# **OFA Interoperability Working Group**

## OFA-IWG Interoperability Test Plan Release 1.28

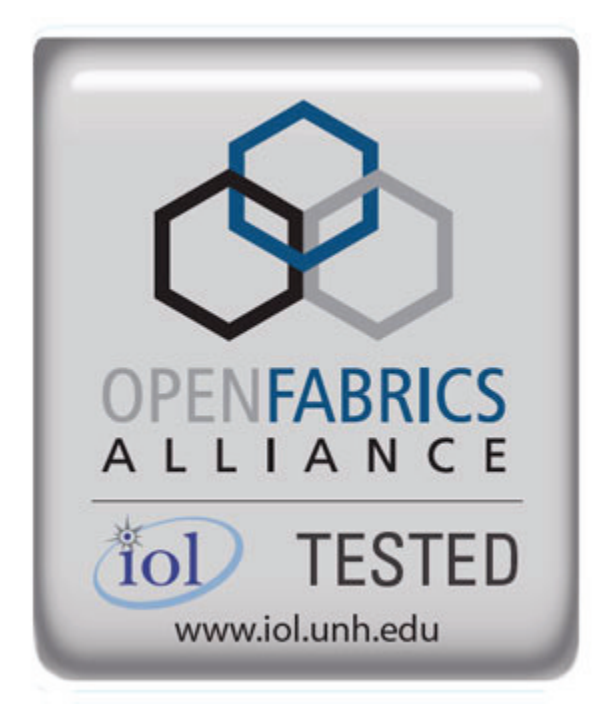

March 27, 2009 DRAFT

Copyright © 2009 by OpenFabrics - All rights reserved. This document contains information proprietary to OpenFabrics. Use or disclosure without written permission from an officer of the OpenFabrics is prohibited.

OpenFabrics.org

#### **Revision History**

| Revision | Release Date   |                                                                                                    |
|----------|----------------|----------------------------------------------------------------------------------------------------|
| 0.50     | Apr 4, 2006    | First FrameMaker Draft of the Interop Test Plan which was used in the March 2006 IBTA-OpenFabrics Plugfest.                                                                                                    |
| 0.51     | Apr 25, 2006   | Added DAPL and updated MPI.                                                                                                    |
| 0.511    | June 1, 2006   | Arkady Added iWARP.                                                                                                    |
| 0.52     | May 30, 2006   | Added Intel MPI.                                                                                                    |
| 0.53     | June 6, 2006   | Updated uDAPL section provided by Arkady.                                                                                                    |
| 0.54     | June 13, 2006  | Updated entire Test Spec based on changes made by Ark-<br>ady to incorporate iWARP into the Test Spec.                                                                                                    |
| 0.80     | June 14, 2006  | Updated for the OFA conference in Paris and for BoD meeting. Added OFA logo and URL.                                                                                                    |
| 1.0      | June 21, 2006  | Released after review and approval at the OFA conference in Paris.                                                                                                    |
| 1.01     | Aug 17, 2006   | Updated the iWARP Equipment requirements in the General System Setup section.                                                                                                    |
| 1.02     | Oct 31, 2006   | Updated Table 4 for iSER, Table 5 for SRP, Table 10 for<br>uDAPL and corresponding info in Tables 17,18 and 22 as<br>per request by Arkady.<br>Added new test section from Bob Jaworski for Fibre Chan-<br>nel Gateway.                   |
| 1.03     | Dec 10, 2006   | Updated test procedures based on the October 2006 OFA<br>Interop Event.<br>Updated Fibre Channel Gateway test based on changes<br>submitted by Karun Sharma (QLogic).<br>Added Ethernet Gateway test written by Karun Sharma<br>(QLogic). |
| 1.04     | Mar 6, 2007    | Updated test procedures in preparation for the April 2007<br>OFA Interop Event                                                                                                    |
| 1.05     | Mar 7, 2007    | Updated iWARP test procedures based on review by Mikkel Hagen of UNH-IOL. Added missing results tables.                                                                                                    |
| 1.06     | April 3, 2007  | Updated for April 2007 Interop Event based on review from OFA IWG Meeting on 3/27/07.                                                                                                    |
| 1.07     | April 3, 2007  | Updated for April 2007 Interop Event based on review from<br>OFA IWG Meeting on 4/3/07                                                                                                    |
| 1.08     | April 4, 2007  | Added list of Mandatory Tests for April 2007 Interop Event.                                                                                                    |
| 1.09     | April 9, 2007  | Updated Intel MPI based on review by Arlin Davis.                                                                                                    |
| 1.10     | April 10, 2007 | Updated after final review by Arlin Davis and after the OFA IWG meeting on 4/10/2007                                                                                                    |

| Revision | Release Date     |                                                                                                    |
|----------|------------------|----------------------------------------------------------------------------------------------------|
| 1.11     | Sep 7, 2007      | Updated with the latest scripts developed by UNH IOL and based on the results from the April 2007 Interop Event                                                 |
| 1.12     | Sep 12, 2007     | Updated the documents to embed the test scripts in the document.                                                                                                |
| 1.13     | Jan 22, 2008     | Updated the documents for the March 2008 OFA Interop<br>event. IPoIB updated along with Cover Page and the Test<br>Requirements section.                        |
| 1.14     | Feb 11, 2008     | Added the following tests:<br>1. Ethernet Switch Tests<br>2. IPoIB Connected Mode<br>3. RDMA Interop<br>4. RDS                                                  |
| 1.15     | Feb 18, 2008     | Updates to the following tests:<br>1. Ethernet Switch Tests<br>2. IPoIB Connected Mode<br>3. RDMA Interop                                                       |
| 1.16     | Feb 25, 2008     | Removed all reference to Low Latency Ethernet Switches.<br>This is the version for the March 2008 Interop Event                                                 |
| 1.17     | March 3,<br>2008 | Added HP-MPI                                                                                                    |
| 1.18     | July 22, 2008    | Updated HP-MPI based on results from the March 2008<br>Interop Event                                                                                            |
| 1.19     | July 28, 2008    | Updated HP-MPI URL for the tests.<br>Added section for Open MPI<br>Updated MPI based on feedback from UNH IOL                                                   |
| 1.20     | July 30, 2008    | Updated section for Open MPI and added tables<br>Updated IB SM Failover as per Nick Wood                                                                        |
| 1.21     | Aug 1, 2008      | Updated SRP call srp_daemon -o -e -n<br>Updated IB SM Failover as Bob Jaworski<br>Updated HP-MPI<br>Updated Intel MPI<br>Updated Open MPI                       |
| 1.22     | Aug 29, 2008     | Added a section for MVAPICH 1 under OSU MPI                                                                                                    |
| 1.23     | Feb 16, 2009     | Updated link init, fabric init, srp, sdp, ipoib cm, ipoib dm based on updates received from UNH-IOL                                                             |
| 1.24     | Feb 23, 2009     | Updated Intel MPI and Open MPI to reflect the fact that<br>they are not intended to work in a heterogeneous environ-<br>ment.<br>Updated the RDS test procedure |
|          |                  | Updated the Test Glossary                                                                                                    |
|          |                  | opulled the manualory lest lable for April 2000                                                                                                    |

| Revision | Release Date |                                                                                                    |
|----------|--------------|----------------------------------------------------------------------------------------------------|
| 1.25     | Feb 24, 2009 | Updated the RDS Test after review by the OFA IWG group.                                                                                                    |
| 1.26     | Mar 13, 2009 | Restructured entire document to accommodate WinOF<br>and OFED<br>Added NFS over RDMA to the test plan.<br>Added WinOF tests<br>Updated HP-MPI<br>Add List of Contributors |
| 1.27     | Mar 17, 2009 | Updates based on the review from the OFA IWG                                                                                                    |
| 1.28     | Mar 27, 2009 | Added links in Chapter 10 to the InfiniBand Test Scripts<br>Added links to HP-MPI installation Packages                                                                   |
|          |              |                                                                                                    |

#### List of Contributors

| Name             | Company             |
|------------------|---------------------|
| Mark Alan        | HP                  |
| Rupert Dance     | Lamprey Networks    |
| Sujal Das        | Mellanox            |
| Arlin Davis      | Intel               |
| Johann George    | QLogic              |
| Mike Hagen       | UNH-IOL             |
| Allen Hubbe      | UNH-IOL             |
| Bob Jaworski     | QLogic              |
| Arkady Kanevsky  | NetApp              |
| Llolsten Kaonga  | Lamprey Networks    |
| Amit Krig        | Mellanox            |
| Jon Mason        | Open Grid Computing |
| Bob Noseworthy   | UNH-IOL             |
| Yaroslav Pekelis | Mellanox            |
| Hal Rosenstock   | Obsidian            |
| Martin Schlining | DataDirect Networks |
| Karun Sharma     | QLogic              |
| Stan Smith       | Intel               |
| Dave Sommers     | Intel (NetEffect)   |
| Jeff Squyres     | Cisco               |
| Dennis Tolstenko | Lamprey Networks    |
| Steve Wise       | Open Grid Computing |
| Robert Woodruff  | Intel               |
| Nick Wood        | UNH-IOL             |

#### Editor: Rupert Dance

| 3 | 9 |
|---|---|
| 4 | 0 |
| 4 | 1 |

| LEGAL DISCLAIMER | "This version of a proposed OpenFabrics Interop Test<br>Plan is provided "AS IS" and without any warranty of<br>any kind, including, without limitation, any express or<br>implied warranty of non-infringement, merchant-<br>ability or fitness for a particular purpose.      | 1<br>2<br>3<br>4<br>5<br>6                                                                               |
|------------------|----------------------------------------------------------------------------------------------------|----------------------------------------------------------------------------------------------------|
|                  | In no event shall OpenFabrics, IBTA or any member of<br>these groups be liable for any direct, indirect, special,<br>exemplary, punitive, or consequential damages, in-<br>cluding, without limitation, lost profits, even if ad-<br>vised of the possibility of such damages." | 7<br>8<br>9<br>10<br>11<br>12<br>13                                                                      |
|                  | Conditional text tag Explanation is shown in green.                                                                                                    | 14<br>15                                                                                                 |
|                  | Conditional text tag Deleted is shown in red with strike through.                                                                                                    | 16<br>17                                                                                                 |
|                  | Conditional text tag <i>Proposal</i> is shown in turquoise (r0_g128_b128).                                                                                                    | 18<br>19                                                                                                 |
|                  | Conditional text tag Author is shown as is.                                                                                                    | 20                                                                                                    |
|                  | Conditional text tag Comment is shown in red with underline                                                                                                    | 22<br>23<br>24<br>25<br>26<br>27<br>28<br>29<br>30<br>31<br>32<br>33<br>34<br>35<br>36<br>37<br>38<br>39 |
|                  |                                                                                                    | 40<br>41                                                                                                 |

| OFA Interoperability Working Group<br>OFA-IWG INTEROPERABILITY TEST PLAN | Introduction<br>RELEASE 1.28                                                                                                    | March 27, 2009<br>DRAFT                        |
|--------------------------------------------------------------------------|----------------------------------------------------------------------------------------------------|------------------------------------------------|
|                                                                          |                                                                                                    |                                                |
| 1 INTRODUCTION                                                           |                                                                                                    | 1                                              |
|                                                                          | Server OEM customers have expressed the need for RE                                                                                  | MA hardware and soft- 2                        |
|                                                                          | ware to interoperate.                                                                                                    | 3                                              |
|                                                                          | Specifically, InfiniBand HCA, OpenFabrics host software                                                                              | to interoperate with In-                       |
|                                                                          | finiBand Switches, gateways, and bridges with managen                                                                                | nent software provided                         |
|                                                                          | Fabrics host software to interoperate with Ethernet Switch                                                                           | hes and management 7                           |
|                                                                          | software and hardware provided by Ethernet Switch OEI                                                                                | Is and iWARP inte- 8                           |
|                                                                          | grated server OEM vendors.                                                                                                    | 9                                              |
|                                                                          | It is necessary that the interoperability test effort be an inc                                                                      | lustry-wide effort where 1                     |
|                                                                          | interoperability testing is conducted under the auspices of working organizations. For InfiniBand it is IBTA, specified              | of the appropriate net- 1                      |
|                                                                          | the CIWG. And for iWARP it is IETF, and specifically with                                                                            | in UNH IOL iWARP                               |
|                                                                          | Consortium.                                                                                                    | 1                                              |
| 1.1 PURPOSE                                                              |                                                                                                    | 1                                              |
|                                                                          | This document is intended to describe the production tes                                                                             | ts step by step ex-                            |
|                                                                          | plaining each test and its references. The purpose of this                                                                           | test plan is three fold: 1                     |
|                                                                          | 1) Define the scope, equipment and software needs, and                                                                               | 1<br>1 1 1 1 1 1 1 1 1 1 1 1 1 1 1 1 1 1 1     |
|                                                                          | verifying full interoperability of RDMA HW and SW. F                                                                                 | for Infiniband HW it is                        |
|                                                                          | InfiniBand HCAs using the latest OpenFabrics IB OF                                                                                   | ED software with cur- 2                        |
|                                                                          | OEM IB Switch vendors are Flextronics, Mellanox, C                                                                                   | bsidian, QLogic and 2                          |
|                                                                          | Voltaire. For iWARP HW it is iWARP RNICs using th                                                                                    | e latest OpenFabrics                           |
|                                                                          | Gateways, Edge Devices and so on with their manage                                                                                   | gement software. 2                             |
|                                                                          | 2) Serve as a basis for evaluating customer acceptance                                                                               | e criteria for OFA host 2                      |
|                                                                          | software interoperability and OFA Logo.                                                                                              | 2                                              |
|                                                                          | 3) Serve as a basis for extensions to InfiniBand IBTA C                                                                              | IWG test procedures 2                          |
|                                                                          | PlugFest events organized by IBTA.                                                                                                   | aures in upcoming 2                            |
|                                                                          | Serve as a basis for extensions to iWARP test proce                                                                                  | dures for OpenFabrics 3                        |
|                                                                          | software related to interoperability and use of these                                                                                | est procedures in up- 3                        |
|                                                                          | coming PlugFest events organized by UNH IOL iWA                                                                                      | RP Consortium. 3                               |
| <b>1.2 INTENDED AUDIENCE</b>                                             |                                                                                                    | 3                                              |
|                                                                          | The following are the intended audience for this docume                                                                              | nt: 3                                          |
|                                                                          | 1) Project managers in OEM Switch, Router, Gateway,                                                                                  | ن<br>Bridge Vendor compa-                      |
|                                                                          | nies to understand the scope of testing and participa                                                                                | te in the extension of                         |
|                                                                          | this test plan and procedures as necessary to meet                                                                                   | neir requirements.                             |
|                                                                          | <ol> <li>IB IA and CIWG, and IWARP and UNH IOL iWARP to<br/>companies to evaluate the scope of testing and participation.</li> </ol> | esting personnel and cipate in the extension 3 |
|                                                                          | of this test plan and procedures as necessary to me                                                                                  | et their requirements.                         |
|                                                                          |                                                                                                    | 4                                              |
|                                                                          |                                                                                                    | 4                                              |

Last Modified: 3/29/09 8:19 am

| OFA Interoperability Working Group  |                                               | Introduction                                 | March 27, 2009              |
|-------------------------------------|-----------------------------------------------|----------------------------------------------|-----------------------------|
| JIA-IWO INTEROPERABILITT TEST I LAN |                                               | RELEASE 1.20                                 |                             |
|                                     | B) Test engine                                | eering and project leads and manag           | ers who will conduct the    |
|                                     | testing bas                                   | sed on this document.                        |                             |
|                                     | <ul> <li>Customers<br/>teroperabil</li> </ul> | s and users of OFA host software wh<br>lity. | no rely on OFA Logo for in- |
|                                     | 5) Integrators                                | and OEM of RDMA products.                    |                             |
| .3 TEST PLAN STRUCTURE              |                                               |                                              |                             |
|                                     | This test plan i                              | s divided into two main sections.            |                             |
|                                     | I) Interopera                                 | ability testing using OFED for Lin           | ux.                         |
|                                     | a) See S                                      | Section 10                                   |                             |
|                                     | 2) Interoperal                                | bility testing using WinOF for Windo         | ws Platforms.               |
|                                     | a) See S                                      | Section 11                                   |                             |
|                                     | u) 0000                                       |                                              |                             |
|                                     |                                               |                                              |                             |
|                                     |                                               |                                              |                             |
|                                     |                                               |                                              |                             |
|                                     |                                               |                                              |                             |
|                                     |                                               |                                              |                             |
|                                     |                                               |                                              |                             |
|                                     |                                               |                                              |                             |
|                                     |                                               |                                              |                             |
|                                     |                                               |                                              |                             |
|                                     |                                               |                                              |                             |
|                                     |                                               |                                              |                             |
|                                     |                                               |                                              |                             |
|                                     |                                               |                                              |                             |
|                                     |                                               |                                              |                             |
|                                     |                                               |                                              |                             |
|                                     |                                               |                                              |                             |
|                                     |                                               |                                              |                             |
|                                     |                                               |                                              |                             |
|                                     |                                               |                                              |                             |
|                                     |                                               |                                              |                             |
|                                     |                                               |                                              |                             |
|                                     |                                               |                                              |                             |
|                                     |                                               |                                              |                             |
|                                     |                                               |                                              |                             |
|                                     |                                               |                                              |                             |
|                                     |                                               |                                              |                             |

2

3

1

#### **1.4 INFINIBAND ONLY - TEST OVERVIEW** 1 2 The tables below list all of the specific test procedures for InfiniBand Devices. See the Transport Independent section for tests that apply to all transports. 3 4 5 Table 1 - IB Link Initialize 6 7 Test **Description Overview** Test # 8 Phy link up all ports Check that all relevant green LEDs are on for all HCAs and switches. 9 10 Logical link up all ports All vendors should check that the link state is up and the port width and link speed is as adverswitch SM 11 tised by the vendor. 12 Logical link up all ports All vendors should check that the link state is up and the port width and link speed is as adver-HCA SM tised by the vendor. 13 14 15 16 Table 2 - IB Fabric Initialization 17 Test **Description Overview** Test # 18 19 Fabric Initialization Run SM from each node in cluster and see that all ports are in Armed or Active state. 20

#### Table 3 - IB IPoIB - Connect Mode (CM)

| Test # | Test                    | Description Overview                                                                 |  |
|--------|-------------------------|--------------------------------------------------------------------------------------|--|
| 1      | Ping all to all         | Run SM from one of the nodes and check all nodes responding. Repeat with all SMs.    |  |
| 2      | Connect disconnect host | Run SM from one of the nodes and check all nodes responding.                         |  |
| 3      | FTP Procedure           | Using a 4MB test file, put the file, then get the file and finally compare the file. |  |

#### Table 4 - IB IPoIB - Datagram Mode (DM)

| Test # | Test                    | Description Overview                                                                 |  |
|--------|-------------------------|--------------------------------------------------------------------------------------|--|
| 1      | Ping all to all         | Run SM from one of the nodes and check all nodes responding. Repeat with all SMs.    |  |
| 2      | Connect disconnect host | Run SM from one of the nodes and check all nodes responding.                         |  |
| 3      | FTP Procedure           | Using a 4MB test file, put the file, then get the file and finally compare the file. |  |

#### Table 5 IB SM Tests

|        |                        |                                                                                                    | 3 |
|--------|------------------------|----------------------------------------------------------------------------------------------------|---|
| Test # | Test                   | Description Overview                                                                                                    | 4 |
| 1      | Basic sweep test       | verify that all SMs are NOT ACTIVE (after receiving<br>the SMSet of SMInfo to DISABLE) and that the selected SM (SM1) is the master ( | 6 |
| 2      | SM Priority test       | Verify Subnet and SMs behavior according to the SMs priority.                                                                         | 8 |
| 3      | Failover - Disable SM1 | Disable the master SM and verify that standby SM becomes master and configures the cluster.                                           | Ç |
| 4      | Failover - Disable SM2 | Disable the master SM and verify that standby SM becomes master and configures the cluster.                                           | 1 |

#### Table 6 - IB SRP Tests

| Test # | Test                 | Description Overview                                                              |
|--------|----------------------|-----------------------------------------------------------------------------------|
| 1      | Basic dd application | Run basic dd application from SRP host connected to target.                       |
| 2      | IB SM kill           | Kill the IB master SM while test is running and check that it completes properly. |
| 3      | Disconnect Host      | Unload SRP Host and check SRP connection properly disconnected.                   |
| 4      | Disconnect Target    | Unload SRP Target and check SRP connection properly disconnected.                 |

#### Table 7 - IB Ethernet Gateway

| Test # | Test                    | Description Overview                                                                                                    |  |
|--------|-------------------------|----------------------------------------------------------------------------------------------------|--|
| 1      | Basic Setup             | Connect the HCA of the IB host and Ethernet Gateway to the IB fabric. Connect the Ethernet gateway to the Ethernet network or Ethernet device. Start the SM to be used in this test.   |  |
| 2      | Start ULP               | Determine which ULP your ethernet gateway uses and be sure that ULP is running on the host.                                                                                            |  |
| 3      | Discover Gateway        | Restart the ULP or using the tool provided by the ULP, make sure that the host "discovers" the Ethernet Gateway.                                                                       |  |
| 4      | SM Failover             | While the ping is running, kill the master SM. Verify that the ping data transfer is unaffected.                                                                                       |  |
| 5      | Ethernet gateway reboot | Reboot the Ethernet Gateway. After the Ethernet Gateway comes up, verify that the host can discover the Ethernet Gateway as it did before and we are able to configure the interfaces. |  |
| 6      | ULP restart             | Restart the ULP used by Ethernet Gateway and verify that after the ULP comes up, the host can discover the Ethernet Gateway and we are able to configure the interfaces.               |  |
| 7      | Unload/load ULP         | Unload the ULP used by Ethernet Gateway and check that the Ethernet Gateway shows it discon-<br>nected. Load the ULP and verify that the Ethernet gateway shows the connection.        |  |

| Test # | Test                                     | Description Overview                                                                                                    |  |
|--------|------------------------------------------|----------------------------------------------------------------------------------------------------|--|
| 1      | Basic Setup                              | Connect the HCA of the IB host to the IB fabric. Connect the FC Gateway to the IB Fabric. Connect the FC Gateway to the FC network or FC device. Start the SM to be used in this test. |  |
| 2      | Configure Gateway                        | Configure the FC Gateway appropriately (how to do this is vendor specific).                                                                                                    |  |
| 3      | Add Storage Device                       | Use ibsrpdm tool in order to have the host "see" the FC storage device. Add the storage device as target.                                                                              |  |
| 4      | Basic dd application                     | Run basic dd application from SRP host connected to target.                                                                                                    |  |
| 5      | IB SM kill                               | Kill the IB master SM while test is running and check that it completes properly.                                                                                                    |  |
| 6      | Disconnect Host/Target                   | Unload the SRP host / SRP Target (target first/host first) and check that the SRP connection is properly disconnected.                                                                 |  |
| 7      | Load Host/Target                         | Load the SRP host / SRP Target. Using ibsrpdm, add the target.                                                                                                    |  |
| 8      | dd after SRP Host and<br>Target reloaded | Run basic dd application from the SRP host to the FC storage device.                                                                                                    |  |
| 9      | Reboot Gateway                           | Reboot the FC Gateway. After FC Gateway comes up, verify using ibsrpdm tool that the host see the FC storage device. Add the storage device as target.                                 |  |
| 10     | dd after FC Gateway<br>reboot            | Verify basic dd works after rebooting Gateway.                                                                                                    |  |

 Table 8 - IB Fibre Channel Gateway

Ethernet Only - Test Overview RELEASE 1.28

#### **1.5 ETHERNET ONLY - TEST OVERVIEW**

The tables below list all of the specific test procedures for iWARP and Ethernet2Devices. See the Transport Independent section for tests that apply to all transports.3

#### Table 9 - Ethernet Link Initialize

| Test # | Test                              | Description Overview                                                                                                    |
|--------|-----------------------------------|----------------------------------------------------------------------------------------------------|
| 1      | Phy link up all ports             | Check that all relevant green LEDs are on for all RNICs and switches.                                                                     |
| 2      | Verify basic IP connectiv-<br>ity | Verify that basic IP connectivity can occur by driving minimum size ICMP echo requests and replies across the link or equivalent traffic. |

#### Table 10 - Ethernet Fabric Initialize

| Test # | Test                  | Description Overview                                                                                                    |
|--------|-----------------------|----------------------------------------------------------------------------------------------------|
| 1      | Fabric Initialization | Verify IP connectivity to all IP attached stations in the Cluster. Source 1000 minimum size ICMP echo requests from all RNICs to all other IP entities to verify cluster connectivity. |

#### **Table 11 - Ethernet Fabric Reconvergence**

| Test # | Test                 | Description Overview                                                                  |
|--------|----------------------|---------------------------------------------------------------------------------------|
| 1      | Fabric Reconvergence | Run SM from each node in cluster and see that all ports are in Armed or Active state. |

#### Table 12 - Ethernet Fabric Failover

| Test # | Test            | Description Overview                                                                                                    |
|--------|-----------------|----------------------------------------------------------------------------------------------------|
| 1      | Fabric Failover | Kill root RSTP switch of the primary VLAN, ensure there is a fully redundant path through the fabric and verify recovery occurs |

| Table 13 | iWARP | Connections |
|----------|-------|-------------|
| Table 15 |       | Connections |

| Test # | Test                            | Description Overview                                                  |
|--------|---------------------------------|-----------------------------------------------------------------------|
| 1      | UNH iWARP interop tests group 1 | Verify that each single iWARP operation over single connection works. |
| 2      | UNH iWARP interop tests group 2 | Verify that multiple iWARP operations over a single connection work.  |
| 3      | UNH iWARP interop tests group 3 | Verify that multiple iWARP connections work.                          |
| 4      | UNH iWARP interop tests group 4 | Verify that disconnect/reconnect physical connections work.           |
| 5      | UNH iWARP interop tests group 5 | Verify that IP Speed negotiation work.                                |
| 6      | UNH iWARP interop tests group 6 | Verify that iWARP error ratio work.                                   |
| 7      | UNH iWARP interop tests group 7 | Verify that stress pattern over iWARP work.                           |
| 8      | UNH iWARP interop tests group 8 | Verify that iWARP parameter negotiation work.                         |

#### Transport Independent - Test Overview RELEASE 1.28

1

4 5

18

37 38

#### **1.6 TRANSPORT INDEPENDENT - TEST OVERVIEW**

The tables below list the test procedures that apply to devices regardless of the 2 transport.

#### Table 14 - TI iSER Tests

| Test # | Test                          | Description Overview                                                                                      |
|--------|-------------------------------|----------------------------------------------------------------------------------------------------|
| 1      | Basic dd application          | Run basic dd application from iSER host connected to target.                                              |
| 2      | IB SM kill                    | [IB Specific] - Kill the IB master SM while test is running and check that it completes properly.         |
| 3      | Disconnect Initiator          | Unload iSER Host and check iSER connection properly disconnected.                                         |
| 4      | Disconnect Target             | Unload iSER Target and check iSER connection properly disconnected.                                       |
| 5      | Repeat with previous SM Slave | [IB Specific Test] Repeat steps 1-4 now with the previous slave SM (we did not actually stop the target). |

#### Table 15 - TI NFS Over RDMA

| Test # | Test                         | Description Overview                                                                                                    |
|--------|------------------------------|----------------------------------------------------------------------------------------------------|
| 1      | File and directory creation  | A total of six files and six directories are created                                                                                                    |
| 2      | File and directory removal   | removes the directory tree that was just created by test1                                                                                                    |
| 3      | Lookups across mount point   | changes directory to the test directory and gets the file status of the working directory                                                                                                    |
| 4      | Setattr, getattr, and lookup | Permissions are changed (chmod) and the file status is retrieved (stat) for each file                                                                                                    |
| 5      | Read and write               | Creates a file (creat), Gets status of file (fstat), Checks size of file, Writes 1048576 bytes into the file (write) in 8192 byte buffers, Closes file (close), Gets status of file (stat), Checks the size of the file |
| 6      | Readdir                      | The program creates 200 files (creat). The current directory is opened (opendir), the begin-<br>ning is found (rewinddir), and the directory is read (readdir) in a loop until the end is found                         |
| 7      | Link and rename              | This program creates ten files. For each of these files, the file is renamed (rename) and file statistics are retrieved (stat) for both the new and old names                                                           |
| 8      | Symlink and readlink         | This program makes 10 symlinks (symlink). It reads (readlink), and gets statistics for (lstat) each, and then removes them (unlink).                                                                                    |
| 9      | Statfs                       | This program changes directory to the test directory (chdir and/or mkdir) and gets the file system status on the current directory (statfs).                                                                            |

#### Table 16 TI RDS

|        |                    |                                                                     | 39 |
|--------|--------------------|---------------------------------------------------------------------|----|
| Test # | Test               | Description Overview                                                | 40 |
| 1      | rds-ping procedure | Run rds-ping and verify that you can reach all hosts in the cluster | 41 |

#### Table 16 TI RDS

| Test # | Test                 | Description Overview                                                                              |
|--------|----------------------|---------------------------------------------------------------------------------------------------|
| 2      | rds-stress procedure | Set up passive receiving instance and an active sender and verify data is exchanged without error |

#### Table 17 - TI SDP Tests

| Test # | Test                | Description Overview                                                                        |
|--------|---------------------|---------------------------------------------------------------------------------------------|
| 1      | netperf procedure   | Run netperf where message size is 10, 100, 1000, 10000 and local buffer size is 1024, 6000. |
| 2      | FTP procedure       | Using a 4MB test file, put the file, then get the file and finally compare the file.        |
| 3      | IB SCP Procedure    | Connect via SCP on IPoIB address from all other nodes uploading and downloading a file.     |
| 4      | iWARP SCP Procedure | Connect via SCP from all other nodes uploading and downloading a file.                      |

#### Table 18 - TI uDAPL

| Test # | Test                    | Description Overview                                      |  |
|--------|-------------------------|-----------------------------------------------------------|--|
| 1      | Point-to-Point Topology | Connection and simple send receive.                       |  |
| 2      | Point-to-Point Topology | Verification, polling and scatter gather list.            |  |
| 3      | Switched Topology       | Verification and private data.                            |  |
| 4      | Switched Topology       | Add multiple endpoints, polling, and scatter gather list. |  |
| 5      | Switched Topology       | Add RDMA Write.                                           |  |
| 6      | Switched Topology       | Add RDMA Read.                                            |  |
| 7      | Multiple Switches       | Multiple threads, RDMA Read, and RDMA Write.              |  |
| 8      | Multiple Switches       | Pipeline test with RDMA Write and scatter gather list.    |  |
| 9      | Multiple Switches       | Pipeline with RDMA Read.                                  |  |
| 10     | Multiple Switches       | Multiple switches.                                        |  |

#### Table 19 - Basic RDMA Interop

| Test # | Test             | Description Overview                                                         | 3    |
|--------|------------------|------------------------------------------------------------------------------|------|
| 1      | Small RDMA READ  | Create an RDMA command sequence to send a READ operation of one byte.        | - 30 |
| 2      | Large RDMA READ  | Create an RDMA command sequence to send a READ operation of 10,000,000 bytes | 4(   |
| 3      | Small RDMA Write | Create an RDMA command sequence to send a Write operation of one byte        | 41   |
|        |                  |                                                                              | - 42 |

#### Table 19 - Basic RDMA Interop

| Test # | Test              | Description Overview                                                           |
|--------|-------------------|--------------------------------------------------------------------------------|
| 4      | Large RDMA Write  | Create an RDMA command sequence to send a Write operation of 10,000,000 bytes  |
| 5      | Small RDMA SEND   | Create an RDMA command sequence to send a SEND operation of one byte.          |
| 6      | Large RDMA SEND   | Create an RDMA command sequence to send a SEND operation of one million bytes  |
| 7      | Small RDMA Verify | Create an RDMA command sequence to send a VERIFY operation of one byte.        |
| 8      | Large RDMA Verify | Create an RDMA command sequence to send a VERIFY operation of 10,000,000 bytes |

#### Table 20 - RDMA operations over Interconnect Components

| Test # | Test          | Description Overview                                                                                                    |
|--------|---------------|----------------------------------------------------------------------------------------------------|
| 1      | Switch Load   | For one pair of endpoints generate a stream of RDMA READ operation in one direction and RDMA write operations in the opposite direction. For all remaining endpoint pairs configure an RDMA WRITE operation of 1 byte and have it sent 10000 times on both streams of the endpoint pair. |
| 2      | Switch Fan In | Connect all possible endpoint pairs such that data exchanges between pairs must traverse the pair of ports interconnecting the switch                                                                                                    |

### 1.7 HP-MPI - TEST OVERVIEW

| Test # | HP-MPI TESTs | HP-MPI TESTs Suite Description                                                                                                    |
|--------|--------------|----------------------------------------------------------------------------------------------------|
| 1      | IMB          | This is the Intel MPI Benchmark. If this passes, then the basic interoperability of HP-MPI with the installed OFED is confirmed.                                        |
| 2      | rings2       | This is a proprietary HP test which has a good history of stressing interconnects to the point of failure. It also includes 1sided operations.                          |
| 3      | fork         | New RDMA implementations often have fork issues, As new OS kernels come out the fork problems sometimes re-appear. This test makes a point of stressing that code path. |
| 4      | exitpath     | The purpose of this test is simply to make sure machines and OFED drivers etc remain stable when applications repeatedly terminate abnormally.                          |
| 5      | alltoone     | This test has all the ranks send a flood of messages to rank 0, to make sure the intercon-<br>nect can handle heavy load in that message pattern.                       |

24

25

#### **1.8 INTEL MPI - TEST OVERVIEW**

#### Table 22a - Intel MPI Benchmark Summary

| Test # | Test                   | Description Overview |  |
|--------|------------------------|----------------------|--|
| 1      | Test 1: PingPong       |                      |  |
| 2      | Test 1: PingPing       |                      |  |
| 3      | Test 1: Sendrecv       |                      |  |
| 4      | Test 1: Exchange       |                      |  |
| 5      | Test 1: Allreduce      |                      |  |
| 6      | Test 1: Reduce         |                      |  |
| 7      | Test 1: Reduce_scatter |                      |  |
| 8      | Test 1: Allgather      |                      |  |
| 9      | Test 1: Allgatherv     |                      |  |
| 10     | Test 1: Alltoall       |                      |  |
| 11     | Test 1: Alltoallv      |                      |  |
| 12     | Test 1: Bcast          |                      |  |
| 13     | Test 1: Barrier        |                      |  |

#### Table 22b - TI - Intel MPICH2 Suite - (Not part of OFA Stack)

| Test # | MPICH2 (16 sections, 290 tests) | Intel - MPICH2 Test Suite Section Description                                |
|--------|---------------------------------|------------------------------------------------------------------------------|
| 1      | attr                            | Test programs for attribute routines                                         |
| 2      | coll                            | Test programs for various collective operations                              |
| 3      | comm                            | Test programs for communicator operations                                    |
| 4      | datatype                        | Test programs for various datatype operations                                |
| 5      | errhan                          | Test programs for error handling operations                                  |
| 6      | group                           | Test programs for the group operations                                       |
| 7      | info                            | Test programs for various info operations                                    |
| 8      | init                            | Test programs for init operations                                            |
| 9      | pt2pt                           | Test programs for various point to point routines (send, isend, probe, etc.) |
| 10     | rma                             | Test programs for memory access operations                                   |
| 11     | spawn                           | Test programs for comm_spawn, intercom operations                            |

#### Table 22b - TI - Intel MPICH2 Suite - (Not part of OFA Stack)

| Test # | MPICH2 (16 sections, 290 tests) | Intel - MPICH2 Test Suite Section Description         |
|--------|---------------------------------|-------------------------------------------------------|
| 12     | topo                            | Test programs for various topology routines           |
| 13     | io                              | Test programs for file i/o read/write, sync and async |
| 14     | F77                             | Test programs for f77                                 |
| 15     | схх                             | Test programs for c++                                 |
| 16     | threads                         | Test programs for threaded send/recv                  |

#### Table 22c - TI - Intel MPI Test Suite Description - (Not part of OFA Stack)

| Test # | IntelMPITEST (5 sections,<br>1371 tests) | IntelMPITest Suite Description                                                         |   |
|--------|------------------------------------------|----------------------------------------------------------------------------------------|---|
| 1      | testlist21 (1085 tests)                  | c - blocking, coll, datatype, env, group, misc, non-blocking                           | 1 |
| 2      | testlist2-21 (23 tests)                  | c, fortran – datatype create                                                           | 1 |
| 3      | testlist4 (216 tests)                    | fortran – grp, topo, blocking, coll, datatype, non-blocking, persist, probe, send/recv |   |
| 4      | testlist4lg (1 test)                     | c - collective overlap                                                                 |   |
| 5      | testlist6 (46 tests)                     | c, fortran – topo cart/graph                                                           |   |

#### 1.9 OPEN MPI - TEST OVERVIEW

| Test # | Open MPI TESTs Open MPI TESTs Suite Description |                                               |   |  |
|--------|-------------------------------------------------|-----------------------------------------------|---|--|
|        |                                                 | Phase 1: "Short" tests                        | 7 |  |
| 1      | 2                                               | OMPI built with OpenFabrics support           | 8 |  |
| 2      | 3                                               | OMPI basic functionality (hostname)           |   |  |
| 3      | 4.1                                             | Simple MPI functionality (hello_c)            | 1 |  |
| 4      | 4.2                                             | Simple MPI functionality (ring_c)             | 1 |  |
| 5      | 5                                               | Point-to-point benchmark (NetPIPE)            | 1 |  |
| 6      | 6.1.1                                           | Point-to-point benchmark (IMB PingPong multi) |   |  |
| 7      | 6.1.2                                           | Point-to-point benchmark (IMB PingPing multi) | 1 |  |
|        |                                                 | Phase 2: "Long" tests                         | 1 |  |
| 8      | 6.2.1                                           | Point-to-point benchmark (IMB PingPong)       | 1 |  |
| 9      | 6.2.2                                           | Point-to-point benchmark (IMB PingPing)       | 2 |  |
| 10     | 6.2.3                                           | Point-to-point benchmark (IMB Sendrecv)       | 2 |  |
| 11     | 6.2.4                                           | Point-to-point benchmark (IMB Exchange)       | 2 |  |
| 12     | 6.2.5                                           | Collective benchmark (IMB Bcast)              | 2 |  |
| 13     | 6.2.6                                           | Collective benchmark (IMB Allgather)          | 2 |  |
| 14     | 6.2.7                                           | Collective benchmark (IMB Allgatherv)         |   |  |
| 15     | 6.2.8                                           | Collective benchmark (IMB Alltoall)           |   |  |
| 16     | 6.2.9                                           | Collective benchmark (IMB Reduce)             | 2 |  |
| 17     | 6.2.10                                          | Collective benchmark (IMB Reduce_scatter)     | 3 |  |
| 18     | 6.2.11                                          | Collective benchmark (IMB Allreduce)          |   |  |
| 19     | 6.2.12                                          | Collective benchmark (IMB Barrier)            |   |  |
| 20     | 6.3.1                                           | I/O benchmark (IMB S_Write_Indv)              | 3 |  |
| 21     | 6.3.2                                           | I/O benchmark (IMB S_IWrite_Indv)             | 3 |  |
| 22     | 6.3.3                                           | I/O benchmark (IMB S_Write_Expl)              | 3 |  |
| 23     | 6.3.4                                           | I/O benchmark (IMB S_IWrite_Expl)             | 3 |  |
| 24     | 6.3.5                                           | I/O benchmark (IMB P_Write_Indv)              | 3 |  |
| 25     | 6.3.6                                           | I/O benchmark (IMB P_IWrite_Indv)             | 4 |  |
| 26     | 6.3.7                                           | I/O benchmark (IMB P_Write_Shared)            | 4 |  |

| Test # | Open MPI TESTs | Open MPI TESTs Suite Description    |  |
|--------|----------------|-------------------------------------|--|
| 27     | 6.3.8          | I/O benchmark (IMB P_IWrite_Shared) |  |
| 28     | 6.3.9          | I/O benchmark (IMB P_Write_Priv)    |  |
| 29     | 6.3.10         | I/O benchmark (IMB P_IWrite_Priv)   |  |
| 30     | 6.3.11         | I/O benchmark (IMB P_Write_Expl)    |  |
| 31     | 6.3.12         | I/O benchmark (IMB P_IWrite_Expl)   |  |
| 32     | 6.3.13         | I/O benchmark (IMB C_Write_Indv)    |  |
| 33     | 6.3.14         | I/O benchmark (IMB C_IWrite_Indv)   |  |
| 34     | 6.3.15         | I/O benchmark (IMB C_Write_Shared)  |  |
| 35     | 6.3.16         | I/O benchmark (IMB C_IWrite_Shared) |  |
| 36     | 6.3.17         | I/O benchmark (IMB C_Write_Expl)    |  |
| 37     | 6.3.18         | I/O benchmark (IMB C_IWrite_Expl)   |  |
| 38     | 6.3.19         | I/O benchmark (IMB S_Read_Indv)     |  |
| 39     | 6.3.20         | I/O benchmark (IMB S_IRead_Indv)    |  |
| 40     | 6.3.21         | I/O benchmark (IMB S_Read_Expl)     |  |
| 41     | 6.3.22         | I/O benchmark (IMB S_IRead_Expl)    |  |
| 42     | 6.3.23         | I/O benchmark (IMB P_Read_Indv)     |  |
| 43     | 6.3.24         | I/O benchmark (IMB P_IRead_Indv)    |  |
| 44     | 6.3.25         | I/O benchmark (IMB P_Read_Shared)   |  |
| 45     | 6.3.26         | I/O benchmark (IMB P_IRead_Shared)  |  |
| 46     | 6.3.27         | I/O benchmark (IMB P_Read_Priv)     |  |
| 47     | 6.3.28         | I/O benchmark (IMB P_IRead_Priv)    |  |
| 48     | 6.3.29         | I/O benchmark (IMB P_Read_Expl)     |  |
| 49     | 6.3.30         | I/O benchmark (IMB P_IRead_Expl)    |  |
| 50     | 6.3.31         | I/O benchmark (IMB C_Read_Indv)     |  |
| 51     | 6.3.32         | I/O benchmark (IMB C_IRead_Indv)    |  |
| 52     | 6.3.33         | I/O benchmark (IMB C_Read_Shared)   |  |
| 53     | 6.3.34         | I/O benchmark (IMB C_IRead_Shared)  |  |
| 54     | 6.3.35         | I/O benchmark (IMB C_Read_Expl)     |  |
| 55     | 6.3.36         | I/O benchmark (IMB C_IRead_Expl)    |  |
| 56     | 6.3.37         | I/O benchmark (IMB Open Close)      |  |

#### Table 23 - TI - Open MPI Test Suite Description

4

### 1.10 OSU MPI - TEST OVERVIEW

#### Table 24 - TI - OSU MPI

| Test # | Test                            | Description Overview | 5  |
|--------|---------------------------------|----------------------|----|
| 1      | Test 1: PingPong                |                      | 7  |
| 2      | Test 1: PingPing point-to-point |                      | 8  |
| 3      | Test 2: PingPong                |                      | 9  |
| 4      | Test 2: PingPing                |                      | 10 |
| 5      | Test 2: Sendrecv                |                      | 12 |
| 6      | Test 2: Exchange                |                      | 13 |
| 7      | Test 2: Bcast                   |                      | 14 |
| 8      | Test 2: Allgather               |                      | 16 |
| 9      | Test 2: Allgatherv              |                      | 17 |
| 10     | Test 2: Alltoall                |                      | 18 |
| 11     | Test 2: Alltoallv               |                      | 19 |
| 12     | Test 2: Reduce                  |                      | 21 |
| 13     | Test 2: Reduce_scatter          |                      | 22 |
| 14     | Test 2: Allreduce               |                      | 23 |
| 15     | Test 2: Barrier                 |                      | 24 |

| 1.11 REQUIREMENTS FOR OFA INTEROF<br>The follo<br>erability j<br>pated tha<br>following | <b>PERABILITY LOGO PROGRA</b><br>wing table indicates the manda<br>Logo Program during the April<br>at some of the Beta tests will b<br>Interop Event. | M<br>atory tests to qualify for the OFA Intero<br>2009 Interoperability Event. It is antici-<br>e moved to Mandatory status for the | 1<br>p-2<br>-3<br>4<br>5 |
|-----------------------------------------------------------------------------------------|----------------------------------------------------------------------------------------------------|----------------------------------------------------------------------------------------------------|--------------------------|
| Table 25       - InfiniBand Tra         Test Procedure                                  | Linux                                                                                                    | ril 2009 Interop Event<br>WinOF                                                                                                    | 7                        |
| IB Link Initialize                                                                      | Mandatory                                                                                                    | Beta                                                                                                    | 9                        |
| IB Fabric Initialization                                                                | Mandatory                                                                                                    | Beta                                                                                                    | 10<br>11                 |
| IB IPoIB Connected Mode                                                                 | Mandatory                                                                                                    | Not Available -1                                                                                                    | 12                       |
| IB IPoIB Datagram Mode                                                                  | Mandatory                                                                                                    | Beta                                                                                                    | 13                       |
| IB SM Failover/Handover                                                                 | Beta                                                                                                    | Beta                                                                                                    | 14<br>15                 |
| IB SRP                                                                                  | Mandatory                                                                                                    | Beta                                                                                                    | 16                       |
| IB Ethernet Gateway                                                                     | Beta                                                                                                    | Not Available - 3                                                                                                    | 17                       |
| IB Fibre Channel Gateway                                                                | Beta                                                                                                    | Not Available - 3                                                                                                    | 18                       |
| TI iSER                                                                                 | Mandatory                                                                                                    | Beta                                                                                                    | 20                       |
| TI NFS over RDDMA                                                                       | Beta                                                                                                    | Not Available - 1                                                                                                    | 21                       |
| TI RDS                                                                                  | Beta                                                                                                    | Not Available - 2                                                                                                    | 22                       |
| TI SDP                                                                                  | Mandatory                                                                                                    | Not Available - 1                                                                                                    | 24                       |
| TI uDAPL                                                                                | Beta                                                                                                    | Beta                                                                                                    | 25                       |
| TI Basic RDMA Interop                                                                   | Beta                                                                                                    | Not Available - 3                                                                                                    | 20                       |
| TI RDMA Operations                                                                      | Beta                                                                                                    | Not Available - 3                                                                                                    | 28                       |
| ТІ МРІ НР                                                                               | Beta                                                                                                    | Not Available - 2                                                                                                    | 29                       |
| TI MPI Intel                                                                            | Beta                                                                                                    | Beta                                                                                                    | 31                       |
| TI MPI Open MPI                                                                         | Beta                                                                                                    | Not Available - 2                                                                                                    | 32                       |
| TI MPI OSU                                                                              | Beta                                                                                                    | Not Available - 2                                                                                                    | 33<br>34                 |

Not Available means one of three things:

- 1) The feature is not currenlty supported by the WinOF stack
- 2) The ULP appliaction has not been ported to the WinOF Stack
- 3) The test has not updated for WinOF

35 36

37 38

39

40

| Table 20 - Ethernet Transport Test Status for April 2009 Interop Event |           |  |  |
|------------------------------------------------------------------------|-----------|--|--|
| Test Procedure                                                         | Linux     |  |  |
| Ethernet Link Initialize                                               | Beta      |  |  |
| Ethernet Fabric Initialization                                         | Beta      |  |  |
| Ethernet Fabric Failover                                               | Beta      |  |  |
| Ethernet Fabric Reconvergence                                          | Beta      |  |  |
| iWARP Connectivity                                                     | Mandatory |  |  |
| TI iSER                                                                | Beta      |  |  |
| TI NFS over DRDMA                                                      | Beta      |  |  |
| TI RDS                                                                 | Beta      |  |  |
| TI SDP                                                                 | Beta      |  |  |
| TI uDAPL                                                               | Beta      |  |  |
| TI Basic RDMA Interop                                                  | Beta      |  |  |
| TI RDMA Operations                                                     | Beta      |  |  |
| TI MPI HP                                                              | Beta      |  |  |
| TI MPI Intel                                                           | Beta      |  |  |
| TI MPI Open MPI                                                        | Beta      |  |  |
| TI MPI OSU                                                             | Beta      |  |  |

#### + Test Statu . Annil 2000 Int T-11. 10 . c. .

#### **1.12 SUBJECTS NOT COVERED**

#### Table 27 - SUBJECTS NOT COVERED

| Number | Subject/ Feature   | Reason         | Executor | Due Date       |
|--------|--------------------|----------------|----------|----------------|
| 1      | iWARP peer to peer | Future Testing |          | September 2009 |
| 2      | IPv6 testing       | Future Testing |          | September 2009 |

#### **1.13 TEST GLOSSARY**

#### Table 28 Test Glossary

| Technical Terms |                                          |
|-----------------|------------------------------------------|
| НСА             | IB Host Channel Adapter.                 |
| IPoIB           | IP over InfiniBand                       |
| iSER            | iSCSI Extension for RDMA                 |
| MPI             | Message Passing Interface                |
| RDF             | Readme File.                             |
| RDS             | Reliable Datagram Socket                 |
| RNIC            | RDMA NIC (iWARP Network Interface Card). |
| SA              | IB Subnet Administration.                |
| SM              | IB Subnet Manager.                       |
| SDP             | Sockets Direct Protocol                  |
| SRP             | SCSI RDMA Protocol                       |
| TD              | Test Descriptions.                       |
| TI              | Transport Independent (tests).           |
| uDAPL           | User Direct Access Programming Library   |

IB HW Units RELEASE 1.28

1 2

3

4 5

6 7

8

21

### 2 GENERAL SYSTEM SETUP Configuration

The test environment for the user interface contains:

#### 2.1 IB HW UNITS

| Equipment                            | Amount     | Details                                                                                                    | Check |
|--------------------------------------|------------|----------------------------------------------------------------------------------------------------|-------|
| Operating System                     | 12 or more | The OS should be supported by OpenFabrics.                                                                                                    |       |
| 4X IB Cables                         | 30 or more | Between 1M => 10M.                                                                                                    |       |
| IB Switch from a 3rd<br>Party Vendor | 6          | The number and types of switches needed from OEM is<br>dependent on variations in embedded and subnet management<br>and other IBTA defined management software. For example<br>if the software on Switch A is different from the software<br>used in Switch B, both Switches will be needed. Note that it is<br>not dependent on number of ports supported by a switch. |       |
| InfiniBand 4X Analyzer               | 1          |                                                                                                    |       |
| IB HCAs                              | 12 or more |                                                                                                    |       |

 Table 29
 IB Equipment

#### 2.2 IB SOFTWARE

2.3 2.4

| ID OOI WARE                                                     | 22 |
|-----------------------------------------------------------------|----|
| 2.2.1 LINUX/WINDOWS PLATFORMS                                   | 23 |
| 2.2.2 OFED/WINOF - MOST CURRENT TESTED RELEASE                  | 24 |
| 2.2.3 IB HCA FW – VERSION XXX - VENDOR SPECIFIC                 | 25 |
| 2.2.4 IB SWITCH FW CANDIDATE – VERSION XXX - VENDOR SPECIFIC    | 26 |
| 2.2.5 IB Switch SW – Version XXX - Vendor Specific              | 27 |
|                                                                 | 28 |
|                                                                 | 29 |
| IWARP HW UNITS                                                  | 30 |
| IWARP SOFTWARE                                                  | 31 |
| 2.4.1 LINUX/WINDOWS PLATFORMS                                   | 32 |
| 2.4.2 OFED - MOST CURRENT TESTED RELEASE                        | 33 |
| 2.4.3 IWARP RNIC FW – VERSION XXX - VENDOR SPECIFIC             | 34 |
| 2.4.4 10GBE SWITCH FW CANDIDATE – VERSION XXX - VENDOR SPECIFIC | 35 |
|                                                                 | 30 |
| 2.4.5 TUGBE SWITCH SW - VERSION AAA - VENDOR SPECIFIC           | 37 |
|                                                                 | 38 |
|                                                                 | 39 |
|                                                                 | 40 |
|                                                                 |    |

41

Use of OpenFabrics Software for Pre-Testing RELEASE 1.28

| 3 USE OF OPENFABRICS SOFTWARE FOR PRE-TESTING |                                                                                                    |        |  |  |
|-----------------------------------------------|----------------------------------------------------------------------------------------------------|--------|--|--|
| [                                             | Depending on the schedule of testing and bugs or issues encountered, different snapshots of latest OpenFabrics software will be used during pre-testing prior to                                                                                  | 2      |  |  |
| t<br>f                                        | from interoperability Event. Any changes that result in the OpenFabrics software<br>from interoperability testing per this test plan will be deposited back into the<br>OpenFabrics repository so that the OpenFabrics development community will | 3      |  |  |
| ŕ                                             | have full access to any bug fixes or feature additions that may result out of this testing effort. The frequency of such deposits will be determined based on com-                                                                                | 4<br>5 |  |  |
| ķ                                             | pletion of adequate testing of the said fixes or feature additions.                                                                                                    | 6      |  |  |
| 4 USE OF OPENFABRICS SOFTW                    | VARE FOR IBTA/CIWG INTEROPERABILITY PLUGFEST                                                                                                    | -      |  |  |
| [<br>t                                        | During the pre-testing phase, UNH-IOL will apply all reasonable effort to ensure that the OpenFabrics source and binary repositories are up-to-date with the                                                                                      | 7      |  |  |
| r                                             | results of interoperability testing prior to IBTA/CIWG sponsored interoperability                                                                                                    | 8      |  |  |
| i i i i i i i i i i i i i i i i i i i         | ducted using software directly sourced from the OpenFabrics tree. 9                                                                                                    |        |  |  |
| 5<br>+                                        | Should there be any issues with the OpenFabrics community not accepting cer-                                                                                                    | 10     |  |  |
| r                                             | tain bug fixes or features with the time frames matching with plugfest occur-<br>rences, UNH-IOL will inform all participants about the same and offer those bug <sup>11</sup>                                                                    | 11     |  |  |
| t                                             | fixes or features in source code and binary formats directly to the plug fest par-<br>ticipants and InfiniBand solution suppliers.                                                                                                    | 12     |  |  |
| 5 USE OF OPENFABRICS SOFTW                    | VARE FOR UNH IOL IWARP INTEROPERABILITY PLUGFESTS                                                                                                    | 13     |  |  |
| [                                             | During the pre-testing phase, UNH IOL will apply all reasonable effort to ensure                                                                                                    | 14     |  |  |
| r                                             | results of interoperability testing prior to UNH IOL iWARP sponsored interopera-<br>bility plug fest events. This will enable interoperability testing at plug fests to be                                                                        | 15     |  |  |
| C                                             | conducted using software directly sourced from the OpenFabrics tree.                                                                                                    | 16     |  |  |
| s                                             | Should there be any issues with the OpenFabrics community not accepting cer-<br>tain bug fixes or features with the time frames matching with plug fest occur-                                                                                    | 17     |  |  |
| r<br>f                                        | rences, UNH IOL will inform all participants about the same and offer those bug                                                                                                    | 18     |  |  |
| t                                             | ticipants and iWARP solution suppliers.                                                                                                    | 19     |  |  |
|                                               |                                                                                                    | 20     |  |  |
|                                               |                                                                                                    | 21     |  |  |
|                                               |                                                                                                    | 22     |  |  |
|                                               |                                                                                                    | 23     |  |  |
|                                               |                                                                                                    | 24     |  |  |
|                                               |                                                                                                    | 25     |  |  |
|                                               |                                                                                                    |        |  |  |

| 6 IB HW DESCRIPTION & CONI  | NECTIVITY                                                                                                    |                                                                                                    | 1                          |
|-----------------------------|----------------------------------------------------------------------------------------------------|----------------------------------------------------------------------------------------------------|----------------------------|
|                             | The Test contains 2 major parts - this de                                                                                                    | escription is for each of those parts.                                                                                                  | 2                          |
| 6.1 BASIC CONNECTIVITY (P1F | 21)                                                                                                    |                                                                                                    | 3                          |
| 6.1.1 HCA 1 SHOULD BE       | CONNECTED FROM PORT 1 TO LOWEST I                                                                                                    | PORT NUMBER IN SWITCH                                                                                                    | 4<br>5                     |
| 6.1.2 HCA 2 SHOULD BE       | CONNECTED FROM PORT 1 TO HIGHEST                                                                                                    |                                                                                                    | 6                          |
| 6.1.3 BOTH WITH COMPLI      | ANT INFINIBAND CABLES                                                                                                    |                                                                                                    | 7                          |
| 6.2 SWITCHES AND SOFTWARE   | NEEDED                                                                                                    |                                                                                                    | 8                          |
| 6.2.1 Switches provide      | D BY OEMs                                                                                                    |                                                                                                    | 9                          |
|                             | It is necessary that Switches provided by versions supported by the Switch OEMs is recommended that OEMs provide six ware supported on the Switches. | OEMs cover the full breadth of software<br>b. Port count is not critical for the tests. It<br>switches covering all variations of soft- | 10<br>11<br>12<br>13<br>14 |
| 6.2.2 OPENFABRICS SOF       | WARE RUNNING ON HOSTS                                                                                                    |                                                                                                    | 15                         |
|                             | Where there are dependencies of OEM                                                                                                    | provided and IBTA defined management                                                                                                    | 16                         |
|                             | agents etc.) with OpenFabrics software                                                                                                    | running on Hosts, such software should                                                                                                  | 17                         |
|                             | be provided to UNH-IOL for interoperab                                                                                                    | ility testing. Any known dependencies                                                                                                   | 18                         |
|                             | should be communicated to ONH-IOL.                                                                                                    |                                                                                                    | 20                         |
| 6.3 CLUSTER CONNECTIVITY    |                                                                                                    |                                                                                                    | 21                         |
| 6.3.1 HOSTS AND TARGET      | S 1-6 SHOULD BE CONNECTED FROM POR                                                                                                    | RT 1 OR 2 TO PORTS X IN ALL SWITCHES                                                                                                    | 22                         |
|                             | Figure 1 - Template for IB Interon S                                                                                                    | etun                                                                                                    | 23                         |
|                             |                                                                                                    |                                                                                                    | 24                         |
| Host orHost oTarget 1Target | r Host or Host or<br>2 Target 3 Target 4                                                                                                    | Host or Host or<br>Target 5 Target 6                                                                                                    | 26<br>27                   |
|                             |                                                                                                    |                                                                                                    | 28                         |
|                             |                                                                                                    |                                                                                                    | 29                         |
|                             |                                                                                                    |                                                                                                    | 30                         |
|                             | 1                                                                                                    | <b>1</b>                                                                                                    | 32                         |
|                             |                                                                                                    |                                                                                                    | 33                         |
| Switch 1                    | Switch 2 Switch 3                                                                                                    | Switch 4                                                                                                    | 34                         |
| Switch                      | Switch 2 Switch 3                                                                                                    | Switch 4                                                                                                    | 35                         |
|                             |                                                                                                    |                                                                                                    | 37                         |
|                             |                                                                                                    |                                                                                                    | 38                         |
|                             |                                                                                                    |                                                                                                    | 39                         |
|                             |                                                                                                    |                                                                                                    | 40                         |
|                             | Switch 5                                                                                                    |                                                                                                    | 41                         |
|                             | Owneed                                                                                                    |                                                                                                    | 42                         |

| 7 IWA  | RP HW DES           |                          | NNECTIVITY                                                               |                                                              |                                                                    |                                                                                 | 1                    |
|--------|---------------------|--------------------------|--------------------------------------------------------------------------|--------------------------------------------------------------|--------------------------------------------------------------------|---------------------------------------------------------------------------------|----------------------|
|        |                     | Th                       | e Test contains 2                                                        | major parts - this o                                         | lescription is for ea                                              | ch of those parts.                                                              | 2                    |
| 7.1 IW | ARP BASIC           |                          | (P1P1)                                                                   |                                                              |                                                                    |                                                                                 | 3                    |
|        | 7.1.1 RNIC          | 1 ON ONE HOST S          |                                                                          |                                                              | TO RNIC 2 ON AN                                                    | OTHER HOST OR TO A                                                              | 5                    |
| 10GвE  | зwiтсн.             |                          |                                                                          |                                                              |                                                                    |                                                                                 | 6                    |
|        | 7.1.2 WITH          | 10GBE CABLES             |                                                                          |                                                              |                                                                    |                                                                                 | 7                    |
| 7.2 Sv | VITCHES ANI         | D SOFTWARE NE            | EDED                                                                     |                                                              |                                                                    |                                                                                 | 8                    |
|        | 7.2.1 Switc         | HES PROVIDED BY          | r OEMs                                                                   |                                                              |                                                                    |                                                                                 | 9                    |
|        |                     | It i<br>ve<br>is i<br>on | s necessary that S<br>rsions supported<br>recommended tha<br>the Switch. | Switches provided by the Switch OEM<br>to EMs provide a s    | by OEMs cover the<br>ls. Port count is not<br>witch per variations | full breadth of software<br>critical for the tests. It<br>of software supported | 10<br>11<br>12<br>13 |
|        | 7.2.2 OPEN          | FABRICS SOFTWA           | RE RUNNING ON                                                            | RNICs                                                        |                                                                    |                                                                                 | 14                   |
|        |                     | Wi<br>nir<br>tes         | here there are dep<br>ng on RNICs, such<br>sting, and any kno            | pendencies of OEM<br>n software should b<br>own dependencies | I provided with Ope<br>e provided to UNH-<br>should be commur      | nFabrics software run-<br>IOL for interoperability<br>icated to UNH-IOL.        | 16<br>17             |
| 7.3 CL |                     | INECTIVITY               |                                                                          |                                                              |                                                                    |                                                                                 | 10                   |
|        | 7.3.1 Hosts         | S AND TARGETS 1          | -6 SHOULD BE CO                                                          | ONNECTED TO SWI                                              | TCHES USING 10G                                                    | BE CABLES.                                                                      | 20                   |
|        |                     |                          |                                                                          |                                                              |                                                                    |                                                                                 | 21                   |
|        |                     | Figur                    | e 2 Template fo                                                          | or iWARP Intero                                              | p Setup                                                            |                                                                                 | 22                   |
| -      | Host or<br>Farget 1 | Host or<br>Target 2      | Host or<br>Target 3                                                      | Host or<br>Target 4                                          | Host or<br>Target 5                                                | Host or<br>Target 6                                                             | 23<br>24<br>25       |
|        |                     |                          |                                                                          |                                                              |                                                                    |                                                                                 | 26                   |
|        |                     | _                        | 2                                                                        |                                                              | 2                                                                  |                                                                                 | 27                   |
|        |                     | 1                        |                                                                          |                                                              |                                                                    |                                                                                 | 28                   |
|        | 1                   |                          | 1                                                                        | 1                                                            |                                                                    | 1                                                                               | 30                   |
|        |                     | ↓ 1                      | <b>v</b>                                                                 | ↓ ↓.                                                         | <b>V</b>                                                           |                                                                                 | 31                   |
|        |                     |                          | • • •                                                                    |                                                              | <b>,</b>                                                           |                                                                                 | 32                   |
|        | Swite               | :h 1 S                   | Switch 2                                                                 | Switch 3                                                     | Switch 4                                                           |                                                                                 | 33                   |
|        |                     |                          |                                                                          |                                                              |                                                                    |                                                                                 | 34                   |
|        |                     |                          |                                                                          |                                                              |                                                                    |                                                                                 | 36                   |
|        |                     |                          |                                                                          |                                                              |                                                                    |                                                                                 | 37                   |
|        |                     |                          | V V                                                                      | ¥ ¥                                                          |                                                                    |                                                                                 | 38                   |
|        |                     |                          |                                                                          |                                                              |                                                                    |                                                                                 | 39                   |

41 42

Switch 5

|                                            | 1  |
|--------------------------------------------|----|
|                                            | 2  |
| 7.4 GATEWAY, BRIDGES, ROUTERS CONNECTIVITY | 3  |
| TBD                                        | 4  |
|                                            | 5  |
|                                            | 6  |
|                                            | 7  |
|                                            | 8  |
|                                            | 9  |
|                                            | 10 |
|                                            | 11 |
|                                            | 12 |
|                                            | 13 |
|                                            | 14 |
|                                            | 15 |
|                                            | 16 |
|                                            | 17 |
|                                            | 18 |
|                                            | 19 |
|                                            | 20 |
|                                            | 21 |
|                                            | 22 |
|                                            | 23 |
|                                            | 24 |
|                                            | 25 |
|                                            | 26 |
|                                            | 27 |
|                                            | 28 |
|                                            | 29 |
|                                            | 30 |
|                                            | 31 |
|                                            | 32 |
|                                            | 33 |
|                                            | 34 |
|                                            | 35 |
|                                            | 36 |
|                                            | 37 |
|                                            | 38 |
|                                            | 39 |
|                                            |    |

- 40
  - 41 42

| 8 SW & HW INSTALLATION        |       |            |                                                                                         | 1        |
|-------------------------------|-------|------------|-----------------------------------------------------------------------------------------|----------|
| 8.1 BURNING THE FW            |       |            |                                                                                         | 2        |
| 8.1.1 PLEASE REFER TO FIRMWAR | E BU  | JRNI       | NG TOOLS AND PROCEDURES DOCUMENTATION FROM HCA IB VENDOR                                | 3        |
| 8 1 2 NO FIRMWARE BURNING REC |       |            |                                                                                         | 4        |
|                               |       |            |                                                                                         | 5        |
|                               |       |            |                                                                                         | 6        |
| 8.2.1 PLEASE REFER TO SOFTWAR | RE IN | ISTA       | LLATION MANUAL FROM HCA IB VENDOR.                                                      | 7        |
| 8.2.2 PLEASE REFER TO SOFTWAR | RE IN | ISTA       | LLATION MANUAL FROM RNIC VENDOR.                                                        | 8        |
| 9 GENERAL INSTRUCTIONS        |       |            |                                                                                         | 9        |
|                               |       |            |                                                                                         | 11       |
| 3.1 TIKST STEP INSTRUCTIONS   | 1)    | D          | the FW release XXX on all UCAs and DNICs using the shows proce                          | 12       |
|                               | 1)    | dur        | e as required by vendor.                                                                | 13       |
|                               | 2)    | Но         | st and Target Configuration                                                             | 14       |
|                               | _,    | a)         | Install OFED software on host systems (using a 64 bit OS) configured to                 | 15       |
|                               |       | u)         | run OFED.                                                                               | 16       |
|                               |       | b)         | Install WinOF software on host systems (using a 64 bit OS) configured                   | 17       |
|                               |       |            | to run WinOF.                                                                           | 18       |
|                               |       | c)         | Configure non-OFED systems for use in the cluster as per the vendors                    | 19       |
|                               |       |            |                                                                                         | 20       |
|                               |       | d)         | Configure iSER/SRP targets for use in the cluster as per the vendors in-<br>structions. | 21<br>22 |
|                               | 3)    | lns<br>ver | tall the switch or gateway with the candidate SW stack as required by<br>ndor.          | 23<br>24 |
|                               | 4)    | Bui        | n the switch or gateway with the released FW as required by vendor.                     | 25       |
|                               | 5)    | Со         | nnect the Hosts and Targets to an appropriate switch following the basic                | 26       |
|                               | ,     | cor        | inectivity.                                                                             | 27       |
|                               |       |            |                                                                                         | 28       |
|                               |       |            |                                                                                         | 29       |
|                               |       |            |                                                                                         | 30       |
|                               |       |            |                                                                                         | 31       |
|                               |       |            |                                                                                         | 32       |
|                               |       |            |                                                                                         | 33       |
|                               |       |            |                                                                                         | 34       |
|                               |       |            |                                                                                         | 30       |
|                               |       |            |                                                                                         | 37       |
|                               |       |            |                                                                                         | 38       |
|                               |       |            |                                                                                         | 39       |
|                               |       |            |                                                                                         | 40       |
|                               |       |            |                                                                                         | 41       |

| 10 INFINIBAND SPECIFIC INTEROP PROCEDURES USING OFED                                                                                                    |                                                                              |                                                                                                    | 1        |
|----------------------------------------------------------------------------------------------------|------------------------------------------------------------------------------|----------------------------------------------------------------------------------------------------|----------|
| No<br>tes                                                                                                    | o <b>te</b> : L<br>sts. S                                                    | INH-IOL has created automated scripts to run many of the OFED based .<br>ee <u>http://www.iol.unh.edu/downloads/OFA/scripts.rar</u>              | 2<br>3   |
| 10.1 IB LINK INITIALIZE USING OF                                                                                                    | ED                                                                           |                                                                                                    | 4        |
| 10.1.1 Disconnect the full topology and select a cable whose length should be a maximum of 15 meters for SDR and 10 meters for DDR when using copper cables. |                                                                              | 6                                                                                                    |          |
| 1)                                                                                                    | Ver                                                                          | ify that no SM is running                                                                                                    | 0        |
| 2)                                                                                                    | Co                                                                           | nnect two devices back to back                                                                                                    | 9        |
| 3)                                                                                                    | ssh                                                                          | to one of the two devices                                                                                                    | 10       |
|                                                                                                    | a)                                                                           | Run "ibdiagnet -lw 4x" to verify portwidth                                                                                                    | 11       |
|                                                                                                    | b)                                                                           | Run "ibdiagnet -ls 2.5" to check link speed. Interpret output and com-<br>pare to advertised speed.                                              | 12<br>13 |
|                                                                                                    | <b>No</b><br>oth                                                             | te: This command will only produce output if the link speed is anything er than SDR. Keep this in mind during your interpretation of the output. | 14       |
| 4)                                                                                                    | Re                                                                           | peat steps 1-3 with a different device pairing.                                                                                                  | 16       |
|                                                                                                    | a)                                                                           | All device pairs must be tested except target to target: HCA to HCA,                                                                             | 17       |
|                                                                                                    |                                                                              | HCA to Switch, HCA to Target, Switch to Switch, and Switch to Target.                                                                            | 18       |
|                                                                                                    | b)                                                                           | Each device must link to all other devices in order for the device to pass link init over all.                                                   | 19       |
| 10.1.2 Recommendations                                                                                                    |                                                                              |                                                                                                    | 20       |
| In                                                                                                    | orde                                                                         | to determine Switch to Target and Switch to Switch link parameters, run                                                                          | 21       |
| CO                                                                                                    | commands from an HCA linked to the switch under test. This does require more |                                                                                                    | 23       |
|                                                                                                    | erpre                                                                        |                                                                                                    | 24       |
|                                                                                                    |                                                                              |                                                                                                    | 25       |
|                                                                                                    |                                                                              |                                                                                                    | 26       |
|                                                                                                    |                                                                              |                                                                                                    | 27       |
|                                                                                                    |                                                                              |                                                                                                    | 28       |
|                                                                                                    |                                                                              |                                                                                                    | 29       |
|                                                                                                    |                                                                              |                                                                                                    | 30       |
|                                                                                                    |                                                                              |                                                                                                    | 31       |
|                                                                                                    |                                                                              |                                                                                                    | 3Z       |
|                                                                                                    |                                                                              |                                                                                                    | 34       |
|                                                                                                    |                                                                              |                                                                                                    | 35       |
|                                                                                                    |                                                                              |                                                                                                    | 36       |
|                                                                                                    |                                                                              |                                                                                                    | 37       |
|                                                                                                    |                                                                              |                                                                                                    | 38       |
|                                                                                                    |                                                                              |                                                                                                    | 39       |
|                                                                                                    |                                                                              |                                                                                                    | 40       |

| 10.2 IB FABRIC INITIALIZATION USING OFED                                                           |                                                                                                    |    |
|----------------------------------------------------------------------------------------------------|----------------------------------------------------------------------------------------------------|----|
| 10.2.1 Architect the Network we wa                                                                 | ant to build.                                                                                                    | 2  |
| 1                                                                                                  | Create a table of IP addresses to assign.                                                                                                    | 3  |
| 2                                                                                                  | Create topology file - this makes sure that the subnet is configured as<br>expected - i.e. SDR and DDR links. This inserts name of devices as | 4  |
|                                                                                                    | well as the GUID.                                                                                                    | 6  |
| 3                                                                                                  | See Figure 3- Sample Network Configuration below.                                                                                             | 7  |
|                                                                                                    |                                                                                                    | 8  |
| 10.2.2 Connect the HCAs and switches as per the Architected Network and make sure that no SM/SA is |                                                                                                    |    |
| running on the Fabric.                                                                             |                                                                                                    | 10 |
|                                                                                                    |                                                                                                    | 12 |
| 10.2.3 Procedure                                                                                   |                                                                                                    | 13 |
| 1                                                                                                  | Start an SM on a device and let it initialize (all SM's will need to be                                                                       | 14 |
| 2                                                                                                  | Visually verify that all devices are in the active state. Orange led will                                                                     | 15 |
|                                                                                                    | be on if the port is active.                                                                                                    | 16 |
| 3                                                                                                  | Run "ibdiagnet -pc" to clear all port counters                                                                                                | 17 |
| 5                                                                                                  | Run "ibdiagnet -c 1000" to send 1000 node descriptions.                                                                                       | 10 |
| 6                                                                                                  | Run "ibdiagnet -r" to generate fabric report.                                                                                                 | 20 |
| 7                                                                                                  | Run "ibchecknet" to build guid list.                                                                                                    | 21 |
| 10.2.4. Varification Dressdures                                                                    |                                                                                                    | 22 |
| 10.2.4 Vernication Procedures                                                                      | Boview "DM Counters" costion of the febrie report. There should be                                                                            | 23 |
| I.                                                                                                 | no illegal PM counters. The Specification says there should be no er-                                                                         | 24 |
|                                                                                                    | rors in 17 seconds.                                                                                                    | 26 |
| 2                                                                                                  | Review "Subnet Manager " section of the fabric report. Verify that the running SM is the one you started and verify number of nodes and       | 27 |
|                                                                                                    | switches in the fabric.                                                                                                    | 28 |
| 3                                                                                                  | Review the ibchecknet report and verify that there are no duplicate                                                                           | 29 |
|                                                                                                    | GUIDS IN the fabric                                                                                                    | 30 |
|                                                                                                    |                                                                                                    | 32 |
| R                                                                                                  | estart all devices in the fabric and follow Sections 10.2.3 and 10.2.4.                                                                       | 33 |
| к<br>b                                                                                             | been used. All SMs on managed switches and one instance of <b>opensm</b>                                                                      |    |
| r                                                                                                  | ust be used.                                                                                                    | 35 |
| -                                                                                                  | ash daviaa muat paga all varification procedures with every SM to page                                                                        | 36 |
| E F                                                                                                | ach device must pass an venneation procedures with every SM to pass<br>abric Initialization test.                                             | 37 |
|                                                                                                    |                                                                                                    | 30 |
|                                                                                                    |                                                                                                    | 40 |
|                                                                                                    |                                                                                                    | 41 |
|                                                                                                    |                                                                                                    | 42 |

## Table 30 - ibdiagnet commands

| Commands                  | Description                  |
|---------------------------|------------------------------|
| ibdiagnet -h              | Help                         |
| Ibdiagnet - pc            | Clear Counter                |
| Ibdiagnet -lw 4x - ls 2.5 | Specify link width and speed |
| Ibdiagnet -c 1000         | send 1000 Node Descriptions  |

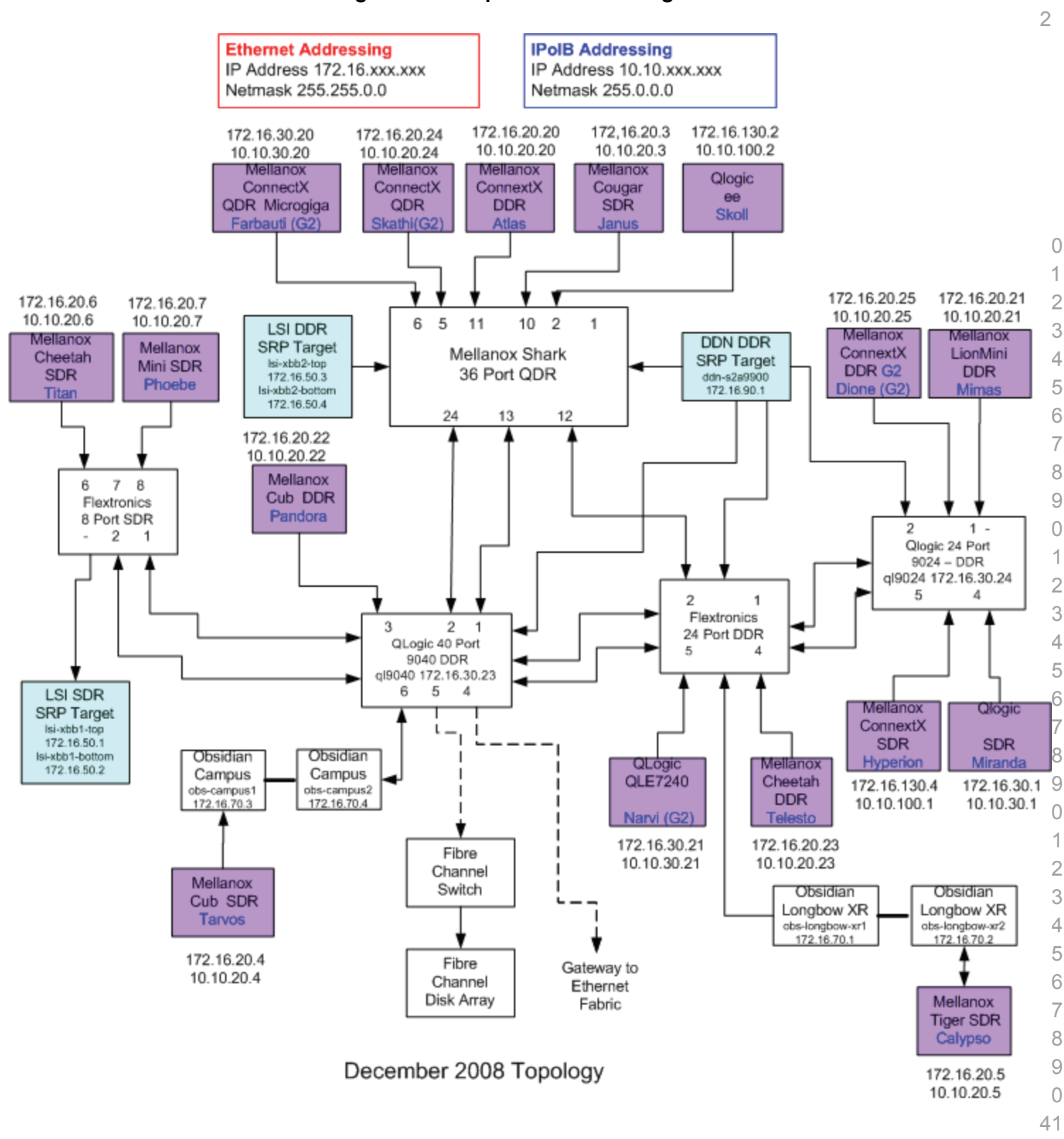

#### Figure 3 - Sample Network Configuration

Last Modified: 3/29/09 8:19 am

| 10.3 IB IPOIB CONNECT MODE                                | (C                                                                                   | M) USING OFED                                                                                                    | 1        |
|-----------------------------------------------------------|--------------------------------------------------------------------------------------|----------------------------------------------------------------------------------------------------|----------|
| 10.3.1 Setup                                              |                                                                                      |                                                                                                    | 2        |
|                                                           | Co                                                                                   | nnect the HCAs and switches as per the Architected Network and make sure                                                           | 3        |
|                                                           | tha                                                                                  | t no SM is running on the Fabric.                                                                                                  | 4        |
|                                                           | Thi                                                                                  | s procedure, as the previous ones, will be based on the cluster connectivity.                                                      | 6        |
|                                                           | An                                                                                   | SM/SA which supports IPoIB (sufficient IB multicast support) will be running                                                       | 7        |
|                                                           | WO                                                                                   | uld only run SM/SA for the partner pair (with a switch in the middle). This pro-                                                   | 8        |
|                                                           | cec                                                                                  | edure has been developed for Linux and may be ported to Windows if there                                                           |          |
|                                                           | suf                                                                                  | ficient vendor support.                                                                                                    | 10       |
|                                                           | <b>Optional</b> : In the procedures below, an IB analyzer can be inserted in the apr |                                                                                                    | 11       |
|                                                           | pria                                                                                 | priate link to obtain traces and validate the aspects of the procedures specifically                                               |          |
|                                                           | det                                                                                  | ailed below in subsequent sections.                                                                                                | 13       |
| 10.3.2 IPoIB Interface Creation and IPoIB Subnet Creation |                                                                                      | 14                                                                                                    |          |
|                                                           | 1)                                                                                   | Configure IPoIB address. All addresses must reside on the same subnet.                                                             | 15       |
|                                                           | ,                                                                                    | a) Set interfaces to 10.0.0.x/24 (10.0.0.x/netmask 255.255.255.0) using                                                            | 10       |
|                                                           | the command <i>ifconfig ib0 10.0.0.x netmask 255.255.255.0</i>                       |                                                                                                    | 18       |
| 10.3.3 .Bringing the IPoIB in Connected Mode              |                                                                                      | 19                                                                                                    |          |
|                                                           | 1)                                                                                   | Set "SET_IPOIB_CM=yes" in file /etc/infiniband/openib.conf                                                                         | 20       |
|                                                           | 2)                                                                                   | Restart driver "/etc/init.d/openibd restart"                                                                                       | 21       |
|                                                           | 3)                                                                                   | Validate CM mode by checking that "/sys/class/net/ <i f="" name="">/mode" equal</i>                                                | 22       |
|                                                           |                                                                                      | to 'connected'                                                                                                    | 23       |
|                                                           | 4)                                                                                   | Repeat steps 1-3 in section 10.3.3 on all nodes being tested.                                                                      | 24       |
|                                                           |                                                                                      |                                                                                                    | 25       |
| 10.3.4 Ping Procedures                                    |                                                                                      |                                                                                                    | 26       |
| Sten A                                                    | 1)                                                                                   | Stop all SM's and verify that none are running                                                                                     | 28       |
|                                                           | י)<br>2)                                                                             | Bower cycle all switches in the fabric (this insures that the new SM will con                                                      | 20       |
|                                                           | 2)                                                                                   | figure all the links and create the multi-cast join).                                                                              | 30       |
|                                                           | 3)                                                                                   | Start an SM (All SM's will need to be tested) and let it initialize                                                                | 31       |
|                                                           |                                                                                      | a) Visually verify that all devices are in the active state. Orange led will be                                                    | 32       |
|                                                           | on if the po                                                                         | on if the port is active.                                                                                                    | 33       |
|                                                           |                                                                                      | b) Run "ibdiagnet -r" and verify that the SM you started is the one that is                                                        | 34       |
|                                                           | running and and that it is the master. You will need to know the                     | running and and that it is the master. You will need to know the GUID of the device since the SM will be reassigned on each report | 35       |
|                                                           |                                                                                      | c) Verify that all nodes and switches were discovered                                                                              | 36       |
|                                                           |                                                                                      | <ul> <li>Verify that all houses and switches were discovered.</li> </ul>                                                           | 37       |
|                                                           |                                                                                      | number of switch platforms present. This is because some switches have                                                             | 30<br>20 |
|                                                           |                                                                                      | multiple switch chips.                                                                                                    | 40       |
|                                                           |                                                                                      | Examine the arp table (via arp -a) and remove the destination node's ib0 a                                                         |          |
|                                                           |                                                                                      | dress from the sending node's arp table (via arp -d).                                                                              | 42       |
| OFA Interoperability Working Group<br>OFA-IWG INTEROPERABILITY TEST PLAN |                  | IB IPoIB Connect Mode (CM) using OFED March 27, 2009<br>RELEASE 1.28 DRAFT                                                                                                    | _              |
|--------------------------------------------------------------------------|------------------|----------------------------------------------------------------------------------------------------|----------------|
|                                                                          | 5)               | Ping every HCA except localhost with packet sizes of 64, 256, 511, 512, 1024, 1025, 2044, 4096, 8192, 16384, 32768, and 65507.                                                                | 1<br>2         |
|                                                                          |                  | a) 100 packets of each size will be sent                                                                                                    | 3              |
|                                                                          |                  | b) Repeat step #4 before issuing each ping command. Every packet size is a new ping command.                                                                                                  | 4<br>5         |
|                                                                          | 6)               | In order to pass Step A, a reply must be received for every ping sent (without losing a single packet) while using each one of the SMs available in the cluster.                              | 6<br>7<br>8    |
| Step B                                                                   | 1)               | Bring up all HCAs but one.                                                                                                    | 9              |
|                                                                          | 2)               | Start an SM (all SMs will need to be tested).                                                                                                    | 10             |
|                                                                          | 3)               | Check for ping response between all node (All to All).                                                                                                    | 11             |
|                                                                          |                  | a) A response from the disconnected HCA should not be returned.                                                                                                    | 12             |
|                                                                          | 4)               | Disconnect one more HCA from the cluster.                                                                                                    | 13             |
|                                                                          | 5)               | Ping to the newly disconnected HCA from all nodes (No response should be returned).                                                                                                    | 14<br>15       |
|                                                                          | 6)               | Connect the first machine (the one that was not connected) and check for ping response from all nodes that are still connected.                                                               | 16<br>17       |
|                                                                          | 7)               | Connect the disconnected HCA to a different switch on the subnet which will change the topology.                                                                                              | 18<br>19       |
|                                                                          | 8)               | Ping again from all nodes (this time we should get a response).                                                                                                    | 20             |
|                                                                          | 9)               | Follow Step B, this time bring the interface down and then back up using if-<br>config ibX down and ifconfig ibX up commands instead of physically discon-<br>necting the HCAs.               | 21<br>22<br>23 |
|                                                                          |                  | <b>Note</b> : Each step must exhibit the expected behavior while using each SM in order for the device to pass Step B overall.                                                                | 24<br>25       |
| Step C                                                                   | Fo<br>ins<br>for | low Step A and B using a different SM until all SM's have been used. Only one tance of each available SM is required. Steps A, B, and C must pass in order the device to pass 10.3.4 overall. | 26<br>27<br>28 |
| 10.3.5 SFTP PROCEDURE                                                    |                  |                                                                                                    | 29             |
|                                                                          | SF               | TP procedures require an SFTP server to be configured on each machine in                                                                                                    | 30             |
|                                                                          | the              | partner pair. An SFTP client needs to be available on each machine as well.                                                                                                    | 31             |
|                                                                          | ١h               | e default RHEL install includes both.                                                                                                    | 32             |
|                                                                          | A 4<br>par       | MB file will be SFTP'd to the partner and then SFTP'd back and binary com-<br>red to the original file, this will be done in each direction and then bidirectional                            | 33<br>34<br>35 |
|                                                                          | usi              | ng every Sivi available.                                                                                                    | 36             |
| 10.3.5.1 SETUP                                                           |                  |                                                                                                    | 37             |
|                                                                          | 1)               | Make sure vsftpd is installed on each node for SFTP application.                                                                                                    | 38             |
|                                                                          | ,<br>2)          | A special account for this should be created as follows:                                                                                                    | 39             |
|                                                                          | _,               | b) Username: Interop                                                                                                    | 40             |
|                                                                          |                  | c) Password openfabrics                                                                                                    | 41             |
|                                                                          |                  |                                                                                                    | 42             |

| 10.3.5.2 PROCEDURE |                                                                                                    | 1  |
|--------------------|----------------------------------------------------------------------------------------------------|----|
| 1)                 | Run SFTP server on all nodes.                                                                                                    | 2  |
| 2)                 | Start an SM (all SM's will need to be tested) and let it initialize                                                                                     | 3  |
|                    | a) Verify that the running SM is the one you started.                                                                                                   | 4  |
| 3)                 | SFTP:                                                                                                    | 6  |
|                    | a) Connect an HCA pair via SFTP on IPoIB using the specified user name and password.                                                                    | 7  |
|                    | b) Put the 4MB file to the /tmp dir on the remote host.                                                                                                 | 9  |
|                    | c) Get the same file to your local dir again.                                                                                                    | 10 |
|                    | d) Compare the file using the command <i>cmp tfile tfile.orig</i> .                                                                                     | 11 |
|                    | i) The two must be identical                                                                                                    | 12 |
| 4)                 | Repeat the procedure with a different SM.                                                                                                    | 13 |
|                    | <b>Note</b> : Every node must SFTP the 4MB file to all others using all SM's and the                                                                    | 14 |
|                    | files must be identical as determined by the binary compare in order for the                                                                            | 15 |
|                    | device to pass 10.3.5 overall.                                                                                                    | 16 |
|                    | <b>Note</b> : Sections 10.3.4 and 10.3.5 must pass using the configuration determined by sections 10.3.1 10.3.2 and 10.3.3 for the device to pass IPoIB | 17 |
|                    | Connected mode overall.                                                                                                    | 19 |
|                    |                                                                                                    | 20 |
|                    |                                                                                                    | 21 |
|                    |                                                                                                    | 22 |
|                    |                                                                                                    | 23 |
|                    |                                                                                                    | 24 |
|                    |                                                                                                    | 25 |
|                    |                                                                                                    | 26 |
|                    |                                                                                                    | 21 |
|                    |                                                                                                    | 29 |
|                    |                                                                                                    | 30 |
|                    |                                                                                                    | 31 |
|                    |                                                                                                    | 32 |
|                    |                                                                                                    | 33 |
|                    |                                                                                                    | 34 |
|                    |                                                                                                    | 35 |
|                    |                                                                                                    | 00 |
|                    |                                                                                                    | 36 |

- 39 40
- 41
- 42

| 10.4 IB IPOIB DATAGRAM MOD         | DE (       | DM) USING OFED                                                                                                    | 1      |
|------------------------------------|------------|----------------------------------------------------------------------------------------------------|--------|
| 10.4.1 Setup                       |            |                                                                                                    | 2      |
|                                    | Coi<br>tha | nnect the HCAs and switches as per the Architected Network and make sure<br>t no SM is running on the Fabric.                                                 | 3<br>4 |
|                                    |            |                                                                                                    | 5      |
|                                    | Thi<br>An  | s procedure, as the previous ones, will be based on the cluster connectivity.<br>SM/SA which supports IPoIB (sufficient IB multicast support) will be running | 6      |
|                                    | on         | the HCAs, or on a switch with an embedded SM/SA or a third HCA which                                                                                          | 0      |
|                                    | cec        | luid only run SM/SA for the partner pair (with a switch in the middle). This pro-                                                                             | 0      |
|                                    | suf        | ficient vendor support.                                                                                                    | 10     |
|                                    | _          |                                                                                                    | 11     |
|                                    | Ор         | <b>itional</b> : In the procedures below, an IB analyzer can be inserted in the appro-                                                                        | 12     |
|                                    | pria       | ate link to obtain traces and validate the aspects of the procedures specifically alled below in subsequent sections                                          | 12     |
|                                    | uct        |                                                                                                    | 14     |
| 10.4.2 IPoIB Interface Creation a  | and        | IPoIB Subnet Creation                                                                                                    | 15     |
|                                    | 1)         | Configure IPoIB address. All addresses must reside on the same subnet.                                                                                        | 16     |
|                                    |            | a) Set interfaces to 10.0.0.x/24 (10.0.0.x/netmask 255.255.255.0) using                                                                                       | 17     |
|                                    |            | the command ifconfig ib0 10.0.0.x netmask 255.255.255.0                                                                                                    | 18     |
| 10.4.3 .Bringing the IPoIB in Data | agra       | am Mode                                                                                                    | 19     |
|                                    | 1)         | Set "SET_IPOIB_CM=no" in file /etc/infiniband/openib.conf                                                                                                    | 20     |
|                                    | 2)         | Restart driver "/etc/init.d/openibd restart"                                                                                                    | 21     |
|                                    | 3)         | Validate DM mode by checking that "/sys/class/net/ <i f="" name="">/mode" equal</i>                                                                           | 22     |
|                                    | -,         | to 'datagram'                                                                                                    | 23     |
|                                    | 4)         | Repeat steps 1-3 in section 10.4.3 on all nodes being tested.                                                                                                 | 24     |
|                                    |            |                                                                                                    | 25     |
|                                    |            |                                                                                                    | 26     |
| 10.4.4 Ping Procedures             |            |                                                                                                    | 27     |
| Step A                             | 1)         | Stop all SM's and verify that none are running                                                                                                    | 28     |
|                                    | 2)         | Power cycle all switches in the fabric (this insures that the new SM will con-                                                                                | 29     |
|                                    |            | figure all the links and create the multi-cast join).                                                                                                    | 30     |
|                                    | 3)         | Start an SM (All SM's will need to be tested) and let it initialize                                                                                           | 31     |
|                                    |            | a) Visually verify that all devices are in the active state. Orange led will be                                                                               | 32     |
|                                    |            | on if the port is active.                                                                                                    | 33     |
|                                    |            | b) Run "ibdiagnet -r" and verify that the SM you started is the one that is                                                                                   | 34     |
|                                    |            | the device since the SM will be reassigned on each reboot.                                                                                                    | 35     |
|                                    |            | c) Verify that all nodes and switches were discovered.                                                                                                    | 37     |
|                                    |            | <b>Note:</b> Ibdiagnet may show more switches than indicated by the physical                                                                                  | 38     |
|                                    |            | number of switch platforms present. This is because some switches have                                                                                        | 39     |
|                                    |            | multiple switch chips.                                                                                                    | 40     |
|                                    | 4)         | Examine the arp table (via arp -a) and remove the destination node's ib0 ad-                                                                                  | 41     |
|                                    |            | dress from the sending node's arp table (via arp -d).                                                                                                    | 42     |

| OFA Interoperability Working Group<br>OFA-IWG INTEROPERABILITY TEST PLAN |                  | B IPolB Datagram Mode (DM) using OFED March 27, 2009<br>RELEASE 1.28 DRAFT                                                                                                    | _              |
|--------------------------------------------------------------------------|------------------|----------------------------------------------------------------------------------------------------|----------------|
|                                                                          | 5)               | Ping every HCA except localhost with packet sizes of 64, 256, 511, 512, 1024, 1025, 2044, 4096, 8192, 16384, 32768, and 65507.                                                                | 1<br>2         |
|                                                                          |                  | a) 100 packets of each size will be sent                                                                                                    | 3              |
|                                                                          |                  | b) Repeat step #4 before issuing each ping command. Every packet size is a new ping command.                                                                                                  | 4<br>5         |
|                                                                          | 6)               | In order to pass Step A, a reply must be received for every ping sent (without losing a single packet) while using each one of the SMs available in the cluster.                              | 6<br>7<br>8    |
| Step B                                                                   | 1)               | Bring up all HCAs but one.                                                                                                    | 9              |
|                                                                          | 2)               | Start an SM (all SMs will need to be tested).                                                                                                    | 10             |
|                                                                          | 3)               | Check for ping response between all node (All to All).                                                                                                    | 11             |
|                                                                          |                  | a) A response from the disconnected HCA should not be returned.                                                                                                    | 12             |
|                                                                          | 4)               | Disconnect one more HCA from the cluster.                                                                                                    | 13             |
|                                                                          | 5)               | Ping to the newly disconnected HCA from all nodes (No response should be returned).                                                                                                    | 14<br>15       |
|                                                                          | 6)               | Connect the first machine (the one that was not connected) and check for ping response from all nodes that are still connected.                                                               | 16<br>17       |
|                                                                          | 7)               | Connect the disconnected HCA to a different switch on the subnet which will change the topology.                                                                                              | 18<br>19       |
|                                                                          | 8)               | Ping again from all nodes (this time we should get a response).                                                                                                    | 20             |
|                                                                          | 9)               | Follow Step B, this time bring the interface down and then back up using if-<br>config ibX down and ifconfig ibX up commands instead of physically discon-<br>necting the HCAs.               | 21<br>22<br>23 |
|                                                                          |                  | <b>Note</b> : Each step must exhibit the expected behavior while using each SM in order for the device to pass Step B overall.                                                                | 24<br>25       |
| Step C                                                                   | Fo<br>ins<br>for | low Step A and B using a different SM until all SM's have been used. Only one tance of each available SM is required. Steps A, B, and C must pass in order the device to pass 10.4.4 overall. | 26<br>27<br>28 |
| 10.4.5 SFTP PROCEDURE                                                    |                  |                                                                                                    | 29             |
|                                                                          | SF               | TP procedures require an SFTP server to be configured on each machine in                                                                                                    | 30             |
|                                                                          | the              | partner pair. An SFTP client needs to be available on each machine as well.                                                                                                    | 31             |
|                                                                          | In               | e default RHEL Install includes both.                                                                                                    | 32             |
|                                                                          | A 4<br>pai       | MB file will be SFTP'd to the partner and then SFTP'd back and binary com-<br>red to the original file, this will be done in each direction and then bidirectional<br>ng every SM available   | 33<br>34<br>35 |
|                                                                          | 031              |                                                                                                    | 36             |
| 10.4.5.1 SETUP                                                           |                  |                                                                                                    | 37             |
|                                                                          | 1)               | Make sure vsftpd is installed on each node for SFTP application.                                                                                                    | 38             |
|                                                                          | 2)               | A special account for this should be created as follows:                                                                                                    | 39             |
|                                                                          |                  | b) Username: Interop                                                                                                    | 40             |
|                                                                          |                  | c) Password: openfabrics                                                                                                    | 41             |
|                                                                          |                  | · ·                                                                                                    | 42             |

| 10.4.5.2 PROCEDURE |     |                                                                                                    | 1        |
|--------------------|-----|----------------------------------------------------------------------------------------------------|----------|
|                    | Run | SFTP server on all nodes.                                                                                  | 2        |
|                    | 1)  | Start an SM (all SM's will need to be tested) and let it initialize                                        | 3        |
|                    | 1)  | Norify that the supping SM is the one you started                                                          | 4        |
|                    | 0)  |                                                                                                    | 6        |
|                    | 2)  |                                                                                                    | 7        |
|                    |     | a) Connect an HCA pair via SFTP on IPoIB using the specified user name and password.                       | 8        |
|                    |     | p) Put the 4MB file to the /tmp dir on the remote host.                                                    | 9        |
|                    |     | c) Get the same file to your local dir again.                                                              | 10       |
|                    |     | d) Compare the file using the command <i>cmp tfile tfile.orig</i> .                                        | 12       |
|                    |     | i) The two must be identical                                                                               | 13       |
|                    | 3)  | Repeat the procedure with a different SM.                                                                  | 14       |
|                    |     | Note: Every node must SFTP the 4MB file to all others using all SM's and the                               | 15       |
|                    |     | iles must be identical as determined by the binary compare in order for the device to pass 10.4.5 overall. | 16<br>17 |
|                    |     | <b>Note</b> : Sections 10.4.4 and 10.4.5 must pass using the configuration deter-                          | 18       |
|                    |     | The doy sections 10.4.1, 10.4.2, and 10.4.3 for the device to pass IPOIB                                   | 19       |
|                    |     |                                                                                                    | 20       |
|                    |     |                                                                                                    | 21       |
|                    |     |                                                                                                    | 22       |
|                    |     |                                                                                                    | 23       |
|                    |     |                                                                                                    | 24       |
|                    |     |                                                                                                    | 20<br>26 |
|                    |     |                                                                                                    | 20       |
|                    |     |                                                                                                    | 28       |
|                    |     |                                                                                                    | 29       |
|                    |     |                                                                                                    | 30       |
|                    |     |                                                                                                    | 31       |
|                    |     |                                                                                                    | 32       |
|                    |     |                                                                                                    | 33       |
|                    |     |                                                                                                    | 34       |
|                    |     |                                                                                                    | 35       |
|                    |     |                                                                                                    | 36       |
|                    |     |                                                                                                    | ১/<br>२२ |
|                    |     |                                                                                                    | 39       |
|                    |     |                                                                                                    | 40       |

| 10.5 IB SM FAILOVER AND HANDO | OVE       | R PROCEDURE USING OFED                                                                                             | 1      |
|-------------------------------|-----------|----------------------------------------------------------------------------------------------------|--------|
| 10.5.1 SETUP                  |           |                                                                                                    | 2      |
| 1)                            | С         | onnect HCAs per the selected topology.                                                                             | 3      |
| 2)                            | In        | this test, all active SMs on the fabric which are going to be tested, must                                         | 4      |
| ,                             | be        | e from the same vendor. They will be tested pairwise; two at a time.                                               | 5      |
| 10.5.2 PROCEDURE              |           |                                                                                                    | 6      |
| 1)                            | Di<br>pa  | sable all SMs in the cluster then start a SM on either machine in a chosen<br>ir.                                  | 7<br>8 |
| 2)                            | R         | un "saquery" on a node in the fabric.                                                                              | 9      |
|                               | a)        | Verify that all nodes in the cluster are present in the output                                                     | 10     |
| 3)                            | U:<br>m   | sing the ibdiagnet tool with the -r option, verify that the running SM is the aster.                               | 12     |
| 4)                            | St        | art a SM on the second machine in the current pair.                                                                | 13     |
| 5)                            | Ve        | erify that the SMs behave according to the SM priority rules. Use "ibdi-                                           | 14     |
| 3)                            | ag        | gnet -r" again.                                                                                                    | 15     |
|                               | a)        | SM with highest numerical priority value is master and the other is in                                             | 10     |
|                               | ,         | standby.                                                                                                    | 18     |
|                               | a)        | If both SMs have the same priority value then the SM with the smallest guid is master and the other is in standby. | 19     |
| 6)                            | R         | un "saquery" on either machine in the current pair.                                                                | 20     |
|                               | a)        | Verify that all nodes in the cluster are present in the output.                                                    | 21     |
| 7)                            | SI        | nutdown the master SM.                                                                                             | 23     |
| 8)                            | Ve        | erify the other active SM goes into the master state using "ibdiagnet -r"                                          | 24     |
| ,                             | ag        | jain.                                                                                                    | 25     |
| 9)                            | R         | un "saquery" on either machine in the current pair.                                                                | 26     |
|                               | a)        | Verify that all nodes in the cluster are present in the output.                                                    | 27     |
| 10                            | ) St      | art the SM you just shutdown.                                                                                      | 28     |
| 11)                           | ,<br>) Ve | erify that the newly started SM resumes it's position as master while the                                          | 29     |
| ,                             | ot        | her goes into standby again.                                                                                       | 30     |
| 12)                           | ) R       | un "saquery" on either machine in the current pair.                                                                | 31     |
|                               | a)        | Verify that all nodes in the cluster are present in the output.                                                    | 32     |
| 13                            | ) SI      | nutdown the standby SM.                                                                                            | 33     |
| 14                            | ,<br>) Ve | erify that the previous master SM is still the master.                                                             | 34     |
| 15                            | ) R       | un "saguery" on either machine in the current pair.                                                                | 35     |
|                               | ,<br>ຊ)   | Verify that all nodes in the cluster are present in the output                                                     | 30     |
| 16                            | ч)<br>\ D | verify that an nodes in the statistic present in the supprise                                                      | 38     |
| IO,                           | m m       | et (total of 3 tests per pair which can be run in any order):                                                      | 39     |
|                               | a)        | First SM to be started having highest numerical priority value.                                                    | 40     |
|                               | b)        | Second SM to be started having highest numerical priority value.                                                   | 41     |
|                               |           |                                                                                                    | 42     |

| OFA Interoperability Working Group | IB SM Failover and Handover Procedure using OFED | March 27, 2009 |
|------------------------------------|--------------------------------------------------|----------------|
| OFA-IWG INTEROPERABILITY TEST PLA  | N RELEASE 1.28                                   | DRAFT          |

| c) Both SMs having equal num           | erical priority values.                      |
|----------------------------------------|----------------------------------------------|
| 17) Repeat steps 1-16 until all possib | ble SM pairs from identical vendors in the 2 |
| cluster have been tested.              | 3                                            |
| 18) All of the "saquery" commands m    | nust return the expected list of nodes in 4  |
|                                        | eceive a passing grade. 5                    |
|                                        | 0                                            |
|                                        | /                                            |
|                                        | 9                                            |
|                                        | 10                                           |
|                                        | 11                                           |
|                                        | 12                                           |
|                                        | 13                                           |
|                                        | 14                                           |
|                                        | 15                                           |
|                                        | 16                                           |
|                                        | 17                                           |
|                                        | 18                                           |
|                                        | 19                                           |
|                                        | 20                                           |
|                                        | 22                                           |
|                                        | 23                                           |
|                                        | 24                                           |
|                                        | 25                                           |
|                                        | 26                                           |
|                                        | 27                                           |
|                                        | 28                                           |
|                                        | 29                                           |
|                                        | 31                                           |
|                                        | 32                                           |
|                                        | 33                                           |
|                                        | 34                                           |
|                                        | 35                                           |
|                                        | 36                                           |
|                                        | 37                                           |
|                                        | 38                                           |
|                                        | 39                                           |
|                                        | 40                                           |
|                                        | 41                                           |
|                                        | 42                                           |

| 10.6 IB SRP USING OFED |          |                                                                                      | 1      |
|------------------------|----------|--------------------------------------------------------------------------------------|--------|
| 10.6.1 SETUP           |          |                                                                                      | 2      |
|                        | Co       | nnect the HCAs and switches as per the Architected Network and make sure             | 3      |
|                        | tha      | t no SM is running on the Fabric.                                                    | 4      |
|                        |          |                                                                                      | 5      |
|                        | 1)       | Start an SM (all SM's will need to be tested) and let it initialize                  | 6      |
|                        | 1)       | a) Verify that the running SM is the one that you started                            | /<br>8 |
|                        | 2)       | Choose a node to work with                                                           | 9      |
|                        | 2)<br>3) |                                                                                      | 10     |
|                        | 3)<br>4) | Load ern module with ern, eg. tablesize=255                                          | 11     |
|                        | 4)       | a) <b>Example:</b> module with sip_sg_tablesize=235                                  | 12     |
|                        |          | a) Example. mouprobe ib_sip sip_sg_tablesize=255                                     | 13     |
|                        | 5)       | b) Let it initialize                                                                 | 14     |
|                        | 5)       |                                                                                      | 15     |
|                        | $\sim$   | a) <b>Example</b> : ismod   grep ib_srp                                              | 16     |
|                        | 6)       | Load srp_daemon with -e -o -n options                                                | 18     |
|                        |          | a) Example: srp_daemon -e -o -n                                                      | 19     |
|                        |          | b) Let it initialize                                                                 | 20     |
|                        | 7)       | Find all volumes from all targets                                                    | 21     |
|                        |          | a) Use Isscsi                                                                        | 22     |
|                        | 8)       | Perform 6GB read from srp volume to null                                             | 23     |
|                        |          | a) <b>Example</b> : dd if=\$drive of=/dev/null count=600 bs=10M                      | 24     |
|                        | 9)       | Perform 6GB write from zero to srp volume                                            | 25     |
|                        |          | a) <b>Example</b> : dd if=/dev/zero of=\$drive count=600 bs=10M                      | 26     |
|                        | 10)      | Repeat step #8 and #9 for all volumes found for all targets as determined by step #7 | 27     |
|                        | 11)      | Unload srp module                                                                    | 29     |
|                        | 12)      | Repeat steps 2 through 9 for all HCAs                                                | 30     |
|                        | 13)      | Reboot all devices in the fabric and repeat the procedure using a different          | 31     |
|                        |          | SM.                                                                                  | 3Z     |
|                        |          | Note: An HCA must successfully complete all DD operations to and from all            | 34     |
|                        |          | One volume per target is all that is required.                                       | 35     |
|                        |          |                                                                                      | 36     |
|                        |          |                                                                                      | 37     |
|                        |          |                                                                                      | 38     |
|                        |          |                                                                                      | 39     |
|                        |          |                                                                                      | 40     |
|                        |          |                                                                                      | 41     |

## **10.7 IB ETHERNET GATEWAY USING OFED**

### 10.7.1 Procedure

| 1) | Connect the HCA of the IB host to the IB fabric. Connect the Ethernet       | 3 |
|----|-----------------------------------------------------------------------------|---|
|    | Gateway to the IB fabric. Connect the Ethernet gateway to the Ethernet net- | 2 |
|    | work or Ethernet device. Start the SM to be used in this test.              | Ę |

- 2) Determine which ULP your ethernet gateway uses and be sure that ULP is running on the host (VNIC or IPoIB).
- Restart the ULP or using the tool provided by the ULP, make sure that the host "discovers" the Ethernet Gateway. Configure the interfaces and make sure they are up.
- 4) Run ping from the host to the Ethernet device. While the ping is running, kill the master SM. Verify that the ping data transfer is unaffected.
- 5) Reboot the Ethernet Gateway. After the Ethernet Gateway comes up, verify that the host can discover the Ethernet Gateway as it did before and we are able to configure the interfaces.
- 6) Restart the ULP used by Ethernet Gateway and verify that after the ULP comes up, the host can discover the Ethernet Gateway and we are able to configure the interfaces.
- Unload the ULP used by Ethernet Gateway and check that the Ethernet Gateway shows it disconnected. Load the ULP and verify that the Ethernet gateway shows the connection.
- 8) Repeat step 4 by using ssh and scp instead of ping.

# **10.8 IB FIBRECHANNEL GATEWAY USING OFED**

# 10.8.1 Procedure

|     |                                                                                                    | 2              |
|-----|----------------------------------------------------------------------------------------------------|----------------|
| 1)  | Connect the HCA of the IB host to the IB fabric. Connect the FC Gateway                                                                                         | 3              |
| ,   | to the IB Fabric (how to do this is determined by the FC Gateway vendor).                                                                                       | 4              |
|     | Connect the FC Gateway to the FC network or FC device. Start the SM to                                                                                          | 5              |
| •   |                                                                                                    | 6              |
| 2)  | Configure the FC Gateway appropriately (now to do this is vendor specific).                                                                                     | 7              |
| 3)  | Use ibsrpdm tool in order to have the host "see" the FC storage device. Add the storage device as target.                                                       | 8<br>9         |
| 4)  | Run basic dd application from the SRP host to the FC storage device.                                                                                            | 10             |
| 5)  | Run basic dd application from the SRP host to the FC storage device.<br>While the test is running, kill the master SM. Verify that the test completes properly. | 11<br>12<br>13 |
| 6)  | Unload the SRP host / SRP Target (target first/host first) and check that the SRP connection is properly disconnected.                                          | 14             |
| 7)  | Load the SRP host / SRP Target. Using ibsrpdm, add the target.                                                                                                  | 16             |
| 8)  | Run basic dd application from the SRP host to the FC storage device.                                                                                            | 17             |
| 9)  | Reboot the FC Gateway. After FC Gateway comes up, verify using ibsrpdm                                                                                          | 18             |
|     | tool that the host see the FC storage device. Add the storage device as target.                                                                                 | 19<br>20       |
| 10) | Run basic dd application from the SRP host to the FC storage device.                                                                                            | 21             |
| 11) | Follow steps 1-10 above with each SM to be tested and with each HCA to be tested, until each HCA and each SM has been tested with the FC                        | 22             |
|     | Gateway.                                                                                                    | 20             |
|     |                                                                                                    | 25             |
|     |                                                                                                    | 26             |
|     |                                                                                                    | 27             |
|     |                                                                                                    | 28             |
|     |                                                                                                    | 29             |
|     |                                                                                                    | 30             |
|     |                                                                                                    | 31             |
|     |                                                                                                    | 32             |
|     |                                                                                                    | 33             |
|     |                                                                                                    | 34             |
|     |                                                                                                    | 35             |
|     |                                                                                                    | 36             |
|     |                                                                                                    | 37             |
|     |                                                                                                    | 38             |
|     |                                                                                                    | 39             |
|     |                                                                                                    | 40             |
|     |                                                                                                    | 41             |

| 11 ETHERNET SPECIFIC INTEROP PROCEDURES USING OFED |                                          | 1                                                                                   |          |
|----------------------------------------------------|------------------------------------------|-------------------------------------------------------------------------------------|----------|
| <b>11.1 ETHERNET LINK INITIALIZE</b>               | 11.1 ETHERNET LINK INITIALIZE USING OFED |                                                                                     |          |
| 11.1.1 PURPOSE                                     |                                          |                                                                                     | 3        |
|                                                    | Th                                       | e Ethernet Link Initialize test is a validation that all Ethernet devices receiving | 4        |
|                                                    | the                                      | OFA Logo can link and pass traffic under nominal (unstressed) conditions.           | 5        |
| 11 1 2 Resource Requirements                       |                                          |                                                                                     | 0        |
|                                                    | 1)                                       | Gigabit or 10 Gigabit Ethernet RNIC                                                 | 8        |
|                                                    | ·)<br>2)                                 | Gigabit or 10 Gigabit Ethernet Switch                                               | 9        |
|                                                    | 2)<br>3)                                 |                                                                                     | 10       |
|                                                    | 5)                                       | Compliant Cables                                                                    | 11       |
|                                                    | ть                                       | a validation of the underlying transport infractructure is accordial to the and     | 12       |
|                                                    | USe                                      | ers experience of the operation of the OFED software stack. To this end, this       | 13       |
|                                                    | tes                                      | t confirms that Ethernet devices receiving the OFA Logo can suitably link and       | 14       |
|                                                    | pas                                      | ss traffic in any configuration. Exhaustive compliance testing of BER perfor-       | 15       |
|                                                    | eve                                      | er, successful completion of this test provides further evidence of the             | 16       |
|                                                    | rob                                      | ustness of the OFA logo bearing device.                                             | 18       |
| 11.1.4 Procedure                                   |                                          |                                                                                     | 19       |
|                                                    | 1)                                       | Connect the two link partners together utilizing compliant compliant cables.        | 20       |
|                                                    | 2)                                       | Check all relevant LEDs on both ends of the link.                                   | 21       |
|                                                    | 3)                                       | Verify that basic IP connectivity can occur by driving minimum size ICMP            | 22       |
|                                                    | •)                                       | echo requests and replies across the link or equivalent traffic (including          | 23       |
|                                                    |                                          | RDMA traffic if readily configured, in which case an additional RNIC re-            | 24       |
|                                                    | 1)                                       | Beneat station is required).                                                        | 25       |
|                                                    | 4)                                       | switch, and RNIC to RNIC link partner combinations. Previously tested com-          | 26       |
|                                                    |                                          | binations resident in the OFILG cluster may be omitted.                             | 28       |
| 11.1.5 OBSERVABLE RESULTS                          |                                          |                                                                                     | 29       |
|                                                    | 1)                                       | Link should be established on both ends of the channel.                             | 30       |
|                                                    | 2)                                       | Traffic should pass in both directions. Error rates of 10e-5 or better should       | 31       |
|                                                    |                                          | be readily confirmed (no lost frames in 10,000).                                    | 32       |
| 11.1.6 POSSIBLE PROBLEMS                           |                                          |                                                                                     | 33       |
|                                                    | 1)                                       | Traffic directed to a switches IP management address may not be pro-                | 34       |
|                                                    |                                          | switch to a remote responder.                                                       | 35       |
|                                                    |                                          |                                                                                     | 36       |
|                                                    |                                          |                                                                                     | 31<br>20 |
|                                                    |                                          |                                                                                     | 30       |
|                                                    |                                          |                                                                                     | 40       |
|                                                    |                                          |                                                                                     |          |

| 11.2 ETHERNET FABRIC INITIALIZE USING OFED |                                                                                 |                                                                                                    |          |  |  |  |  |
|--------------------------------------------|---------------------------------------------------------------------------------|----------------------------------------------------------------------------------------------------|----------|--|--|--|--|
| 11.2.1 PURPOSE                             |                                                                                 |                                                                                                    | 2        |  |  |  |  |
|                                            | The E                                                                           | thernet Fabric Initialization test is a validation that all Ethernet devices re-                                         | 3        |  |  |  |  |
|                                            | ceiving the OFA Logo properly interoperate with common OSI Layer 2 p            |                                                                                                    |          |  |  |  |  |
|                                            | incluc                                                                          | uding Link Aggregation, RSTP, and MSTP under nominal (unstressed) con-                                                   |          |  |  |  |  |
|                                            | 10115.                                                                          |                                                                                                    | 6        |  |  |  |  |
| 11.2.2 Resource Requirements               |                                                                                 |                                                                                                    | 7        |  |  |  |  |
|                                            | 1) G                                                                            | igabit or 10Gigabit Ethernet RNIC,                                                                                       | 8        |  |  |  |  |
|                                            | 2) G                                                                            | igabit or 10Gigabit Ethernet Switch                                                                                      | 9        |  |  |  |  |
|                                            | 3) C                                                                            | ompliant Cables                                                                                                    | 11       |  |  |  |  |
| 11.2.3 Discussion                          |                                                                                 |                                                                                                    | 12       |  |  |  |  |
|                                            | The v                                                                           | alidation of the underlying transport infrastructure is essential to the end-                                            | 13       |  |  |  |  |
|                                            | users                                                                           | experience of the operation of the OFED software stack. To this end, this                                                | 14       |  |  |  |  |
|                                            | test c                                                                          | onfirms that Ethernet devices receiving the OFA Logo can suitably form link                                              | 15       |  |  |  |  |
|                                            | MSTP in the selected plugfest or cluster Network Architecture configuration. Ne |                                                                                                    |          |  |  |  |  |
|                                            | ther exhaustive interoperability configuration permutations nor IEEE 802.1 com- |                                                                                                    |          |  |  |  |  |
|                                            | pliance<br>of this                                                              | e testing is performed as part of this test; however, successful completion                                              | 18       |  |  |  |  |
|                                            | device.                                                                         |                                                                                                    |          |  |  |  |  |
|                                            |                                                                                 |                                                                                                    | 20       |  |  |  |  |
|                                            | Note:<br>lvina                                                                  | IP Connectivity is desired to ensure connectivity is stable and that under-                                              | 21       |  |  |  |  |
|                                            | RDM/                                                                            | A traffic. RDMA traffic is desired to observe the effects of topology changes                                            | 22       |  |  |  |  |
|                                            | on the                                                                          | iWARP protocol.                                                                                                    | 23       |  |  |  |  |
| 11 2 4 Procedure                           |                                                                                 |                                                                                                    |          |  |  |  |  |
|                                            | 1) A                                                                            | rchitect the desired network from available cluster and plugfest partici-                                                | 26       |  |  |  |  |
|                                            | р, р                                                                            | ants, similar to that shown in the Cluster Connectivity Section 7.3. All ca-                                             | 27       |  |  |  |  |
|                                            | b                                                                               | ing must be compliant cables. Most RNIC-to-RNIC paths should traverse 2                                                  | 28       |  |  |  |  |
|                                            | 0                                                                               | more switches.                                                                                                    | 29       |  |  |  |  |
|                                            | а                                                                               | Create a table of IP addresses to assign to RNICs and switch management entities                                         | 30       |  |  |  |  |
|                                            | h                                                                               | When MSTP is supported, create a VI AN topology with at least 2                                                          | 31       |  |  |  |  |
|                                            | b                                                                               | VLANs (high and normal priority) Create 802.1q VLAN trunk links be-                                                      | 32       |  |  |  |  |
|                                            |                                                                                 | tween supporting switches.                                                                                               | 33       |  |  |  |  |
|                                            | C                                                                               | When Link Aggregation is supported by both link partners, create a 2-4 channel link aggregate between the link partners. | 34<br>35 |  |  |  |  |
|                                            |                                                                                 | <b>Note</b> : This includes RNICs supporting Link Aggregation, as well as switch to switch links.                        | 36<br>37 |  |  |  |  |
|                                            | d                                                                               | Set spanning tree priorities such that desired bridge(s) becomes root bridge(s).                                         | 38<br>39 |  |  |  |  |
|                                            | е                                                                               | See <u>Cluster Connectivity</u> .                                                                                        | 40       |  |  |  |  |

| OFA Interoperability Working Group<br>OFA-IWG INTEROPERABILITY TEST PLAN |    | Ethernet Fabric Initialize using OFED<br>RELEASE 1.28                                                                                                    | March 27, 2009<br>DRAFT                                 |
|--------------------------------------------------------------------------|----|----------------------------------------------------------------------------------------------------|---------------------------------------------------------|
|                                                                          | 2) | Connect the RNICs and switches as per the Arch<br>sure that desired bridge is the root bridge (in the<br>priate bridge per VLAN) is running on the Fabric. | nitected Network and make case of MSTP, the appro-      |
|                                                                          | 3) | Verify IP connectivity to all IP attached stations in<br>minimum size ICMP echo requests from all RNIC<br>verify cluster connectivity.                     | the Cluster. Source 1000<br>to all other IP entities to |
|                                                                          | 4) | Verify RDMA connectivity to all RDMA attached s<br>Source 100 2k RDMA reads from each RNIC to a<br>cluster RDMA connectivity.                              | stations in the Cluster.<br>all other RNICs to verify   |
| 11.2.5 OBSERVABLE RESULTS                                                |    |                                                                                                    |                                                         |
|                                                                          | 1) | In all cases, the desired root bridge (or in the cas<br>desired root bridges) should always become the                                                     | e of MSTP topologies, the root bridge.                  |
|                                                                          | 2) | IP connectivity should occur to all stations without                                                                                                    | it loss of responses.                                   |
|                                                                          | 3) | RDMA connectivity should occur to all stations w                                                                                                    | ithout loss of responses.                               |
|                                                                          |    |                                                                                                    |                                                         |
|                                                                          |    |                                                                                                    |                                                         |
|                                                                          |    |                                                                                                    |                                                         |
|                                                                          |    |                                                                                                    |                                                         |
|                                                                          |    |                                                                                                    |                                                         |
|                                                                          |    |                                                                                                    |                                                         |
|                                                                          |    |                                                                                                    |                                                         |
|                                                                          |    |                                                                                                    |                                                         |
|                                                                          |    |                                                                                                    |                                                         |
|                                                                          |    |                                                                                                    |                                                         |
|                                                                          |    |                                                                                                    |                                                         |
|                                                                          |    |                                                                                                    |                                                         |
|                                                                          |    |                                                                                                    |                                                         |
|                                                                          |    |                                                                                                    |                                                         |
|                                                                          |    |                                                                                                    |                                                         |
|                                                                          |    |                                                                                                    |                                                         |
|                                                                          |    |                                                                                                    |                                                         |
|                                                                          |    |                                                                                                    |                                                         |
|                                                                          |    |                                                                                                    |                                                         |
|                                                                          |    |                                                                                                    |                                                         |
|                                                                          |    |                                                                                                    |                                                         |
|                                                                          |    |                                                                                                    |                                                         |

Vlan 2

#### - Ethernet RDMA Link / or Link Aggregate Legend: Ethernet non-RDMA Addressing (CX4, SR, LRM, etc) IP Address 132.177.125.192 /26 - Spanning Tree for VLAN1, tagged or untagged **Ethernet RDMA Addressing** IP Address 10.10.0.xx /16 - Spanning Tree for VLAN2, tagged or untagged 125.210 125.211 125.212 125.213 125.214 125.215 125.216 125.217 125.218 10.10.0.1 10.10.0.2 10.10.0.3 10.10.0.4 10.10.0.5 10.10.0.6 10.10.0.7 10.10.0.8 10.10.0.9 Vendor Vendor Vendor Vendor Vendor Vendor Vendor Vendor Vendor RNIC F RNIC A RNIC B RNIC C RNIC D RNIC E RNIC G RNIC H iSER Rhea Atlas Telesto Titan Miranda Phoebe Hyperion Calypso Target Untagged Tagged Untagged Vlan 1 Untaggeo Vlan 2 Untagged Untagged Vlan 2 Untagged Tagged Untagged Untagged Vlan 2 Vlan 1 Vlan 1 & 2 Vlan 1 & 2 Vlan 1 Vlan 1 3 2 2 4 5 2 1 2 3 3 1 1 4 Switch C Switch D Switch E Switch F Switch G Switch H 125.202 125.203 125.204 125.205 125.206 125.207 5 6 5 3 2 6 4 1 2 3 1 Λ Simulated Cable Fault Tagged Vlan links 65 32 6 5 4 3 2 1 4 1 Switch Switch А В 125.200 125.201 Vlan 1 MSTP Vlan 2 MSTP Root Brige Root Brige **Note on final Network Architecture** Dependent on: RNIC VLAN tag support, Link Agg support, MSTP support (RSTP support is assumed) and Port Type. Layer-3 Routing will not be utilized.

| 11.3.1 PURPOSE       2         The Ethermet Fabric Reconvergence test is a validation that all Ethermet devices receiving the OFA Logo properfy converge in the event of a topology change in a timely manner, minimally impacting the fabric.       3         11.3.2 Resource Requirements       1       Gigabit or 10Gigabit Ethermet RNICs       7         2)       Gigabit or 10Gigabit Ethermet RNICs       7       7         3)       CX4 Cables       7         11.3.3 Discussion       7       7       7         11.3.4 Procedure       7       7       7         Note: IP Connectivity is desired to ensure connectivity is stable and that underlying frampoint infrastructure is especiate, and/or an RSTP or MSTP per the selected pulgets or culser Network Architecture configuration. Neither exhaustive topology change effecting a link aggregate, and/or an plance testing is performed as part of this test; however, successful completion of the OFA logo bearing device.       7         11.3.4 Procedure       1       7       7         11.3.4 Procedure       1       9       7         11.3.4 Procedure       1       9       7         11.3.4 Procedure       1       9       7         11.3.4 Procedure       1       9       7         11.3.4 Procedure       1       9       7         11.3.4 Procedure       1       9       7                                                                                                    | 11.3 ETHERNET FABRIC RECONVERGENCE USING OFED |                                                                                  |                                                                                                    |          |  |  |
|----------------------------------------------------------------------------------------------------|-----------------------------------------------|----------------------------------------------------------------------------------|----------------------------------------------------------------------------------------------------|----------|--|--|
| The Ethernet Fabric Reconvergence test is a validation that all Ethernet devices receiving the OFA Logo properly converge in the event of a topology change in a timely manner, minimally impacting the fabric.       3         11.3.2 Resource Requirements       •         •       •       0 Gigabit or 10Gigabit Ethernet RNICs       7         •       •       0 Gigabit or 10Gigabit Ethernet Switches       7         •       •       0 Gigabit or 10Gigabit Ethernet Switches       7         •       •       0 Gigabit or 10Gigabit Ethernet Switches       7         •       •       0 Gigabit or 10Gigabit Ethernet Switches       7         •       •       0 CX4 Cables       7         11.3.3 Discussion       •       •       7         11.3.4 Procedure       The validation of the underlying transport infrastructure is essential to the endustrustive topology change permutations nor IEEE 802.1 compliance testing is performed as part of this test; however, successful completion of this test provides further evidence of the robustness of the OFA logo bearing device.       7         •       Note: IP Connectivity is desired to ensure connectivity is stable and that underlying fabric issues (such as link flapping) are not masked by TCP transport of the fabric.       7         11.3.4 Procedure       •       •       •       7         11.3.4 Procedure       •       •       •       7 <th colspan="6">11.3.1 PURPOSE</th>                                                                                                    | 11.3.1 PURPOSE                                |                                                                                  |                                                                                                    |          |  |  |
| <ul> <li>receiving the OFA Logo properly converge in the event of a topology change in a timely manner, minimally impacting the fabric.</li> <li>11.3.2 Resource Requirements         <ol> <li>Gigabit or 10Gigabit Ethernet RNICs</li> <li>Gigabit or 10Gigabit Ethernet Switches</li> <li>CX4 Cables</li> </ol> </li> <li>11.3.3 Discussion         <ol> <li>The validation of the underlying transport infrastructure is essential to the endusers experience of the operation of the OFED software stack. To this end, this test confirms that Ethernet devices receiving the OFA Logo can suitably reconverge in the event of a topology change effecting a link aggregate, and/or an RSTP or MSTP per the selected plugfest or cluster Network Architecture configuration. Netther exhaustive topology change effecting a link aggregate, and/or an estimate the start of the robustness of the OFA logo bearing device.</li> </ol> </li> <li>Note: IP Connectivity is desired to ensure connectivity is stable and that underlying fabric issues (such as link flapping) are not masked by TCP transport of RDMA traffic. RDMA traffic is desired to observe the effects of topology changes on the iWARP protocol.</li> <li>Note: IP Connectivity remains that of the selected Network Architecture configuration.</li> <li>Disconnect one switch, leaving its attached RNICs isolated from the rest of the fabric.</li> <li>Disconnect one switch, leaving its attached RNICs isolated from the rest of the fabric.</li> <li>Remove a redundant switch-to-switch interconnect. Verify IP and RDMA connectivity is maintained to all nodes.</li> <li>Remove a channel from a link aggregate. Verify IP and RDMA connectivity is maintained to all nodes.</li> <li>Restor et pervolusly removed channel to the link aggregate. Verify IP and RDMA connectivity is maintained to all nodes.</li> <li>Restor et he fabric and flows Steps 1-8 each time with adifferent switch in the fabric and flow</li></ul>                                                                                                    |                                               | The                                                                              | e Ethernet Fabric Reconvergence test is a validation that all Ethernet devices                          | 3        |  |  |
| 11.3.2 Resource Requirements       1         1) Gigabit or 10Gigabit Ethernet RNICs       7         2) Gigabit or 10Gigabit Ethernet Switches       9         3) CX4 Cables       10         11.3.3 Discussion       11         11.3.3 Discussion       11         11.3.3 Discussion       11         11.3.3 Discussion       11         11.3.3 Discussion       11         11.3.4 Procedure       11         11.3.5 Discussion       11         11.3.4 Procedure       11         11.3.5 Discussion       11         11.3.4 Procedure       11         11.3.4 Procedure       12         11.3.4 Procedure       11         11.3.4 Procedure       11         11.3.4 Procedure       12         11.3.4 Procedure       12         11.3.4 Procedure       11         11.3.4 Procedure       11         11.3.4 Procedure       11         11.3.4 Procedure       12         11.3.4 Procedure       12         11.3.4 Procedure       12         11.3.4 Procedure       12         11.3.4 Procedure       12         11.3.4 Procedure       12         11.3.4 Procedure                                                                                                    |                                               | rec                                                                              | eiving the OFA Logo properly converge in the event of a topology change in a                            | 4        |  |  |
| 11.3.2 Resource Requirements <ul> <li>Gigabit or 10Gigabit Ethernet RNICs</li> <li>Cigabit or 10Gigabit Ethernet Switches</li> <li>CX4 Cables</li> </ul> 11.3.3 Discussion <ul> <li>The validation of the underlying transport infrastructure is essential to the end-users experience of the operation of the OFED software stack. To this end, this test confirms that Ethernet devices receiving the OFA Logo can suitably recomparison of the operation of the OFED software stack. To this end, this test confirms that Ethernet devices receiving the OFA Logo can suitably recomparison of this test, however, successful completion of this test provides further evidence of the robustness of the OFA logo bearing device.         Note: IP Connectivity is desired to ensure connectivity is stable and that underly fabric issues (such as link flapping) are not masked by TCP transport of RDMA traffic. RDMA traffic is desired to observe the effects of topology changes on the WARP protocol.          <ul> <li>Power off all switches. Connectivity remains that of the selected Network Architect configuration.</li> <li>Disconnect one switch, leaving its attached RNICs isolated from the rest of the fabric.</li> <li>Power up all switches. Verify IP connectivity of connected nodes.</li> <li>Reconnect disconnected switch to original location. Verify IP and RDMA connectivity is maintained to all nodes.</li> <li>Create a new redundant switch-to-switch interconnect. Verify IP and RDMA connectivity is maintained to all nodes.</li> <li>Restore the previously removed channel to the link aggregate. Verify IP and RDMA connectivity is maintained to all nodes.</li> <li>Restore the previously removed channel to the link aggregate. Verify IP and RDMA connectivity is m</li></ul></li></ul>                                                                                                    |                                               | tim                                                                              | ely manner, minimally impacting the fabric.                                                             | 5        |  |  |
| 1) Gigabit or 10Gigabit Ethernet RNICs       8         2) Gigabit or 10Gigabit Ethernet Switches       9         3) CX4 Cables       10         11.3.3 Discussion       11         11.3.3 Discussion       11         11.3.3 Discussion       11         11.3.3 Discussion       11         11.3.3 Discussion       11         11.3.3 Discussion       11         11.3.4 Discussion       11         11.3.4 Procedure       11         11.3.4 Procedure       11         11.3.4 Procedure       11         11.3.4 Procedure       11         11.3.4 Procedure       11         11.3.4 Procedure       11         11.3.4 Procedure       11         11.3.4 Procedure       1         11.3.4 Procedure       1         11.3.4 Procedure       1         11.3.4 Procedure       1         11.3.4 Procedure       1         11.3.4 Procedure       1         11.3.4 Procedure       1         11.3.4 Procedure       1         11.3.4 Procedure       1         11.3.4 Procedure       1         11.3.4 Procedure       1         11.3.4 Procedure       1 </th <th>11.3.2 Resource Requirements</th> <th></th> <th></th> <th>6</th>                                                                                                    | 11.3.2 Resource Requirements                  |                                                                                  |                                                                                                    | 6        |  |  |
| <ul> <li>2) Gigabit or 10Gigabit Ethernet Switches</li> <li>3) CX4 Cables</li> <li>11.3.3 Discussion</li> <li>11.3.3 Discussion</li> <li>11.3.3 Discussion</li> <li>11.3.3 Discussion</li> <li>11.3.3 Discussion</li> <li>11.3.3 Discussion</li> <li>11.3.3 Discussion</li> <li>11.3.3 Discussion</li> <li>11.3.4 Procedure</li> <li>11.3.4 Procedure</li> <li>11.3.</li></ul>                                    | •                                             | 1)                                                                               | Gigabit or 10Gigabit Ethernet RNICs                                                                     | 7        |  |  |
| <ul> <li>a) CX4 Cables</li> <li>a) CX4 Cables</li> <li>a) CX4 Cables</li> <li>a) CX4 Cables</li> <li>a) CX4 Cables</li> <li>b) evaluation of the underlying transport infrastructure is essential to the end-<br/>users experience of the operation of the OFED software stack. To this end, this<br/>test confirms that Ethernet devices receiving the OFA Logo can suitably reconfigu-<br/>tation. Neither exhaustive topology change effecting a link aggregate, and/or an<br/>RSTP or MSTP per the selected plugfest or cluster. Network Architecture config-<br/>uration. Neither exhaustive topology change permutations nor IEEE 802.1 com-<br/>pliance testing is performed as part of this test; however, successful completion<br/>of this test provides further evidence of the robustness of the OFA logo bearing<br/>device.</li> <li>Note: IP Connectivity is desired to ensure connectivity is stable and that under-<br/>lying fabric issues (such as link flapping) are not masked by TCP transport of<br/>RDMA traffic. RDMA traffic RDMA traffic is desired to observe the effects of topology changes<br/>on the iWARP protocol.</li> <li>11.3.4 Procedure</li> <li>1) Power off all switches. Connectivity remains that of the selected Network Ar-<br/>chitect configuration.</li> <li>2) Disconnect one switch, leaving its attached RNICs isolated from the rest of<br/>the fabric.</li> <li>3) Power up all switches. Verify IP connectivity of connected nodes.</li> <li>4) Reconnect disconnected switch to original location. Verify IP and RDMA<br/>connectivity is restored to all nodes.</li> <li>3) Remove a redundant switch-to-switch interconnection (potentially<br/>forming a loop in the absence of RSTP/MSTP). Verify IP and RDMA<br/>connectivity is maintained to all nodes.</li> <li>6) Create a new redundant switch-to-switch interconnection (potentially<br/>forming of top alsone of the absence of RSTP/MSTP). Verify IP and RDMA<br/>connectivity is maintained to all nodes.</li> <li>6) Restore the previously removed channel to the link aggregate. Verify IP and<br/>RDMA connectivity i</li></ul>                    |                                               | ,<br>2)                                                                          | Gigabit or 10Gigabit Ethernet Switches                                                                  | 8        |  |  |
| 11.3.3 Discussion       10         11.3.3 Discussion       The validation of the underlying transport infrastructure is essential to the end-<br>users experience of the operation of the OFED software stack. To this end, this<br>test confirms that Ethernet devices receiving the OFA Logo can suitably recon-<br>verge in the event of a topology change effecting a link aggregate, and/or an<br>RSTP or MSTP per the selected plugfest or cluster Network Architecture config-<br>uration. Neither exhaustive topology change permutations nor IEEE 802.1 com-<br>pliance testing is performed as part of this test; however, successful completion<br>of this test provides further evidence of the robustness of the OFA logo bearing<br>device.         Note: IP Connectivity is desired to ensure connectivity is stable and that under-<br>lying fabric issues (such as link flapping) are not masked by TCP transport of<br>RDMA traffic. RDMA traffic is desired to observe the effects of topology changes<br>on the iWARP protocol.         11.3.4 Procedure       1         1       Power off all switches. Connectivity remains that of the selected Network Ar-<br>chitect configuration.         2)       Disconnect one switch, leaving its attached RNICs isolated from the rest of<br>the fabric.         3)       Power up all switches. Verify IP connectivity of connected nodes.         4)       Reconnect disconnected switch to original location. Verify IP and RDMA<br>connectivity is restored to all nodes.         5)       Remove a redundant switch-to-switch interconnection (potentially<br>forming a loop in the absence of RSTP/MSTP). Verify IP and RDMA con-<br>nectivity is maintained to all nodes.         6)       Create a new redundain switch-to-switch interconne                                                                                                    |                                               | -/                                                                               | CX4 Cables                                                                                              | 9        |  |  |
| <ul> <li>The validation of the underlying transport infrastructure is essential to the endusers experience of the operation of the OFED software stack. To this end, this test confirms that Ethernet devices receiving the OFA Logo can suitably reconverge in the event of a topology change effecting a link aggregate, and/or an RSTP or MSTP per the selected plugfest or cluster Network Architecture configuration. Neither exhaustive topology change permutations nor IEEE 802.1 compliance testing is performed as part of this test; however, successful completion of this test provides further evidence of the robustness of the OFA logo bearing device.</li> <li>Note: IP Connectivity is desired to ensure connectivity is stable and that underlying fabric issues (such as link flapping) are not masked by TCP transport of RDMA traffic. RDMA traffic is desired to observe the effects of topology changes on the iWARP protocol.</li> <li>11.3.4 Procedure         <ol> <li>Power off all switches. Connectivity remains that of the selected Network Architect configuration.</li> <li>Disconnect one switch, leaving its attached RNICs isolated from the rest of the fabric.</li> <li>Power up all switches. Verify IP connectivity of connected nodes.</li> <li>Power up all switches. Verify IP connect. Verify IP and RDMA connectivity is restored to all nodes.</li> <li>Remove a redundant switch-to-switch interconnect. Verify IP and RDMA connectivity is maintained to all nodes.</li> <li>Remove a channel from a link aggregate. Verify IP and RDMA connectivity is maintained to all nodes.</li> <li>Remove a channel from a link aggregate. Verify IP and RDMA connectivity is maintained to all nodes.</li> <li>Restore the previously removed channel to the link aggregate. Verify IP and RDMA connectivity is maintained to all nodes.</li> <li>Restore the previously removed channel to the link aggregate. Verify IP and RDMA connectivity is maintaine</li></ol></li></ul>                                                                                                    | 11 3 3 Discussion                             | 0)                                                                               |                                                                                                    | 11       |  |  |
| <ul> <li>Intervalication of the underlying transport infrastructure is escarching to the endo-<br/>users experience of the operation of the OFED softwars stack. To this end, this<br/>test confirms that Ethernet devices receiving the OFA Logo can suitably recon-<br/>verge in the event of a topology change effecting a link aggregate, and/or an<br/>RSTP or MSTP per the selected plugfest or cluster Network Architecture config-<br/>uration. Neither exhaustive topology change permutations nor IEEE 802.1 com-<br/>pliance testing is performed as part of this test; however, successful completion<br/>of this test provides further evidence of the robustness of the OFA logo bearing<br/>device.</li> <li>Note: IP Connectivity is desired to ensure connectivity is stable and that under-<br/>lying fabric issues (such as link flapping) are not masked by TCP transport of<br/>RDMA traffic. RDMA traffic is desired to observe the effects of topology changes<br/>on the iWARP protocol.</li> <li>Power off all switches. Connectivity remains that of the selected Network Ar-<br/>chitect configuration.</li> <li>Disconnect one switch, leaving its attached RNICs isolated from the rest of<br/>the fabric.</li> <li>Power up all switches. Verify IP connectivity of connected nodes.</li> <li>Reconnect disconnected switch to original location. Verify IP and RDMA<br/>connectivity is restored to all nodes.</li> <li>Remove a redundant switch-to-switch interconnect. Verify IP and RDMA<br/>connectivity is maintained to all nodes.</li> <li>Create a new redundant switch-to-switch interconnection (potentially<br/>forming a loop in the absence of RSTP/MSTP). Verify IP and RDMA con-<br/>nectivity is maintained to all nodes.</li> <li>Remove a channel from a link aggregate. Verify IP and<br/>RDMA connectivity is maintained to all nodes.</li> <li>Restore the previously removed channel to the link aggregate. Verify IP and<br/>RDMA connectivity is maintained to all nodes.</li> <li>Restore the previously removed channel to the link aggregate. Verify IP and<br/>RDMA connectivity is maintained to all</li></ul> | TI:3.3 DISCUSSION                             | Th                                                                               | a validation of the underlying transport infractructure is accordial to the and                         | 12       |  |  |
| test confirms that Ethernet devices receiving the OFA Logo can suitably reconverge in the event of a topology change effecting a link aggregate, and/or an RSTP or MSTP per the selected plugfest or cluster Network Architecture configuration. Neither exhaustive topology change permutations nor IEEE 802.1 compliance testing is performed as part of this test; however, successful completion of this test provides further evidence of the robustness of the OFA logo bearing device.<br>Note: IP Connectivity is desired to ensure connectivity is stable and that under- lying fabric issues (such as link flapping) are not masked by TCP transport of RDMA traffic. RDMA traffic is desired to observe the effects of topology changes on the iWARP protocol.  11.3.4 Procedure 1) Power off all switches. Connectivity remains that of the selected Network Architect configuration. 2) Disconnect one switch, leaving its attached RNICs isolated from the rest of the fabric. 3) Power up all switches. Verify IP connectivity of connected nodes. 4) Reconnect disconnected switch to original location. Verify IP and RDMA connectivity is maintained to all nodes. 5) Remove a redundant switch-to-switch interconnect. Verify IP and RDMA connectivity is maintained to all nodes. 7) Remove a channel from a link aggregate. Verify IP and RDMA connectivity is maintained to all nodes. 8) Restore the previously removed channel to the link aggregate. Verify IP and RDMA connectivity is maintained to all nodes. 8) Restore the previously removed channel to the link aggregate. Verify IP and RDMA connectivity is maintained to all nodes. 9) Restart all devices in the fabric as the desired root bridge. Repeat, as time allows, application and removed channel to the link aggregate. Verify IP and RDMA connectivity is maintained to all nodes. 9) Restart all devices in the fabric can be desired root bridge. Repeat, as time allows, application and removed channel to the link aggregate. Verify IP and RDMA connectivity is maintained to all nodes. 9) Restart all devices in the fab                                            |                                               |                                                                                  | ers experience of the operation of the OFED software stack. To this end, this                           | 13       |  |  |
| <ul> <li>verge in the event of a topology change effecting a link aggregate, and/or an RSTP or MSTP per the selected plugfest or cluster Network Architecture configuration. Neither exhaustive topology change permutations nor IEEE 802.1 compliance testing is performed as part of this test; however, successful completion of this test provides further evidence of the robustness of the OFA logo bearing device.</li> <li>Note: IP Connectivity is desired to ensure connectivity is stable and that underlying fabric issues (such as link flapping) are not masked by TCP transport of RDMA traffic. RDMA traffic is desired to observe the effects of topology changes on the IWARP protocol.</li> <li>11.3.4 Procedure</li> <li>11.3.4 Procedure</li> <li>11 Power off all switches. Connectivity remains that of the selected Network Architect configuration.</li> <li>2) Disconnect one switch, leaving its attached RNICs isolated from the rest of the fabric.</li> <li>3) Power up all switches. Verify IP connectivity of connected nodes.</li> <li>4) Reconnect disconnected switch to original location. Verify IP and RDMA connectivity is restored to all nodes.</li> <li>5) Remove a redundant switch-to-switch interconnect. Verify IP and RDMA connectivity is maintained to all nodes.</li> <li>6) Create a new redundant switch-to-switch interconnection (potentially forming a loop in the absence of RSTP/MSTP). Verify IP and RDMA connectivity is maintained to all nodes.</li> <li>7) Remove a channel from a link aggregate. Verify IP and RDMA connectivity is maintained to all nodes.</li> <li>8) Restore the previously removed channel to the link aggregate. Verify IP and RDMA connectivity is maintained to all nodes.</li> <li>9) Restart all devices in the fabric and follow Steps 1-8 each time with a different switch in the fabric as the desired root bridge. Repeat, as time allows, and and and and and and and and and and</li></ul>                                                                                                    |                                               | tes                                                                              | t confirms that Ethernet devices receiving the OFA Logo can suitably recon-                             | 14       |  |  |
| <ul> <li>Ites if of WS IP per the selected pluglest of cluster Network Architecture conliguration. Net lifet exhaustive topology change permutations nor IEEE 802.1 completion of this test provides further evidence of the robustness of the OFA logo bearing device.</li> <li>Note: IP Connectivity is desired to ensure connectivity is stable and that underlying fabric issues (such as link flapping) are not masked by TCP transport of RDMA traffic. RDMA traffic is desired to observe the effects of topology changes on the iWARP protocol.</li> <li>11.3.4 Procedure</li> <li>1) Power off all switches. Connectivity remains that of the selected Network Architect configuration.</li> <li>2) Disconnect one switch, leaving its attached RNICs isolated from the rest of the fabric.</li> <li>3) Power up all switches. Verify IP connectivity of connected nodes.</li> <li>4) Reconnect disconnected switch to original location. Verify IP and RDMA connectivity is maintained to all nodes.</li> <li>5) Remove a redundant switch-to-switch interconnection (potentially forming a loop in the absence of RSTP/MSTP). Verify IP and RDMA connectivity is maintained to all nodes.</li> <li>7) Remove a channel from a link aggregate. Verify IP and RDMA connectivity is maintained to all nodes.</li> <li>8) Restore the previously removed channel to the link aggregate. Verify IP and RDMA connectivity is maintained to all nodes.</li> <li>7) Remove a channel from a link aggregate. Verify IP and RDMA connectivity is maintained to all nodes.</li> <li>8) Restore the previously removed channel to the link aggregate. Verify IP and RDMA connectivity is maintained to all nodes.</li> <li>9) Restart all devices in the fabric and follow Steps 1-8 each time with a different switch in the fabric as the desired rool bridge. Repeat, as time allows, and a stop of the absence of RSTP/MSTP).</li> </ul>                                                                                                    |                                               | ver                                                                              | ge in the event of a topology change effecting a link aggregate, and/or an                              | 15       |  |  |
| pliance testing is performed as part of this test; however, successful completion of this test provides further evidence of the robustness of the OFA logo bearing device.       17         Note: IP Connectivity is desired to ensure connectivity is stable and that underlying fabric issues (such as link flapping) are not masked by TCP transport of RDMA traffic. RDMA traffic. BMA traffic is desired to observe the effects of topology changes on the iWARP protocol.       20         11.3.4 Procedure       24         1) Power off all switches. Connectivity remains that of the selected Network Architect configuration.       25         2) Disconnect one switch, leaving its attached RNICs isolated from the rest of the fabric.       27         3) Power up all switches. Verify IP connectivity of connected nodes.       31         4) Reconnect disconnected switch to original location. Verify IP and RDMA connectivity is maintained to all nodes.       31         5) Remove a redundant switch-to-switch interconnection (potentially forming a loop in the absence of RSTP/MSTP). Verify IP and RDMA connectivity is maintained to all nodes.       36         6) Create a new redundant switch-to-switch interconnection (potentially forming a loop in the absence of RSTP/MSTP). Verify IP and RDMA connectivity is maintained to all nodes.       36         7) Remove a channel from a link aggregate. Verify IP and RDMA connectivity is maintained to all nodes.       37         8) Restore the previously removed channel to the link aggregate. Verify IP and RDMA connectivity is maintained to all nodes.       38         9) Restart all devices i                                                                                                    |                                               | ura                                                                              | tion. Neither exhaustive topology change permutations nor IEEE 802.1 com-                               | 16       |  |  |
| of this test provides further evidence of the robustness of the OFA logo bearing<br>device. 19<br>Note: IP Connectivity is desired to ensure connectivity is stable and that under-<br>lying fabric issues (such as link flapping) are not masked by TCP transport of<br>RDMA traffic. RDMA traffic is desired to observe the effects of topology changes<br>on the IWARP protocol. 23<br>11.3.4 Procedure 11.3.4 Procedure 24<br>1) Power off all switches. Connectivity remains that of the selected Network Ar-<br>chitect configuration. 26<br>27 the fabric. 28<br>3) Power up all switches. Verify IP connectivity of connected nodes. 29<br>4) Reconnect disconnected switch to original location. Verify IP and RDMA<br>connectivity is restored to all nodes. 31<br>5) Remove a redundant switch-to-switch interconnect. Verify IP and RDMA<br>connectivity is maintained to all nodes. 36<br>6) Create a new redundant switch-to-switch interconnection (potentially<br>forming a loop in the absence of RSTP/MSTP). Verify IP and RDMA con-<br>nectivity is maintained to all nodes. 36<br>7) Remove a channel from a link aggregate. Verify IP and RDMA con-<br>nectivity is maintained to all nodes. 36<br>80 Restore the previously removed channel to the link aggregate. Verify IP and<br>RDMA connectivity is maintained to all nodes. 36<br>80 Restore the previously removed channel to the link aggregate. Verify IP and<br>RDMA connectivity is maintained to all nodes. 36<br>80 Restore the previously removed channel to the link aggregate. Verify IP and<br>RDMA connectivity is maintained to all nodes. 37<br>80 Restart all devices in the fabric and follow Steps 1-8 each time with a dif-<br>ferent switch in the fabric as the desired root bridge. Repeat, as time allows, 40<br>81<br>82<br>82<br>83<br>83<br>84<br>84<br>85<br>84<br>85<br>85<br>85<br>85<br>85<br>85<br>85<br>85<br>85<br>85<br>85<br>85<br>85                                                                                                    |                                               | plia                                                                             | ince testing is performed as part of this test; however, successful completion                          | 17       |  |  |
| device.       19         Note: IP Connectivity is desired to ensure connectivity is stable and that under-<br>lying fabric issues (such as link flapping) are not masked by TCP transport of<br>RDMA traffic. RDMA traffic is desired to observe the effects of topology changes<br>on the iWARP protocol.       22         11.3.4 Procedure       24         1) Power off all switches. Connectivity remains that of the selected Network Ar-<br>chitect configuration.       26         2) Disconnect one switch, leaving its attached RNICs isolated from the rest of<br>the fabric.       27         3) Power up all switches. Verify IP connectivity of connected nodes.       29         4) Reconnect disconnected switch to original location. Verify IP and RDMA<br>connectivity is restored to all nodes.       31         5) Remove a redundant switch-to-switch interconnect. Verify IP and RDMA<br>connectivity is maintained to all nodes.       33         6) Create a new redundant switch-to-switch interconnection (potentially<br>forming a loop in the absence of RSTP/MSTP). Verify IP and RDMA con-<br>nectivity is maintained to all nodes.       36         7) Remove a channel from a link aggregate. Verify IP and RDMA con-<br>nectivity is maintained to all nodes.       36         8) Restore the previously removed channel to the link aggregate. Verify IP and<br>RDMA connectivity is maintained to all nodes.       38         8) Restore the previously removed channel to the link aggregate. Verify IP and<br>RDMA connectivity is maintained to all nodes.       38         9) Restart all devices in the fabric as the desired root bridge. Repeat, as t                                                                                                    |                                               | of t                                                                             | his test provides further evidence of the robustness of the OFA logo bearing                            | 18       |  |  |
| Note: IP Connectivity is desired to ensure connectivity is stable and that underlying fabric issues (such as link flapping) are not masked by TCP transport of RDMA traffic. RDMA traffic is desired to observe the effects of topology changes on the iWARP protocol.       23         11.3.4 Procedure       24         1) Power off all switches. Connectivity remains that of the selected Network Architect configuration.       26         2) Disconnect one switch, leaving its attached RNICs isolated from the rest of the fabric.       27         3) Power up all switches. Verify IP connectivity of connected nodes.       29         4) Reconnect disconnected switch to original location. Verify IP and RDMA connectivity is restored to all nodes.       30         5) Remove a redundant switch-to-switch interconnect. Verify IP and RDMA connectivity is maintained to all nodes.       31         6) Create a new redundant switch-to-switch interconnection (potentially forming a loop in the absence of RSTP/MSTP). Verify IP and RDMA connectivity is maintained to all nodes.       36         7) Remove a channel from a link aggregate. Verify IP and RDMA connectivity is maintained to all nodes.       37         8) Restore the previously removed channel to the link aggregate. Verify IP and RDMA connectivity is maintained to all nodes.       38         9) Restart all devices in the fabric and follow Steps 1-8 each time with a different switch in the fabric as the desired root bridge. Repeat, as time allows, and and point the fabric as the desired root bridge. Repeat, as time allows, and and point the fabric as the desired root bridge. Repeat, as time allows, and and po                                                                                                    |                                               | device.                                                                          |                                                                                                    |          |  |  |
| lying fabric issues (such as link flapping) are not masked by TCP transport of       21         RDMA traffic. RDMA traffic is desired to observe the effects of topology changes       22         on the iWARP protocol.       23         11.3.4 Procedure       24         1) Power off all switches. Connectivity remains that of the selected Network Architect configuration.       26         2) Disconnect one switch, leaving its attached RNICs isolated from the rest of the fabric.       27         3) Power up all switches. Verify IP connectivity of connected nodes.       29         4) Reconnect disconnected switch to original location. Verify IP and RDMA connectivity is restored to all nodes.       31         5) Remove a redundant switch-to-switch interconnect. Verify IP and RDMA connectivity is maintained to all nodes.       31         6) Create a new redundant switch-to-switch interconnection (potentially forming a loop in the absence of RSTP/MSTP). Verify IP and RDMA connectivity is maintained to all nodes.       36         7) Remove a channel from a link aggregate. Verify IP and RDMA connectivity is maintained to all nodes.       36         8) Restore the previously removed channel to the link aggregate. Verify IP and RDMA connectivity is maintained to all nodes.       37         8) Restore the previously removed channel to the link aggregate. Verify IP and RDMA connectivity is maintained to all nodes.       38         9) Restart all devices in the fabric as the desired root bridge. Repeat, as time allows, the fabric as the desired root b                                                                                                    |                                               | Note: IP Connectivity is desired to ensure connectivity is stable and that under |                                                                                                    |          |  |  |
| <ul> <li>11.3.4 Procedure</li> <li>11.3.4 Procedure</li> <li>1) Power off all switches. Connectivity remains that of the selected Network Architect configuration.</li> <li>2) Disconnect one switch, leaving its attached RNICs isolated from the rest of the fabric.</li> <li>2) Disconnect disconnected switch to original location. Verify IP and RDMA connectivity is restored to all nodes.</li> <li>3) Remove a redundant switch-to-switch interconnect. Verify IP and RDMA connectivity is maintained to all nodes.</li> <li>6) Create a new redundant switch-to-switch interconnection (potentially forming a loop in the absence of RSTP/MSTP). Verify IP and RDMA connectivity is maintained to all nodes.</li> <li>7) Remove a channel from a link aggregate. Verify IP and RDMA connectivity is maintained to all nodes.</li> <li>8) Restore the previously removed channel to the link aggregate. Verify IP and RDMA connectivity is maintained to all nodes.</li> <li>9) Restart all devices in the fabric and follow Steps 1-8 each time with a different switch in the fabric as the desired root bridge. Repeat, as time allows,</li> </ul>                                                                                                    |                                               | lyin                                                                             | g fabric issues (such as link flapping) are not masked by TCP transport of                              | 21       |  |  |
| 11.3.4 Procedure       24         11.3.4 Procedure       24         1) Power off all switches. Connectivity remains that of the selected Network Architect configuration.       25         2) Disconnect one switch, leaving its attached RNICs isolated from the rest of the fabric.       27         3) Power up all switches. Verify IP connectivity of connected nodes.       29         4) Reconnect disconnected switch to original location. Verify IP and RDMA connectivity is restored to all nodes.       31         5) Remove a redundant switch-to-switch interconnect. Verify IP and RDMA connectivity is maintained to all nodes.       33         6) Create a new redundant switch-to-switch interconnection (potentially forming a loop in the absence of RSTP/MSTP). Verify IP and RDMA connectivity is maintained to all nodes.       36         7) Remove a channel from a link aggregate. Verify IP and RDMA connectivity is maintained to all nodes.       37         8) Restore the previously removed channel to the link aggregate. Verify IP and RDMA connectivity is maintained to all nodes.       38         9) Restart all devices in the fabric and follow Steps 1-8 each time with a different switch in the fabric as the desired root bridge. Repeat, as time allows, for the fabric as the desired root bridge. Repeat, as time allows, for the fabric as the desired root bridge. Repeat, as time allows, for the fabric as the desired root bridge.                                                                                                    |                                               | RD<br>on                                                                         | MA traffic. RDMA traffic is desired to observe the effects of topology changes the iWARP protocol       | 22       |  |  |
| 11.3.4 Procedure       24         1) Power off all switches. Connectivity remains that of the selected Network Architect configuration.       26         2) Disconnect one switch, leaving its attached RNICs isolated from the rest of the fabric.       27         3) Power up all switches. Verify IP connectivity of connected nodes.       29         4) Reconnect disconnected switch to original location. Verify IP and RDMA connectivity is restored to all nodes.       30         5) Remove a redundant switch-to-switch interconnect. Verify IP and RDMA connectivity is maintained to all nodes.       33         6) Create a new redundant switch-to-switch interconnection (potentially forming a loop in the absence of RSTP/MSTP). Verify IP and RDMA connectivity is maintained to all nodes.       36         7) Remove a channel from a link aggregate. Verify IP and RDMA connectivity is maintained to all nodes.       37         8) Restore the previously removed channel to the link aggregate. Verify IP and RDMA connectivity is maintained to all nodes.       39         9) Restart all devices in the fabric and follow Steps 1-8 each time with a different switch in the fabric as the desired root bridge. Repeat, as time allows, 40                                                                                                    |                                               | on                                                                               |                                                                                                    | 23       |  |  |
| <ol> <li>Power off all switches. Connectivity remains that of the selected Network Ar-<br/>chitect configuration.</li> <li>Disconnect one switch, leaving its attached RNICs isolated from the rest of<br/>the fabric.</li> <li>Power up all switches. Verify IP connectivity of connected nodes.</li> <li>Reconnect disconnected switch to original location. Verify IP and RDMA<br/>connectivity is restored to all nodes.</li> <li>Remove a redundant switch-to-switch interconnect. Verify IP and RDMA<br/>connectivity is maintained to all nodes.</li> <li>Create a new redundant switch-to-switch interconnection (potentially<br/>forming a loop in the absence of RSTP/MSTP). Verify IP and RDMA con-<br/>nectivity is maintained to all nodes.</li> <li>Remove a channel from a link aggregate. Verify IP and RDMA connectivity<br/>is maintained to all nodes.</li> <li>Restore the previously removed channel to the link aggregate. Verify IP and<br/>RDMA connectivity is maintained to all nodes.</li> <li>Restore the previously removed channel to the link aggregate. Verify IP and<br/>RDMA connectivity is maintained to all nodes.</li> <li>Restore the previously removed channel to the link aggregate. Verify IP and<br/>RDMA connectivity is maintained to all nodes.</li> <li>Restart all devices in the fabric and follow Steps 1-8 each time with a dif-<br/>ferent switch in the fabric as the desired root bridge. Repeat, as time allows,</li> </ol>                                                                                                    | 11.3.4 Procedure                              |                                                                                  |                                                                                                    | 24       |  |  |
| <ol> <li>Disconnect one switch, leaving its attached RNICs isolated from the rest of the fabric.</li> <li>Power up all switches. Verify IP connectivity of connected nodes.</li> <li>Reconnect disconnected switch to original location. Verify IP and RDMA connectivity is restored to all nodes.</li> <li>Remove a redundant switch-to-switch interconnect. Verify IP and RDMA connectivity is maintained to all nodes.</li> <li>Create a new redundant switch-to-switch interconnection (potentially forming a loop in the absence of RSTP/MSTP). Verify IP and RDMA connectivity is maintained to all nodes.</li> <li>Remove a channel from a link aggregate. Verify IP and RDMA connectivity is maintained to all nodes.</li> <li>Restore the previously removed channel to the link aggregate. Verify IP and RDMA connectivity is maintained to all nodes.</li> <li>Restore the previously removed channel to the link aggregate. Verify IP and RDMA connectivity is maintained to all nodes.</li> <li>Restore the previously removed channel to the link aggregate. Verify IP and RDMA connectivity is maintained to all nodes.</li> <li>Restart all devices in the fabric and follow Steps 1-8 each time with a different switch in the fabric as the desired root bridge. Repeat, as time allows, the start all devices in the fabric as the desired root bridge. Repeat, as time allows, the start all devices in the fabric as the desired root bridge. Repeat, as time allows, the start all devices in the fabric as the desired root bridge.</li> </ol>                                                                                                    |                                               | 1)                                                                               | Power off all switches. Connectivity remains that of the selected Network Ar-<br>chitect configuration. | 25<br>26 |  |  |
| <ol> <li>Power up all switches. Verify IP connectivity of connected nodes.</li> <li>Reconnect disconnected switch to original location. Verify IP and RDMA connectivity is restored to all nodes.</li> <li>Remove a redundant switch-to-switch interconnect. Verify IP and RDMA connectivity is maintained to all nodes.</li> <li>Create a new redundant switch-to-switch interconnection (potentially forming a loop in the absence of RSTP/MSTP). Verify IP and RDMA connectivity is maintained to all nodes.</li> <li>Remove a channel from a link aggregate. Verify IP and RDMA connectivity is maintained to all nodes.</li> <li>Restore the previously removed channel to the link aggregate. Verify IP and RDMA connectivity is maintained to all nodes.</li> <li>Restore the previously removed channel to the link aggregate. Verify IP and RDMA connectivity is maintained to all nodes.</li> <li>Restore the previously removed channel to the link aggregate. Verify IP and RDMA connectivity is maintained to all nodes.</li> <li>Restore the previously removed channel to the link aggregate. Verify IP and RDMA connectivity is maintained to all nodes.</li> <li>Restart all devices in the fabric and follow Steps 1-8 each time with a different switch in the fabric as the desired root bridge. Repeat, as time allows, the desired root bridge. Repeat, as time allows, the desired root bridge.</li> </ol>                                                                                                    |                                               | 2)                                                                               | Disconnect one switch, leaving its attached RNICs isolated from the rest of the fabric.                 | 27<br>28 |  |  |
| <ul> <li>4) Reconnect disconnected switch to original location. Verify IP and RDMA connectivity is restored to all nodes.</li> <li>5) Remove a redundant switch-to-switch interconnect. Verify IP and RDMA connectivity is maintained to all nodes.</li> <li>6) Create a new redundant switch-to-switch interconnection (potentially forming a loop in the absence of RSTP/MSTP). Verify IP and RDMA connectivity is maintained to all nodes.</li> <li>7) Remove a channel from a link aggregate. Verify IP and RDMA connectivity is maintained to all nodes.</li> <li>8) Restore the previously removed channel to the link aggregate. Verify IP and RDMA connectivity is maintained to all nodes.</li> <li>9) Restart all devices in the fabric and follow Steps 1-8 each time with a different switch in the fabric as the desired root bridge. Repeat, as time allows, 40</li> </ul>                                                                                                    |                                               | 3)                                                                               | Power up all switches. Verify IP connectivity of connected nodes.                                       | 29       |  |  |
| <ul> <li>(a) Rebolined a under the original reduction verify in and rebuilt and rebuilt an</li></ul>                                    |                                               | 4)                                                                               | Reconnect disconnected switch to original location. Verify IP and RDMA                                  | 30       |  |  |
| <ul> <li>5) Remove a redundant switch-to-switch interconnect. Verify IP and RDMA connectivity is maintained to all nodes.</li> <li>6) Create a new redundant switch-to-switch interconnection (potentially forming a loop in the absence of RSTP/MSTP). Verify IP and RDMA connectivity is maintained to all nodes.</li> <li>7) Remove a channel from a link aggregate. Verify IP and RDMA connectivity is maintained to all nodes.</li> <li>8) Restore the previously removed channel to the link aggregate. Verify IP and RDMA connectivity is maintained to all nodes.</li> <li>9) Restart all devices in the fabric and follow Steps 1-8 each time with a different switch in the fabric as the desired root bridge. Repeat, as time allows, 40</li> </ul>                                                                                                    |                                               |                                                                                  | connectivity is restored to all nodes.                                                                  | 31       |  |  |
| <ul> <li>connectivity is maintained to all nodes.</li> <li>6) Create a new redundant switch-to-switch interconnection (potentially forming a loop in the absence of RSTP/MSTP). Verify IP and RDMA connectivity is maintained to all nodes.</li> <li>7) Remove a channel from a link aggregate. Verify IP and RDMA connectivity is maintained to all nodes.</li> <li>8) Restore the previously removed channel to the link aggregate. Verify IP and RDMA connectivity is maintained to all nodes.</li> <li>8) Restore the previously removed channel to the link aggregate. Verify IP and RDMA connectivity is maintained to all nodes.</li> <li>9) Restart all devices in the fabric and follow Steps 1-8 each time with a different switch in the fabric as the desired root bridge. Repeat, as time allows, 41</li> </ul>                                                                                                    |                                               | 5)                                                                               | Remove a redundant switch-to-switch interconnect. Verify IP and RDMA                                    | 32       |  |  |
| <ul> <li>6) Create a new redundant switch-to-switch interconnection (potentially forming a loop in the absence of RSTP/MSTP). Verify IP and RDMA connectivity is maintained to all nodes.</li> <li>7) Remove a channel from a link aggregate. Verify IP and RDMA connectivity is maintained to all nodes.</li> <li>8) Restore the previously removed channel to the link aggregate. Verify IP and RDMA connectivity is maintained to all nodes.</li> <li>9) Restart all devices in the fabric and follow Steps 1-8 each time with a different switch in the fabric as the desired root bridge. Repeat, as time allows, 41</li> </ul>                                                                                                    |                                               | ,                                                                                | connectivity is maintained to all nodes.                                                                | 33       |  |  |
| forming a loop in the absence of RSTP/MSTP). Verify IP and RDMA con-<br>nectivity is maintained to all nodes. 36<br>7) Remove a channel from a link aggregate. Verify IP and RDMA connectivity<br>is maintained to all nodes. 38<br>8) Restore the previously removed channel to the link aggregate. Verify IP and<br>RDMA connectivity is maintained to all nodes. 40<br>9) Restart all devices in the fabric and follow Steps 1-8 each time with a dif-<br>ferent switch in the fabric as the desired root bridge. Repeat, as time allows, 42                                                                                                    |                                               | 6)                                                                               | Create a new redundant switch-to-switch interconnection (potentially                                    | 34       |  |  |
| <ul> <li>7) Remove a channel from a link aggregate. Verify IP and RDMA connectivity is maintained to all nodes.</li> <li>8) Restore the previously removed channel to the link aggregate. Verify IP and RDMA connectivity is maintained to all nodes.</li> <li>8) Restore the previously removed channel to the link aggregate. Verify IP and RDMA connectivity is maintained to all nodes.</li> <li>9) Restart all devices in the fabric and follow Steps 1-8 each time with a different switch in the fabric as the desired root bridge. Repeat, as time allows, 41</li> </ul>                                                                                                    |                                               |                                                                                  | forming a loop in the absence of RSTP/MSTP). Verify IP and RDMA con-                                    | 35       |  |  |
| <ul> <li>7) Remove a channel from a link aggregate. Verify IP and RDMA connectivity is maintained to all nodes.</li> <li>8) Restore the previously removed channel to the link aggregate. Verify IP and RDMA connectivity is maintained to all nodes.</li> <li>8) Restore the previously removed channel to the link aggregate. Verify IP and RDMA connectivity is maintained to all nodes.</li> <li>9) Restart all devices in the fabric and follow Steps 1-8 each time with a different switch in the fabric as the desired root bridge. Repeat, as time allows, 42</li> </ul>                                                                                                    |                                               | - `                                                                              |                                                                                                    | 36       |  |  |
| <ul> <li>8) Restore the previously removed channel to the link aggregate. Verify IP and RDMA connectivity is maintained to all nodes.</li> <li>9) Restart all devices in the fabric and follow Steps 1-8 each time with a different switch in the fabric as the desired root bridge. Repeat, as time allows, 41</li> </ul>                                                                                                    |                                               | ()                                                                               | Remove a channel from a link aggregate. Verify IP and RDMA connectivity is maintained to all nodes      | 37       |  |  |
| <ul> <li>RDMA connectivity is maintained to all nodes.</li> <li>Restart all devices in the fabric and follow Steps 1-8 each time with a different switch in the fabric as the desired root bridge. Repeat, as time allows,</li> </ul>                                                                                                    |                                               | 8)                                                                               | Restore the previously removed channel to the link aggregate. Varify ID and                             | 38       |  |  |
| <ul> <li>9) Restart all devices in the fabric and follow Steps 1-8 each time with a different switch in the fabric as the desired root bridge. Repeat, as time allows, 42</li> </ul>                                                                                                    |                                               | 0)                                                                               | RDMA connectivity is maintained to all nodes.                                                           | 39       |  |  |
| ferent switch in the fabric as the desired root bridge. Repeat, as time allows,                                                                                                    |                                               | 9)                                                                               | Restart all devices in the fabric and follow Steps 1-8 each time with a dif-                            | 40<br>74 |  |  |
|                                                                                                    | fere                                          |                                                                                  | ferent switch in the fabric as the desired root bridge. Repeat, as time allows,                         | +ı<br>⊿2 |  |  |

| OFA Interoperability Working Group<br>OFA-IWG INTEROPERABILITY TEST PLAN | Ethernet Fabric Reconvergence using OFED<br>RELEASE 1.28                                                                                                    | March 27, 2009<br>DRAFT                                                                                 |                            |
|--------------------------------------------------------------------------|----------------------------------------------------------------------------------------------------|----------------------------------------------------------------------------------------------------|----------------------------|
|                                                                          | until each switch has been the root of a spanning tra<br>isolated from the fabric at least once, each switch h<br>pology change (removal or addition of a link), and a<br>seen a removal and restoration of a link.                                               | ee, each switch has been<br>as seen at least one to-<br>all link aggregates have                        | 1<br>2<br>3                |
|                                                                          | <b>Note</b> : In the presence of no hardware/ firmware/ so ously tested combinations resident in the OFILG cl                                                                                                    | oftware changes, previ-<br>uster may be omitted.                                                        | 4<br>5<br>6<br>7           |
| 11.3.5 OBSERVABLE RESULTS                                                |                                                                                                    |                                                                                                    | 8                          |
|                                                                          | <ol> <li>In all cases, the desired root bridge (or in the case<br/>desired root bridges) should always become the ro</li> </ol>                                                                                                    | of MSTP topologies, the ot bridge.                                                                      | 9<br>10                    |
|                                                                          | 2) IP and RDMA connectivity should be restored to al<br>note: this could be further clarified (some topology<br>impact traffic, some will), RSTP likely would conver<br>and thus 2s could form an 'extreme' upper-bound for<br>the cases of traffic interruption. | l stations rapidly. Editors<br>changes should not<br>rge in well under 2sec<br>r reconvergence times in | 11<br>12<br>13<br>14       |
| 11.3.6 POSSIBLE PROBLEMS                                                 | Time limitations of the plugfest may prevent full evaluat<br>RNICs. In this case, 'switch to switch' links and 'switch<br>lected in random order to provide as much coverage as                                                                                   | tion of all switches and<br>to RNIC' links will be se-<br>s time allows.                                | 15<br>16<br>17<br>18<br>19 |

| 11.4 ETHERNET FABRIC FAILON  | VER                                                                                                    |                                                                                                    | 1        |  |  |
|------------------------------|----------------------------------------------------------------------------------------------------|----------------------------------------------------------------------------------------------------|----------|--|--|
| 11.4.1 PURPOSE               |                                                                                                    |                                                                                                    | 2        |  |  |
|                              | The                                                                                                    | Ethernet Fabric Failover test is a validation that the Ethernet switch fabric de-                                                                                | 3        |  |  |
|                              | vice                                                                                                    | es receiving the OFA Logo properly recovers in the event of the loss of the root<br>tch and a new topology converges in a timely manner, minimally impacting the | 4        |  |  |
|                              | fab                                                                                                    | ric.                                                                                                    | 6        |  |  |
| 11 4 2 Resource Requirements |                                                                                                    |                                                                                                    | 7        |  |  |
|                              | 1)                                                                                                    | Gigabit or 10Gigabit Ethernet RNICs                                                                                                    | 8        |  |  |
|                              | 2)                                                                                                    | Gigabit or 10Gigabit Ethernet Switches                                                                                                    | 9        |  |  |
|                              | 3)                                                                                                    | Compliant Cables                                                                                                    | 10       |  |  |
| 11.4.3 Discussion            | - /                                                                                                    |                                                                                                    | 12       |  |  |
|                              | The                                                                                                    | e validation of the underlying transport infrastructure is essential to the end-                                                                                 | 13       |  |  |
|                              | use                                                                                                    | ers experience of the operation of the OFED software stack. To this end, this                                                                                    | 14       |  |  |
|                              | tes                                                                                                    | ge in the event of a failure of the root bridge of an RSTP or MSTP topology                                                                                      | 15       |  |  |
|                              | per the selected plugfest or cluster Network Architecture configuration. A root                                                                                      |                                                                                                    |          |  |  |
|                              | connects in its given VLAN domain. Loss of the current root bridge requires re-<br>discovery and re-election of a new root bridge, possibly further delaying network |                                                                                                    |          |  |  |
|                              |                                                                                                    |                                                                                                    |          |  |  |
|                              | re-o                                                                                                    | convergence.                                                                                                    | 20       |  |  |
|                              | It is                                                                                                    | assumed that the Network Architecture will be selected such that the core                                                                                        | 21       |  |  |
|                              | of any one switch will not interrupt the flow of cluster traffic. Additionally, it sumed that the core switches will have no direct connection to any RNIC, ar       |                                                                                                    |          |  |  |
|                              |                                                                                                    |                                                                                                    |          |  |  |
|                              | these core switches will be selected to serve as the root of the spanning trees<br>is presumed that every switch under test can serve as one of the cluster's co     |                                                                                                    |          |  |  |
|                              | swi                                                                                                    | switches.                                                                                                    |          |  |  |
|                              | Nei                                                                                                    | ther exhaustive topology change permutations nor IEEE 802.1 compliance                                                                                           | 27       |  |  |
|                              | tes                                                                                                    | ting is performed as part of this test; however, successful completion of this                                                                                   | 28       |  |  |
|                              | tes                                                                                                    | t provides further evidence of the robustness of the OFA logo bearing device.                                                                                    | 29       |  |  |
|                              | No                                                                                                    | te: IP Connectivity is desired to ensure connectivity is stable and that under-                                                                                  | 30       |  |  |
|                              | lyin<br>na                                                                                                    | g fabric issues (such as link flapping) are not masked by TCP transport of                                                                                       | 32       |  |  |
|                              | on                                                                                                    | the iWARP protocol.                                                                                                    | 33       |  |  |
| 11.4.4 Dropoduro             |                                                                                                    |                                                                                                    | 34       |  |  |
| 11.4.4 FIOCEddie             | 1)                                                                                                    | Power off all switches. Connectivity remains that of the selected Network Ar-                                                                                    | 35       |  |  |
|                              | ')                                                                                                    | chitect configuration.                                                                                                    | 36       |  |  |
|                              |                                                                                                    | <b>Note</b> : Selected Architecture should allow redundant paths to all RNICs in the event of the loss of the desired root switch.                               | 38       |  |  |
|                              | 2)                                                                                                    | Power up all switches. Verify IP and RDMA connectivity of connected nodes.                                                                                       | 39<br>40 |  |  |

| OFA Interoperability Working Group<br>OFA-IWG INTEROPERABILITY TEST PLAN |                       | Ethernet Fabric Failover using OFED<br>RELEASE 1.28                                                                                                    | March 27, 2009<br>DRAFT                                                                                                    |                                                    |
|--------------------------------------------------------------------------|-----------------------|----------------------------------------------------------------------------------------------------|----------------------------------------------------------------------------------------------------|----------------------------------------------------|
|                                                                          | 3)                    | In a single RSTP environment, remove power from or<br>In an MSTP environment, remove power from or<br>the root of a selected VLAN. Verify IP connectivi<br>all nodes.                                                                                                    | om the current root switch.<br>nly one switch serving as<br>ty is eventually restored to                                                                                                    | 1<br>2<br>3                                        |
|                                                                          | 4)                    | Restart all devices in the fabric and follow Section<br>each time with a different switch in the fabric as<br>NOTE: This may require the location of the switch<br>within the selected Network Architecture to ensur-<br>all RNICs. Repeat as time allows until each switch<br>while serving as the root of a spanning tree. Note<br>hardware/ firmware/ software changes, previous<br>ident in the OFILG cluster may be omitted. | ons 10.A.1 through 10.A.3,<br>the desired root bridge.<br>ch-under-test to be moved<br>are redundant paths exist to<br>ch has been powered off<br>e: In the presence of no<br>ly tested combinations res- | 4<br>5<br>6<br>7<br>8<br>9<br>1(<br>1 <sup>-</sup> |
| 11.4.5 OBSERVABLE RESULTS                                                |                       |                                                                                                    |                                                                                                    | 12                                                 |
|                                                                          | 1)                    | In all cases, the desired root bridge (or in the cas<br>desired root bridges) should always become the                                                                                                    | se of MSTP topologies, the root bridge.                                                                                                    | 14<br>1{                                           |
|                                                                          | 2)                    | IP and RDMA connectivity should be restored to<br>note: the term 'rapidly' could be further clarified, I<br>switch will significantly increase convergence tin                                                                                                    | all stations rapidly. Editors however the loss of the root nes.                                                                                                    | 16                                                 |
| 11.4.6 POSSIBLE PROBLEMS                                                 |                       |                                                                                                    |                                                                                                    | 18                                                 |
|                                                                          | Av<br>wit<br>RN<br>ne | ailable switch ports may restrict a given switch's at<br>hin the Network Architecture. In such cases, if a r<br>IICs is not possible in the event the root switch is<br>ctivity to the effected RNICs will naturally not be re                                                                                                    | bility to serve in any location<br>edundant path to a set of<br>lost, then reconverged con-<br>equired.                                                                                                   | 20<br>21<br>22<br>23                               |
|                                                                          | Ad<br>sw<br>mu        | ditionally, time limitations of the plugfest may prev<br>itches. In this case, each switch will be selected in<br>ich coverage as time allows.                                                                                                    | rent full evaluation of all random order to provide as                                                                                                    | 24<br>25<br>26                                     |
|                                                                          |                       |                                                                                                    |                                                                                                    | 27<br>28<br>28                                     |
|                                                                          |                       |                                                                                                    |                                                                                                    | 30                                                 |
|                                                                          |                       |                                                                                                    |                                                                                                    | 32                                                 |
|                                                                          |                       |                                                                                                    |                                                                                                    | 35                                                 |
|                                                                          |                       |                                                                                                    |                                                                                                    | 37                                                 |
|                                                                          |                       |                                                                                                    |                                                                                                    | 38<br>39<br>4(                                     |

- 41
- 42

| 11.5 IWARP CONNECTIVITY USING OFED<br>11.5.1 UNH-IOL INTEROP SUITE |                                                                                                    |                |  |  |  |
|--------------------------------------------------------------------|----------------------------------------------------------------------------------------------------|----------------|--|--|--|
|                                                                    | See UNH-IOL iWARP Interoperability Test Suite for full details                                                                       | 3              |  |  |  |
|                                                                    |                                                                                                    | 4              |  |  |  |
| 11.5.2 IWARP SETUP                                                 |                                                                                                    | 5              |  |  |  |
|                                                                    | The interoperability tests can be run in point to point mode or switched. Connect 2 iWARP hosts RNICs together or to a 10GbE switch. | 6<br>7         |  |  |  |
| 11.5.3 Test Procedure                                              |                                                                                                    | 8              |  |  |  |
| Step A:                                                            | Group 1: Single RDMA Operations Over A Single Connection:                                                                            | 9<br>10        |  |  |  |
|                                                                    | TEST 1.1: RDMA WRITE                                                                                                    | 11             |  |  |  |
|                                                                    | TEST 1.2: RDMA READ                                                                                                    | 12             |  |  |  |
|                                                                    | TEST 1.3: RDMA SEND                                                                                                    | 13             |  |  |  |
|                                                                    | TEST 1.4: RDMA SENDINV                                                                                                    | 15             |  |  |  |
|                                                                    | TEST 1.5: RDMA SENDSE                                                                                                    | 16             |  |  |  |
|                                                                    | TEST 1.6: RDMA SENDSEINV                                                                                                    | 17             |  |  |  |
|                                                                    | TEST 1.7: RDMA TERMINATE                                                                                                    | 18             |  |  |  |
|                                                                    | TEST 1.8: LARGE RDMA WRITE                                                                                                    | 19             |  |  |  |
|                                                                    | TEST 1.9: LARGE RDMA READ                                                                                                    | 21             |  |  |  |
|                                                                    |                                                                                                    | 22             |  |  |  |
| Step B                                                             | Group 2: Multiple RDMA Operations Over A Single Connection:                                                                          | 23             |  |  |  |
|                                                                    | Test 2.1: Sequence of 10 RDMA Write Commands                                                                                         | 24             |  |  |  |
|                                                                    | Test 2.2: Sequence of 10 RDMA Read Commands                                                                                          | 26             |  |  |  |
|                                                                    | Test 2.3: Sequence of 10 RDMA Send Commands                                                                                          | 27             |  |  |  |
|                                                                    | <ul> <li>Test 2.4: Sequence of 10 RDMA Sendinv Commands</li> </ul>                                                                   | 28             |  |  |  |
|                                                                    | <ul> <li>Test 2.5: Sequence of 10 RDMA Sendse Commands</li> </ul>                                                                    | 29             |  |  |  |
|                                                                    | Test 2.6: Sequence of 10 RDMA Sendseinv Commands                                                                                     | 31             |  |  |  |
|                                                                    | Test 2.7: Sequence of 10 RDMA Terminate Commands                                                                                     | 32             |  |  |  |
|                                                                    | <ul> <li>Test 2.8: Sequence of Interleaved RDMA Write And Read Com-<br/>mands</li> </ul>                                             | 33<br>34       |  |  |  |
|                                                                    | Test 2.9: Sequence of Interleaved RDMA Write And Terminate Com-<br>mands                                                             | 35<br>36       |  |  |  |
|                                                                    | <ul> <li>Test 2.10: Sequence of Interleaved RDMA Read And Terminate<br/>Commands</li> </ul>                                          | 37<br>38       |  |  |  |
|                                                                    | Test 2.11: Sequence of Interleaved RDMA Send And Terminate Com-<br>mands                                                             | 39<br>40<br>41 |  |  |  |

| OFA Interoperability Working Group<br>OFA-IWG INTEROPERABILITY TEST PLAN |          | iWARP Connectivity using OFED<br>RELEASE 1.28                | March 27, 2009<br>DRAFT | -      |
|--------------------------------------------------------------------------|----------|--------------------------------------------------------------|-------------------------|--------|
|                                                                          | •        | Test 2.12: Sequence of Interleaved RDMA Ser Commands         | ndinv And Terminate     | 1<br>2 |
|                                                                          | •        | Test 2.13: Sequence of Interleaved RDMA Ser<br>Commands      | ndse And Terminate      | 3<br>4 |
|                                                                          | •        | Test 2.14: Sequence of Interleaved RDMA Sen<br>Commands      | dseinv And Terminate    | 5<br>6 |
|                                                                          | •        | Test 2.15: Sequence of Interleaved RDMA Wri<br>RDMA Commands | te With All Other       | 7<br>8 |
|                                                                          | •        | Test 2.16: Sequence of Interleaved RDMA Rea<br>RDMA Commands | ad With All Other       | 9<br>1 |
|                                                                          | •        | Test 2.17: Sequence of Interleaved RDMA Ser<br>RDMA Commands | nd With All Other       | 1<br>1 |
|                                                                          | •        | Test 2.18: Sequence of Interleaved RDMA Ser<br>RDMA Commands | ndinv With All Other    | 1      |
|                                                                          | •        | Test 2.19: Sequence of Interleaved RDMA Ser<br>RDMA Commands | ndse With All Other     | 1      |
|                                                                          | •        | Test 2.20: Sequence of Interleaved RDMA Ser<br>RDMA Commands | ndseinv With All Other  | 1      |
| Step C                                                                   | Gro      | <b>oup 3</b> : Multiple Connections:                         |                         | 2      |
|                                                                          | •        | Test 3.1: Single RDMA Operations Over Multi                  | ple Connections         | 2      |
|                                                                          | •        | Test 3.2: Multiple RDMA Operations Over Mul                  | tiple Connections       | 2      |
|                                                                          | •        | Test 3.3: RDMA Operations Over 25 Connecti                   | ons                     | 2      |
|                                                                          | •        | Test 3.4: Simultaneous Operations Over 25 C                  | onnections              | 2      |
|                                                                          |          | ·                                                            |                         | 2      |
| Step D                                                                   | Gro      | up 4: Disconnect/Reconnect Physical Connect                  | ions:                   | 2      |
|                                                                          |          |                                                              |                         | 2      |
|                                                                          | •        | Test 4.1: Termination Followed By A WRITE                    |                         | 3      |
|                                                                          | •        | Test 4.2: Termination Followed By A READ                     |                         | 3      |
| Stop F                                                                   | <b>C</b> | un F. Chood Narotistian.                                     |                         | 3      |
| Step E                                                                   | Gro      | up 5: Speed Negotiation.                                     |                         | 3      |
|                                                                          | •        | Test 5.1: RNICs Operating At 10g And 1g Spe                  | ed                      | 3      |
|                                                                          |          |                                                              |                         | 3      |
| Step F                                                                   | Gro      | <b>up 6</b> : RDMA Error Ratio:                              |                         | 3      |
|                                                                          |          | Toot 6 1: Soquence of All Zaras                              |                         | 3      |
|                                                                          | •        |                                                              |                         | 3      |
|                                                                          | •        | lest 6.2: Sequence of All Ones                               |                         | 4      |
|                                                                          | •        | Test 6.3: Sequence of Ones Followed By Zero                  | DS                      | 4      |
|                                                                          |          |                                                              |                         | - 4    |

| OFA Interoperability Working Group<br>OFA-IWG INTEROPERABILITY TEST PLAN |    | iWARP Connectivity using OFED<br>RELEASE 1.28 | March 27, 2009<br>DRAFT |
|--------------------------------------------------------------------------|----|-----------------------------------------------|-------------------------|
|                                                                          | •  | Test 6.4: Sequence of Interleaved Ones Ar     | nd Zeros                |
| Step G                                                                   | Gr | oup 7: Stress Patterns Over RDMA:             |                         |
|                                                                          | •  | Test 7.1: RDMA Read After Prolonged RDI       | MA Write Operations     |
|                                                                          | •  | Test 7.2: RDMA Read After Prolonged RDI       | MA Read Operations      |
|                                                                          | •  | Test 7.3: RDMA Read After Prolonged RDI       | MA Send Operations      |
|                                                                          | •  | Test 7.4: RDMA Read After Prolonged RDI       | MA Sendinv Operations   |
|                                                                          | •  | Test 7.5: RDMA Read After Prolonged RDI       | MA Sendse Operations    |
|                                                                          | •  | Test 7.6: RDMA Read After Prolonged RDI       | MA Sendseinv Operations |
|                                                                          |    |                                               |                         |
|                                                                          |    |                                               |                         |
| Step H                                                                   | Gr | <b>coup 8</b> : Parameters:                   |                         |
|                                                                          | •  | Test 8 1 <sup>.</sup> Markers Support         |                         |
|                                                                          | •  | Test 8 2: CRC Support                         |                         |
|                                                                          |    |                                               |                         |
|                                                                          |    |                                               |                         |
|                                                                          |    |                                               |                         |
|                                                                          |    |                                               |                         |
|                                                                          |    |                                               |                         |
|                                                                          |    |                                               |                         |
|                                                                          |    |                                               |                         |
|                                                                          |    |                                               |                         |
|                                                                          |    |                                               |                         |
|                                                                          |    |                                               |                         |
|                                                                          |    |                                               |                         |
|                                                                          |    |                                               |                         |
|                                                                          |    |                                               |                         |
|                                                                          |    |                                               |                         |
|                                                                          |    |                                               |                         |
|                                                                          |    |                                               |                         |
|                                                                          |    |                                               |                         |
|                                                                          |    |                                               |                         |
|                                                                          |    |                                               |                         |
|                                                                          |    |                                               |                         |
|                                                                          |    |                                               |                         |
|                                                                          |    |                                               |                         |

TI iSER using OFED RELEASE 1.28

| 12 TRANS                               | SPORT INDEPENDENT IN | TE                                                                                     | ROP PROCEDURES USING OFED                                                         | 1  |  |  |  |
|----------------------------------------|----------------------|----------------------------------------------------------------------------------------|-----------------------------------------------------------------------------------|----|--|--|--|
| 12.1 TI IS                             |                      |                                                                                        |                                                                                   | 2  |  |  |  |
| 12.1.1 IB                              | Setup                |                                                                                        |                                                                                   | 3  |  |  |  |
| · _ · · · · _ • • • • • •              |                      |                                                                                        | nnect initiator/target to switch as well as run one or more SMs (embedded in      | 4  |  |  |  |
|                                        | ſ                    | the                                                                                    | switch or host based). If more than one SM, let the SMs split into master and     | 5  |  |  |  |
|                                        |                      |                                                                                        | /e.                                                                               | 6  |  |  |  |
|                                        | ,                    | <b>Ontional:</b> In the procedures below, an IR analyzer can be inserted in the appro- |                                                                                   |    |  |  |  |
|                                        |                      | pria                                                                                   | the link to obtain traces and validate the aspects of the procedures specifically | 8  |  |  |  |
| detailed below in subsequent sections. |                      |                                                                                        |                                                                                   | 9  |  |  |  |
|                                        |                      |                                                                                        |                                                                                   | 11 |  |  |  |
|                                        |                      | Co                                                                                     | anect iSER bost initiator and target RNICs to an 10GbE switch                     | 12 |  |  |  |
|                                        |                      | 00                                                                                     |                                                                                   | 13 |  |  |  |
| 12.1.3 Pro                             | ocedure              |                                                                                        |                                                                                   | 14 |  |  |  |
|                                        |                      | 1)                                                                                     | Load iSER target and iSER initiator to hosts from OpenFabrics tree, check         | 15 |  |  |  |
|                                        |                      |                                                                                        | ISER connection.                                                                  | 16 |  |  |  |
|                                        |                      | 2)                                                                                     | Run basic dd application from iSER initiator host connected to target.            | 17 |  |  |  |
|                                        |                      | 3)                                                                                     | [IB Specific Test] Run basic dd application from iSER initiator host con-         | 18 |  |  |  |
|                                        |                      | completes properly.                                                                    | 19                                                                                |    |  |  |  |
|                                        | ,                    | 4)                                                                                     | Unload iSER initiator from a Host and check iSER connection properly dis-         | 20 |  |  |  |
|                                        |                      | ,                                                                                      | connected on a target host.                                                       | 21 |  |  |  |
|                                        | !                    | 5)                                                                                     | Unload iSER target from a Host and check iSER connection properly dis-            | 22 |  |  |  |
|                                        |                      |                                                                                        | connected on an initiator host.                                                   | 23 |  |  |  |
|                                        |                      | 6)                                                                                     | [IB Specific Test] Repeat steps 2-5 now with the previous slave SM (we did        | 25 |  |  |  |
|                                        |                      |                                                                                        | not actually stop the target).                                                    | 26 |  |  |  |
|                                        |                      |                                                                                        |                                                                                   | 27 |  |  |  |
|                                        |                      |                                                                                        |                                                                                   | 28 |  |  |  |
|                                        |                      |                                                                                        |                                                                                   | 29 |  |  |  |
|                                        |                      |                                                                                        |                                                                                   | 30 |  |  |  |
|                                        |                      |                                                                                        |                                                                                   | 31 |  |  |  |
|                                        |                      |                                                                                        |                                                                                   | 32 |  |  |  |
|                                        |                      |                                                                                        |                                                                                   | 33 |  |  |  |
|                                        |                      |                                                                                        |                                                                                   | 34 |  |  |  |
|                                        |                      |                                                                                        |                                                                                   | 30 |  |  |  |
|                                        |                      |                                                                                        |                                                                                   | 30 |  |  |  |
|                                        |                      |                                                                                        |                                                                                   | 01 |  |  |  |

39 40

38

TI NFS over RDMA using OFED RELEASE 1.28

| 12.2 TI NFS OVER RDMA USING ( | <b>DFED</b> 1                                                                                                    |                  |
|-------------------------------|----------------------------------------------------------------------------------------------------|------------------|
| Νο                            | <b>te</b> : This procedure was written by NetApp and Open Grid Computing. For ad- $^2$                                                                                                    |                  |
| diti                          | onal help, please use the following links: 3                                                                                                    |                  |
| 1)                            | http://lxr.linux.no/linux+v2.6.28/Documentation/filesvstems/nfs-rdma.txt                                                                                                    |                  |
| 2)                            | 5<br>http://www.connectathon.org/nfstests.html                                                                                                    |                  |
| -/                            | nfs rdma devel@lists sourceforge net                                                                                                    |                  |
| 12.2.1 Installation           |                                                                                                    |                  |
| 12.2.1 IIIStallation          | Verify that of sutils 1.1.2 or greater is installed on all the clients                                                                                                    |                  |
| ')                            | 2) /shin/mount of a //                                                                                                    | Ο                |
|                               | a) /sbit/mount.ms -v                                                                                                    | 1                |
|                               | b) If the version is less than 1.1.2 or the command does not exist, you should install the latest version of nfs-utils.                                                                                                    | 2                |
|                               | i) <u>http://www.kernel.org/pub/linux/utils/nfs</u> 13                                                                                                    | 3                |
| 2)                            | After building the nfs-utils package, there will be a mount.nfs binary in the utils/mount directory. This binary can be used to initiate NFS v2, v3, or v4 mounts. To initiate a v4 mount, the binary must be called mount.nfs4. The standard technique is to create a symlink called mount.nfs4 to mount.nfs. This mount.nfs binary should be installed at /sbin/mount.nfs as follows: | 4<br>5<br>6<br>7 |
|                               | a) sudo cp utils/mount/mount.nfs /sbin/mount.nfs                                                                                                    | q                |
|                               | <b>Note</b> : mount.nfs and therefore nfs-utils-1.1.2 or greater is only needed<br>on the NFS client machine. You do not need this specific version of nfs-<br>utils on the server. Furthermore, only the mount.nfs command from nfs-<br>utils-1.1.2 is needed on the client.                                                                                                    | 0<br>1<br>2      |
| 3)                            | Verify that you are using a Linux kernel with NFS/RDMA                                                                                                    | 3                |
|                               | a) The NFS/RDMA client and server are both included in the mainline<br>Linux kernel version 2.6.25 and later. This and other versions of the 2.6<br>Linux kernel can be found at:                                                                                                    | 4<br>5<br>6      |
|                               | i) <u>ftp://ftp.kernel.org/pub/linux/kernel/v2.6/</u> 27                                                                                                    | 7                |
|                               | b) Download the sources as needed and place them in an appropriate lo-                                                                                                    | 8<br>9           |
| 4)                            | Configure the RDMA stack 30                                                                                                    | 0                |
| (ד                            | a) Make sure your kernel configuration has PDMA support enabled Under 3                                                                                                    | 1                |
|                               | Device Drivers -> InfiniBand support, update the kernel configuration to 32                                                                                                    | 2                |
|                               | enable InfiniBand support [ <b>Note</b> : the option name is misleading. En-<br>abling InfiniBand support is required for all RDMA devices (IB, iWARP,<br>etc.)].                                                                                                    | 3<br>4           |
|                               | b) Enable the appropriate IB HCA support (mlx4, mthca, ehca, ipath, etc.)                                                                                                    | 5<br>6           |
|                               | a) If you are using latiniPand, be sure to enable ID over latiniPand over 3                                                                                                    | 7                |
|                               | port.                                                                                                    | 8                |
| 5)                            | Configure the NFS client and server                                                                                                    | 9                |
| 3)                            | 4(                                                                                                    | 0                |
|                               | 41                                                                                                    | 1                |
|                               | 42                                                                                                    | 2                |

| OFA Interoperability Working Group<br>OFA-IWG INTEROPERABILITY TEST PLAN |      |            | TI NFS over RDMA using OFED March 27, 2009<br>RELEASE 1.28 DRAFT                                                                                                    |                  |
|--------------------------------------------------------------------------|------|------------|----------------------------------------------------------------------------------------------------|------------------|
|                                                                          | ä    | a)         | Your kernel configuration must also have NFS file system support<br>and/or NFS server support enabled. These and other NFS related con-<br>figuration options can be found under File Systems -> Network File Sys-<br>tems.                               | 1<br>2<br>3      |
|                                                                          | 6) I | Buil       | d, install, reboot                                                                                                    | 4                |
|                                                                          | ä    | a)         | The NFS/RDMA code will be enabled automatically if NFS and RDMA are turned on. The NFS/RDMA client and server are configured via the hidden SUNRPC_XPRT_RDMA config option that depends on SUNR-PC and INFINIBAND. The value of SUNRPC_XPRT_RDMA will be: | 5<br>6<br>7<br>8 |
|                                                                          |      |            | <ul> <li>N if either SUNRPC or INFINIBAND are N, in this case the<br/>NFS/RDMA client and server will not be built</li> </ul>                                                                                                    | 9<br>1(          |
|                                                                          |      |            | <ul> <li>ii) - M if both SUNRPC and INFINIBAND are on (M or Y) and at least<br/>one is M, in this case the NFS/RDMA client and server will be built<br/>as modules</li> </ul>                                                                             | 11<br>12<br>13   |
|                                                                          |      |            | <ul> <li>iii) - Y if both SUNRPC and INFINIBAND are Y, in this case the<br/>NFS/RDMA client and server will be built into the kernel</li> </ul>                                                                                                    | 14               |
|                                                                          | I    | <b>b</b> ) | Therefore, if you have followed the steps above and turned on NFS and RDMA, the NFS/RDMA client and server will be built.                                                                                                    | 16               |
|                                                                          | (    | C)         | Build a new kernel, install it, boot it.                                                                                                    | 1/               |
|                                                                          | 7) ( | Che        | eck RDMA Setup                                                                                                    | 19               |
|                                                                          | ä    | a)         | If you are using InfiniBand, make sure there is a Subnet Manager (SM) running on the network.                                                                                                    | 2(               |
|                                                                          | I    | o)         | To further test the InfiniBand software stack, use IPoIB to ping two hosts                                                                                                    | 22               |
| 8                                                                        | 8) ( | Che        | eck NFS Setup                                                                                                    | 2                |
|                                                                          | i    | a)         | For the NFS components enabled above (client and/or server), test their functionality over standard Ethernet using TCP/IP or UDP/IP.                                                                                                    | 24<br>2!         |
|                                                                          | 9) I | NFS        | S/RDMA Setup                                                                                                    | 26               |
|                                                                          | i    | a)         | Use two machines, one to act as the client and one to act as the server.                                                                                                    | 27               |
|                                                                          | I    | <b>b</b> ) | On the server system, configure the /etc/exports file and start the NFS/RDMA server. Exports entries with the following formats have been tested:                                                                                                    | 28               |
|                                                                          |      |            | i) /vol0 192 168 0 47/fsid=0 pv async insecure no root squash)                                                                                                    | 30               |
|                                                                          |      |            | ii) /vol0 192.168.0.0/255.255.255.0(fsid=0.rw.async.insecure, no_root_squash)                                                                                                    | 32               |
|                                                                          |      |            | cure,no_root_squash)                                                                                                    | 33               |
|                                                                          | (    | C)         | The IP address(es) is (are) the client's IPoIB address for an InfiniBand HCA or the client's iWARP address(es) for an RNIC.                                                                                                    | 34               |
|                                                                          |      |            | <b>Note</b> : The "insecure" option must be used because the NFS/RDMA client does not use a reserved port.                                                                                                    | 36               |
|                                                                          | (    | d)         | Start the NFS server                                                                                                    | 39               |
|                                                                          |      |            | <ul> <li>If the NFS/RDMA server was built as a module<br/>(CONFIG_SUNRPC_XPRT_RDMA=m in kernel config), load the</li> </ul>                                                                                                    | 39               |
|                                                                          |      |            | RDMA transport module:                                                                                                    | 41               |
|                                                                          |      |            | 1. \$ modprobe svcrdma                                                                                                    | 42               |

| <ul> <li>ii) Regardless of how the server was built (module or built-in), start the server: <ol> <li>Server:</li> <li>Server:</li> <li>Server to listen on the RDMA transport:</li> <li>Secho rdma 20049 &gt; /proofs/nfds/portlist</li> </ol> </li> <li>(Do the client system</li> <li>If the NFS/RDMA client was built as a module (CONFIG_SUNRPC_XFRT_RDMA=m in kernel config), load the RDMA client module:</li> <li>Smodprobe xprtrdma.ko</li> <li>Regardless of how the client was built (module or built-in), use this command to mount the NFS/RDMA server:</li> <li>\$modprobe xprtrdma.ko</li> <li>Regardless of how the client was built (module or built-in), use this command to mount the NFS/RDMA server:</li> <li>\$modprobe xprtrdma.ko</li> <li>Please see <u>Connectation</u> for instructions on how to run the available tests:</li> <li>Run the following tests</li> <li>Test 1 - File and directory creation</li> <li>Test 2 - File and directory creation</li> <li>Test 4 - Stettr and lookup</li> <li>Test 5 - Read and write</li> <li>Test 5 - Read and write</li> <li>Test 5 - Read and write</li> <li>Test 5 - Read and write</li> <li>Test 5 - Read and write</li> <li>Test 5 - Read and write</li> <li>Test 5 - Read in</li> <li>Test 7 - Link and rename</li> <li>Test 7 - Link and rename</li> <li>Test 7 - Link and rename</li> <li>Test 7 - Link and rename</li> <li>Test 7 - Link and rename</li> <li>Test 7 - Stafts</li> </ul> | OFA Interoperability Working Group<br>OFA-IWG INTEROPERABILITY TEST PLAN |     | TI NFS over RDMA using OFED<br>RELEASE 1.28                                                                                  | March 27, 2009<br>DRAFT              |
|----------------------------------------------------------------------------------------------------|--------------------------------------------------------------------------|-----|----------------------------------------------------------------------------------------------------|--------------------------------------|
| 1. \$ /etc/init.d/nfs start or \$ service nfs start         iii) Instruct the server to listen on the RDMA transport:         1. \$ echo rdma 20049 > /proc/fs/nfsd/portlist         e) On the client system         i) If the NFS/RDMA client was built as a module<br>(CONFIG_SUNRPC_XPRT_RDMA=m in kernel config), load the<br>RDMA client module:         1. \$ modprobe xprtrdma.ko         ii) Regardless of how the client was built (module or built-in), use this<br>command to mount the NFS/RDMA server:         1. \$ modprobe xprtrdma.ko         iii) To verify that the mount is using RDMA, run "cat /proc/mounts" and<br>check the "proto" field for the given mount.         12.2.2 NFS/RDMA Test Procedure         1) Please see Connectation for instructions on how to run the available tests:         2) Run the following tests         a) Test 1 - File and directory creation         b) Test 2 - File and directory creation         c) Test 3 - Lookups across mount point         c) Test 4 - Setattr, gatattr, and lookup         e) Test 5 - Read and write         g) Test 5 - Read and write         g) Test 7 - Link and rename         k) Test 7 - Link and rename         k) Test 8 - Symlink and readlink         n) Test 9 - Statfs                                                                                                    |                                                                          |     | ii) Regardless of how the server was built (mo                                                                               | odule or built-in), start the 1      |
| <ul> <li>iii) Instruct the server to listen on the RDMA transport: <ol> <li>\$ echo rdma 20049 &gt; /proc/fs/nfsd/portlist</li> <li>On the client system</li> <li>ii) If the NFS/RDMA client was built as a module<br/>(CONFIG_SUNRPC_XPRT_RDMA=m in kernel config), load the<br/>RDMA client module: <ol> <li>S modyrobe xprtdma.ko</li> <li>Regardless of how the client was built (module or built-in), use this<br/>command to mount the NFS/RDMA server:</li> <li>\$ mount - ordma port-20049 &lt; PolB-server-name-or-ad-<br/>dress&gt;:/<export>/mnt</export></li> </ol> </li> <li>10) To verify that the mount is using RDMA, run "cat /proc/mounts" and<br/>check the "proto" field for the given mount.</li> </ol></li></ul> <li>12.2.2 NFS/RDMA Test Procedure <ol> <li>Please see Connectation for instructions on how to run the available tests:</li> <li>Run the following tests</li> <li>Test 1 - File and directory creation</li> <li>Test 2 - File and directory removal</li> <li>Test 3 - Lookups across mount point</li> <li>Test 4 - Setatr, getatr, and lookup</li> <li>Test 5 - Read and write</li> <li>Test 5 - Read and write</li> <li>Test 7 - Link and rename</li> <li>Test 7 - Link and rename</li> <li>Test 8 - Symlink and readlink</li> <li>Test 9 - Statfs</li> </ol></li>                                                                                                    |                                                                          |     | 1. \$ /etc/init.d/nfs start <b>or</b> \$ service nfs st                                                                      | art 2                                |
| <ul> <li>1. \$ echo rdma 20049 &gt; /proc/fs/nfsd/portlist</li> <li>e) On the client system <ol> <li>i) If the NFS/RDMA client was built as a module</li> <li>(CONFIG_SUNRPC_XPRT_RDMA=m in kernel config), load the RDMA client module: <ol> <li>1. \$ modprobe xprtrdma.ko</li> <li>ii) Regardless of how the client was built (module or built-in), use this command to mount the NFS/RDMA server:</li> <li>1. \$ mourt or dma.port=20049 <ipoib-server-name-or-ad-dress- rexport="">/mnt</ipoib-server-name-or-ad-dress-></li> </ol> </li> <li>12.2.2 NFS/RDMA Test Procedure <ol> <li>Please see <u>Connectation</u> for instructions on how to run the available tests:</li> <li>2) Run the following tests <ol> <li>a) Test 1 - File and directory creation</li> <li>b) Test 2 - File and directory removal</li> <li>c) Test 3 - Lookups across mount point</li> <li>d) Test 4 - Setattr, and lookup</li> <li>f) Test 5 - Read and write</li> <li>g) Test 5 - Read and write</li> <li>g) Test 5 - Read</li> <li>j) Test 7 - Link and rename</li> <li>k) Test 7 a - Rename</li> <li>i) Test 8 - Symlink and readlink</li> <li>m) Test 9 - Statfs</li> </ol> </li> </ol></li></ol></li></ul>                                                                                                    |                                                                          |     | iii) Instruct the server to listen on the RDMA tr                                                                            | ransport: 4                          |
| <ul> <li>e) On the client system <ol> <li>i) If the NFS/RDMA client was built as a module</li> <li>(CONFIG_SUNRPC_XPRT_RDMA=m in kernel config), load the RDMA client module: <ol> <li>1. \$ modprobe xprtrdma.ko</li> </ol> </li> <li>ii) Regardless of how the client was built (module or built-in), use this command to mount the NFS/RDMA server: <ol> <li>1. \$ mount - ordma.port=20049 <ipoib-server-name-or-ad-dress>-/<export>/mnt</export></ipoib-server-name-or-ad-dress></li> </ol> </li> <li>12.2.2 NFS/RDMA Test Procedure <ol> <li>Please see <u>Connectathon</u> for instructions on how to run the available tests:</li> <li>2) Run the following tests <ol> <li>a) Test 1 - File and directory removal</li> <li>b) Test 2 - File and directory removal</li> <li>c) Test 3 - Lookups across mount point</li> <li>c) Test 4 - Getattr and lookup</li> <li>f) Test 5 - Read and write</li> <li>g) Test 5 - Read and write</li> <li>g) Test 5 - Read and write</li> <li>g) Test 5 - Read</li> <li>j) Test 7 - Link and rename</li> <li>k) Test 7 - Rename</li> <li>j) Test 7 - Link and rename</li> <li>k) Test 7 - Link and rename</li> <li>k) Test 7 - Link and rename</li> <li>k) Test 9 - Statfs</li> </ol> </li> </ol></li></ol></li></ul>                                                                                                    |                                                                          |     | 1. \$ echo rdma 20049 > /proc/fs/nfsd/por                                                                                    | tlist 5                              |
| <ul> <li>i) If the NFS/RDMA client was built as a module<br/>(CONFIG_SUNRPC_XPRT_RDMA=m in kernel config), load the<br/>RDMA client module: <ol> <li>\$ modprobe xptrdma.ko</li> <li>Regardless of how the client was built (module or built-in), use this<br/>command to mount the NFS/RDMA server:</li> <li>\$ mount - or fman, port=20049 </li> </ol> </li> <li>12.2.2 NFS/RDMA Test Procedure <ol> <li>Please see <u>Connectation</u> for instructions on how to run the available tests:</li> <li>Rest 1 - File and directory creation</li> <li>Test 1 - File and directory removal</li> <li>Test 4 - Setattr, getattr, and lookup</li> <li>Test 5 - Read and write</li> <li>Test 5 - Read and write</li> <li>Test 5 - Read and write</li> <li>Test 7 - Link and rename</li> <li>Test 7 - Link and rename</li> <li>Test 7 - Link and rename</li> <li>Test 9 - Statfs</li> </ol></li></ul>                                                                                                    |                                                                          | e)  | On the client system                                                                                                    | 6                                    |
| 1. \$ modprobe xptrdma.ko       iii         ii)       Regardless of how the client was built (module or built-in), use this command to mount the NFS/RDMA server:         1. \$ mount - ordma.port=20049 <ipoib-server-name-or-address>:/<export>/mmt         iiii)       To verify that the mount is using RDMA, run "cat /proc/mounts" and check the "proto" field for the given mount.         12.2.2 NFS/RDMA Test Procedure       1         1)       Please see Connectathon for instructions on how to run the available tests:         2)       Run the following tests         a)       Test 1 - File and directory creation         b)       Test 2 - File and directory removal         c)       Test 3 - Lookups across mount point         d)       Test 4 - Getattr and lookup         e)       Test 5 - Read and write         g)       Test 5 - Read and write         g)       Test 5 - Read         i)       Test 7 - Link and rename         ii)       Test 7 - Link and rename         iii)       Test 8 - Symlink and readlink         n)       Test 9 - Statfs</export></ipoib-server-name-or-address>                                                                                                    |                                                                          | ,   | <ul> <li>i) If the NFS/RDMA client was built as a mod<br/>(CONFIG_SUNRPC_XPRT_RDMA=m in k<br/>RDMA client module:</li> </ul> | lule 7<br>kernel config), load the 8 |
| <ul> <li>ii) Regardless of how the client was built (module or built-in), use this command to mount the NFS/RDMA server: <ol> <li>\$ mount - or dma,port=20049 <ipoib-server-name-or-address>-/keyport&gt;/mnt</ipoib-server-name-or-address></li> <li>iii) To verify that the mount is using RDMA, run "cat /proc/mounts" and check the "proto" field for the given mount.</li> </ol> </li> <li>12.2.2 NFS/RDMA Test Procedure <ol> <li>Please see <u>Connectathon</u> for instructions on how to run the available tests:</li> <li>Run the following tests <ol> <li>Test 1 - File and directory creation</li> <li>Test 2 - File and directory removal</li> <li>Test 3 - Lookups across mount point</li> <li>Test 4 - Getattr and lookup</li> <li>Test 5 - Read and write</li> <li>Test 5 - Read</li> <li>Test 6 - Readdir</li> <li>Test 7 - Link and rename</li> <li>Test 7 - Link and readlink</li> <li>Test 9 - Statfs</li> </ol> </li> </ol></li></ul>                                                                                                    |                                                                          |     | 1. \$ modprobe xprtrdma.ko                                                                                                   | 1                                    |
| 1. \$ mount -o rdma,port=20049 <ipoib-server-name-or-address>:/<export> /mnt       14         iii) To verify that the mount is using RDMA, run "cat /proc/mounts" and check the "proto" field for the given mount.       15         12.2.2 NFS/RDMA Test Procedure       1) Please see Connectathon for instructions on how to run the available tests:       17         2) Run the following tests       a) Test 1 - File and directory creation       10         b) Test 2 - File and directory removal       11         c) Test 3 - Lookups across mount point       12         d) Test 4 - Setattr, getattr, and lookup       12         e) Test 5 - Read and write       12         g) Test 5 - Read       12         i) Test 6 - Readdir       13         j) Test 7 - Link and rename       13         k) Test 7 a - Rename       14         i) Test 8 - Symlink and readlink       13         m) Test 9 - Statfs       14</export></ipoib-server-name-or-address>                                                                                                    |                                                                          |     | ii) Regardless of how the client was built (mo command to mount the NFS/RDMA server                                          | dule or built-in), use this 11       |
| <ul> <li>iii) To verify that the mount is using RDMA, run "cat /proc/mounts" and check the "proto" field for the given mount.</li> <li>1) Please see <u>Connectathon</u> for instructions on how to run the available tests: <ol> <li>Run the following tests</li> <li>Test 1 - File and directory creation</li> <li>Test 2 - File and directory removal</li> <li>Test 3 - Lookups across mount point</li> <li>Test 4 - Getattr getattr, and lookup</li> <li>Test 5 - Read and write</li> <li>Test 6 - Readdir</li> <li>Test 7 - Link and rename</li> <li>Test 7 - Link</li> <li>Test 8 - Symlink and readlink</li> <li>Test 9 - Statfs</li> </ol> </li> </ul>                                                                                                    |                                                                          |     | <ol> <li>\$ mount -o rdma,port=20049 <ipoib-se<br>dress&gt;:/<export> /mnt</export></ipoib-se<br></li> </ol>                 | erver-name-or-ad-                    |
| 12.2.2 NFS/RDMA Test Procedure       1         1) Please see Connectation for instructions on how to run the available tests:       17         2) Run the following tests       19         a) Test 1 - File and directory creation       20         b) Test 2 - File and directory removal       21         c) Test 3 - Lookups across mount point       22         d) Test 4 - Setattr, getattr, and lookup       23         e) Test 5 - Read and write       26         g) Test 5 - Read       28         i) Test 5 - Read       28         ii) Test 6 - Readdir       29         ji) Test 7 - Link and rename       30         k) Test 7a - Rename       31         li) Test 9 - Statfs       36         an Test 9 - Statfs       36                                                                                                    |                                                                          |     | <li>iii) To verify that the mount is using RDMA, ru<br/>check the "proto" field for the given mount.</li>                    | n "cat /proc/mounts" and             |
| 1) Please see Connectation for instructions on how to run the available tests:2) Run the following testsa) Test 1 - File and directory creationb) Test 2 - File and directory removalc) Test 3 - Lookups across mount pointd) Test 4 - Setattr, getattr, and lookupe) Test 4a - Getattr and lookupf) Test 5 - Read and writeg) Test 5a - Writeh) Test 5b - Readi) Test 6 - Readdirj) Test 7 - Link and renamek) Test 7a - Renamej) Test 8 - Symlink and readlinkn) Test 9 - Statfs                                                                                                    | 12.2.2 NFS/RDMA Test Procedure                                           |     |                                                                                                    | 11                                   |
| 2)Run the following tests19a)Test 1 - File and directory creation20b)Test 2 - File and directory removal21c)Test 3 - Lookups across mount point22d)Test 4 - Setattr, getattr, and lookup23e)Test 4 - Setattr, getattr, and lookup24f)Test 5 - Read and write25g)Test 5 - Read and write26g)Test 5a - Write26g)Test 5b - Read28i)Test 6 - Readdir29j)Test 7a - Rename30k)Test 7b - Link32m)Test 9 - Statfs363738394041                                                                                                    | 1)                                                                       | Ple | ase see <u>Connectathon</u> for instructions on how t                                                                        | o run the available tests:           |
| a) Test 1 - File and directory creation20b) Test 2 - File and directory removal21c) Test 3 - Lookups across mount point22d) Test 4 - Setattr, getattr, and lookup23e) Test 4 - Getattr and lookup24f) Test 5 - Read and write26g) Test 5a - Write27h) Test 5b - Read28i) Test 6 - Readdlir29j) Test 7 - Link and rename30k) Test 7a - Rename31l) Test 9 - Statfs36a) Test 9 - Statfs36a) Test 9 - Statfs36                                                                                                    | 2)                                                                       | Ru  | n the following tests                                                                                                    | 1                                    |
| b) Test 2 - File and directory removal 21<br>c) Test 3 - Lookups across mount point 22<br>d) Test 4 - Setattr, getattr, and lookup 23<br>e) Test 4a - Getattr and lookup 24<br>f) Test 5 - Read and write 26<br>g) Test 5a - Write 27<br>h) Test 5b - Read 28<br>i) Test 6 - Readdir 29<br>j) Test 7 - Link and rename 30<br>k) Test 7a - Rename 31<br>l) Test 7b - Link 32<br>m) Test 8 - Symlink and readlink 33<br>m) Test 9 - Statfs 35                                                                                                    |                                                                          | a)  | Test 1 - File and directory creation                                                                                         | 20                                   |
| c) Test 3 - Lookups across mount point       22         d) Test 4 - Setattr, getattr, and lookup       23         e) Test 4a - Getattr and lookup       24         f) Test 5 - Read and write       26         g) Test 5a - Write       27         h) Test 5b - Read       28         i) Test 6 - Readdir       29         j) Test 7 - Link and rename       30         k) Test 7a - Rename       31         l) Test 8 - Symlink and readlink       34         n) Test 9 - Statfs       36         37       38         38       39         40       41                                                                                                    |                                                                          | b)  | Test 2 - File and directory removal                                                                                          | 2                                    |
| d) Test 4 - Setattr, getattr, and lookup       23         e) Test 4a - Getattr and lookup       24         f) Test 5 - Read and write       26         g) Test 5a - Write       27         h) Test 5b - Read       28         i) Test 6 - Readdir       29         j) Test 7 - Link and rename       30         k) Test 7a - Rename       31         l) Test 7b - Link       32         m) Test 8 - Symlink and readlink       33         n) Test 9 - Statfs       36         37       38         38       39         40       41                                                                                                    |                                                                          | c)  | Test 3 - Lookups across mount point                                                                                          | 2:                                   |
| e) Test 4a - Getattr and lookup       24         f) Test 5 - Read and write       26         g) Test 5a - Write       27         h) Test 5b - Read       28         i) Test 6 - Readdir       29         j) Test 7 - Link and rename       30         k) Test 7a - Rename       31         l) Test 7b - Link       32         m) Test 8 - Symlink and readlink       33         n) Test 9 - Statfs       36         37       38         39       40         41       41                                                                                                    |                                                                          | d)  | Test 4 - Setattr, getattr, and lookup                                                                                        | 2:                                   |
| f)       Test 5 - Read and write       25         g)       Test 5a - Write       27         h)       Test 5b - Read       28         i)       Test 5b - Read       28         i)       Test 6 - Readdir       29         j)       Test 7 - Link and rename       30         k)       Test 7a - Rename       31         l)       Test 7b - Link       32         m)       Test 8 - Symlink and readlink       33         n)       Test 9 - Statfs       36         37       38       39         40       40       41                                                                                                    |                                                                          | e)  | Test 4a - Getattr and lookup                                                                                                 | 24                                   |
| g)       Test 5a - Write       20         n)       Test 5b - Read       28         i)       Test 6 - Readdir       29         j)       Test 7 - Link and rename       30         k)       Test 7a - Rename       31         l)       Test 7b - Link       32         m)       Test 8 - Symlink and readlink       33         n)       Test 9 - Statfs       36         37       38       39         40       41       41                                                                                                    |                                                                          | f)  | Test 5 - Read and write                                                                                                    | 28                                   |
| h) Test 5b - Read       28         i) Test 6 - Readdir       29         j) Test 7 - Link and rename       30         k) Test 7a - Rename       31         l) Test 7b - Link       32         m) Test 8 - Symlink and readlink       34         n) Test 9 - Statfs       36         37       38         39       40         41       41                                                                                                    |                                                                          | g)  | Test 5a - Write                                                                                                    | 2                                    |
| i) Test 6 - Readdir 29<br>j) Test 7 - Link and rename 30<br>k) Test 7a - Rename 31<br>l) Test 7b - Link 32<br>m) Test 8 - Symlink and readlink 33<br>n) Test 9 - Statfs 35<br>36<br>37<br>38<br>39<br>40<br>41                                                                                                    |                                                                          | h)  | Test 5b - Read                                                                                                    | 2                                    |
| j)       Test 7 - Link and rename       30         k)       Test 7a - Rename       31         l)       Test 7b - Link       32         m)       Test 8 - Symlink and readlink       33         n)       Test 9 - Statfs       35         36       37       38         39       40       41                                                                                                    |                                                                          | i)  | Test 6 - Readdir                                                                                                    | 29                                   |
| k)       Test 7a - Rename       31         l)       Test 7b - Link       32         m)       Test 8 - Symlink and readlink       33         n)       Test 9 - Statfs       35         36       37       38         39       40       41                                                                                                    |                                                                          | j)  | Test 7 - Link and rename                                                                                                    | 3                                    |
| I)       Test 7b - Link       32         m)       Test 8 - Symlink and readlink       33         n)       Test 9 - Statfs       35         36       37       38         39       40       41                                                                                                    |                                                                          | k)  | Test 7a - Rename                                                                                                    | 3                                    |
| m) Test 8 - Symlink and readlink<br>n) Test 9 - Statfs<br>36<br>37<br>38<br>39<br>40<br>41                                                                                                    |                                                                          | I)  | Test 7b - Link                                                                                                    | 3:                                   |
| 34         n) Test 9 - Statfs         36         37         38         39         40         41                                                                                                    |                                                                          | m)  | Test 8 - Symlink and readlink                                                                                                | 33                                   |
| 35<br>36<br>37<br>38<br>39<br>40<br>41                                                                                                    |                                                                          | n)  | Test 9 - Statfs                                                                                                    | 34                                   |
| 36<br>37<br>38<br>39<br>40<br>41                                                                                                    |                                                                          | ,   |                                                                                                    | 3                                    |
| 37<br>38<br>39<br>40<br>41                                                                                                    |                                                                          |     |                                                                                                    | 30                                   |
| 30<br>39<br>40<br>41                                                                                                    |                                                                          |     |                                                                                                    | చ<br>2                               |
| 40<br>41                                                                                                    |                                                                          |     |                                                                                                    | ्र<br>२                              |
| 41                                                                                                    |                                                                          |     |                                                                                                    | 4                                    |
|                                                                                                    |                                                                          |     |                                                                                                    | 4                                    |

| 12.3 TI RELIABLE DATAGRAM SE | ER\                       | ICE (RDS) USING OFED                                                                                                    | 1              |
|------------------------------|---------------------------|----------------------------------------------------------------------------------------------------|----------------|
| 12.3.1 RDS-Ping Procedure    | 12.3.1 RDS-Ping Procedure |                                                                                                    |                |
| - 1                          | 1)                        | Use the command <i>modprobe rds</i> to add RDS support to the kernel                                                                                                    | 3              |
| 2                            | 2)                        | Verify that the kernel supports RDS by issuing the <i>rds-info</i> command.                                                                                                    | 4              |
|                              |                           | a) The rds-info utility presents various sources of information that the RDS kernel module maintains. When run without any optional arguments rds-info will output all the information it knows of.                                         | 5<br>6<br>7    |
| 3                            | 3)                        | Start one of the Subnet Managers in the cluster                                                                                                    | 8              |
|                              |                           | <b>Note</b> : RDS is IP based so you need to provide a host address either through<br>an out of band Ethernet connection or through IPoIB. RDS also requires the<br>LIDs to be set in an InfiniBand Fabric and therefore an SM must be run. | 9<br>10<br>11  |
|                              |                           | Note: All SMs in the fabric should be tested.                                                                                                    | 12             |
| 4                            | 4)                        | Chose a host and use <i>rds-ping host</i> to communicate with every other end point in the fabric.                                                                                                    | 13<br>14       |
|                              |                           | <ul> <li>rds-ping is used to test whether a remote node is reachable over RDS.</li> <li>Its interface is designed to operate in a similar way to the standard ping(8) utility, even though the way it works is pretty different.</li> </ul> | 15<br>16<br>17 |
|                              |                           | b) rds-ping opens several RDS sockets and sends packets to port 0 on the<br>indicated host. This is a special port number to which no socket is<br>bound; instead, the kernel processes incoming packets and responds to<br>them.           | 18<br>19<br>20 |
| 5                            | 5)                        | Verify that all nodes respond without error.                                                                                                    | 21             |
| 12.3.2 RDS-STRESS PROCEDURE  |                           |                                                                                                    | 23             |
| 1                            | 1)                        | Chose a host and start a passive receiving session for the RDS Stress test.<br>It only needs to be told what port to listen on.                                                                                                    | 24<br>25       |
|                              |                           | a) \$ rds-stress -p 4000                                                                                                    | 26             |
| 2                            | 2)                        | Chose a second host and start an active sending instance giving it the ad-<br>dress and port at which it will find a listening passive receiver. In addition, it<br>s given configuration options which both instances will use.            | 27<br>28       |
|                              |                           | a) \$ rds-stress -T 5 -s recvhost -p 4000 -t 1 -d 1                                                                                                    | 29             |
| 3                            | 3)                        | Every second, the parent process will display statistics of the ongoing stress test. If the -T option is given, the test will terminate after the specified time                                                                            | 31<br>32       |
|                              | 4 \                       | and a summary is printed.                                                                                                    | 33             |
| 4                            | +)<br>-\                  | Perset store 1.4 until all and paints in the eluster have been tested                                                                                                    | 34             |
| 5                            | <b>)</b> )                | Repeat steps 1-4 until all end points in the cluster have been tested.                                                                                                    | 35             |
|                              |                           |                                                                                                    | 36             |
|                              |                           |                                                                                                    | 37             |
|                              |                           |                                                                                                    | 38             |
|                              |                           |                                                                                                    | 39             |
|                              |                           |                                                                                                    | 4U<br>⊿1       |
|                              |                           |                                                                                                    | - T I          |

| OFA Interoperability Working Group<br>OFA-IWG INTEROPERABILITY TEST PLAN | TI SDP using OFED<br>RELEASE 1.28                                                                                                    | March 27, 2009<br>DRAFT                                                                                                    |
|--------------------------------------------------------------------------|----------------------------------------------------------------------------------------------------|----------------------------------------------------------------------------------------------------|
|                                                                          |                                                                                                    |                                                                                                    |
| 12.4 TI SDP USING OFED                                                   |                                                                                                    | 1                                                                                                    |
| 12.4.1 IB SETUP                                                          |                                                                                                    | 2                                                                                                    |
| (<br>t                                                                   | connect the HCAs and switches as per the Architected Net no SM is running on the Fabric.                                                                                                    | etwork and make sure 3<br>4                                                                                                    |
|                                                                          | his procedure, as the previous ones, will be based on th<br>in SM/SA which supports IPoIB (sufficient IB multicast su<br>n the HCAs, or on a switch with an embedded SM/SA or<br>yould only run SM/SA for the partner pair (with a switch ir<br>edure has been developed for Linux and maybe ported t<br>ufficient vendor support. | e cluster connectivity.<br>upport) will be running<br>a third HCA which<br>the middle). This pro-<br>o Windows if there is<br>10                                                                                                    |
| (<br> <br>                                                               | <b>Optional</b> : In the procedures below, an IB analyzer can be<br>riate link to obtain traces and validate the aspects of the p<br>etailed below in subsequent sections.                                                                                                    | <ul> <li>inserted in the appro-</li> <li>inserted in the appro-</li> <li>inserted in the a</li></ul> |
| 12.4.2 IWARP SETUP                                                       |                                                                                                    | 14                                                                                                    |
| 0                                                                        | connect SDP host client and server RNICs to an 10GbE                                                                                                    | switch. 16                                                                                                    |
| 12.4.3 INSTALLATION REQUIREMENT                                          | s                                                                                                    | 17                                                                                                    |
| ۰۰۰۰۰۰۰۰۰۰۰۰۰۰۰۰۰۰۰۰۰۰۰۰۰۰۰۰۰۰۰۰۰۰۰۰۰                                    | <ul> <li>Iake sure the following are installed on all nodes:</li> </ul>                                                                                                    | 18                                                                                                    |
|                                                                          |                                                                                                    | 19                                                                                                    |
|                                                                          | ) vsttpd - for SFTP application.                                                                                                    | 20                                                                                                    |
|                                                                          | ) ssnd - for SCP application.                                                                                                    | 22                                                                                                    |
| 12.4.4 CREATING A USER NAME                                              | pecial account for this should be created as follows:                                                                                                    | 23<br>24                                                                                                    |
| 1                                                                        | ) Username: interop.                                                                                                    | 25                                                                                                    |
| 2                                                                        | ) Password: openfabrics.                                                                                                    | 26                                                                                                    |
| 12.4.5 Environment Variables                                             |                                                                                                    | 27                                                                                                    |
| 1                                                                        | ) Set LD_PRELOAD to:                                                                                                    | 20                                                                                                    |
|                                                                          | a) On 64bit machines - /DEFAULT_INSTALL_LOCA                                                                                                    | TION/lib64/libsdp.so 30                                                                                                    |
|                                                                          | b) On 32bit machines - /DEFAULT_INSTALL_LOCA                                                                                                    | TION /lib/libsdp.so 31                                                                                                    |
|                                                                          | c) <b>Example</b> : export LD_PRELOAD=/usr/local//lib64/                                                                                                    | libsdp.so 32                                                                                                    |
| 2                                                                        | ) Set SIMPLE_LIBSDP to 1 - this says to use SDP                                                                                                    | 33                                                                                                    |
|                                                                          | a) Example: export SIMPLE_LIBSDP=1                                                                                                    | 34                                                                                                    |
| 3                                                                        | ) After setting the environment variables restart the xine                                                                                                    | etd. 36                                                                                                    |
| 40.4.0                                                                   | a) <b>Example</b> : /etc/init.d/xinetd restart                                                                                                    | 37                                                                                                    |
| 12.4.6 NETPERF PROCEDURE                                                 |                                                                                                    | 38                                                                                                    |
|                                                                          | ) Start an Sivi (all Sivi's will need to be tested) and let it                                                                                                    | iniualize 39                                                                                                    |
|                                                                          | <ul> <li>a) verify that the running SW is the one you started.</li> <li>Start a petperf approx on one pade</li> </ul>                                                                                                    | 40                                                                                                    |
| 2                                                                        |                                                                                                    | 41                                                                                                    |

| OFA Interoperability Working Group<br>OFA-IWG INTEROPERABILITY TEST PLAN |                    | TI SDP using OFED<br>RELEASE 1.28                                                                                                    | March 27, 2009<br>DRAFT                               |
|--------------------------------------------------------------------------|--------------------|----------------------------------------------------------------------------------------------------|-------------------------------------------------------|
|                                                                          |                    | a) <b>Example</b> : /netnerf -n {nort number}                                                                                                  |                                                       |
|                                                                          | 3)                 | From all the other nodes run:                                                                                                    |                                                       |
|                                                                          | 5)                 | <ul> <li>a) [For IB] . /net perf -p {port number} -H {server n<br/>TCP_STREAMm {message size} -s {local b</li> </ul>                           | ode's IPoIB} -l 1 -t<br>uffer size}                   |
|                                                                          |                    | <ul> <li>b) [For iWARP] . /net perf -p {port number} -H {ser<br/>TCP_STREAMm {message size} -s {local b</li> </ul>                             | ver node's IP} -I 1 -t<br>uffer size}                 |
|                                                                          |                    | c) <b>Example</b> : /net perf -p 2006 -H 11.4.10.36 -I 1 -t 1000 -s 1024                                                                       | TCP_STREAMm                                           |
|                                                                          |                    | <ul> <li>d) Where message size is 10, 100, 1000, 10000 a<br/>1024, 6000.</li> </ul>                                                            | nd local buffer size is                               |
|                                                                          |                    | e) Repeat these steps until all message sizes and<br>been used from all nodes                                                                  | all buffer sizes have                                 |
|                                                                          |                    | f) Kill the netperf server                                                                                                    |                                                       |
|                                                                          | 4)                 | Repeat step #2 and #3 with a different node acting until all nodes have done so.                                                               | as the netperf server                                 |
|                                                                          | 5)                 | Repeat the netperf procedure with a different SM ru<br>SMs have been used.                                                                     | inning until all available                            |
|                                                                          |                    | <b>Note</b> : All nodes are expected to act as a server and SM. All operations must finish successfully for the coverall.                      | as a client using every levice to pass 10.11.6        |
| 12.4.7 SFTP PROCEDURE                                                    |                    |                                                                                                    |                                                       |
|                                                                          | SF<br>the<br>The   | TP procedures require an SFTP server to be configure partner pair. An SFTP client needs to be available or default RHEL install includes both. | red on each machine in<br>n each machine as well.     |
|                                                                          | A 4<br>par<br>usii | MB file will be SFTP'd to the partner and then SFTF<br>ed to the original file; this will be done in each direction<br>ng every SM available.  | P'd back and binary com-<br>on and then bidirectional |
| 12.4.7.1 SETUP                                                           |                    |                                                                                                    |                                                       |
|                                                                          | 1)                 | Make auro votted is installed on each pade for SET                                                                                             | Dapplication                                          |
|                                                                          | י)<br>2)           | A appendiate appoint for this should be prosted as follo                                                                                       |                                                       |
|                                                                          | 2)                 | A special account for this should be created as folic                                                                                          | JWS.                                                  |
|                                                                          |                    | a) Osemane. Interop                                                                                                    |                                                       |
|                                                                          |                    | b) Password: openiabrics                                                                                                    |                                                       |
| 12.4.7.2 Procedure                                                       |                    |                                                                                                    |                                                       |
|                                                                          | 1)                 | Run SFTP server on all nodes.                                                                                                    |                                                       |
|                                                                          |                    | a) <b>Example</b> : /etc/init.d/vsftpd start                                                                                                   |                                                       |
|                                                                          | 2)                 | Verify SDP is running.                                                                                                    |                                                       |
|                                                                          |                    | a) Ismod   grep sdp                                                                                                    |                                                       |
|                                                                          |                    | <ul> <li>b) ib_sdp should be greater than 0 - reference cou<br/>than 0. Each connection opens three reference</li> </ul>                       | unt should be greater counts.                         |
|                                                                          |                    | -                                                                                                    |                                                       |

| OFA Interoperability Working Group |         | TI SDP using OFED                                                                                                    | March 27, 2009           | _        |
|------------------------------------|---------|----------------------------------------------------------------------------------------------------|--------------------------|----------|
|                                    |         | NEELAGE 1.20                                                                                                    |                          | _        |
|                                    | C       | <ul> <li>During these transactions double check that sdp con<br/>established, you can see it in /proc/net/sdp/conn_ma</li> </ul> | nection has been<br>iin. | 1<br>2   |
| :                                  | 3) 5    | Start an SM (all SM's will need to be tested) and let it init                                                                    | ialize                   | 3        |
|                                    | a       | ) Verify that the running SM is the one you started.                                                                             |                          | 4        |
|                                    | 4) 8    | SFTP:                                                                                                    |                          | 5        |
|                                    | â       | <ul> <li>Connect an HCA pair via SFTP on IPoIB using the sp<br/>and password.</li> </ul>                                         | pecified user name       | 6<br>7   |
|                                    | t       | ) Put the 4MB file to the /tmp dir on the remote host.                                                                           |                          | 8        |
|                                    | C       | ) Get the same file to your local dir again.                                                                                     |                          | 9        |
|                                    | C       | I) Compare the file using the command <i>cmp tfile tfile.or</i>                                                                  | rig.                     | 10       |
|                                    |         | i) The two must be identical                                                                                                    |                          | 12       |
|                                    | e       | e) Repeat the procedure with a different SM.                                                                                     |                          | 13       |
|                                    | 5) F    | Repeat the procedure with a different SM.                                                                                        |                          | 14       |
|                                    | 1       | lote: Every node must SFTP the 4MB file to all others usi                                                                        | ing all SM's and the     | 15       |
|                                    | f       | iles must be identical as determined by the binary comp                                                                          | are in order for the     | 16       |
|                                    | C       | levice to pass 10.11.7 overall.                                                                                                  |                          | 17       |
| 12.4.8 SCP PROCEDURE               | A 4 B 4 | D file will be CODId to the postner and then CODId back or                                                                       |                          | 18       |
| 1                                  | 4 4 IV  | e original file, this will be done in each direction and then                                                                    | bidirectional using      | 19       |
|                                    | ever    | / SM available.                                                                                                    | 5                        | 20       |
| 12 4 8 1 SETUP                     |         |                                                                                                    |                          | 21       |
|                                    |         |                                                                                                    |                          | 23       |
|                                    | 1) A    | A special account for this should be created as follows:                                                                         |                          | 24       |
|                                    | 6       | ) Username: Interop                                                                                                    |                          | 25       |
|                                    | t       | <ul> <li>Password: openfabrics</li> </ul>                                                                                        |                          | 26       |
| 12.4.8.2 Procedure                 |         |                                                                                                    |                          | 27       |
|                                    | 1) 8    | Start an SM (all SM's will need to be tested) and let it init                                                                    | ialize                   | 28       |
|                                    | â       | ) Verify that the running SM is the one you started.                                                                             |                          | 29       |
| :                                  | 2) 8    | SCP:                                                                                                    |                          | 30       |
|                                    | â       | ) Put the 4MB file to the /tmp dir on the remote host via                                                                        | a SCP.                   | 32       |
|                                    | t       | ) Get the same file to your local dir again via SCP.                                                                             |                          | 33       |
|                                    | C       | c) Compare the file using the command <i>cmp tfile tfile.or</i>                                                                  | rig.                     | 34       |
|                                    |         | i) The two must be identical                                                                                                    |                          | 35       |
|                                    | (       | <ol> <li>Repeat step #2 with a different HCA pair until all HCA<br/>ed with all others (All to All).</li> </ol>                  | As have been test-       | 36<br>37 |
| :                                  | 3) F    | Repeat the procedure with a different SM.                                                                                        |                          | 38       |
|                                    | ľ       | lote: Every node must SCP the 4MB file to all others usi                                                                         | ng all SM's and the      | 39       |
|                                    | f       | iles must be identical as determined by the binary comp                                                                          | are in order for the     | 40       |
|                                    | C       | ievice io pass 10.11.0 overall.                                                                                                  |                          | 41       |
|                                    |         |                                                                                                    |                          | 42       |

| OFA Interoperability Working Group | TI SDP using OFED | March 27, 2009 |
|------------------------------------|-------------------|----------------|
| OFA-IWG INTEROPERABILITY TEST PLAN | RELEASE 1.28      | DRAFT          |

Note:Sections 10.11.6, 10.11.7 and 10.11.8 must pass using the configura-<br/>tion determined by sections 10.11.1/10.11.2, 10.11.3, 10.11.4 and 10.11.5<br/>for the device to pass SDP overall.13

| 12.5 TI UDAPLTEST COMMANDS        |                                                                                                    | 1           |
|-----------------------------------|----------------------------------------------------------------------------------------------------|-------------|
| Se                                | ver Command: dapItest -T S -D <ia_name></ia_name>                                                                                                 | 2           |
|                                   |                                                                                                    | 3           |
| 12.5.1 IB SETOP                   | The late date apply people to be verified to be sure that the correct interface is                                                                | 4           |
| ·                                 | used. By default the dapl interface for IB is ib0 and for iWARP is eth2. If these are not correct for the current cluster then errors will occur. | 5<br>6<br>7 |
| •                                 | It is also important to verify that the desired dapl library is being used.                                                                       | 8           |
| •                                 | To run dapltest on IB, an SM needs to be running.                                                                                                 | 9           |
| 12.5.2 GROUP 1: POINT-TO-POINT TO | POLOGY                                                                                                    | 10          |
| [1.7                              | 1 1 connection and simple send/recy:                                                                                                    | 11          |
| Ľ                                 | <ul> <li>dapltest -T T -s <server name=""> -D <ia name=""> -i 100 -t 1 -w 1 -R BE</ia></server></li> </ul>                                        | 12          |
|                                   | <ul> <li>client SR 256 1 server SR 256 1</li> </ul>                                                                                               | 13          |
| [1.2                              | 2] Verification, polling, and scatter gather list:                                                                                                | 14          |
| Ľ                                 | <ul> <li>dapltest -T T -s <sever name=""> -D <ia name=""> -i 100 -t 1 -w 1 -V -P -R BE</ia></sever></li> </ul>                                    | 16          |
|                                   | • client SR 1024 3 -f \                                                                                                    | 17          |
|                                   | • server SR 1536 2 -f                                                                                                    | 18          |
| 12.5.3 GROUP 2: SWITCHED TOPOLOG  | SY                                                                                                    | 19          |
| Infi                              | niBand Switch: Any InfiniBand switch                                                                                                    | 20          |
|                                   |                                                                                                    | 21          |
| IW/                               | ARP Switch: 10 GbE Switch                                                                                                    | 22          |
| [2.7                              | <ol> <li>Verification and private data:</li> </ol>                                                                                                | 23          |
|                                   | • dapltest -T T -s <server_name> -D <ia_name> -i 100 -t 1 -w 1 -V -P -R BE</ia_name></server_name>                                                | 24          |
|                                   | • client SR 1024 1 \                                                                                                    | 20          |
|                                   | • server SR 1024 1                                                                                                    | 20          |
| [2.2                              | 2] Add multiple endpoints, polling, and scatter gather list:                                                                                      | 28          |
|                                   | • dapltest -T T -s <server_name> -D <ia_name> -i 100 -t 1 -w 10 -V -P -R</ia_name></server_name>                                                  | 29          |
|                                   | BE client SR 1024 3 \                                                                                                    | 30          |
|                                   | • server SR 1536 2                                                                                                    | 31          |
| [2.3                              | 3] Add RDMA Write :                                                                                                    | 32          |
|                                   | <ul> <li>dapItest -T T -s <server_name> -D <ia_name> -i 100 -t 1 -w 1 -V -P -R BE</ia_name></server_name></li> </ul>                              | 33          |
|                                   | • client SR 256 1 \                                                                                                    | 34          |
|                                   | server RW 4096 1 server SR 256 1                                                                                                    | 35          |
| [2.4                              | I] Add RDMA Read:                                                                                                    | 36          |
|                                   | <ul> <li>dapItest -T T -s <server_name> -D <ia_name> -i 100 -t 1 -w 1 -V -P -R BE</ia_name></server_name></li> </ul>                              | 37          |
|                                   | • client SR 256 1 \                                                                                                    | 30          |
|                                   | server RR 4096 1 server SR 256 1                                                                                                    | 29<br>20    |
| 12.5.4 GROUP 3: SWITCHED TOPOLOG  | BY WITH MULTIPLE SWITCHES                                                                                                    | 41          |
| [3.7                              | ] Multiple threads, RDMA Read, and RDMA Write:                                                                                                    | 42          |

| <ul> <li>dapItest -T T -s <server_name> -D <ia_name> -i 100 -t 4 -w 8 -V -P -R E</ia_name></server_name></li> </ul>                      | 3E 1       |
|----------------------------------------------------------------------------------------------------|------------|
| <ul> <li>client SR 256 1 \</li> </ul>                                                                                                    | 2          |
| <ul> <li>server RR 4096 1 server SR 256 1 client SR 256 1 server RR 4096 1</li> </ul>                                                    | \ 3        |
| server SR 256 1                                                                                                    | 4          |
| [3.2] Pipeline test with RDMA Write and scatter gather list:                                                                             | 5          |
| <ul> <li>dapltest -T P -s <server_name> -D <ia_name> -i 1024 -p 64 -m p RW<br/>8192 2</ia_name></server_name></li> </ul>                 | 7          |
| [3.3] Pipeline with RDMA Read:                                                                                                    | 8          |
| <ul> <li>InfiniBand: dapItest -T P -s <server_name> -D <ia_name> -i 1024 -p 6</ia_name></server_name></li> <li>-m p RR 4096 2</li> </ul> | 34 9<br>10 |
| <ul> <li>iWARP: dapItest -T P -s <server_name> -D <ia_name> -i 1024 -p 64 -<br/>p RR 4096 1</ia_name></server_name></li> </ul>           | m 11<br>12 |
| [3.4] Multiple switches:                                                                                                    | 13         |
| <ul> <li>dapItest -T T -s <server_name> -D <ia_name> -i 100 -t 1 -w 10 -V -P</ia_name></server_name></li> </ul>                          | -R 14      |
| BE client SR 1024 3 \                                                                                                    | 15         |
| server SR 1536 2                                                                                                    | 16         |
|                                                                                                    | 17         |
|                                                                                                    | 18         |
|                                                                                                    | 20         |
|                                                                                                    | 21         |
|                                                                                                    | 22         |
|                                                                                                    | 23         |
|                                                                                                    | 24         |
|                                                                                                    | 25         |
|                                                                                                    | 26         |
|                                                                                                    | 27         |
|                                                                                                    | 28         |
|                                                                                                    | 29<br>30   |
|                                                                                                    | 31         |
|                                                                                                    | 32         |
|                                                                                                    | 33         |
|                                                                                                    | 34         |
|                                                                                                    | 35         |
|                                                                                                    | 36         |
|                                                                                                    | 37         |
|                                                                                                    | 38         |
|                                                                                                    | 39         |
|                                                                                                    | 40<br>/1   |
|                                                                                                    | 42         |
|                                                                                                    |            |

| 12.6 TI BASIC RDMA INTERO      | P USING OFED - COMMAND LINE                                                                                                    | 1                             |
|--------------------------------|----------------------------------------------------------------------------------------------------|-------------------------------|
| 12.6.1 Purpose                 |                                                                                                    | 2                             |
|                                | To demonstrate the ability of endpoints to exchange core RDMA operations                                                                                                    | 3                             |
|                                | points at the RDMA level, in a simple network configuration.                                                                                                    | - 4                           |
|                                | The Basic RDMA interop test identifies interoperability issues in one of four ways                                                                                                    | 3:<br>7                       |
|                                | <ul> <li>The inability to establish connections between endpoints</li> <li>The failure of RDMA operations to complete</li> <li>Incorrect data after the completion of RDMA exchanges</li> </ul>                                                                                                    | 8<br>9<br>10                  |
| 12.6.2 General Setup           | • Inconsistent performance levels.                                                                                                    | 11                            |
|                                | The RDMA interop procedure can be carried out using the OFA Verbs API to create RDMA Connections and send RDMA operation or by using a 3rd party traffic generation tool such as <u>XANStorm</u> .                                                                                                    | 12<br>13<br>14                |
| 12.6.3 Topology                |                                                                                                    | 16                            |
|                                | The topology of the network that interconnects the switches can be changed to validate operation of the endpoints over different networks paths. It is recommended that this procedure first be executed between endpoints connected by a single switch, and then the process repeated for more complex network configurations. | 17<br>18<br>18<br>1- 19<br>20 |
| 12.6.4 IB Setup                |                                                                                                    | 21                            |
|                                | Connect endpoints to switch and run one or more SMs (embedded in the switch or host based).                                                                                                    | 1 23<br>24                    |
|                                | Optional: Insert analyzer in the appropriate link to obtain traces as needed.                                                                                                    | 25                            |
| 12.6.5 iWARP Setup             |                                                                                                    | 27                            |
|                                | Connect iWARP RDMA endpoints to an 10GbE switch.                                                                                                    | 28                            |
|                                | Optional: insert analyzer to capture traces as needed.                                                                                                    | 29<br>30                      |
| 12.6.6 RDMA Connectivity Setup |                                                                                                    | 31                            |
|                                | Create two IP connections between each unique pair of RDMA interfaces in-                                                                                                    | 32                            |
|                                | volved in the testing process. The creation of two IP connections per interface<br>pair ensures that the different semantics associated with active and passive sides<br>of the connection are exercised                                                                                                    | 33<br>5 34                    |
|                                |                                                                                                    | 35                            |
|                                | <ol> <li>For each unique pair of RDMA interfaces create two RDMA streams where<br/>each RDMA interface is sending RDMA data (Requestor) on a connection</li> </ol>                                                                                                    | 30                            |
|                                | and receiving RDMA data (Target) on the other connection.                                                                                                    | 38                            |
| 12.6.7 Small RDMA READ Proce   | edure                                                                                                    | 39                            |
|                                | 1) Select the two devices that will be tested:                                                                                                    | 40                            |
|                                | 2) On the server device issue the following command on command line:                                                                                                    | 41<br>42                      |

|                                 |             | a) ib_read_bw -d <dev_name> -i <port></port></dev_name>                                                                     | 1        |
|---------------------------------|-------------|----------------------------------------------------------------------------------------------------|----------|
| 3                               | 3)          | On the client device issue the following command on command line:                                                           | 2        |
|                                 |             | a) ib_read_bw -d <dev_name> -i <port> -s 1 -n 100000</port></dev_name>                                                      | 3        |
| 4                               | 1)          | Verify that the operation completed without error and the level of perfor-<br>mance achieved is reasonable and as expected. | 4<br>5   |
| 12.6.8 Large RDMA READ Proced   | dur         | e                                                                                                    | 6        |
| 1                               | I)          | Select the two devices that will be tested:                                                                                 | 7        |
| 2                               | 2)          | On the server device issue the following command on command line:                                                           | ð<br>0   |
|                                 |             | a) ib_read_bw -d <dev_name> -i <port></port></dev_name>                                                                     | 10       |
| 3                               | 3)          | On the client device issue the following command on command line:                                                           | 11       |
|                                 |             | a)                                                                                                    | 12       |
| 4                               | 1)          | Verify that the operation completed without error and the level of perfor-<br>mance achieved is reasonable and as expected. | 13<br>14 |
| 12.6.9 Small RDMA Write Procedu | ure         | •                                                                                                    | 15       |
| 1                               | I)          | Select the two devices that will be tested:                                                                                 | 16       |
| 2                               | 2)          | On the server device issue the following command on command line:                                                           | 17       |
|                                 |             | a) ib_write_bw -d <dev_name> -i <port></port></dev_name>                                                                    | 18       |
| 3                               | 3)          | On the client device issue the following command on command line:                                                           | 20       |
|                                 |             | a) ib_write_bw -d <dev_name> -i <port> -s 1 -n 100000</port></dev_name>                                                     | 20       |
| 4                               | 4)          | Verify that the operation completed without error and the level of perfor-<br>mance achieved is reasonable and as expected. | 22       |
| 12.6.10 Large RDMA Write Procee | dui         | re                                                                                                    | 24       |
| 1                               | I)          | Select the two devices that will be tested:                                                                                 | 25       |
| 2                               | 2)          | On the server device issue the following command on command line:                                                           | 26       |
|                                 |             | a) ib_write_bw -d <dev_name> -i <port></port></dev_name>                                                                    | 27       |
| 3                               | 3)          | On the client device issue the following command on command line:                                                           | 28       |
|                                 |             | a)                                                                                                    | 29       |
| 4                               | 1)          | Verify that the operation completed without error and the level of perfor-<br>mance achieved is reasonable and as expected. | 30       |
| 12.6.11 Small RDMA SEND Proce   | edι         | ire                                                                                                    | 32       |
| T<br>d                          | Thi:<br>buf | s procedure may fail due to the inability of a endpoint to repost the consumed fers.                                        | 34<br>35 |
| 1                               | n           | Select the two devices that will be tested.                                                                                 | 36       |
| 2                               | ·,<br>?)    | On the server device issue the following command on command line:                                                           | 37       |
| 2                               | -,          | a) ib send by -d <dev name=""> -i <nort></nort></dev>                                                                       | 38       |
| 3                               | 3)          | On the client device issue the following command on command line:                                                           | 39       |
| 5                               | ')          | a) ib writesend by $d \leq dev name > -i \leq nort > -s = 1 - n = 100000$                                                   | 40       |
|                                 |             |                                                                                                    | 41       |
|                                 |             |                                                                                                    | 42       |

| OFA Interoperability Working Group | TI BASIC RDMA Interop using OFED - Command Line | March 27, 2009 |
|------------------------------------|-------------------------------------------------|----------------|
| OFA-IWG INTEROPERABILITY TEST PL   | AN RELEASE 1.28                                 | DRAFT          |

|                                 | 4)             | Verify that the operation completed without error and the level of perfor-<br>mance achieved is reasonable and as expected. | 1        |
|---------------------------------|----------------|----------------------------------------------------------------------------------------------------|----------|
| 12.6.12 Large RDMA SEND Pro     | ocedu          | Ire                                                                                                    | 3        |
|                                 | This           | procedure may fail due to the inability of a endpoint to repost the consumed                                                | 4        |
|                                 | buff           | ers.                                                                                                    | 5        |
|                                 | 1)             | Select the two devices that will be tested:                                                                                 | 6        |
|                                 | 2)             | On the server device issue the following command on command line:                                                           | 7        |
|                                 | ,              | a) ib send bw -d <dev name=""> -i <port></port></dev>                                                                       | 8        |
|                                 | 3)             | On the client device issue the following command on command line:                                                           | 9<br>10  |
|                                 | -,             | a) ib send bw-d <dev name="">-i <pre>sport&gt;-s 1000000 -n 100</pre></dev>                                                 | 11       |
|                                 | 4)             | Verify that the operation completed without error and the level of perfor-                                                  | 12       |
|                                 | •)             | mance achieved is reasonable and as expected.                                                                               | 13       |
|                                 |                |                                                                                                    | 14       |
| Example:                        |                |                                                                                                    | 15       |
| Devinto - Server                |                |                                                                                                    | 16       |
| hca_id: mthca0                  |                |                                                                                                    | 17       |
| fw_ver: 1.2.0                   |                | -0000-b 4-b                                                                                                    | 18       |
| sys image guid: 0002:           | :c902<br>02:c9 | :0020:b4dc<br>02:0020:b4df                                                                                                  | 19       |
| vendor_id: 0x02c                | ;9             |                                                                                                    | 20       |
| vendor_part_id: 2520            | 04             |                                                                                                    | 21       |
| board id: MT 02                 | 23000          | 00001                                                                                                    | 22       |
| phys_port_cnt: 1                |                |                                                                                                    | 24       |
| port: 1                         |                |                                                                                                    | 25       |
| max mtu:                        | 2048           | (4)                                                                                                    | 26       |
| active_mtu: 2                   | 2048           | (4)                                                                                                    | 27       |
| sm_lid: 1                       |                |                                                                                                    | 28       |
| port_inc: 0                     | x00            |                                                                                                    | 29       |
|                                 | <b>b</b> 0     |                                                                                                    | 30       |
| Command Line: Ib_read_bw -d mti | ncau           | -1 1                                                                                                    | 31       |
|                                 |                |                                                                                                    | 32       |
| DevInfo - Client                |                |                                                                                                    | 33<br>24 |
| fw ver: 2.2.238                 | 3              |                                                                                                    | 34       |
| node_guid: 0002:                | :c903          | :0000:1894                                                                                                    | 36       |
| sys_image_guid: 000             | 02:c9          | 03:0000:1897                                                                                                    | 37       |
| vendor part id: 254             | .ອ<br>18       |                                                                                                    | 38       |
| hw_ver: 0xA0                    |                |                                                                                                    | 39       |
| board_id: MT_04                 | 4A011          | 0002                                                                                                    | 40       |
| priys_port_crit. 2<br>port: 1   |                |                                                                                                    | 41       |
| 1                               |                |                                                                                                    | 42       |

| OFA Interoperability Working Group | TI BASIC RDMA Interop using OFED - Command Line | March 27, 2009 |
|------------------------------------|-------------------------------------------------|----------------|
| OFA-IWG INTEROPERABILITY TEST PLA  | N RELEASE 1.28                                  | DRAFT          |

| si<br>m<br>a<br>si<br>p | rate:<br>hax_mtu:<br>ctive_mtu:<br>m_lid:<br>prt_lid: | PORT_ACTIVE (4)<br>2048 (4)<br>2048 (4)<br>1<br>1 |        | 1<br>2<br>3<br>4 |
|-------------------------|-------------------------------------------------------|---------------------------------------------------|--------|------------------|
| p                       | ort_lmc:                                              | 0x00                                              |        | 5                |
| Command Line            | ib_send_bw -                                          | d mlx4_0 -i 1 10.0.0.1 -s 1                       | -n 100 | 6                |
|                         |                                                       | _                                                 |        | /<br>8           |
|                         |                                                       |                                                   |        | 9                |
|                         |                                                       |                                                   |        | 10               |
|                         |                                                       |                                                   |        | 11               |
|                         |                                                       |                                                   |        | 12               |
|                         |                                                       |                                                   |        | 13               |
|                         |                                                       |                                                   |        | 14               |
|                         |                                                       |                                                   |        | 15               |
|                         |                                                       |                                                   |        | 16               |
|                         |                                                       |                                                   |        | 17               |
|                         |                                                       |                                                   |        | 18               |
|                         |                                                       |                                                   |        | 19               |
|                         |                                                       |                                                   |        | 20               |
|                         |                                                       |                                                   |        | 21               |
|                         |                                                       |                                                   |        | 22               |
|                         |                                                       |                                                   |        | 20               |
|                         |                                                       |                                                   |        | 25               |
|                         |                                                       |                                                   |        | 26               |
|                         |                                                       |                                                   |        | 27               |
|                         |                                                       |                                                   |        | 28               |
|                         |                                                       |                                                   |        | 29               |
|                         |                                                       |                                                   |        | 30               |
|                         |                                                       |                                                   |        | 31               |
|                         |                                                       |                                                   |        | 32               |
|                         |                                                       |                                                   |        | 33               |
|                         |                                                       |                                                   |        | 34               |
|                         |                                                       |                                                   |        | 35               |
|                         |                                                       |                                                   |        | 36               |
|                         |                                                       |                                                   |        | 37               |
|                         |                                                       |                                                   |        | 30<br>20         |
|                         |                                                       |                                                   |        | 39               |

- 40 41
- 42
| 12.7 TI BASIC RDMA INTEROP USING OFED - USING XANSTORM                                             | 1  |
|----------------------------------------------------------------------------------------------------|----|
| 12 7 1 Load XANStorm Test Configuration file                                                       | 2  |
|                                                                                                    | 3  |
| <2 vml version="2.0" encoding="1.ITE_0" standolong="vec" 2                                         | 4  |
| <pre></pre> ///////////////////////////////////                                                    | -  |
| <pre><!--DOCTIFE Xall.iviTTConfiguration--></pre>                                                  | C  |
| <i <="" configuration="" iviti="" td=""><td>6</td></i>                                             | 6  |
| <rdmastreamlist></rdmastreamlist>                                                                  | 7  |
| <rdmastream id="1"></rdmastream>                                                                   | 8  |
| <requester></requester>                                                                            | 0  |
| <target></target>                                                                                  | 9  |
|                                                                                                    | 10 |
| <rdmastream id="2"></rdmastream>                                                                   | 11 |
| <requester></requester>                                                                            | 12 |
| <target></target>                                                                                  | 13 |
|                                                                                                    | 1/ |
| <rdmastream id="3"></rdmastream>                                                                   | 17 |
| <requester></requester>                                                                            | 15 |
| <target></target>                                                                                  | 16 |
|                                                                                                    | 17 |
| <rdmastream id="4"></rdmastream>                                                                   | 18 |
| <requester></requester>                                                                            | 10 |
| <target></target>                                                                                  | 10 |
|                                                                                                    | 20 |
| <rdmastream id="5"></rdmastream>                                                                   | 21 |
| <requester></requester>                                                                            | 22 |
| < Talget>                                                                                          | 23 |
|                                                                                                    | 24 |
| <requester></requester>                                                                            | 2  |
| <taraet></taraet>                                                                                  | 20 |
|                                                                                                    | 26 |
| <rdmastream id="7"></rdmastream>                                                                   | 27 |
| <requester></requester>                                                                            | 28 |
| <target></target>                                                                                  | 29 |
|                                                                                                    | 20 |
| <rdmastream id="8"></rdmastream>                                                                   | 50 |
| <requester></requester>                                                                            | 31 |
| <target></target>                                                                                  | 32 |
|                                                                                                    | 33 |
|                                                                                                    | 34 |
| <commandsequencelist></commandsequencelist>                                                        | 35 |
| <commandsequence id="Small RDMA READ Procedure"></commandsequence>                                 | 55 |
| <rdmaoperation count="1000000" delay="0" size=" 1 B" type="Read"></rdmaoperation>                  | 36 |
|                                                                                                    | 37 |
| <commandsequence id="Large RDMA READ Procedure"></commandsequence>                                 | 38 |
| <rumaoperation count="10000" delay="0" size=" 64 MB" type="Read"></rumaoperation>                  | 39 |
|                                                                                                    | 40 |
| < CommandSequence ID="Small RDIVIA WITE Procedure" >                                               | 40 |
| <rdiviaoperation "="" b"="" count="1000000" delay="0" i="" size="" type="write"></rdiviaoperation> | 41 |
|                                                                                                    | 42 |

| OFA Interoperability Working Group T | I BASIC RDMA Interop using OFED - Using XANStorm | March 27, 2009 |
|--------------------------------------|--------------------------------------------------|----------------|
| OFA-IWG INTEROPERABILITY TEST PLAN   | RELEASE 1.28                                     | DRAFT          |

| <commandsequence ddma="" dreadure"="" id="" orga="" rite="" w=""></commandsequence>                                           | 4  |
|----------------------------------------------------------------------------------------------------|----|
| < CommandSequence ID= Large RDIVIA White Procedure ><br>< RDMAOneration size=" 64 MB" count="10000" type="Write" delay="0" /> | 1  |
|                                                                                                    | .2 |
| <commandsequence id="Small RDMA SEND Procedure"></commandsequence>                                                            | 3  |
| <pre><rdmaoperation count="1000000" delay="0" size=" 1 B" type="Send"></rdmaoperation></pre>                                  | 4  |
|                                                                                                    | 5  |
| <commandsequence id="Large RDMA SEND Procedure"></commandsequence>                                                            | 6  |
| <rdmaoperation count="10000" delay="0" size=" 64 MB" type="Send"></rdmaoperation>                                             | 0  |
|                                                                                                    | 1  |
| <commandsequence id="Small RDMA Verify Data Procedure"></commandsequence>                                                     | 8  |
| <rdmaoperation count="1000000" delay="0" size=" 1 B" type="Verify"></rdmaoperation>                                           | 9  |
|                                                                                                    | 10 |
| <commandsequence id="Large RDMA Verify Data Procedure"></commandsequence>                                                     | 11 |
| <rdmaoperation count="10000" delay="0" size=" 64 MB" type="Verify"></rdmaoperation>                                           | 10 |
|                                                                                                    | 12 |
|                                                                                                    | 13 |
| <executionstream block="ON" checked="true" count="1" dolor="0"></executionstream>                                             | 14 |
| <executionstream block="ON" checked="true" count="1" delay="0"></executionstream>                                             | 15 |
| <commandsequence>Small RDMA RFAD Procedure</commandsequence>                                                                  | 16 |
|                                                                                                    | 17 |
| <executionstream block="ON" checked="true" count="1" delay="0"></executionstream>                                             | 17 |
| <pre><rdmastream>2</rdmastream></pre>                                                                                         | 18 |
| <commandsequence>Large RDMA READ Procedure</commandsequence>                                                                  | 19 |
|                                                                                                    | 20 |
| <executionstream block="ON" checked="true" count="1" delay="0"></executionstream>                                             | 21 |
| <rdmastream>3</rdmastream>                                                                                                    | 22 |
| <commandsequence>Small RDMA Write Procedure</commandsequence>                                                                 | 22 |
|                                                                                                    | 23 |
| <executionstream block="ON" checked="true" count="1" delay="0"></executionstream>                                             | 24 |
| <rdmastream>4</rdmastream>                                                                                                    | 25 |
| <commandsequence>Large RDMA Write Procedure</commandsequence>                                                                 | 26 |
|                                                                                                    | 27 |
| <executionstream block="UN" checked="true" count="1" delay="0"></executionstream>                                             | 28 |
| <rdmasheah>3</rdmasheah><br><commandsaguanca>Small RDMA SEND Bracadura</commandsaguanca>                                      | 20 |
|                                                                                                    | 29 |
| <executionstream block="ON" checked="true" count="1" delay="0"></executionstream>                                             | 30 |
| <pre><rdmastream>6</rdmastream></pre>                                                                                         | 31 |
| <commandsequence>Large RDMA SEND Procedure</commandsequence>                                                                  | 32 |
|                                                                                                    | 33 |
| <executionstream block="ON" checked="true" count="1" delay="0"></executionstream>                                             | 34 |
| <rdmastream>7</rdmastream>                                                                                                    | 25 |
| <commandsequence>Small RDMA Verify Data Procedure</commandsequence>                                                           | 30 |
|                                                                                                    | 36 |
| <executionstream block="ON" checked="true" count="1" delay="0"></executionstream>                                             | 37 |
| <rdmastream>8</rdmastream>                                                                                                    | 38 |
| <commandsequence>Large RDMA Verify Data Procedure</commandsequence>                                                           | 39 |
|                                                                                                    | 10 |
|                                                                                                    | 40 |
|                                                                                                    | 41 |
|                                                                                                    | 42 |

| OFA Interoperability Working Group | TI BASIC RDMA Interop using OFED - Using XANStorm |
|------------------------------------|---------------------------------------------------|
| OFA-IWG INTEROPERABILITY TEST PLA  | AN RELEASE 1.28                                   |

## 12.7.2 Run XANStorm Application

| XANStorm                           |                    |      |          |       |      |               |               |                         |              |       |       |
|------------------------------------|--------------------|------|----------|-------|------|---------------|---------------|-------------------------|--------------|-------|-------|
| le Edit View Execute Help          | 75                 |      | 15       |       |      |               |               |                         |              |       |       |
| 00000000                           | 🚔 S, R,            | w v  | * 🔕 🤅    | 3 1   |      |               |               |                         |              |       |       |
| Connections Command Sequences Res  | ults               |      |          |       |      |               |               |                         |              |       |       |
|                                    | Command Sequences  |      |          |       |      |               |               | RDMA Connec             | tions        |       |       |
| Sequence ID                        | RDMA Operation     | Size | Count    | Delay | 1 ID |               | Requester     | Target                  | Status       |       |       |
| - Small RDMA READ Procedure        |                    | F    |          |       | 1    |               | 1             |                         | Disconnected |       |       |
| E                                  | Read               | 18   | · 100000 | 0     | 2    |               |               |                         | Disconnected |       |       |
| - Large RDMA READ Procedure        | Cherch and a state | 1    |          |       | 3    |               |               |                         | Disconnected |       |       |
|                                    | Read               | 1 MB | · 100    | 0     | 4    |               |               |                         | Disconnected |       |       |
| G- Small RDMA Write Procedure      |                    |      |          |       | 5    |               |               |                         | Disconnected |       |       |
|                                    | Write              | 18   | ▼ 100000 | 0     | 6    |               |               |                         | Disconnected |       |       |
| 🗈 📕 Large RDMA Write Procedure     |                    |      |          |       | 7    |               |               |                         | Disconnected |       |       |
|                                    | Write              | 1 MB | ▼ 100    | 0     | 8    |               |               |                         | Disconnected |       |       |
| Small RDMA SEND Procedure          |                    |      |          |       |      |               |               | Even dan Chu            |              |       |       |
|                                    | Send •             | 18   | ▼ 100    | 0     | 1 m  |               | -             | Execution Site          | Jams         | 1     | -     |
| Large RDMA SEND Procedure          | -                  | -    |          |       |      | Connection ID | Command Seque | ence                    | Count        | Delay | Block |
|                                    | Send •             | 1 MB | ▼ 100    | 0     | ×    | 1             | Small RDMA    | READ Procedure          | 1            | 0     | ON    |
| Small RDMA Verify Data Procedure   | 6. A               | 1    |          | 1.    | ×    | 2             | Large RDM/    | A READ Procedure        | 1            | 0     | ON    |
|                                    | Verify             | 18   | ▼ 100000 | 0     | × :  | 3             | Small RDMA    | Write Procedure         | 1            | 0     | ON    |
| E Large RDMA Venity Data Procedure | in at              | T    | Lun      | 1.    |      | 4             | Large RDM/    | A Write Procedure       | 1            | 0     | ON    |
|                                    | venty              | 1 MB | ♥ 100    | 0     |      | 5             | Small RDMA    | SEND Procedure          | 1            | 0     | ON    |
|                                    |                    |      |          |       | *    | 7             | Large RDM/    | A SEND Procedure        | 1            | 0     | ON    |
|                                    |                    |      |          |       |      | 0             | Large DDM     | A Verify Data Procedure | 1            | 0     | ON    |
|                                    |                    |      |          |       |      | P             | Large RUM     | A verity Data Procedure | 1            | 0     | UN    |

~~

#### 12.8 TI RDMA OPERATIONS USING OFED - COMMAND LINE 2 12.8.1 Purpose 3 This test is designed to identify problems that arise when RDMA operations are 4 performed over interconnection devices in the fabric. The test is not designed to measure the forwarding rate or switching capacity of a device, but does use per-5 formance measures to identify failures. 6 7 Test failures are identified by the following events: 8 The inability to establish connections between endpoints 9 The failure of RDMA operations to complete 10 Incorrect data after the completion of RDMA exchanges 11 Inconsistent performance levels. 12 12.8.2 General Setup 13 The RDMA interop procedure can be carried out using the OFA Verbs API to 14 create RDMA Connections and send RDMA operation or by using a 3rd party traffic generation tool such as XANStorm. 15 16 12.8.3 Topology 17 This test does not define a detailed topology and can be used either on a single 18 switch or across a RDMA fabric that may include gateways to and from other 19 technologies. The test configuration depends on the number of endpoints available to perform the testing. 20 21 12.8.4 Switch Load 22 The switch load test validates proper operation of a switch when processing a 23 large number of small RDMA frames. This test is analogous to normal switch 24 testing. 25 1) Attach a device to each port on the switch. 26 27 2) Select two ports on the switch to test (This will be your control stream) 28 3) Generate RDMA WRITE Operations of size 1024 bytes 100, 000 times on each device by issuing the following commands 29 30 a) On the server device issue the following command on command line: 31 ib\_read\_bw -d <dev\_name> -i <port> 32 b) On the client device issue the following command on command line: 33 i) ib read bw -d <dev name> -i <port> -s 1024 -n 100000 34 This must be done on both devices at the same time. 35 5) On all other pairs generate RDMA WRITE Operations of size 1 byte continu-36 ously until the control stream completes. 37 6) Repeat above steps until all port pairs are tested. 38 7) Repeat the above steps with all endpoint pairs, except the control stream 39 changed such that the size of the RDMA WRITE operation is 1,000,000 40 bytes (~1 MB) 41

| 12.8.5 Switch FAN in |      |                                                                                                    | 1                                      |  |  |  |  |
|----------------------|------|----------------------------------------------------------------------------------------------------|----------------------------------------|--|--|--|--|
|                      | The  | e switch fan in test attempts to validate proper operation of RDMA exchanges                                                                                                    | 2                                      |  |  |  |  |
|                      | in t | ne presence of traffic loads that exceed the forwarding capacity of the switch.                                                                                                    |                                        |  |  |  |  |
|                      | pai  | r.                                                                                                    | 4                                      |  |  |  |  |
|                      | •    |                                                                                                    | 5                                      |  |  |  |  |
|                      | 1)   | Connect all possible endpoint pairs such that data exchanges between pairs<br>must traverse the pair of ports interconnecting the switch. The control con-<br>nections must be across the interconnect network. | 6<br>7<br>8                            |  |  |  |  |
|                      | 2)   | Select two ports such that it has to cross both switches. (This will be your control stream)                                                                                                    | 9<br>10                                |  |  |  |  |
|                      | 3)   | Generate RDMA WRITE Operations of size 1024 bytes 100, 000 times on each device by issuing the following commands                                                                                               | 11<br>12                               |  |  |  |  |
|                      |      | a) On the server device issue the following command on command line:                                                                                                    | 13                                     |  |  |  |  |
|                      |      | i) ib_read_bw -d <dev_name> -i <port></port></dev_name>                                                                                                    | 14                                     |  |  |  |  |
|                      |      | b) On the client device issue the following command on command line:                                                                                                    | 15                                     |  |  |  |  |
|                      |      | i) ib_read_bw -d <dev_name> -i <port> -s 1024 -n 100000</port></dev_name>                                                                                                    | 16                                     |  |  |  |  |
|                      | 4)   | This must be done on both devices at the same time.                                                                                                    | 17                                     |  |  |  |  |
|                      | 5)   | On all other pairs generate RDMA WRITE Operations of size 1 byte continu-<br>ously until the control stream completes.                                                                                          | 18<br>19                               |  |  |  |  |
|                      | 6)   | Repeat above steps until all port pairs are tested.                                                                                                    | 20                                     |  |  |  |  |
|                      | 7)   | changed such that the size of the RDMA WRITE operation is 1,000,000 bytes (~1 MB)                                                                                                    | 22<br>23<br>24<br>25<br>26<br>27<br>28 |  |  |  |  |
|                      |      |                                                                                                    | 29                                     |  |  |  |  |
|                      |      |                                                                                                    | 30                                     |  |  |  |  |
|                      |      |                                                                                                    | 31                                     |  |  |  |  |
|                      |      |                                                                                                    | 33                                     |  |  |  |  |
|                      |      |                                                                                                    | 34                                     |  |  |  |  |
|                      |      |                                                                                                    | 35                                     |  |  |  |  |
|                      |      |                                                                                                    | 36                                     |  |  |  |  |
|                      |      |                                                                                                    | 37                                     |  |  |  |  |
|                      |      |                                                                                                    | 38                                     |  |  |  |  |
|                      |      |                                                                                                    | 39                                     |  |  |  |  |
|                      |      |                                                                                                    | 40                                     |  |  |  |  |
|                      |      |                                                                                                    | 41                                     |  |  |  |  |

| 12.9 TI RDMA OPERATIONS USING OFED - USING XANSTORM                                           | 1   |
|-----------------------------------------------------------------------------------------------|-----|
| 12.9.1 Load XANStorm Test Configuration file                                                  | 2   |
|                                                                                               | 3   |
| <2 vml version="2.0" encoding="LITE-8" standalone="ves" 2>                                    | 4   |
| xan:iWITTConfiguration                                                                        | 5   |
| <pre><xan:iwittconfiguration></xan:iwittconfiguration></pre>                                  | 0   |
| <iwarpagentlist></iwarpagentlist>                                                             | 0   |
| <rdmastreamlist></rdmastreamlist>                                                             | 7   |
| <rdmastream id="1"></rdmastream>                                                              | 8   |
| <requester></requester>                                                                       | 9   |
| <target></target>                                                                             | 10  |
|                                                                                               | 11  |
| <rdmastream id="2"></rdmastream>                                                              | 10  |
| <requester></requester>                                                                       | 12  |
| < Iarget>                                                                                     | 13  |
| <td>14</td>                                                                                   | 14  |
| <requester></requester>                                                                       | 15  |
| <target></target>                                                                             | 16  |
|                                                                                               | 17  |
| <rdmastream id="4"></rdmastream>                                                              | 10  |
| <requester></requester>                                                                       | 10  |
| <target></target>                                                                             | 19  |
|                                                                                               | 20  |
| <rdmastream id="5"></rdmastream>                                                              | 21  |
| <requester></requester>                                                                       | 22  |
| < larget>                                                                                     | 23  |
|                                                                                               | 24  |
|                                                                                               | 27  |
| <commandsequence id="Control Stream Sequence"></commandsequence>                              | 25  |
| <pre><bdmaoperation count="100000" delay="0" size=" 1 kB" type="Write"></bdmaoperation></pre> | 26  |
|                                                                                               | 27  |
| <commandsequence id="Other Pairs Sequence"></commandsequence>                                 | 28  |
| <rdmaoperation count="100000000" delay="0" size=" 1 B" type="Write"></rdmaoperation>          | 29  |
|                                                                                               | 30  |
|                                                                                               | 24  |
| <executionstreamlist></executionstreamlist>                                                   | 31  |
| <executionstream block="OFF" checked="true" count="1" delay="0"></executionstream>            | 32  |
| <rdmastream>1</rdmastream>                                                                    | 33  |
| <commandsequence>Control Stream Sequence</commandsequence>                                    | 34  |
|                                                                                               | 35  |
| <pdmastroom>2</pdmastroom>                                                                    | 36  |
| <commandsequence>Control Stream Sequence</commandsequence>                                    | 27  |
|                                                                                               | 57  |
| <executionstream block="OFF" checked="true" count="10000" delav="0"></executionstream>        | 38  |
| <rdmastream>3</rdmastream>                                                                    | 39  |
| <commandsequence>Other Pairs Sequence</commandsequence>                                       | 40  |
|                                                                                               | 41  |
| <executionstream block="OFF" checked="true" count="10000" delay="0"></executionstream>        | 42  |
|                                                                                               | r 🗠 |

| OFA Interoperability Working Group | TI RDMA Operations using OFED - Using XANStorm | March 27, 2009 |
|------------------------------------|------------------------------------------------|----------------|
| OFA-IWG INTEROPERABILITY TEST PLA  | N RELEASE 1.28                                 | DRAFT          |

| <rdmastream>4</rdmastream>                              | 1  |
|---------------------------------------------------------|----|
| <commandsequence>Other Pairs Sequence</commandsequence> | 2  |
|                                                         | 3  |
| <pre><rdmastream>5</rdmastream></pre>                   | 4  |
| <commandsequence>Other Pairs Sequence</commandsequence> | 5  |
|                                                         | 6  |
|                                                         | 7  |
|                                                         | 1  |
|                                                         | 8  |
|                                                         | 9  |
|                                                         | 10 |

| OFA Interoperability Working Group | TI RDMA Operations using OFED - Using XANStorm | March 27, 2009 |
|------------------------------------|------------------------------------------------|----------------|
| OFA-IWG INTEROPERABILITY TEST PLAN | RELEASE 1.28                                   | DRAFT          |

## 12.9.2 Run XANStorm Application

| XANStorm                 |               |            |      |   |           |       |   |                                                                                                    |       |                   |          |       |         |       |
|--------------------------|---------------|------------|------|---|-----------|-------|---|----------------------------------------------------------------------------------------------------|-------|-------------------|----------|-------|---------|-------|
| ile Edit View Execute H  | lelp          |            |      |   |           |       |   |                                                                                                    |       |                   |          |       |         |       |
|                          |               | <b>-</b> ! | 5, R | V | K V, 🗶    |       | 2 | Image: A state of the state of the state |       |                   |          |       |         |       |
| Connections Command Sequ | ences Results | 1          |      |   |           |       |   |                                                                                                    |       |                   |          |       |         |       |
|                          | Command S     | equenc     | es   |   |           |       |   |                                                                                                    |       | RDMA Cor          | nections |       |         |       |
| Sequence ID              | RDMA Ope      | ration     | Size |   | Count     | Delay | I | )                                                                                                    | Reque | ster Target       |          | Statu | s       |       |
| 😑 📕 Control Stream Seque | nce           |            |      |   |           |       | 1 |                                                                                                    |       |                   |          | Disco | nnected |       |
|                          | Write         | -          | 1 kB | - | 100000    | 0     | 2 |                                                                                                    |       |                   |          | Disco | nnected |       |
| Other Pairs Sequence     |               |            |      |   |           |       | 3 |                                                                                                    |       |                   |          | Disco | nnected |       |
|                          | Write         | -          | 1B   | - | 100000000 | 0     | 4 |                                                                                                    |       |                   |          | Disco | nnected |       |
|                          |               |            |      |   |           |       | 5 |                                                                                                    |       |                   |          | Disco | nnected |       |
|                          |               |            |      |   |           |       |   |                                                                                                    |       | Execution         | Streams  |       |         |       |
|                          |               |            |      |   |           |       |   | Connection ID                                                                                                    | Co    | ommand Sequence   |          | Count | Delay   | Block |
|                          |               |            |      |   |           |       | 1 | <b>c</b> 1                                                                                                    |       | Control Stream Se | quence   | 1     | 0       | OFF   |
|                          |               |            |      |   |           |       | 1 | <b>¢</b> 2                                                                                                    |       | Control Stream Se | quence   | 1     | 0       | OFF   |
|                          |               |            |      |   |           |       | 3 | 6 3                                                                                                    |       | Other Pairs Seque | nce      | 10000 | 0       | OFF   |
|                          |               |            |      |   |           |       |   | <b>c</b> 4                                                                                                    |       | Other Pairs Seque | nce      | 10000 | 0       | OFF   |
|                          |               |            |      |   |           |       |   | 6 5                                                                                                    |       | Other Pairs Seque | 100      | 1000  | 0       | OFF   |

| 12.10 TI MPI - HP-MPI USING OF  | ED                                                                                                    | 1        |  |  |  |  |  |
|---------------------------------|----------------------------------------------------------------------------------------------------|----------|--|--|--|--|--|
| 12.10.1 CLUSTER SETUP           |                                                                                                    | 2        |  |  |  |  |  |
| No                              | Note: The tests referenced below are in the following location and contain both $^{3}$                                                            |          |  |  |  |  |  |
| 32                              | and 64 bit versions:                                                                                                    | 4        |  |  |  |  |  |
|                                 | http://www.iol.unh.edu/downloads/OFA/HP/ofatests_v3.tar.gz                                                                                        | 5        |  |  |  |  |  |
| Να                              | te: HP-MPI is not part of the OFA Stack                                                                                                    | 7        |  |  |  |  |  |
|                                 | ·                                                                                                    | 8        |  |  |  |  |  |
| 1)                              | Ethernet or some form of TCP/IP must be installed and configured on all                                                                           | 9        |  |  |  |  |  |
|                                 | systems.                                                                                                    | 10       |  |  |  |  |  |
| 2)                              | OFED library path must be configured on all systems (Idconfig should be executed after OFED installation).                                        | 11<br>12 |  |  |  |  |  |
| 3)                              | OFED uDAPL /etc/dat.conf must match /sbin/ifconfig setup. (Modify                                                                                 | 13       |  |  |  |  |  |
|                                 | /etc/dat.conf and change the netdev reference to the appropriate interface                                                                        | 14       |  |  |  |  |  |
|                                 |                                                                                                    | 15       |  |  |  |  |  |
| 4)                              | Suse Linux Enterprise Server 9 and 10.                                                                                                    | 16<br>17 |  |  |  |  |  |
| 5)                              | All systems must be setup with identical user accounts (SSH access with no password prompts (key's setup) or rsh with .rhosts setup).             | 18<br>19 |  |  |  |  |  |
| 6)                              | HP-MPI must be installed (in the same location) on all the machines in the cluster (or copying the HP-MPI tree to a shared directory also works). | 20<br>21 |  |  |  |  |  |
| 7)                              | Increase the max lockable memory limits on all the machines in the cluster:                                                                       | 22       |  |  |  |  |  |
|                                 | a) edit /etc/security/limits.conf and add the following:                                                                                          | 23       |  |  |  |  |  |
|                                 | i) * hard memlock 500000                                                                                                    | 24       |  |  |  |  |  |
|                                 | ii) * soft memlock 500000                                                                                                    | 25       |  |  |  |  |  |
| 8)                              | A shared directory is very much recommended for ease of use in running the below tests.                                                           | 26<br>27 |  |  |  |  |  |
| 9)                              | Perl should be installed and located at /usr/bin/perl (or else the ex-                                                                            | 28       |  |  |  |  |  |
|                                 | itpath/kill.pl script needs to be edited to point at an appropriate installation of                                                               | 29       |  |  |  |  |  |
|                                 | pen.                                                                                                    | 30       |  |  |  |  |  |
| 12.10.2 REQUIRED FILES          |                                                                                                    | 31       |  |  |  |  |  |
| 1)                              | HP-MPI is packaged as a binary .rpm. Version 2.3.1 has OFED 1.4.1 sup-                                                                            | 32       |  |  |  |  |  |
|                                 | a) hpmpi-2 03 01 00-20090402r v86 64 rpm                                                                                                    | 33       |  |  |  |  |  |
|                                 | a) <u>hpmpi 2.02.01.00-20030402r.206_04.pm</u> .                                                                                                  | 34       |  |  |  |  |  |
|                                 | b) <u>hphph-2.03.01.00-200904021.1360.1phh</u> .                                                                                                  | 30       |  |  |  |  |  |
| 2)                              | The version of an installed HP-MPI can be checked using mpiruh -version                                                                           | 30       |  |  |  |  |  |
| 12.10.3 IEST SUITE INSTRUCTIONS |                                                                                                    | 38       |  |  |  |  |  |
| 1)                              | Although not absolutely required, these tests are easier to run from a shared directory, and the below instructions assume the use of one.        | 39       |  |  |  |  |  |
| 2)                              | Download and unpack tests:                                                                                                    | 40       |  |  |  |  |  |
| 2)                              | a) ofatests v2 tar dz                                                                                                    | 41       |  |  |  |  |  |
|                                 |                                                                                                    | 42       |  |  |  |  |  |

| OFA Interoperability Working Group<br>OFA-IWG INTEROPERABILITY TEST PLAN |     | TI MPI - HP-MPI using OFED<br>RELEASE 1.28                                                                                                    | March 27, 2009<br>DRAFT                 |
|--------------------------------------------------------------------------|-----|----------------------------------------------------------------------------------------------------|-----------------------------------------|
| :                                                                        | 3)  | Unpack this preferably into a shared directory and cd int packs into:                                                                                                    | o the directory it un-                  |
|                                                                          |     | b) tar zxvf ofatests_v2.tar.gz                                                                                                    |                                         |
|                                                                          |     | c) cd ofatests/                                                                                                    |                                         |
|                                                                          | 4)  | Construct a file "hosts" on the machine you'll be running format should be:                                                                                                | "mpirun" from. The                      |
|                                                                          |     | a) first_machine_name 2                                                                                                    |                                         |
|                                                                          |     | b) second_machine_name 2                                                                                                    |                                         |
|                                                                          |     | c) etc                                                                                                    |                                         |
|                                                                          | 5)  | Later when this file is given with the "-hostfile" option to '<br>will launch two ranks on the first machine, two on the se                                                | 'mpirun", HP-MPI<br>cond, etc.          |
| 12.10.4 BUILDING THE TESTS                                               |     |                                                                                                    |                                         |
|                                                                          | 1)  | All the HP-MPI tests are shipped as a single binary hpmp<br>permanent unrestricted license built in. It will run any of<br>tests based on the first command line argument: | oitest.x which has a the following five |
|                                                                          |     | a) IMB (command line "IMB")                                                                                                    |                                         |
|                                                                          |     | b) rings2 (command line "rings2")                                                                                                    |                                         |
|                                                                          |     | c) hello world (command line "hw")                                                                                                    |                                         |
|                                                                          |     | d) fork (command line "fork")                                                                                                    |                                         |
|                                                                          |     | e) ping pong ring (command line "ppr")                                                                                                    |                                         |
|                                                                          |     | f) alltoone (command line "alltoone")                                                                                                    |                                         |
|                                                                          |     | <b>Note</b> : For reference, these tests are included individ ests/src directory (except IMB which is available fror                                                       | ually in the ofat-<br>n Intel).         |
| 12.10.5 RUNNING THE TESTS                                                |     |                                                                                                    |                                         |
|                                                                          | 1)  | The test directory contains two scripts: "runit.ib" and "run<br>runs the test in several different modes:                                                                  | hit.iwarp", which                       |
|                                                                          |     | a) for runit.ib:                                                                                                    |                                         |
|                                                                          |     | i) IBV in RDMA mode with IBV intra-host                                                                                                    |                                         |
|                                                                          |     | ii) IBV in SRQ mode with IBV intra-host                                                                                                    |                                         |
|                                                                          |     | iii) UDAPL in RDMA mode with UDAPL intra-host                                                                                                    |                                         |
|                                                                          |     | b) for runit.iwarp:                                                                                                    |                                         |
|                                                                          |     | i) UDAPL in RDMA mode with UDAPL intra-host                                                                                                    |                                         |
| :                                                                        | 2)  | Use runit.ib on a cluster with InfiniBand cards, or runit.iwa iWARP cards.                                                                                                 | arp on a cluster with                   |
| 12.10.6 CHECKING THE TEST STATU                                          | JSE | S                                                                                                    |                                         |
|                                                                          | 1)  | The "runit.*" scripts run all the tests one after the other, r<br>or "FAILED" to stdout for each. If failures occur, they are                                              | eporting "passed"<br>logged in          |
|                                                                          |     |                                                                                                    |                                         |
|                                                                          |     |                                                                                                    |                                         |

| OFA Interoperability Working Group<br>OFA-IWG INTEROPERABILITY TEST PLAN |            | ΤI            | MPI - HP-MPI using OFED<br>RELEASE 1.28                                                                            | March 27, 2009<br>DRAFT                           |                |
|--------------------------------------------------------------------------|------------|---------------|----------------------------------------------------------------------------------------------------|---------------------------------------------------|----------------|
|                                                                          | LO<br>fail | G.ib<br>ed jo | failures or LOG.iwarp.failures along with the ob.                                                                  | full stdout/stderr for the                        | 1<br>2         |
| 12.10.7 TEST DESCRIPTIONS                                                |            |               |                                                                                                    |                                                   | 3              |
|                                                                          | 1) Th      | e HF          | P-MPI test suite includes five tests:                                                                              | 4                                                 | 4              |
|                                                                          | a)         | det           | ection                                                                                                    | Ę                                                 | 5              |
|                                                                          |            | i)            | This is a simple ping pong application that i default interconnect selection. The other test terconnect selection. | s used to test HP-MPI's st cases use explicit in- | 6<br>7<br>8    |
|                                                                          | b)         | IMI           | 3                                                                                                    | (                                                 | 9              |
|                                                                          |            | i)            | This is the Intel MPI Benchmark. If this pase<br>teroperability of HP-MPI with the installed C                     | ses, then the basic in-                           | 10<br>11       |
|                                                                          | c)         | ring          | gs2                                                                                                    |                                                   | 12             |
|                                                                          |            | i)            | This is a proprietary HP test which has a go<br>interconnects to the point of failure. It also in<br>tions         | ood history of stressing ncludes 1sided opera-    | 13<br>14       |
|                                                                          | d)         | for           | 1011S.                                                                                                    |                                                   | 15             |
|                                                                          | u)         | 1011          | Now PDMA implementations often have for                                                                            | kissues and as now                                | 16             |
|                                                                          |            | 1)            | OS kernels come out the fork problems son<br>test makes a point of stressing that code pa                          | netimes re-appear. This                           | 18             |
|                                                                          | e)         | exi           | tpath                                                                                                    |                                                   | 19             |
|                                                                          | - ,        | i)            | The purpose of this test is simply to make su<br>drivers etc remain stable when applications                       | re machines and OFED repeatedly terminate         | 20<br>21<br>22 |
|                                                                          | 0          |               | abnormally.                                                                                                    |                                                   | 23             |
|                                                                          | T)         | allt          |                                                                                                    |                                                   | 24             |
|                                                                          |            | I)            | This test has all the ranks send a flood of m<br>make sure the interconnect can handle hea                         | vy load in that message                           | 25<br>26       |
|                                                                          |            |               | pattern.                                                                                                    |                                                   | 27             |
|                                                                          |            |               |                                                                                                    | 2                                                 | 28             |
|                                                                          |            |               |                                                                                                    |                                                   | 29             |
|                                                                          |            |               |                                                                                                    |                                                   | 30             |
|                                                                          |            |               |                                                                                                    |                                                   | 31             |
|                                                                          |            |               |                                                                                                    |                                                   | 32             |
|                                                                          |            |               |                                                                                                    |                                                   | 33             |
|                                                                          |            |               |                                                                                                    |                                                   | 34             |
|                                                                          |            |               |                                                                                                    |                                                   | 35<br>20       |
|                                                                          |            |               |                                                                                                    |                                                   | 30             |
|                                                                          |            |               |                                                                                                    |                                                   | 38             |
|                                                                          |            |               |                                                                                                    |                                                   | 39             |
|                                                                          |            |               |                                                                                                    |                                                   | 40             |
|                                                                          |            |               |                                                                                                    |                                                   |                |

| 12.11 TI MPI - INTEL MPI USING O             | OFE       | D                                                                                                    | 1        |  |
|----------------------------------------------|-----------|----------------------------------------------------------------------------------------------------|----------|--|
| 12.11.1 GENERAL ISSUES                       |           |                                                                                                    |          |  |
| Note: Intel MPI is not part of the OFA Stack |           |                                                                                                    |          |  |
| 1)                                           | Ne        | twork configuration requirements                                                                                                    | 4        |  |
| 1)                                           |           | Ethernet must be installed and configured on all systems                                                                                                    | 5        |  |
|                                              | a)<br>b)  | Ethernet must be installed and conligured on all systems.                                                                                                    | 7        |  |
|                                              | (U        | Lins hames must match hostnames.                                                                                                    | 8        |  |
|                                              | C)        | /etc/nosts should be setup with static IB nostnames and addresses.                                                                                                    | 9        |  |
| 2)                                           | OF        |                                                                                                    | 10       |  |
|                                              | a)        | OFED library path must be configured on all systems (Idconfig should be executed after OFED installation).                                                                                                    | 11<br>12 |  |
|                                              | b)        | OFED uDAPL /etc/dat.conf must match /sbin/ifconfig setup.                                                                                                    | 12       |  |
| 3)                                           | Se        | tup Requirements                                                                                                    | 14       |  |
|                                              | a)        | All systems must be setup with identical user accounts on all nodes                                                                                                    | 15       |  |
|                                              |           | (SSH access with no password prompts (key's setup) or rsh with .rhosts setup).                                                                                                    | 16       |  |
|                                              | b)        | Requires NFS setup from headnode and mount points (/home/test/ex-<br>port) on user accounts.                                                                                                    | 17       |  |
|                                              |           | <b>Note</b> : any node on the cluster can be setup as the headnode.                                                                                                    | 19       |  |
|                                              | c)        | MPI testing requires a reliable IB fabric without other fabric interop test-<br>ing occurring.                                                                                                    | 20<br>21 |  |
| 4)                                           | He        | re is the location for the free Intel MPI runtime environment kit                                                                                                    | 22       |  |
|                                              | a)        | http://www.intel.com/cd/software/products/asmo-na/eng/222346.htm                                                                                                    | 23       |  |
| 5)                                           | ́Не       | re is the location for the Intel MPI Benchmarks                                                                                                    | 24       |  |
| - /                                          | a)        | http://www.intel.com/cd/software/products/asmo-na/eng/clus-                                                                                                    | 20       |  |
|                                              | - /       | ter/mpi/219848.htm                                                                                                    | 27       |  |
| 12.11.2 SETUP FOR THE CLUSTER                |           |                                                                                                    | 28       |  |
| 1)                                           | Ins       | tall same O/S version on homogenous x86_64 systems. (Recommend                                                                                                    | 29       |  |
|                                              | RH        | IEL 5.2, EM64T). See the Figure 5- Intel Requirements for Homogeneous                                                                                                    | 30       |  |
|                                              |           | with the second second se | 31       |  |
|                                              | a)        | nttp://www3.intel.com/cd/software/products/asmo-na/eng/308295.ntm                                                                                                    | 32       |  |
| 2)                                           | ins<br>na | mes registered with DNS.                                                                                                    | 33<br>34 |  |
| 3)                                           | Ve        | rify "hostname" on each system returns the hostname that DNS reports.                                                                                                    | 35       |  |
|                                              |           |                                                                                                    | 36       |  |
|                                              |           |                                                                                                    | 37       |  |
|                                              |           |                                                                                                    | 38       |  |
|                                              |           |                                                                                                    | 39       |  |

- 40
- 41
- 42

|                            |                                                                                                  | 1    |
|----------------------------|--------------------------------------------------------------------------------------------------|------|
| Hardware                   |                                                                                                  | 2    |
| Minimum                    | IA-32. Intel® 64 or IA-64 (formerly Itanium) architecture-based system.                          | 3    |
| Requirements               | Examples of such Intel processors are:                                                           | 4    |
|                            | Intel® Pentium® 4 processor, or                                                                  | 5    |
|                            | Intel® Xeon® processor, or                                                                       | 6    |
|                            | Intel® Itanium® processor, or<br>Intel® Core™2 Duo processor (example of Intel® 64 architecture) | 7    |
|                            |                                                                                                  | 8    |
|                            | Note that it is assumed that the processors listed above are configured into                     | 9    |
|                            | 4 GB of RAM (8 GB of RAM recommended)                                                            | 10   |
|                            | 1 GB of hard disk space (10 GB of space recommended)                                             | 10   |
| Operation Custom           |                                                                                                  | 12   |
| Operating System           | Support                                                                                          | 13   |
| All three                  | Red Hat* Enterprise Linux* 4.0, 5.0                                                              | 14   |
| architectures              | SUSE* Linux Enterprise Server* (SLES) 9, 10                                                      | 10   |
| IA-32 and Intel            | Microsoft* Windows Vista*                                                                        | 10   |
| 64 architectures           | The osoit windows visita                                                                         | 1/   |
| Intel® 64 and              | SGI ProPack* 5                                                                                   | 10   |
| architectures              |                                                                                                  | 19   |
| IA-32<br>architecture only | Microsoft Windows* XP                                                                            | 20   |
| Intel® 64                  | Red Hat Fedora 7 through 8                                                                       | 22   |
| architecture only          | cAos* 2                                                                                          | 23   |
|                            | CentOS* 4.6, 5.1                                                                                 | 24   |
|                            | openSuSE* Linux* 10.3                                                                            | 25   |
|                            | Microsoft* Windows Compute Cluster Server 2003*                                                  | 26   |
|                            | Microsoft* Windows Server 2003*                                                                  | 27   |
|                            | Microsoft* Windows XP Professional x64 Edition*                                                  | 28   |
|                            | Microsoft* Windows HPC Server 2008*                                                              | 29   |
|                            | Microsoft* Windows Server 2008*                                                                  | 30   |
| Other Supported S          | Software                                                                                         | 31   |
| Intel® MPI Bench           | marks                                                                                            | 32   |
| Intel® Math Kern           | el Library                                                                                       | 33   |
| Intel® Trace Anal          | yzer and Collector                                                                               | 34   |
| Intel® C++ Com             | piler                                                                                            | 35   |
| Intel® Fortran Co          | mpiler                                                                                           | 36   |
| Microsoft* Visual          | Studio and Visual C++ Compilers                                                                  | 37   |
| GNU C, C++, and            | FORTRAN Compilers                                                                                | 38   |
| OpenFabrics* Ent           | erprise Distribution (OFED*)                                                                     | . 39 |
|                            |                                                                                                  | - 40 |

## Figure 5 - Intel Requirements for Homogeneous Environment

| OFA Interoperability Working Group<br>OFA-IWG INTEROPERABILITY TEST PLAN | TI MPI - Intel MPI using OFED<br>RELEASE 1.28                                                | March 27, 2009<br>DRAFT          |
|--------------------------------------------------------------------------|----------------------------------------------------------------------------------------------|----------------------------------|
|                                                                          |                                                                                              |                                  |
| 12.11.3 Setup information for OFED                                       |                                                                                              | 1                                |
| 1)                                                                       | Install the current version of OFED on all systems.                                          | 2                                |
| 2)                                                                       | Bump up the max locked memory limits on the system.                                          | 3                                |
|                                                                          | edit /etc/security/limits.conf and add the following:                                        | 4                                |
|                                                                          | * hard memlock 500000                                                                        | 5                                |
|                                                                          | * soft memlock 500000                                                                        | 7                                |
| 3)                                                                       | Run /sbin/ldconfig to pick up new OFED library path                                          | 8                                |
| 4)                                                                       | Modify /etc/hosts and add IB hostnames and addresses interfaces                              | s for the IB network 9           |
| 5)                                                                       | Modify /etc/dat.conf and change the netdev reference to terface (ib0 or ib1) being used      | o the appropriate in-            |
| 6)                                                                       | Run OpenSM either on the headnode OR from one of t by pinging IB addresses on all systems.   | he switches. Verify              |
| 12.11.4 Setup information for Intel M                                    | א                                                                                            | 1-                               |
| 1)                                                                       | Install Intel MPI in /opt/intel/mpi/3.1 on every system.                                     | 10                               |
| 2)                                                                       | Add identical user account (/home/test) on every syster<br>"useradd –m test –u 555 –g users  | n. For example                   |
| 3)                                                                       | Update the .bashrc for /home/test on every system:                                           | 1                                |
|                                                                          | export PATH=\$PATH:./                                                                        | 21                               |
|                                                                          | source /opt/intel/mpi/3.1/bin64/mpivars.sh                                                   | 2                                |
|                                                                          | # for IB, (mpi will default to rdssm if nothing defined)                                     | 22                               |
|                                                                          | export I_MPI_DEVICE=rdssm                                                                    | 23                               |
|                                                                          | # for ethernet                                                                               | 24                               |
|                                                                          | export I MPI DEVICE=sock                                                                     | 2                                |
|                                                                          | export MPIEXEC TIMEOUT=180                                                                   | 20                               |
|                                                                          | ulimit -c unlimited                                                                          | 2                                |
| 4)                                                                       | Add .mpd.conf file in /home/test on every system.                                            | 20                               |
| •,                                                                       | add single line "MPD_SECRETWORD=testing" to mpc                                              | L conf 3                         |
|                                                                          | chmod 600 /home/test/ mpd conf                                                               | 3                                |
| 5)                                                                       | Add 2 mpd hosts files in /home/test on the headnode                                          | one for ethernet and $3^{\circ}$ |
|                                                                          | one for IB                                                                                   | 33                               |
|                                                                          | Create mpd.hosts.ethernet and add a line for every sys using ethernet addresses or hostnames | tem on the cluster 34            |
|                                                                          | Create mpd.hosts.ib and add a line for every system or IPoIB addresses                       | the cluster using 30             |
| 6)                                                                       | Add nfs export /home/test/export on headnode and cha mount points:                           | inge /etc/fstab for 38           |
|                                                                          | edit /etc/exports and add "/home/test/exports *(rw)" on                                      | headnode 40                      |
|                                                                          | edit /etc/fstab and add "hostname:/home/test/exports /ho<br>on all other nodes               | ome/test/exports nfs" 4<br>42    |

| OFA Interoperability Working Group |         | TI MPI - Intel MF<br>RELEASE           | PI using OFED<br>= 1.28                               | March 27, 2009<br>DRAFT     |
|------------------------------------|---------|----------------------------------------|-------------------------------------------------------|-----------------------------|
|                                    |         |                                        |                                                       |                             |
|                                    | 7)      | Untar the Intel Test                   | Suites on the headnode in /ho                         | me/test/exports             |
|                                    | 8)      | run mpdboot on the cluster and want to | e head node. For example: if yo<br>run over ethernet: | ou have 6 nodes on the      |
|                                    |         | From the /home/tes<br>ernet"           | st directory run: "mpdboot –n 6                       | -r ssh -f ./mpd.host.eth-   |
|                                    | 9)      | Run test suite over                    | Ethernet to validate your instal                      | lation:                     |
|                                    |         | "export I_MPI_DE∨                      | /ICE = sock"                                          |                             |
|                                    |         | run tests(refer to                     | test plan)                                            |                             |
|                                    |         | "mpdallexit"                           |                                                       |                             |
|                                    | 10)     | Run test suite over                    | IB                                                    |                             |
|                                    | ,       | export I MPI DEVI                      | ICE = rdssm                                           |                             |
|                                    |         | mpdboot –n 6 –r ss                     | sh –f./mpd.host.ib                                    |                             |
|                                    |         | run tests (refer t                     | o test plan)                                          |                             |
|                                    |         | "mndallevit"                           |                                                       |                             |
| 12 11 5 ADDITIONAL INFORMATION     |         | mpdallexit                             |                                                       |                             |
| 12.11.5 ADDITIONAL INFORMATION     | N<br>1) | Co to the individual                   | I toot directories and follow the                     | atona in the respective     |
|                                    | 1)      | README-*.txt files                     | . The recommended order for r                         | unning the test suites in   |
|                                    |         | the order of increas                   | sing execution time:                                  | 0                           |
|                                    |         | a) mpich2-test: se                     | e README-mpich2-test.txt file                         |                             |
|                                    | 2)      | For Intel MPI Supp                     | ort Services go to:                                   |                             |
|                                    |         | http://www.intel.com                   | n/support/performancetools/clu                        | ster/index.htm              |
|                                    |         | See the Intel MPI R                    | Reference Manual for Additiona                        | l information               |
| 12.11.6 INTEL MPI BENCHMARK S      | ETU     | P                                      |                                                       |                             |
|                                    | Th      | e IMB tests must be                    | compiled with the -DCHECK co                          | ompiler flag set, to enable |
|                                    | aut     | omatic self-checking                   | g of the results. Modify the appr                     | opriate make_arch file as   |
|                                    | foll    | OW:                                    |                                                       |                             |
|                                    |         | MPI_HOME =                             |                                                       |                             |
|                                    |         | MPI_INCLUDE = .                        |                                                       |                             |
|                                    |         | LIB PATH =                             |                                                       |                             |
|                                    |         | LIBS =                                 |                                                       |                             |
|                                    |         | CC =                                   | mpicc                                                 |                             |
|                                    |         | OPTELAGS = -                           | 0                                                     |                             |
|                                    |         |                                        |                                                       |                             |
|                                    |         |                                        |                                                       |                             |
|                                    |         |                                        |                                                       |                             |
|                                    |         | CPPFLAG5 =                             |                                                       |                             |
| 12.11.7 INTEL IHV TEST SUITE SET   | ΓUΡ     |                                        |                                                       |                             |
|                                    | All     | test suites are config                 | gured, built, and run in a uniforr                    | n way.                      |
|                                    |         |                                        |                                                       |                             |

| <ul> <li>Configure for mpich2-test: ./configure –with-mpich2=/opt/intel/mpi/3.1 – cc=mpicc –f77=mpif77 –cxx=mpicxx</li> <li>Configure for IntelMPITEST: ./configure –with-mpich2=/opt/intel/mpi/3.1</li> <li>If you installed the library to another location, then replace the default Intel(R) MPI Library installation path "/opt/intel/mpi/2.0".</li> <li>A detailed description of the extra configuration options is contained in the</li> </ul> | 1<br>2<br>3<br>4 |
|----------------------------------------------------------------------------------------------------|------------------|
| <ul> <li>Configure for IntelMPITEST: ./configure –with-mpich2=/opt/intel/mpi/3.1</li> <li>If you installed the library to another location, then replace the default<br/>Intel(R) MPI Library installation path "/opt/intel/mpi/2.0".</li> <li>A detailed description of the extra configuration options is contained in the</li> </ul>                                                                                                    | 2<br>3<br>4      |
| <ol> <li>If you installed the library to another location, then replace the default<br/>Intel(R) MPI Library installation path "/opt/intel/mpi/2.0".</li> <li>A detailed description of the extra configuration options is contained in the</li> </ol>                                                                                                    | 4                |
| A detailed description of the extra configuration options is contained in the                                                                                                    | 5                |
| spective README-*.txt file.                                                                                                    | ·e- 6            |
| 2) Run the tests:                                                                                                    | 8                |
| If you use a Bourne-compatible shell (sh, bash, ksh, etc.), do:                                                                                                    | 9                |
| export MPIEXEC_TIMEOUT=180                                                                                                    | 10               |
| nohup make testing > xlog 2>&1 &                                                                                                    | 11               |
| If you use a Csh-compatible shell (csh, tcsh, etc.), do:                                                                                                    | 12               |
| seteny MPIEXEC_TIMEOUT 180                                                                                                    | 13               |
| nohup make testing >&! xlog &                                                                                                    | 14               |
| The expected duration of the test run is detailed in the respective README-*.                                                                                                    | 15<br>xt ₄c      |
| file.                                                                                                    | 10               |
| 3) Check the results:                                                                                                    | 18               |
| aron "Space" summany xml Lwo L                                                                                                    | 19               |
| grop ">foil" ourmon(xml   wo                                                                                                    | 20               |
| grep <rail -i<="" summary.xml="" td="" wc=""  =""><td>21</td></rail>                                                                                                    | 21               |
| ADME-*.txt file.                                                                                                    | 22               |
| 12.11.8 TEST PROCEDURE                                                                                                    | 24               |
| These sets of tests should be run for both Intel mpich2-test and the IntelMPITE<br>suite:                                                                                                    | эт 25<br>26      |
| <b>Note:</b> "Set ulimit –c unlimited" to capture core files in case of abnormal termin tions.                                                                                                    | a- 27<br>28      |
| Test suite mpich2-test: use default settings with no environment variables.                                                                                                    | 28               |
| Test suite IntelMPITEST: use default settings with no environment variables                                                                                                    | 31               |
| 12 11 9 INTERPRETING THE RESULTS                                                                                                    | 33               |
| <ol> <li>For mpich2-test test suites: See Table <u>- TI - Intel MPICH2 Suite - (Not part</u><br/>OFA Stack)</li> </ol>                                                                                                    | of 34<br>35      |
| The <b>summary.xml</b> file produced by the test suites has the following unifo format:                                                                                                    | m 36             |
| <ul> <li>The file header contains information on the test suite and testing env<br/>ronment.</li> </ul>                                                                                                    | 38               |
| The rest of the file represents the results of the test suite run.                                                                                                    | 40               |
| <ol> <li>For IntelMPITEST test suite: See Table - TI - Intel MPI Test Suite De-<br/>scription - (Not part of OFA Stack)</li> </ol>                                                                                                    | 41               |

| TI MPI - Intel MPI using OFED | March 27, 2009 |
|-------------------------------|----------------|
| RELEASE 1.28                  | DRAFT          |

| The <b>Tests/summary.xml</b> file produced by the test suites has the following uniform format: | - |
|-------------------------------------------------------------------------------------------------|---|
| • The file header contains information on the test suite and testing environment                |   |
| The rest of the file represents the results of the test suite run.                              | 1 |
|                                                                                                 | é |
|                                                                                                 | - |
|                                                                                                 | 8 |
|                                                                                                 | Q |
|                                                                                                 |   |
|                                                                                                 |   |
|                                                                                                 | , |
|                                                                                                 | , |
|                                                                                                 | , |
|                                                                                                 | , |
|                                                                                                 | , |
|                                                                                                 |   |
|                                                                                                 | , |
|                                                                                                 |   |
|                                                                                                 | 4 |
|                                                                                                 | 4 |
|                                                                                                 | 4 |
|                                                                                                 | 4 |
|                                                                                                 | 4 |
|                                                                                                 | 4 |
|                                                                                                 | 4 |
|                                                                                                 | 4 |
|                                                                                                 | 4 |
|                                                                                                 |   |
|                                                                                                 |   |
|                                                                                                 |   |
|                                                                                                 | - |
|                                                                                                 |   |

OFA Interoperability Working Group OFA-IWG INTEROPERABILITY TEST PLAN

| 12.12 TI MPI - OPEN MPI USING C | FED                                                                                                    | 1                          |
|---------------------------------|----------------------------------------------------------------------------------------------------|----------------------------|
| 12.12.1 Cluster setup           |                                                                                                    | 2                          |
| 1)                              | Network configuration requirements                                                                                                    | 3                          |
|                                 | a) All systems must be reachable by each other a common network that supports TCP (Ethernet, IPoIB, etc.).                                                                                                    | 4<br>5                     |
|                                 | <ul> <li>All nodes must agree on the IP addresses for all TCP networks on all<br/>systems (e.g., via /etc/hosts, DNS, or some other mechanism).</li> </ul>                                                                                                    | 6<br>7                     |
|                                 | c) If multiple, physically separate OpenFabrics networks are used in the testing, then all the devices on each network must report a subnet ID through the verbs stack that is both the same as all other ports on the same physical network and unique among all other ports on other physical networks.                                                                                      | 8<br>9<br>10<br>11<br>12   |
|                                 | <b>Note</b> : this is a new requirement among all the MPI's. This likely means that IB vendors will need to change the default subnet ID reported by their systems. It is only necessary for testing scenarios when multiple physically separate OpenFabrics networks are available, such as (but not limited to):                                                                             | 13<br>14<br>15<br>16       |
|                                 | <ul> <li>so-called "multi-rail" scenarios, where one or more systems in the<br/>test have multiple OpenFabrics devices, each connected to physi-<br/>cally separate networks</li> </ul>                                                                                                    | 17<br>18<br>19             |
|                                 | <ul> <li>when some systems are connected to IB network A, and other sys-<br/>tems are connected to IB network B</li> </ul>                                                                                                    | 20                         |
| 2)                              | The same version of OFED must be installed in the same filesystem location on all systems under test.                                                                                                    | 22                         |
| 3)                              | The same version of Open MPI must be available in the same filesystem lo-<br>cation on all systems under test.                                                                                                    | 23<br>24                   |
|                                 | <ul> <li>a) Open MPI can be installed once on a shared network filesystem that is<br/>available on all nodes, or can be individually installed on all systems.<br/>The main requirement is that Open MPI's filesystem location is the<br/>same on all systems under test.</li> </ul>                                                                                                    | 25<br>26<br>27<br>28       |
|                                 | b) If Open MPI is built from source, theprefix value given to configure<br>should be the filesystem location that is common on all systems under<br>test. For example, if installing to a network filesystem on the filesystem<br>server, be sure to specify the filesystem location under the common<br>mount point, not the "native" disk location that is only valid on the file<br>server. | 29<br>30<br>31<br>32<br>33 |
|                                 | c) Note that Open MPI only started supporting iWARP as of the v1.3 se-<br>ries. As of this writing, Open MPI v1.3 has not yet been released, but<br>nightly "snapshot" tarballs are available on the Open MPI web site.                                                                                                    | 34<br>35<br>36             |
|                                 | <ul> <li>d) The version of Open MPI can be obtained by running "ompi_info  <br/>head".</li> </ul>                                                                                                    | 37<br>32                   |
| 4)                              | All systems must be setup with at least one identical user account. This user<br>must be able to SSH or RSH to all systems under test from the system that<br>will launch the Open MPI tests with no additional output to stdout or stderr<br>(e.g., all SSH host keys should already be cached, no password/passphrase<br>prompts should be emitted, etc.).                                   | 39<br>40<br>41<br>42       |

| OFA Interoperability Working Group<br>OFA-IWG INTEROPERABILITY TEST PLAN |     | TI MPI - Open MPI using OFED<br>RELEASE 1.28                                                                                                    | March 27, 2009<br>DRAFT                                                                                                    |
|--------------------------------------------------------------------------|-----|----------------------------------------------------------------------------------------------------|----------------------------------------------------------------------------------------------------|
|                                                                          |     |                                                                                                    |                                                                                                    |
|                                                                          | 5)  | The lockable memory limits on each machine shou limited locked memory per process.                                                                                                    | ld be set to allow un-                                                                                                    |
|                                                                          | 6)  | The underlying OpenFabrics network(s) used in the and reliable.                                                                                                    | e test should be stable                                                                                                    |
|                                                                          | 7)  | No other fabric interoperability tests should be runn tests.                                                                                                    | ing during the Open MPI                                                                                                    |
|                                                                          | 8)  | Note that Open MPI is included in some Linux distr<br>ating systems. Multiple versions of Open MPI can p<br>system as long as they are installed into separate f<br>configured with a differentprefix argument). All MI<br>run with a single installation of Open MPI.                                                                                                    | ibutions and other oper-<br>beacefully co-exist on a<br>ilesystem locations (i.e.,<br>PI tests must be built and                                                                                                    |
|                                                                          | 9)  | MPI tests should be run across at least 2 separate<br>of the OpenFabrics networks (vs. using just shared<br>communication).                                                                                                    | systems to force the use<br>I memory for in-system                                                                                                    |
|                                                                          | 10) | Open MPI currently assumes a "mostly homogener<br>software and hardware of all systems under test are<br>They should be the same general server vendor m<br>hardware accessories, running the same operating<br>the same features enabled, etc. Some "drift" betwee<br>test is acceptable (in both software and hardware),<br>interoperability testing, it is best to test with system<br>neous as possible. Specifically: this interoperability<br>mogeneous and heterogeneous network hardware<br>server hardware or software. Open MPI v1.3.x doe<br>neous HCA/ RNICs in a single MPI job. Such heter<br>hardware scenarios may be supported via manual<br>"out of the box" in a future version. | ous" scenario, where the<br>e more-or-less the same.<br>odel with similar<br>operating system with<br>en the systems under<br>but for the scope of this<br>s that are as homoge-<br>testing focuses on ho-<br>, not heterogeneous<br>s not support heteroge-<br>ogeneous network<br>parameter tweaking, or |
| 12.12.2 TEST SETUP                                                       |     |                                                                                                    |                                                                                                    |
|                                                                          | 1)  | The following values are used in examples below:                                                                                                    |                                                                                                    |
|                                                                          |     | code resides.                                                                                                    | the Open MPI source                                                                                                    |
|                                                                          |     | <ul> <li>\$MPIHOME: The absolute directory location of<br/>tion that is common to all systems under test.</li> </ul>                                                                                                    | the Open MPI installa-                                                                                                    |
|                                                                          | 2)  | Open MPI can be used from the OFED installation, quired, can be downloaded and installed from the r                                                                                                    | or, if a later version is re-<br>nain Open MPI web site:                                                                                                    |
|                                                                          |     | http://www.open-mpi.org/                                                                                                    |                                                                                                    |
|                                                                          |     | <ul> <li>a) If building Open MPI from source, and if the Op<br/>headers are installed in a non-default location,<br/>openib=<dir> option to configure to specify the<br/>location.</dir></li> </ul>                                                                                                    | penFabrics libraries and<br>be sure to use thewith-<br>OpenFabrics filesystem                                                                                                    |
|                                                                          | 3)  | Create a hostfile listing the hostname of each syste<br>test. If a system under test can run more than one<br>multiprocessor or multicore systems), either add a<br>each hostname indicating how many processes to r<br>the hostname as many times as MPI processes are                                                                                                    | m that will be used in the<br>MPI process (such as<br>"slots" parameter after<br>run on that system, or list<br>e desired. For example,                                                                                                    |

4)

5)

| for<br>am                        | two 4 processor systems named node1.example.com and node2.ex-<br>ple.com:                                                                                                    | 1<br>2               |
|----------------------------------|----------------------------------------------------------------------------------------------------|----------------------|
|                                  | shell\$ cat hostfile.txt                                                                                                    | 3                    |
|                                  | node1.example.com slots=4                                                                                                    | 4                    |
|                                  | node2.example.com slots=4                                                                                                    | 5                    |
|                                  | shell\$ cat equivalent-hostfile.txt                                                                                                    | 6                    |
|                                  | node1.example.com                                                                                                    | 7                    |
|                                  | node1.example.com                                                                                                    | 8                    |
|                                  | node1.example.com                                                                                                    | 9                    |
|                                  | node1.example.com                                                                                                    | 11                   |
|                                  | node2.example.com                                                                                                    | 12                   |
|                                  | node2.example.com                                                                                                    | 13                   |
|                                  | node2 example com                                                                                                    | 14                   |
|                                  | node2 example com                                                                                                    | 15                   |
|                                  | shells                                                                                                    | 16                   |
| On                               | en MPI defaults to probing all available networks at run time to determine                                                                                                    | 17                   |
| whi<br><b>*oi</b><br>to∃<br>fore | ich to use. OpenFabrics testing should specifically force Open MPI to<br><b>nly</b> <sup>*</sup> use its OpenFabrics stack for testing purposes (e.g., do not fail over<br>ICP if the OpenFabrics stack is unavailable). There are three ways to<br>ce Open MPI to use the OpenFabrics stack by default: | 18<br>19<br>20<br>21 |
| a)                               | Set a per-user file that is visible on all nodes (either if the \$HOME is a networked filesystem that is common to all systems under test, or this process is invoked on all systems):                                                                                                    | 22<br>23             |
|                                  | shell\$ mkdir \$HOME/.openmpi                                                                                                    | 24                   |
|                                  | shell\$ cat > \$HOME/.openmpi/mca-params.conf < <eof< td=""><td>26</td></eof<>                                                                                                    | 26                   |
|                                  | btl = openib,self,sm                                                                                                    | 27                   |
|                                  | EOF                                                                                                    | 28                   |
| b)                               | Set an environment variable on the node/shell where mpirun is invoked:                                                                                                    | 29                   |
|                                  | # sh-flavored shells                                                                                                    | 30                   |
|                                  | shell\$ export OMPI_MCA_btl=openib,self,sm                                                                                                    | 31                   |
|                                  | # csh-flavored shells                                                                                                    | 32                   |
|                                  | shell% setenv OMPI_MCA_btl openib,self,sm                                                                                                    | 33                   |
| c)                               | Add an extra command line parameter to mpirun (not shown in all the examples below):                                                                                                    | 34<br>35             |
|                                  | shell\$ mpirunmca btl openib,self,smrest of command line                                                                                                    | 36                   |
| Op<br>ality<br>with              | en MPI includes several trivial test programs to verify basic MPI function-<br>y. Assuming the Open MPI source tree is available, the tests can be built                                                                                                    | 37<br>38<br>30       |
| **11                             | shells of SOMPL SOURCE TREE/examples                                                                                                    | 40                   |
|                                  | shell\$ make                                                                                                    | 41                   |
|                                  |                                                                                                    | 42                   |

| OFA Interoperability Working Group<br>OFA-IWG INTEROPERABILITY TEST PLAN |    | RELEASE 1.28 March 27, 2009<br>DRAFT                                                                                                    |
|--------------------------------------------------------------------------|----|----------------------------------------------------------------------------------------------------|
|                                                                          | 6) | NetPIPE should be obtained from its main web site:                                                                                                    |
|                                                                          |    | http://www.scl.ameslab.gov/netpipe/                                                                                                    |
|                                                                          |    | a) Open MPI should be in the \$PATH so that "mpicc" can be found. The test<br>suite can then be built with:                                                                                                  |
|                                                                          |    | shell\$ cd NetPIPE-3.7.1                                                                                                    |
|                                                                          |    | shell\$ make mpi                                                                                                    |
|                                                                          | 7) | The Intel MPI Benchmarks should be obtained from the same URL provided in the Intel MPI test section of this document.                                                                                       |
|                                                                          |    | a) The test suite can be built with:                                                                                                    |
|                                                                          |    | shell\$ cd IMB_3.1/src                                                                                                    |
|                                                                          |    | shell\$ make -f make_mpich MPI_HOME=\$MPIHOME                                                                                                    |
|                                                                          | 8) | It may be desirable to set the shell to unlimit the size of corefiles for analysis                                                                                                    |
|                                                                          |    | of aborted tests. This limit should be set in the shell startup files of the test                                                                                                    |
|                                                                          |    | user on every hode.                                                                                                    |
| 12.12.3 IEST PROCEDURE                                                   | 4) | The following values are used in everylas helow                                                                                                    |
|                                                                          | 1) | a) COMPLE COUPCE, TREE The directory where the Open MPL sources                                                                                                    |
|                                                                          |    | a) \$0MPI_SOURCE_TREE: The directory where the Open MPI source code resides.                                                                                                    |
|                                                                          |    | <ul> <li>\$MPIHOME: The absolute directory location of the Open MPI installa-<br/>tion that is common to all systems under test.</li> </ul>                                                                  |
|                                                                          |    | c) \$NP: The number of MPI processes to use in the test. Unless otherwise<br>specified, it is usually the sum of the number of processors on all sys-<br>tems under test.                                    |
|                                                                          |    | d) \$HOSTFILE: The absolute filename location of the hostfile.                                                                                                    |
|                                                                          | 2) | Ensure that the Open MPI installation includes OpenFabrics support:                                                                                                    |
|                                                                          |    | shell\$ \$MPIHOME/bin/ompi_info   grep openib                                                                                                    |
|                                                                          |    | MCA btl: openib (MCA v1.0, API v1.0.1, Component v1.4)                                                                                                    |
|                                                                          |    | The exact version numbers displayed will vary depending on your version of Open MPI. The important part is that a single "btl" line appears showing the openib component.                                    |
|                                                                          | 3) | Basic Open MPI run-time functionality can first be verified by running simple non-MPI applications. This ensures that the test user's rsh and/or ssh set-<br>tings are correct, etc.                         |
|                                                                          |    | shell\$ \$MPIHOME/bin/mpirun -np \$NPhostfile \$HOSTFILE hostname                                                                                                    |
|                                                                          |    | The output should show the hostname of each host listed in the hostfile. If a host was listed with "slots=X", the hostname should appear X times. The list                                                   |
|                                                                          |    | of hostnames may appear in random order; this is normal. Note that any se-<br>rial application can be run; "hostname" is a good, short test that clearly iden-<br>tifies that specific hosts were used, etc. |
|                                                                          | 4) | Basic Open MPI functionality can be verified with several trivial test pro-<br>grams that are included in Open MPI. Run them with:                                                                           |
|                                                                          |    | shell\$ cd \$OMPI_SOURCE_TREE/examples                                                                                                    |

|    |                                                                                                    | _        |
|----|----------------------------------------------------------------------------------------------------|----------|
|    | shell\$ \$MPIHOME/bin/mpirun -np \$NPhostfile \$HOSTFILE hello_c                                                                                         | 1        |
|    | shell\$ \$MPIHOME/bin/mpirun -np \$NPhostfile \$HOSTFILE ring_c                                                                                          | 2        |
|    | The first program prints a simple "hello world" message from each MPI pro-                                                                               | 3        |
|    | that trivial MPI applications are able to start, properly initialize, properly fi-                                                                       | 4        |
|    | nalize, and exit successfully. The lines may output out of order; this is normal.                                                                        | 6        |
|    | The second program sends a message around in a ring. In addition to testing                                                                              | 7        |
|    | the same functionality as "hello world", it exercises basic message passing (using the OpenEabrics verbs stack in this case). The output should indicate | 8        |
|    | that a message was sent around a ring 10 times, and then that each process                                                                               | 9        |
|    | exited successfully. Some lines may be output out of order; this is normal.                                                                              | 10       |
|    | The same two test programs are also available in C++, Fortran 77, and For-<br>tran 90, but they are not relevant to this test.                           | 11<br>12 |
| 5) | NetPIPE can only be run with 2 MPI processes. It can be invoked:                                                                                         | 13       |
|    | shell\$ cd NetPIPE-3.7.1                                                                                                    | 14       |
|    | shell\$ \$MPIHOME/bin/mpirun -np \$NPbynodehostfile \$HOSTFILE \                                                                                         | 15       |
|    |                                                                                                    | 10       |
|    | nodes (to force testing of the network, as opposed to shared memory).                                                                                    | 18       |
|    | NetPIPE will run through ping-pong benchmarks of a variety of message                                                                                    | 19       |
|    | sizes. It is fairly obvious if NetPIPE hangs or fails to complete successfully.                                                                          | 20       |
| 6) | The Intel MPI benchmarks can be invoked with the following:                                                                                              | 21       |
|    | shell\$ cd IMB_3.1/src                                                                                                    | 22       |
|    | shell\$ \$MPIHOME/bin/mpirun -np \$NPbynodehostfile \$HOSTFILE \<br>IMB-MPI1 -multi 0 PingPong PingPing                                                  | 23<br>24 |
|    | shell\$ \$MPIHOME/bin/mpirun -np \$NPhostfile \$HOSTFILE IMB-MPI1                                                                                        | 25       |
|    | shell\$ \$MPIHOME/bin/mpirun -np \$NPhostfile \$HOSTFILE IMB-IO                                                                                          | 26       |
|    | The first command runs just the PingPong and PingPing point-to-point                                                                                     | 21       |
|    | benchmarks, but makes all the MPI processes active in a pairwise fashion.<br>The "bynode" option forces Open MPI to place successive MPI processes       | 29       |
|    | on separate nodes (to force testing of the network, as opposed to shared                                                                                 | 30       |
|    | memory).                                                                                                    | 31       |
|    | The second command runs all the benchmarks in the suite. Depending on the number of processes in the test, it may take a while to run.                   | 32<br>33 |
|    | The third command runs a variety of MPI file tests, each of which involve MPI                                                                            | 34       |
|    | these warnings are a known issue and are safe to ignore. Depending on the                                                                                | 35       |
|    | number of processes in the test and the back-end filesystem used, it may                                                                                 | 36       |
|    | take a long time to run. Periodic "hang"-like behavior is also not uncommon (largely caused by filesystem issues). For small node/process counts, hangs  | 37       |
|    | shouldn't last for more than 1-2 minutes each. For larger node/process                                                                                   | 30       |
|    | counts, the hangs may be longer.                                                                                                    | 40       |
|    |                                                                                                    | 41       |

| 12.13 TI MPI - Оню STATE UNIVE<br>12.13.1 MVAPICH 1 - Setup | RSI                       | TY USING OFED                                                                                                    | 1<br>2               |
|-------------------------------------------------------------|---------------------------|----------------------------------------------------------------------------------------------------|----------------------|
| 1)                                                          | Ne                        | twork configuration requirements                                                                                                    | 3                    |
|                                                             | a)                        | All systems must be reachable by each other a common network that supports TCP (Ethernet, IPoIB, etc.)                                                                                                    | 4<br>5               |
|                                                             | b)                        | All nodes must agree on the IP addresses for all TCP networks on all systems (e.g., via /etc/hosts, DNS, or some other mechanism).                                                                                                    | 6<br>7               |
| 2)                                                          | The<br>on                 | e same version of OFED must be installed in the same filesystem location all systems under test.                                                                                                    | 8<br>9               |
| 3)                                                          | M∨<br>MV                  | APICH1 is included in OFED distributions. The updated versions of APICH1 can be obtained from OpenFabrics website.                                                                                                    | 10<br>11             |
| 4)                                                          | The<br>cat                | e same version of MVAPICH must be available in the same filesystem lo-<br>ion on all systems under test.                                                                                                    | 12<br>13             |
|                                                             | a)                        | MVAPICH1 can be installed once on a shared network filesystem that is<br>available on all nodes, or can be individually installed on all systems.<br>The main requirement is that MVAPICH1 filesystem location is the same<br>on all systems under test.                                                                                    | 14<br>15<br>16<br>17 |
| 5)                                                          | All<br>mu<br>will<br>(e.g | systems must be setup with at least one identical user account. This user<br>st be able to SSH or RSH to all systems under test from the system that<br>launch the MVAPICH1 tests with no additional output to stdout or stderr<br>g., all SSH host keys should already be cached, no password/passphrase<br>mpts should be emitted, etc.). | 18<br>19<br>20<br>21 |
| 6)                                                          | The<br>lim<br>cor         | e lockable memory limits on each machine should be set to allow un-<br>ited locked memory per process. This can be achieved by using ulimit<br>nmand.                                                                                                    | 22<br>23<br>24       |
| 7)                                                          | The<br>No<br>MV           | e underlying IB network(s) used in the test should be stable and reliable.<br>other fabric interoperability tests should be running during the<br>APICH1 tests.                                                                                                    | 25<br>26             |
| 8)                                                          | Mu<br>as<br>a d<br>sta    | Itiple versions of MVAPICH can peacefully co-exist on a system as long<br>they are installed into separate filesystem locations (i.e., configured with<br>ifferentprefix argument). All tests must be built and run with a single in-<br>llation of MVAPICH.                                                                                | 27<br>28<br>29<br>30 |
| 9)                                                          | M∨<br>the<br>mu           | APICH tests should be run across at least 2 separate systems to force<br>use of the IB networks (vs. using just shared memory for in-system com-<br>nication).                                                                                                    | 31<br>32<br>33       |
| 12.13.2 MVAPICH 1 - TEST SETUP A                            | ND                        | PROCEDURE                                                                                                    | 34                   |
| 1)                                                          | Tes                       | st Setup                                                                                                    | 35                   |
|                                                             | a)                        | Create a hostfile listing the hostname of each system that will be used in<br>the test. If a system under test can run more than one MPI process<br>(such as multiprocessor or multicore systems) list the hostname as<br>many times as MPI processes are desired. For example, for two 2 pro-<br>cessor systems named host1 and host2      | 36<br>37<br>38<br>39 |
|                                                             |                           | \$ cat hostfile.txt<br>host1<br>host1                                                                                                    | 40<br>41<br>42       |

#### host2 host2 2 b) Download and install Intel® MPI Benchmarks on all nodes from: 3 http://www.intel.com/cd/software/products/asmo-4 na/eng/cluster/mpi/219848.htm 5 Follow the instructions below to install: 6 7 untar downloaded archive i) 8 ii) open <natured directory>/src/make mpich and fill in the following variables: 9 MPI HOME=<path to mvapich1 directory> #mine was 10 /usr/mpi/gcc/mvapich-1.0.1 11 **CPPFLAGS= -DCHECK** 12 iii) gmake -f make mpich 13 This will install the benchmarks inside the MPI HOME/tests directory 14 15 Note: Intel® MPI Benchmarks are installed with OFED installation by default 16 17 c) Enter all nodes and run the following commands: 18 echo "PATH=\\$PATH:<path to mvapich1 directory>/bin:<path to i) mvapich1 directory>/tests/IMB-3.0" >> /<username>/.bashrc # or 19 .cshrc 20 ii) echo "ulimit -l unlimited" >> /<username>/.bashrc # or .cshrc 21 iii) source /<username>/.bashrc # or .cshrc 22 Note: these commands may fail or produce unexpected results with a 23 shared \$HOME 24 2) Testing Procedure 25 a) The following values are used in the examples below 26 27 \$MPIHOME - The absolute directory location of the MVAPICH ini) stallation that is common to all systems under test 28 ii) \$NP - The number of MPI processes to use in the tests. Unless oth-29 erwise specified, it is usually the sum of the number of cores on all 30 systems under test 31 iii) \$HOSTFILE - The absolute location of the hostfile 32 b) Run Intel® MPI Benchmarks: 33 Run the PingPong and PingPing point-to-point tests 34 \$MPIHOME/bin/mpirun -np \$NP IMB-MPI1 -multi 0 PingPong Ping-35 Ping -hostfile \$HOSTFILE 36 ii) Run all the tests (PingPong, PingPing, Sendrecv, Exchange, Bcast, 37 Allgather, Allgatherv, Alltoall, Reduce, Reduce\_scatter, Allreduce, 38 Barrier), in non-multi mode. 39 \$MPIHOME/bin/mpirun -np \$NP IMB-MPI1 -multi 0 -hostfile \$HOST-40 FILE 41

| 12.13.3 MVAPICH 2 - SETUP      |            |                                                                                                    | 1              |
|--------------------------------|------------|----------------------------------------------------------------------------------------------------|----------------|
| 1)                             | Do         | wnload and install OFED on all nodes from:                                                                                                    | 2              |
|                                | <u>htt</u> | p://www.openfabrics.org/downloads/OFED                                                                                                    | 3              |
| 2)                             | Do         | wnload and install Intel® MPI Benchmarks on all nodes from:                                                                                                 | 4              |
|                                | htt        | p://www.intel.com/cd/software/products/asmo-                                                                                                    | 5              |
|                                | na         | /eng/cluster/mpi/219848.htm                                                                                                    | 6              |
|                                | Yo         | u will have to accept a license. Follow the instructions below to install.                                                                                  | /<br>0         |
|                                | a)         | untar downloaded archive                                                                                                    | 0              |
|                                | b)         | open <untarred directory="">/src/make_mpich and fill in the following vari-<br/>ables:</untarred>                                                           | 10             |
|                                |            | <ul> <li>MPI_HOME=<path directory="" mvapich2="" to=""> #mine was<br/>/usr/mpi/gcc/mvapich2-1.0.3</path></li> </ul>                                         | 12             |
|                                |            | ii) CPPFLAGS= -DCHECK                                                                                                    | 13             |
|                                | c)         | gmake -f make mpich                                                                                                    | 14             |
|                                | Ť          | his will install the benchmarks inside the MPI HOME/tests directory                                                                                         | 15             |
| 3)                             | All        | nodes should be physically connected.                                                                                                    | 17             |
| 4)                             | Er         | ter all nodes and run the following cmds:                                                                                                    | 18             |
| -,                             | a)         | echo "PATH=\\$PATH: <pre>path to myapich2 directory&gt;/bin:<pre>coath to</pre></pre>                                                                       | 19             |
|                                | .,         | mvapich2 directory>/tests/IMB-3.0" >> / <username>/.bashrc # or .cshrc</username>                                                                           | 20             |
|                                | b)         | echo "ulimit -l unlimited" >> / <username>/.bashrc;</username>                                                                                              | 21             |
|                                | c)         | source / <username>/.bashrc # or .cshrc</username>                                                                                                    | 22             |
| 5)                             | Cr         | eate an mpi ring:                                                                                                    | 23             |
|                                | a)         | Construct a file called hosts that has the following format. Include as many lines as you have hosts. Be sure to leave a blank line at the end of the file: | 24<br>25<br>26 |
|                                |            | i) <host>ifhn=<infiniband address="" ip=""></infiniband></host>                                                                                             | 27             |
|                                | b)         | Run the following commands                                                                                                    | 28             |
|                                | ,          | <ul> <li>i) mpdboot -n `cat hosts wc -l` -f hostsifhn=<localhost infiniband="" ip<br="">address&gt;</localhost></li> </ul>                                  | 29<br>30       |
|                                |            | ii) mpdtrace -I #OPTIONAL shows current ring members                                                                                                    | 31             |
| 12.13.4 MVAPICH 2 - TEST PROCE | URF        | ,                                                                                                    | 32             |
| Sten A:                        | un a       | subnet manager from one node only                                                                                                    | 33             |
|                                | ana        |                                                                                                    | 34             |
| Step B R                       | un In      | tel® MPI Benchmarks:                                                                                                    | 35             |
| 1)                             | Ти         | o sets of tests should be run, with these command lines                                                                                                    | 36             |
| ,                              | a)         | mpirun -np <number node="" nodes="" number="" of="" processors="" x=""> IMB-MPI1</number>                                                                   | 31             |
|                                | .,         | -multi 0 PingPong PingPing                                                                                                    | 30             |
|                                | a)         | mpirun -np <number node="" nodes="" number="" of="" processors="" x=""> IMB-MPI1</number>                                                                   | 40             |
|                                | Th<br>bu   | e first command runs just the PingPong and PingPing point-to-point tests, t makes all tasks active (pairwise).                                              | 41<br>42       |

The second command runs all the tests (PingPong, PingPing, Sendrecv, Ex- 1 change, Bcast, Allgather, Allgatherv, Alltoall, Reduce, Reduce\_scatter, Allre-2 duce, Barrier), in non-multi mode. 2) If the test passes shutdown current subnet manager and start another one on a different node; run both tests again. 3) Repeat until all nodes have run a subnet manager and passed all tests. 

| 13 INFINIBAND SPECIFIC INTEROP PROCEDURES USING WINOF                                                                                                    |                      |                                                                                                    | 1                                                                                                    |
|----------------------------------------------------------------------------------------------------|----------------------|----------------------------------------------------------------------------------------------------|----------------------------------------------------------------------------------------------------|
| 13.1 IB LINK INITIALIZE USING WINOF                                                                                                    |                      |                                                                                                    | 2                                                                                                    |
| 13.1.1 Disconnect the full topology and select a cable whose length should be a maximum of 15 meters for SDR and 10 meters for DDR when using copper cables. |                      |                                                                                                    | 3<br>4<br>5                                                                                                    |
| <b>No</b><br>pai<br>Wi                                                                                                    | red t<br>nOF         | The WinOF Subnet Manager and diagnostics are still evolving as com-<br>o OFED. Therefore, you must include an OFED Linux node along with the<br>node to run diagnostics for this test.                                   | 6<br>7<br>8                                                                                                    |
| 1)                                                                                                    | Ve                   | rify that no SM is running                                                                                                    | 9<br>10                                                                                                    |
| 2)                                                                                                    | Со                   | nnect two devices back to back                                                                                                    | 10                                                                                                    |
| 3)                                                                                                    | ssł                  | n to the OFED node.                                                                                                    | 12                                                                                                    |
|                                                                                                    | a)                   | Run "ibdiagnet -lw 4x" to verify portwidth                                                                                                    | 13                                                                                                    |
|                                                                                                    | b)                   | Run "ibdiagnet -ls 2.5" to check link speed. Interpret output and com-<br>pare to advertised speed.                                                                                                    | 14<br>15                                                                                                    |
|                                                                                                    | <b>No</b><br>oth     | <b>te</b> : This command will only produce output if the link speed is anything<br>her than SDR. Keep this in mind during your interpretation of the output.                                                             | 16<br>17<br>18                                                                                                 |
| 4)                                                                                                    | Re                   | peat steps 1-3 with a different device pairing.                                                                                                    | 19                                                                                                    |
|                                                                                                    | a)                   | All device pairs must be tested except target to target: HCA to HCA,<br>HCA to Switch, HCA to Target, Switch to Switch, and Switch to Target.                                                                            | 20<br>21                                                                                                    |
|                                                                                                    | b)                   | Each device must link to all other devices in order for the device to pass link init over all.                                                                                                    | 22<br>23                                                                                                    |
| 13.1.2 Recommendations                                                                                                    |                      |                                                                                                    | 24                                                                                                    |
| In col<br>inte                                                                                                    | orde<br>mma<br>erpre | r to determine Switch to Target and Switch to Switch link parameters, run<br>ands from an HCA linked to the switch under test. This does require more<br>etation of the output to differentiate the reported parameters. | 25<br>26<br>27<br>28<br>29<br>30<br>31<br>32<br>33<br>34<br>35<br>36<br>37<br>38<br>39<br>40<br>41<br>42<br>28 |
|                                                                                                    |                      |                                                                                                    | 29                                                                                                    |

| 13.2 IB FABRIC INITIALIZATION U   | SING WINOF                                                                                                    | 1           |
|-----------------------------------|----------------------------------------------------------------------------------------------------|-------------|
| 13.2.1 Architect the Network we w | ant to build.                                                                                                    | 2           |
| р<br>р                            | <b>lote</b> : The WinOF Subnet Manager and diagnostics are still evolving as com-<br>ared to OFED. Therefore, you must include an OFED Linux node along with the | 3<br>4<br>- |
| v<br>H                            | ICA to HCA pairs.                                                                                                    | 5<br>6      |
| 1                                 | ) Create a table of IP addresses to accign                                                                                                    | 7           |
| 2                                 | ) Create topology file - this makes sure that the subnet is configured as ex-                                                                                    | 8           |
|                                   | pected - i.e. SDR and DDR links. This inserts the name of devices as well as                                                                                     | 9           |
|                                   | the GUID.                                                                                                    | 10          |
| 3                                 | 5) See <u>Figure 6- Sample Network Configuration</u> below.                                                                                                    | 11          |
|                                   |                                                                                                    | 12          |
| 13.2.2 Connect the HCAs and swit  | ches as per the Architected Network and make sure that no SM/SA is                                                                                               | 13          |
| furning on the Fabric.            |                                                                                                    | 14          |
|                                   |                                                                                                    | 15          |
| 13.2.3 Procedure                  |                                                                                                    | 16          |
| 1                                 | ) Start an SM on a device and let it initialize (all SMs will need to be tested)                                                                                 | 17          |
| 2                                 | ) Visually verify that all devices are in the active state. Orange led will be on if                                                                             | 18          |
|                                   | the port is active.                                                                                                    | 19          |
| 3<br>4                            | <ul> <li>Wait 17 seconds as per the specifications requirements</li> </ul>                                                                                       | 20          |
| 5                                 | <ul> <li>Run "ibdiagnet -c 1000" to send 1000 node descriptions.</li> </ul>                                                                                      | 21          |
| 6                                 | ) Run "ibdiagnet -r" to generate fabric report.                                                                                                    | 22          |
| 7                                 | ) Run "ibchecknet" to build guid list.                                                                                                    | 23          |
|                                   |                                                                                                    | 24          |
| 13.2.4 Verification Procedures    |                                                                                                    | 25          |
| 1                                 | ) Review "PM Counters" section of the fabric report. There should be no il-<br>legal PM counters. The Specification says there should be no errors in 17         | 26<br>27    |
| 2                                 | Seconds.                                                                                                    | 28          |
| 2                                 | running SM is the one you started and verify number of nodes and switches                                                                                        | 29          |
|                                   | in the fabric.                                                                                                    | 30          |
| 3                                 | Review the ibchecknet report and verify that there are no duplicate GUIDs in<br>the febric                                                                       | 31          |
|                                   | the fabric                                                                                                    | 32          |
|                                   |                                                                                                    | 33          |
| F                                 | Restart all devices in the fabric and follow Sections 13.2.3 and 13.2.4. Run the                                                                                 | 34          |
| S                                 | M from a different device in the fabric until all SMs present have been used. All                                                                                | 35          |
|                                   | SMs on managed switches and one instance of <b>opensm</b> must be used.                                                                                          | 36          |
| E                                 | ach device must pass all verification procedures with every SM to pass Fabric                                                                                    | 37          |
| lı lı                             | nitialization test.                                                                                                    | 38          |
|                                   |                                                                                                    | 39          |
|                                   |                                                                                                    | 40          |
|                                   |                                                                                                    | 41          |

# Table 31 - ibdiagnet commands

| Commands                  | Description                  |
|---------------------------|------------------------------|
| ibdiagnet -h              | Help                         |
| Ibdiagnet - pc            | Clear Counter                |
| Ibdiagnet -lw 4x - ls 2.5 | Specify link width and speed |
| Ibdiagnet -c 1000         | send 1000 Node Descriptions  |

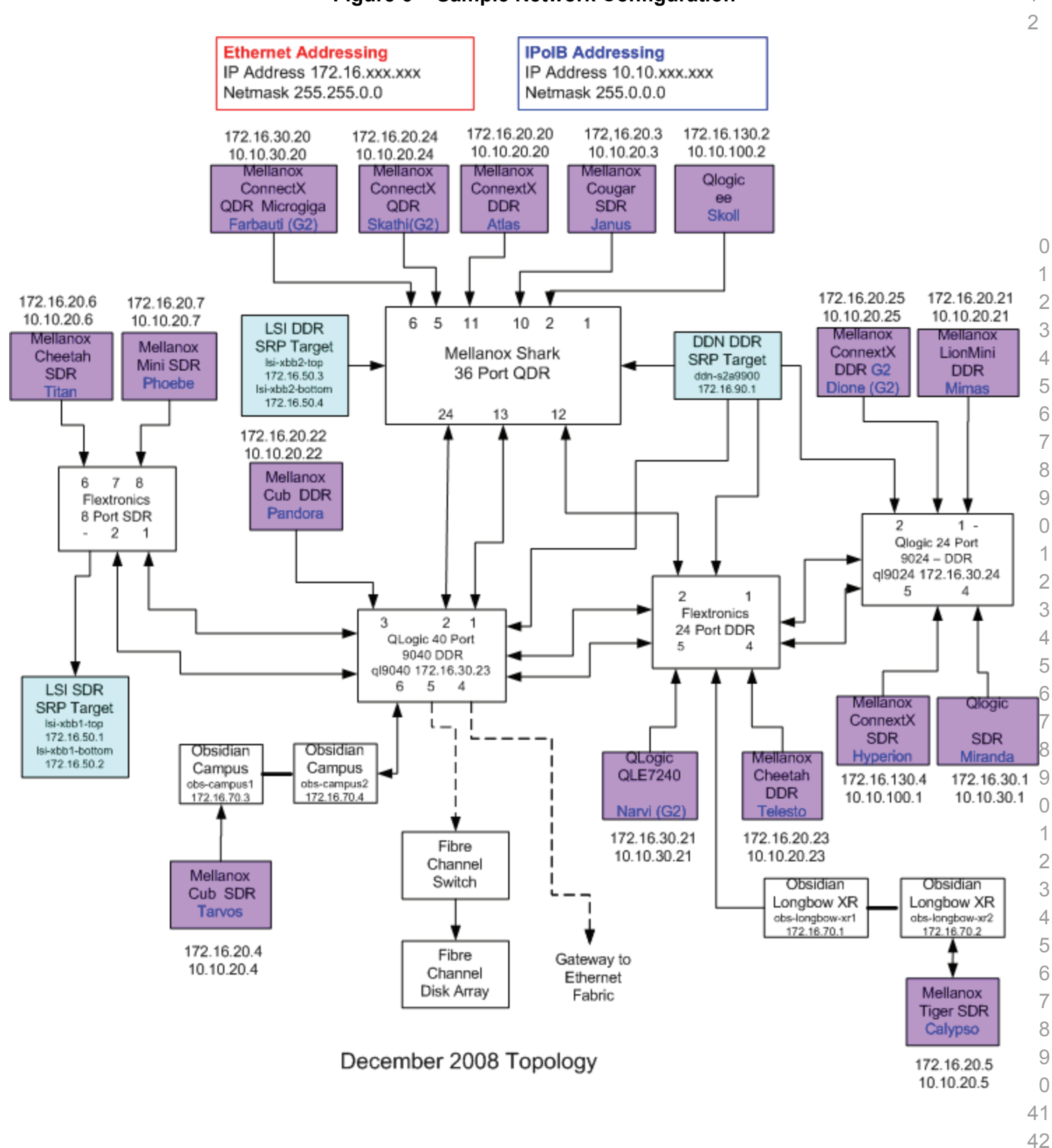

| 13.3 IB IPOIB DATAGRAM MOI              | DE (                                                                                                    | <b>DM</b> ) ເ                                         | JSING WINOF                                                                                 | 1      |  |
|-----------------------------------------|----------------------------------------------------------------------------------------------------|-------------------------------------------------------|---------------------------------------------------------------------------------------------|--------|--|
| 13.3.1 Setup                            |                                                                                                    |                                                       |                                                                                             | 2      |  |
|                                         | <b>No</b> t<br>will                                                                                                    | t <b>e</b> : Wir<br>suppc                             | OF 2.0.2 only supports IPoIB Datagram Mode. Future WinOF releases ort IPoIB Connected-Mode. | 4      |  |
|                                         | 0                                                                                                    |                                                       |                                                                                             | 5      |  |
|                                         | tha                                                                                                    | nnect t<br>t no Sl                                    | M is running on the Fabric.                                                                 | 6<br>7 |  |
|                                         | Thi                                                                                                    | s nroc                                                | edure, as the previous ones, will be based on the cluster connectivity                      | 8      |  |
|                                         | An                                                                                                    | SM/SA                                                 | A which supports IPoIB (sufficient IB multicast support) will be running                    | 9      |  |
|                                         | on the HCAs, or on a switch with an embedded SM/SA or a third HCA which would only run SM/SA for the partner pair (with a switch in the middle). This pr |                                                       | 10                                                                                          |        |  |
|                                         |                                                                                                    |                                                       | y run SM/SA for the partner pair (with a switch in the middle). This pro-                   | 11     |  |
|                                         | ceo                                                                                                    | lure ha                                               | as been developed for the Windows environment.                                              | 12     |  |
|                                         | Op                                                                                                    | tional                                                | : In the procedures below, an IB analyzer can be inserted in the appro-                     | 13     |  |
|                                         | priate link to obtain traces and validate the aspects of the procedures specifically                                                                     |                                                       |                                                                                             | 14     |  |
|                                         | det                                                                                                    | detailed below in subsequent sections.                |                                                                                             |        |  |
| 13.3.2 IPoIR Interface Creation a       | bnd                                                                                                    |                                                       | Subnet Creation                                                                             | 16     |  |
| 15.5.2 IFOID Interface Creation and IFO |                                                                                                    |                                                       | Subiel Creation                                                                             | 17     |  |
|                                         | 1)                                                                                                    | Conii                                                 | gure iPoiB address. All addresses must reside on the same subnet.                           | 18     |  |
|                                         | 2)                                                                                                    | Verify                                                | which 'Local Area Connection' the IPoIB interfaces are bound to:                            | 19     |  |
|                                         |                                                                                                    | a) S                                                  | tart   Server Manager   View Network Connections.                                           | 20     |  |
|                                         |                                                                                                    | b) F                                                  | ind the OpenFabrics IPoIB interfaces (one per HCA port). If your plat-                      | 21     |  |
|                                         |                                                                                                    | fo                                                    | orm has two Ethernet ports, then IPoIB interfaces likely will be assigned                   | 22     |  |
|                                         |                                                                                                    | n n                                                   | et ports are assigned 'Local Area Connection' and 'Local Area Con-                          | 23     |  |
|                                         |                                                                                                    | n                                                     | ection 2'.                                                                                  | 24     |  |
|                                         | 3)                                                                                                    | Set in                                                | terfaces to 10.0.0.x/24 (10.0.0.x/netmask 255.255.255.0) using the fol-                     | 25     |  |
|                                         | ,                                                                                                    | lowing                                                | g commands:                                                                                 | 26     |  |
|                                         |                                                                                                    | a) n                                                  | etsh interface ip set address "Local Area Connection 3" static                              | 27     |  |
|                                         |                                                                                                    | 1                                                     | 0.10.4.x 255.255.255.0                                                                      | 28     |  |
|                                         |                                                                                                    | b) n                                                  | etsh interface ip set address "Local Area Connection 4" static                              | 29     |  |
|                                         |                                                                                                    | 1                                                     | 0.10.4.y 255.255.255.0                                                                      | 30     |  |
|                                         | 4)                                                                                                    | View                                                  | the IPoIB IP address using the following command                                            | 31     |  |
|                                         |                                                                                                    | a) n                                                  | etsh interface ip show address "Local Area Connection 3"                                    | 32     |  |
|                                         |                                                                                                    |                                                       |                                                                                             | 33     |  |
|                                         |                                                                                                    |                                                       |                                                                                             | 34     |  |
| 13.3.3 Ping Procedures                  |                                                                                                    |                                                       |                                                                                             | 35     |  |
| Step A                                  | 1)                                                                                                    | Stop                                                  | all SM's and verify that none are running                                                   | 36     |  |
|                                         | 2)                                                                                                    | Powe                                                  | er cycle all switches in the fabric (this insures that the new SM will con-                 | 37     |  |
|                                         |                                                                                                    | figure all the links and create the multi-cast join). |                                                                                             |        |  |
|                                         | 3)                                                                                                    | Start                                                 | an SM (All SM's will need to be tested) and let it initialize                               | 39     |  |
|                                         |                                                                                                    | Note                                                  | For link testing it is recommended to use an OFED Linux OpenSM as                           | 40     |  |
|                                         |                                                                                                    | the W                                                 | /indows version of OpenSM does not support all SA queries and func-                         | 41     |  |
|                                         |                                                                                                    | tional                                                | ity of the UFED 1.4 OpenSM.                                                                 | 42     |  |

|           | <b>Note</b> : All WinOF installed systems contain a disabled OpenSM windows service. A WinOF installation option/feature is to automatically 'start/enable' the OpenSM service on the local node.                                                                                            | 1<br>2              |
|-----------|----------------------------------------------------------------------------------------------------|---------------------|
|           | <ul> <li>Start   Server Manager   Configuration   Services   InfiniBand Subnet<br/>Manager   Automatic   apply</li> </ul>                                                                                                    | 4                   |
|           | <ul> <li>Start   Apply will enable the local OpenSM to start and be started upon<br/>system boot.</li> </ul>                                                                                                    | 5                   |
|           | a) Visually verify that all devices are in the active state. Orange led will be on if the port is active.                                                                                                    | /<br>8              |
|           | b) From a Linux system, Run "ibdiagnet -r" and verify that the SM you<br>started is the one that is running and and that it is the master. You will<br>need to know the GUID of the device since the SM will be reassigned on<br>each reboot; the Windows 'vstat' command displays HCA info. | 9<br>10<br>11<br>12 |
|           | c) Verify that all nodes and switches were discovered.                                                                                                    | 13                  |
|           | d) WinOF 2.0.2 does not provide a ibdiagnet utility.                                                                                                    | 14                  |
|           | <b>Note</b> : Ibdiagnet may show more switches than indicated by the physical number of switch platforms present. This is because some switches have multiple switch chips.                                                                                                    | 15<br>16<br>17      |
| 4)        | Examine the arp table (via arp -a) and remove the destination node's ib0 ad-<br>dress from the sending node's arp table (via arp -d).                                                                                                    | 18<br>19            |
| 5)        | Ping every IPolB interface IPv4 address except localhost with packet sizes of 64, 256, 511, 512, 1024, 1025, 2044, 4096, 8192, 16384, 32768, and 65507. 'ping /?' displays ping help.                                                                                                    | 20<br>21            |
|           | a) 100 packets of each size will be sent                                                                                                    | 22                  |
|           | b) Every packet size is a new ping command.                                                                                                    | 23                  |
| 6)        | In order to pass Step A, a reply must be received for every ping sent (without losing a single packet) while using each one of the SMs available in the cluster.                                                                                                    | 25<br>26<br>27      |
| Step B 1) | Bring up all HCAs but one.                                                                                                    | 20<br>29            |
| 2)        | Start an SM (all SMs will need to be tested).                                                                                                    | 30                  |
| 3)        | Check for ping response between all node (All to All).                                                                                                    | 31                  |
|           | a) A response from the disconnected HCA should not be returned.                                                                                                    | 32                  |
| 4)        | Disconnect one more HCA from the cluster.                                                                                                    | 33                  |
| 5)        | Ping to the newly disconnected HCA from all nodes (No response should be returned).                                                                                                    | 34<br>35            |
| 6)        | Connect the first machine (the one that was not connected) and check for ping response from all nodes that are still connected.                                                                                                    | 36<br>37            |
| 7)        | Connect the disconnected HCA to a different switch on the subnet which will change the topology.                                                                                                    | 38<br>39            |
| 8)        | Ping again from all nodes (this time we should get a response).                                                                                                    | 40<br>41<br>42      |

| OFA Interoperability Working Group<br>OFA-IWG INTEROPERABILITY TEST PLAN | IB IF                       | OIB Datagram Mode (DM) using WinOF<br>RELEASE 1.28                                                                                                    | March 27, 2009<br>DRAFT                                                        | _                    |
|--------------------------------------------------------------------------|-----------------------------|----------------------------------------------------------------------------------------------------|--------------------------------------------------------------------------------|----------------------|
|                                                                          | 9) Fo<br>Se<br>ne<br>th     | ollow Step B, this time bring the interface down a<br>erver Manager   View Network Connections   IP<br>ection) disable and enable commands instead o<br>e HCAs. | and then back up: Start  <br>oIB(Local Area con-<br>f physically disconnecting | 1<br>2<br>3          |
|                                                                          | No<br>or                    | ote: Each step must exhibit the expected behavior der for the device to pass Step B overall.                                                                    | ior while using each SM in                                                     | 4<br>5<br>6          |
| Step C                                                                   | Follow<br>instan<br>for the | v Step A and B using a different SM until all SM's<br>ce of each available SM is required. Steps A, B,<br>e device to pass 13.3.3 overall.                      | have been used. Only one<br>and C must pass in order                           | 7<br>8<br>9          |
| 13.3.4 FTP PROCEDURE                                                     |                             |                                                                                                    |                                                                                | 11                   |
|                                                                          | FTP p<br>partne<br>FTP c    | rocedures requires an FTP server to be configur<br>r pair. An FTP client needs to be available on ea<br>lient is a standard Windows component.                  | ed on each machine in the ach machine as well; an                              | 12<br>13<br>14       |
|                                                                          | An FT<br>which              | P server is a component of the IIS ' <b>Internet Infor<br/>not</b> a part of a standard Windows installation:                                                   | mation Services' manger                                                        | 15<br>16             |
|                                                                          | See S<br>ager.              | tart   Server Manager   Roles   Add IIS. Configu                                                                                                    | re FTP server via IIS man-                                                     | 17<br>18<br>19<br>20 |
| 13.3.4.1 SETUP                                                           |                             |                                                                                                    |                                                                                | 21<br>22             |
|                                                                          | 1) M                        | ake sure ftpd is installed on each node for the F                                                                                                    | TP application.                                                                | 23                   |
|                                                                          | 2) A                        | special account for this should be created as fo                                                                                                    | llows:                                                                         | 24                   |
|                                                                          | b)                          | Username: Interop                                                                                                    |                                                                                | 25                   |
|                                                                          | c)                          | Password: openfabrics                                                                                                    |                                                                                | 26                   |
| 13.3.4.2 PROCEDURE                                                       |                             |                                                                                                    |                                                                                | 27                   |
|                                                                          | Run F                       | TP server on all nodes                                                                                                    |                                                                                | 28                   |
|                                                                          |                             |                                                                                                    |                                                                                | 30                   |
|                                                                          | 1) St                       | art an SM (all SMs will need to be tested) and le<br>ork utilities docs)                                                                                        | et it initialize (ref MS Net-                                                  | 31                   |
|                                                                          | a)                          | Verify that the running SM is the one you star                                                                                                    | ted.                                                                           | 32                   |
|                                                                          | 2) F                        | ······································                                                                                                    |                                                                                | 33                   |
|                                                                          | a)                          | Connect an HCA pair via FTP on IPoIB using and password.                                                                                                    | the specified user name                                                        | 34<br>35             |
|                                                                          | b)                          | Put the 4MB file to the %windir%\temp folder dows\Temp) on the remote host.                                                                                     | (generally C:\Win-                                                             | 36                   |
|                                                                          | c)                          | Get the same file to your local dir again.                                                                                                    |                                                                                | 30<br>20             |
|                                                                          | d)                          | Binary compare the file using the Windows co tfile.orig'.                                                                                                    | ommand 'fc /B tfile                                                            | 40                   |
|                                                                          |                             | i) The two must be identical                                                                                                    |                                                                                | 42                   |

| 3) | Repeat the procedure with a different SM.                                                                                                    | 1  |
|----|----------------------------------------------------------------------------------------------------|----|
|    | Note: Every node must FTP the 4MB file to all others using all SMs and the                                                                                | 2  |
|    | files must be identical as determined by the binary compare in order for the                                                                              | 3  |
|    | device to pass 13.3.4 overall.                                                                                                    | 4  |
|    | <b>Note</b> : Sections 13.3.3 and 13.3.4 must pass using the configuration determined by sections 13.3.1 and 13.3.2 for the device to pass IPoIP Datagram | 5  |
|    | mode overall.                                                                                                    | 6  |
|    |                                                                                                    | 7  |
|    |                                                                                                    | 8  |
|    |                                                                                                    | 9  |
|    |                                                                                                    | 10 |
|    |                                                                                                    | 11 |
|    |                                                                                                    | 12 |
|    |                                                                                                    | 13 |
|    |                                                                                                    | 14 |
|    |                                                                                                    | 10 |
|    |                                                                                                    | 17 |
|    |                                                                                                    | 18 |
|    |                                                                                                    | 10 |
|    |                                                                                                    | 20 |
|    |                                                                                                    | 21 |
|    |                                                                                                    | 22 |
|    |                                                                                                    | 23 |
|    |                                                                                                    | 24 |
|    |                                                                                                    | 25 |
|    |                                                                                                    | 26 |
|    |                                                                                                    | 27 |
|    |                                                                                                    | 28 |
|    |                                                                                                    | 29 |
|    |                                                                                                    | 30 |
|    |                                                                                                    | 31 |
|    |                                                                                                    | 32 |
|    |                                                                                                    | 33 |
|    |                                                                                                    | 34 |
|    |                                                                                                    | 35 |
|    |                                                                                                    | 36 |
|    |                                                                                                    | 37 |
|    |                                                                                                    | 38 |
|    |                                                                                                    | 39 |

- 40
  - 41
  - 42

| 13.4 IB SM FAILOVER AND HANDO | VER PROCEDURE USING WINOF                                                                                                    | 1              |
|-------------------------------|----------------------------------------------------------------------------------------------------|----------------|
| 13.4.1 Setup                  |                                                                                                    | 2              |
| 1)                            | Connect HCAs per the selected topology.                                                                                                    | 3              |
| 2)                            | In this test, all active SMs on the fabric which are going to be tested, must                                                                                                    | 4              |
|                               | be from the same vendor. They will be tested pairwise: two at a time.                                                                                                    | 5              |
| 13.4.2 PROCEDURE              |                                                                                                    | 6              |
| 1)                            | Disable all SMs in the cluster.                                                                                                    | 0              |
| 2)                            | Start a SM on either machine in a chosen pair.                                                                                                    | 9              |
|                               | <ul> <li>a) Start   Server Manager   Configuration   Services   InfiniBand Subnet<br/>Manager   start   apply</li> </ul>                                                                                             | 10<br>11       |
| 3)                            | Run "vstat" on all Windows nodes in the fabric.                                                                                                    | 12             |
|                               | a) Verify HCA link active in vstat output.                                                                                                    | 13             |
| 4)                            | Verify IPoIB is active on each node                                                                                                    | 14             |
|                               | a) Verify Local Area Connection assigned to IPoIB interface:                                                                                                    | 15             |
|                               | <ul> <li>Start   Control Panel   Network and Sharing Center   Manage Net-<br/>work Connections.</li> </ul>                                                                                                    | 16<br>17       |
|                               | b) Show IPv4 address assigned to IPoIB Interface(s):                                                                                                    | 18             |
|                               | i) netsh interface ip show address "Local Area Connection 3"                                                                                                    | 19             |
|                               | ii) netsh interface ip show address "Local Area Connection 4"                                                                                                    | 20             |
|                               | <ul> <li>c) Verify the IPoIB devices (one per cabled connected HCA port) are visible &amp; operational from a device driver perspective using Device Manager</li> </ul>                                              | 21<br>22<br>23 |
|                               | i) Start   Run   devmamt.msc                                                                                                    | 24             |
|                               | <ul> <li>d) Ping the IPoIB interface IPv4 address local and remote, verify traffic is<br/>actually going in/out over IPoIB 'local area connection x'.</li> </ul>                                                     | 25<br>26       |
| 5)                            | Start an Open SM on the second machine in the current pair.                                                                                                    | 27             |
| 6)                            | Verify that the SMs behave according to the SM priority rules.                                                                                                    | 28             |
|                               | a) The Windows OpenSM log file is located at '%windir%\temp\osm.log'.                                                                                                    | 29             |
|                               | <b>Note</b> : The SM with highest numerical priority value is master and the other is in standby. If both SMs have the same priority value then the SM with the smallest guid is master and the other is in standby. | 30<br>31<br>32 |
| 7)                            | Verify that all nodes in the cluster are present - ping all IPoIB interfaces                                                                                                    | 33             |
| 8)                            | Shutdown the master SM.                                                                                                    | 35             |
| 9)                            | Verify the other active SM goes into the master state: see osm.log file.                                                                                                    | 36             |
| 10)                           | Verify that all nodes in the cluster are present - ping all IPoIB interfaces                                                                                                    | 37             |
| 11)                           | Start the SM you just shutdown.                                                                                                    | 38             |
| 12)                           | Verify that the newly started SM resumes it's position as master while the other goes into standby again; see '%windir%\temp\osm.log'.                                                                               | 39<br>40       |
| 13)                           | Verify that all nodes in the cluster are present - ping all IPoIB interfaces                                                                                                    | 41<br>42       |

| <ul> <li>15) Verify that the previous master SM is still the master; view "%windir%\templosm.log'.</li> <li>16) Verify that all nodes in the cluster are present - ping all IPolB interfaces</li> <li>17) Repeat proceeding steps [1-16] 2 more times with the same node pair, ensuring that the below criteria is met (total of 3 tests per pair which can be run in any order): <ul> <li>a) First SM to be started having highest numerical priority value.</li> <li>b) Second SM to be started having highest numerical priority value.</li> <li>c) Both SMs having equal numerical priority values.</li> </ul> </li> <li>18) Repeat steps 1-17 until all possible SM pairs from identical vendors in the cluster have been tested.</li> </ul> | 14) | Shutdown the standby SM.                                                                                                    | - |
|----------------------------------------------------------------------------------------------------|-----|----------------------------------------------------------------------------------------------------|---|
| <ul> <li>16) Verify that all nodes in the cluster are present - ping all IPoIB interfaces</li> <li>17) Repeat proceeding steps [1-16] 2 more times with the same node pair, ensuing that the below criteria is met (total of 3 tests per pair which can be run in any order): <ul> <li>a) First SM to be started having highest numerical priority value.</li> <li>b) Second SM to be started having highest numerical priority value.</li> <li>c) Both SMs having equal numerical priority values.</li> </ul> </li> <li>18) Repeat steps 1-17 until all possible SM pairs from identical vendors in the cluster have been tested.</li> </ul>                                                                                                    | 15) | Verify that the previous master SM is still the master; view<br>'%windir%\temp\osm.log'.                                                                                        | 2 |
| <ul> <li>17) Repeat proceeding steps [1-16] 2 more times with the same node pair, ensuring that the below criteria is met (total of 3 tests per pair which can be run in any order): <ul> <li>a) First SM to be started having highest numerical priority value.</li> <li>b) Second SM to be started having highest numerical priority value.</li> <li>c) Both SMs having equal numerical priority values.</li> </ul> </li> <li>18) Repeat steps 1-17 until all possible SM pairs from identical vendors in the cluster have been tested.</li> </ul>                                                                                                    | 16) | Verify that all nodes in the cluster are present - ping all IPoIB interfaces                                                                                                    | 2 |
| <ul> <li>a) First SM to be started having highest numerical priority value.</li> <li>b) Second SM to be started having highest numerical priority value.</li> <li>c) Both SMs having equal numerical priority values.</li> <li>18) Repeat steps 1-17 until all possible SM pairs from identical vendors in the cluster have been tested.</li> </ul>                                                                                                    | 17) | Repeat proceeding steps [1-16] 2 more times with the same node pair, en-<br>suring that the below criteria is met (total of 3 tests per pair which can be run<br>in any order): | 6 |
| <ul> <li>b) Second SM to be started having highest numerical priority value.</li> <li>c) Both SMs having equal numerical priority values.</li> <li>18) Repeat steps 1-17 until all possible SM pairs from identical vendors in the cluster have been tested.</li> </ul>                                                                                                    |     | a) First SM to be started having highest numerical priority value.                                                                                                    | 8 |
| <ul> <li>c) Both SMs having equal numerical priority values.</li> <li>18) Repeat steps 1-17 until all possible SM pairs from identical vendors in the cluster have been tested.</li> </ul>                                                                                                    |     | b) Second SM to be started having highest numerical priority value.                                                                                                    | ( |
| 18) Repeat steps 1-17 until all possible SM pairs from identical vendors in the<br>cluster have been tested.                                                                                                    |     | c) Both SMs having equal numerical priority values.                                                                                                    | , |
|                                                                                                    | 18) | Repeat steps 1-17 until all possible SM pairs from identical vendors in the cluster have been tested.                                                                           |   |
|                                                                                                    |     |                                                                                                    | , |
|                                                                                                    |     |                                                                                                    |   |
|                                                                                                    |     |                                                                                                    |   |
|                                                                                                    |     |                                                                                                    | , |
|                                                                                                    |     |                                                                                                    | , |
|                                                                                                    |     |                                                                                                    |   |
|                                                                                                    |     |                                                                                                    | 4 |
|                                                                                                    |     |                                                                                                    | 4 |
|                                                                                                    |     |                                                                                                    | 4 |
|                                                                                                    |     |                                                                                                    | 4 |
|                                                                                                    |     |                                                                                                    | 4 |
|                                                                                                    |     |                                                                                                    |   |
|                                                                                                    |     |                                                                                                    |   |
|                                                                                                    |     |                                                                                                    |   |
|                                                                                                    |     |                                                                                                    |   |
|                                                                                                    |     |                                                                                                    |   |
|                                                                                                    |     |                                                                                                    |   |
|                                                                                                    |     |                                                                                                    | 1 |
|                                                                                                    |     |                                                                                                    |   |
|                                                                                                    |     |                                                                                                    |   |
|                                                                                                    |     |                                                                                                    | 4 |
|                                                                                                    |     |                                                                                                    |   |
|                                                                                                    |     |                                                                                                    |   |
|                                                                                                    |     |                                                                                                    | , |
|                                                                                                    |     |                                                                                                    | 4 |
|                                                                                                    |     |                                                                                                    |   |
| 13.5 IB SRP USING WINOF  |    |                                                                                                    | 1              |
|--------------------------|----|----------------------------------------------------------------------------------------------------|----------------|
| 13.5.1 SETUP             |    |                                                                                                    | 2              |
|                          | 1) | Connect the HCAs and switches as per the Architected Network and make sure that no SM is running on the Fabric.                                                                   | 3<br>4         |
|                          | 2) | Configure and Start a Linux OFED SRP target - VDISK BLOCKIO mode;<br>(some assembly required) - <u>https://wiki.openfabrics.org/tiki-</u><br>index.php?page=SRPT+Installation     | 5<br>6<br>7    |
|                          |    | a) assume /dev/sdb1 & /dev/sdc1 are formatted with /sbin/mkfs.msdos                                                                                                    | 8              |
|                          |    | <ul> <li>b) Setting SRPT_LOAD=yes in /etc/infiniband/openib.conf is not good<br/>enough. It only loads ib_srpt module and does not load scst and its<br/>dev_handlers.</li> </ul> | 9<br>10<br>11  |
|                          |    | c) modprobe scst                                                                                                    | 12             |
|                          |    | d) modprobe scst_vdisk                                                                                                    | 13             |
|                          |    | e) echo "open vdisk0 /dev/sdb BLOCKIO" > /proc/scsi_tgt/vdisk/vdisk                                                                                                    | 14             |
|                          |    | <ul> <li>f) echo "open vdisk1 /dev/sdc BLOCKIO" &gt; /proc/scsi tgt/vdisk/vdisk</li> </ul>                                                                                        | 15             |
|                          |    | g) echo "add vdisk0 0" >/proc/scsi tgt/groups/Default/devices                                                                                                    | 16             |
|                          |    | h) echo "add vdisk1 1" >/proc/scsi_tgt/groups/Default/devices                                                                                                    | 17<br>18<br>10 |
| 13.5.2 WINDOWS PROCEDURE |    |                                                                                                    | 20             |
|                          | 1) | Start an SM (all SM's will need to be tested) and let it initialize                                                                                                    | 21             |
|                          |    | a) Verify that the running SM is the one that you started                                                                                                    | 22             |
|                          | 2) | Choose a node to work with                                                                                                    | 20             |
|                          | 3) | Verify the SRP driver loaded correctly; locate the SRP Miniport.                                                                                                    | 25             |
|                          |    | a) Start  Control Panel   Device Manager   Storage Controllers [InfiniBand<br>SRP Miniport]                                                                                       | 26<br>27       |
|                          | 4) | Discover + Enable (bring online) the SRP drive(s)                                                                                                    | 28             |
|                          |    | a) Start   Server Manager   Storage   Disk Management                                                                                                    | 29             |
|                          | 5) | You will find a basic 'unknown' and 'offline' disk; this one of your SRP volume(s).                                                                                               | 30<br>31       |
|                          | 6) | Right-click the offline disk and select 'online'.                                                                                                    | 32             |
|                          | 7) | Right-click the volume space, assign the drive letter 'T'.                                                                                                    | 33             |
|                          | 8) | Right-click the volume space, format the volume.                                                                                                    | 34             |
|                          | 9) | Access the SRP drive via assigned drive letter. From a Windows/DOS command prompt window, execute the following commands.                                                         | 35             |
|                          |    | a) vol T:                                                                                                    | 37             |
|                          |    | b) dir T:\ (should be empty)                                                                                                    | 30             |
|                          |    | c) mkdir T:\tmp                                                                                                    | 35<br>21       |
|                          |    | d) copy /B WinOF_wlh_x64.msi T:\tmp                                                                                                    | 41             |
|                          |    | e) fc /B WinOF_wlh_x64.msi T:\tmp\WinOF_wlh_x64.msi                                                                                                    | 42             |

| OFA Interoperability Working Group<br>OFA-IWG INTEROPERABILITY TEST PLAN |              | IB SRP using WinOF<br>RELEASE 1.28                      | March 27, 2009<br>DRAFT | -        |
|--------------------------------------------------------------------------|--------------|---------------------------------------------------------|-------------------------|----------|
|                                                                          |              |                                                         |                         | _        |
|                                                                          | f)           | copy /B T:\tmp\WinOF_wlh_x64.msi T:\tmp\WOF2.m          | ısi                     | 1        |
|                                                                          | g)           | fc /B T:\tmp\WinOF_wlh_x64.msi T:\tmp\WOF2.msi          |                         | 2        |
|                                                                          | h)           | fc /B WinOF_wlh_x64.msi T:\tmp\WOF2.msi                 |                         | 3        |
|                                                                          | i)           | copy /B T:\tmp\WOF2.msi WOF3.msi                        |                         | 4        |
|                                                                          | j)           | fc /B WinOF_wlh_x64.msi WOF3.msi                        |                         | 5        |
|                                                                          | k)           | del T:\tmp\WOF2.msi                                     |                         | 7        |
|                                                                          | I)           | del T:\tmp\WinOF_wlh_x64.msi                            |                         | 8        |
|                                                                          | m)           | dir T:\tmp (should be empty)                            |                         | 9        |
|                                                                          | n)           | rmdir T:\tmp                                            |                         | 10       |
|                                                                          | o)           | dir T:\ (should be empty)                               |                         | 11       |
|                                                                          | p)           | del WOF3.msi                                            |                         | 12       |
|                                                                          | 10) Foi      | each SRP target located in Procedure #4                 |                         | 13       |
|                                                                          | a)           | Repeat step 9 for all volumes found for all targets as  | s determined by         | 14       |
|                                                                          |              | Windows Procedure step #4 - see <u>Discover + Enabl</u> | e (bring online) the    | 16       |
|                                                                          | 11) Tal      | e SRP drive offline                                     |                         | 17       |
|                                                                          | a)           | Start   Server Manager   Storage   Disk Managemen       | ht .                    | 18       |
|                                                                          | a)<br>b)     | Right-click the online disk and select 'offline'        |                         | 19       |
|                                                                          | c)           | dir T·\ (should fail)                                   |                         | 20       |
|                                                                          | 0)<br>12) Re | boot all devices in the fabric and repeat the procedur  | e using a different     | 21       |
|                                                                          | SN           |                                                         | e using a unerent       | 22       |
|                                                                          | Note: A      | n HCA must successfully complete all operations to a    | and from all volumes    | 24       |
|                                                                          | on all ta    | argets using all available SM's in order to pass SRP t  | esting. One volume      | 25       |
|                                                                          | pertar       |                                                         |                         | 26       |
|                                                                          |              |                                                         |                         | 27       |
|                                                                          |              |                                                         |                         | 28       |
|                                                                          |              |                                                         |                         | 29       |
|                                                                          |              |                                                         |                         | 30       |
|                                                                          |              |                                                         |                         | 32       |
|                                                                          |              |                                                         |                         | 33       |
|                                                                          |              |                                                         |                         | 34       |
|                                                                          |              |                                                         |                         | 35       |
|                                                                          |              |                                                         |                         | 36       |
|                                                                          |              |                                                         |                         | 37       |
|                                                                          |              |                                                         |                         | 38<br>20 |
|                                                                          |              |                                                         |                         | 39<br>40 |
|                                                                          |              |                                                         |                         | 41       |
|                                                                          |              |                                                         |                         | 42       |
|                                                                          |              |                                                         |                         |          |

| 13.6 IB UDAPLTEST COMMANDS U                                                                                                    | SING WINOF                                                                                            | 1        |
|----------------------------------------------------------------------------------------------------|----------------------------------------------------------------------------------------------------|----------|
| Serve                                                                                                    | er Command: dapl2test -T S -D <ia_name></ia_name>                                                     | 2        |
|                                                                                                    |                                                                                                    | 3        |
| 13.6.1 IB SETUP                                                                                                    |                                                                                                    | 4        |
| •                                                                                                    | orrect interface is used. The DAPL interface for IB is ibnic0v2.                                      | 5<br>6   |
| • 1                                                                                                    | t is also important to verify that the desired dat/dapl libraries are available                       | 7        |
|                                                                                                    | %windir%\dat2.dll                                                                                     | 8        |
|                                                                                                    | %windir%\dapl2.dll                                                                                    | 9        |
| • 1                                                                                                    | Fo run dapl2test on IB, an SM needs to be running.                                                    | 10       |
| 13 6 2 GROUP 1. POINT-TO-POINT TOP                                                                                                    |                                                                                                    | 11       |
|                                                                                                    | 1 connection and simple send/recv:                                                                    | 12       |
| [1.0]                                                                                                    | danl2test TT s centrer names D cia names i 100 t 1 w 1 B BE                                           | 14       |
| •                                                                                                    | client SR 256 1 server SR 256 1                                                                       | 15       |
| [1 /]                                                                                                    | Verification polling and scatter gather list:                                                         | 16       |
| [']<br>•                                                                                                    | danl2test TT s ceaver names D cia names i 100 t1 w 1 V P P                                            | 17       |
|                                                                                                    | BE                                                                                                    | 18       |
|                                                                                                    | client SR 1024 3 -f \                                                                                 | 19       |
|                                                                                                    | server SR 1536 2 -f                                                                                   | 20       |
| 13.6 IB UDAPLTEST COMMANDS USING WINOF         Server Command: dapl2test -T S -D <ia_name>         13.6.1 IB SETUP         • The % SystemDrive%/UDAT/dat.conf needs to be verified to be sure that the correct interface is used. The DAPL interface for IB is ibnic0v2.         • It is also important to verify that the desired dat/dapl libraries are available         • %windir%/dat2.dll         • %windir%/dat2.dll         • Windir%/dat2.dll         • To run dapl2test on IB, an SM needs to be running.         13.6.2 GROUP 1: POINT-TO-POINT TOPOLOGY         [1.3] 1 connection and simple send/recv:         • dapl2test -T T -s <server_name> -D <ia_name> -i 100 -t 1 -w 1 -R BE         • client SR 256 1 server SR 256 1         [1.4] Verification, poling, and scatter gather list:         • dapl2test -T T -s <server_name> -D <ia_name> -i 100 -t 1 -w 1 -V -P -R BE         • client SR 1024 3 -f\         • server SR 1536 2 -f         13.6.3 GROUP 2: SWITCHED TOPOLOGY         InfiniBand Switch: Any InfiniBand switch         [2.5] Verification and private data:         • dapl2test -T T -s <server_name> -D <ia_name> -i 100 -t 1 -w 1 -V -P -R BE         • client SR 1024 1\         • server SR 1024 1         [2.6] Add multiple endpoints, polling, and scatter gather list:         • dapl2test -T T -s <server_name> -D <ia_name> -i 100 -t 1 -w 1 -V -P -R BE         • g</ia_name></server_name></ia_name></server_name></ia_name></server_name></ia_name></server_name></ia_name> |                                                                                                    | 21       |
| Infini                                                                                                    | Band Switch: Any InfiniBand switch                                                                    | 22       |
|                                                                                                    |                                                                                                    | 23       |
| [2.5]                                                                                                    | Verification and private data:                                                                        | 24       |
| •                                                                                                    | dapl2test -T T -s <server_name> -D <ia_name> -i 100 -t 1 -w 1 -V -P -R<br/>BE</ia_name></server_name> | 25<br>26 |
| •                                                                                                    | client SR 1024 1 \                                                                                    | 27       |
| •                                                                                                    | server SR 1024 1                                                                                      | 28       |
| [2.6]                                                                                                    | Add multiple endpoints, polling, and scatter gather list:                                             | 29       |
| •                                                                                                    | dapl2test -T T -s <server_name> -D <ia_name> -i 100 -t 1 -w 10 -V -P -R</ia_name></server_name>       | 30       |
| •                                                                                                    | BE client SR 1024 3 \                                                                                 | 31       |
| •                                                                                                    | server SR 1536 2                                                                                      | 32       |
| [2.7]                                                                                                    | Add RDMA Write :                                                                                      | 33       |
|                                                                                                    | dapl2test -T T -s <server_name> -D <ia_name> -i 100 -t 1 -w 1 -V -P -R<br/>BE</ia_name></server_name> | 34<br>35 |
| •                                                                                                    | client SR 256 1 \                                                                                     | 36       |
| •                                                                                                    | server RW 4096 1 server SR 256 1                                                                      | 37       |
| [2.8]                                                                                                    | Add RDMA Read:                                                                                        | 38       |
| •                                                                                                    | dapl2test -T T -s <server_name> -D <ia_name> -i 100 -t 1 -w 1 -V -P -R<br/>BE</ia_name></server_name> | 39<br>40 |
|                                                                                                    | client SR 256 1 \                                                                                     | 41       |
|                                                                                                    |                                                                                                    | 42       |

| OFA Interoperability Working Group<br>OFA-IWG INTEROPERABILITY TEST PLAN | IB uDAPLTEST Commands using WinOF<br>RELEASE 1.28                                                                                                    | March 27, 2009<br>DRAFT                                                                        |
|--------------------------------------------------------------------------|----------------------------------------------------------------------------------------------------|------------------------------------------------------------------------------------------------|
|                                                                          | • server RR 4096 1 server SR 256 1                                                                                                    |                                                                                                |
| 13.6.4 GROUP 3: SWITCHED TOPO                                            | LOGY WITH MULTIPLE SWITCHES                                                                                                    |                                                                                                |
|                                                                          | [3.5] Multiple threads, RDMA Read, and RDMA Write:                                                                                                    |                                                                                                |
|                                                                          | <ul> <li>dapl2test -T T -s <server_name> -D <ia_name></ia_name></server_name></li> <li>BE</li> </ul>                                                                                                    | > -i 100 -t 4 -w 8 -V -P -R                                                                    |
|                                                                          | client SR 256 1 \                                                                                                    |                                                                                                |
|                                                                          | • server RR 4096 1 server SR 256 1 client SR 25                                                                                                    | 56 1 server RR 4096 1 \                                                                        |
|                                                                          | server SR 256 1                                                                                                    |                                                                                                |
|                                                                          | [3.6] Pipeline test with RDMA Write and scatter gather                                                                                                    | list:                                                                                          |
|                                                                          | <ul> <li>dapl2test -T P -s <server_name> -D <ia_name< li=""> <li>8192 2</li> </ia_name<></server_name></li></ul>                                                                                                    | > -i 1024 -p 64 -m p RW                                                                        |
|                                                                          | [3.7] Pipeline with RDMA Read:                                                                                                    |                                                                                                |
|                                                                          | <ul> <li>dapl2test -T P -s <server_name> -D <ia_name:<br>4096 2</ia_name:<br></server_name></li> </ul>                                                                                                    | > -i 1024 -p 64 -m p RR                                                                        |
|                                                                          | [3.8] Multiple switches:                                                                                                    |                                                                                                |
|                                                                          | <ul> <li>dapl2test -T T -s <server_name> -D <ia_name></ia_name></server_name></li> </ul>                                                                                                    | > -i 100 -t 1 -w 10 -V -P -R                                                                   |
|                                                                          | • BE client SR 1024 3 \                                                                                                    |                                                                                                |
|                                                                          | server SR 1536 2                                                                                                    |                                                                                                |
| 3.6.5 WINOF DAPL2TEST WRAPPE                                             | ER SCRIPTS                                                                                                    |                                                                                                |
|                                                                          | All the specified DAPL tests are conveniently located in DAPL test server & client scripts.                                                                                                    | the WinOF distributed                                                                          |
|                                                                          | <ul> <li>%ProgramFiles(x86)%\WinOF\dt-svr.bat</li> </ul>                                                                                                    |                                                                                                |
|                                                                          | <ul> <li>To run the dapl2test Server, to a Windows of<br/>type 'dt-svr'. Only one server is necessary<br/>communicate with a single dapl2test server<br/>different nodes can exist. A single dapl2test<br/>with only one dapl2test server at a time.</li> </ul> | cmd-prompt window<br>– multiple clients can<br>r; multiple servers on<br>t client communicates |
|                                                                          | <ul> <li>No further server action is required as the or<br/>sistent; looping waiting for dapltest client re</li> </ul>                                                                                                    | dapl2test server is per-<br>equests.                                                           |
|                                                                          | <ul> <li>%ProgramFiles(x86)%\WinOF\dt-cli.bat</li> </ul>                                                                                                    |                                                                                                |
|                                                                          | 'dt-cli' no arguments, will display dt-cli com                                                                                                    | mand args & options.                                                                           |
|                                                                          | <ul> <li>Dapl2test client invocation: 'dt-cli IPoIB_IPv<br/>cmd'</li> </ul>                                                                                                    | v4_server_address                                                                              |
|                                                                          | <ul> <li>If the dt-svr command was executed on a sy<br/>interface address is 10.10.4.200 then</li> </ul>                                                                                                    | vstem where the IPoIB                                                                          |
|                                                                          | <ul> <li>'dt-cli 10.10.4.200 interop' would run the at<br/>tween the client and server.</li> </ul>                                                                                                    | oove dap2tests be-                                                                             |
|                                                                          | <ul> <li>'dt-cli 10.10.4.200 conn' is a simple, quick t<br/>client   server connection is operational.</li> </ul>                                                                                                    | est to verity dapl2test                                                                        |

| 13.7 IB MPI - INTEL MPI USING W        | NО           | <b>DF</b>                                                                                                    | 1        |
|----------------------------------------|--------------|----------------------------------------------------------------------------------------------------|----------|
| 13.7.1 Requirements                    |              |                                                                                                    | 2        |
| 1)                                     | Inte<br>froi | el MPI is not part of the WinOF installation; acquire Intel MPI installer file<br>m Intel.                                           | 3<br>4   |
| 2)                                     | Ins<br>x86   | stall same O/S version (Windows Server 2008-HPC) on homogenous 6_64 systems.                                                         | 5        |
| 3)                                     | MF<br>occ    | PI testing requires a reliable IB fabric without other fabric interop testing curring.                                               | 7        |
| 4)                                     | Pri          | ivate Ethernet Network configuration                                                                                                 | )        |
|                                        | a)           | DNS names must match hostnames in hosts file.                                                                                        | 10       |
| 5)                                     | Ŵi           | nOF Installation requirements                                                                                                    | 11       |
| ,                                      | a)           | Install the latest version of WinOF on all systems (double-click<br>WinOF_wlh_x64.msi); see                                          | 12<br>13 |
|                                        |              | i) http://www.openfabrics.org/downloads/WinOF/README                                                                                 | 14       |
|                                        |              | ii) Select the 'default' set of install features; includes uDAPL.                                                                    | 15       |
|                                        |              | iii) Run OpenSM either on the headnode OR from one of the IB switches.                                                               | 16<br>17 |
|                                        |              | iv) If OpenSM on the headnode, select WinOF install feature 'OpenSM Started'.                                                        | 18<br>19 |
|                                        | b)           | Once WinOF installation on all nodes has completed, configure IPoIB interfaces.                                                      | 20<br>21 |
|                                        |              | <ul> <li>i) %windir%\system32\Drivers\etc\hosts should be setup with IB host-<br/>names and static IP addresses.</li> </ul>          | 22<br>23 |
|                                        |              | ii) Assign IPv4 address, from hosts file, to each IPoIB interface; Exam-<br>ple: Local Area Connection 3 is the 1st IPoIB interface. | 24<br>25 |
|                                        |              | <ul> <li>netsh interface ip set address "Local Area Connection 4" static<br/>10.10.4.y 255.255.255.0</li> </ul>                      | 26       |
|                                        |              | This allows you to <b>set</b> the IPoIB IP address.                                                                                  | 11<br>20 |
|                                        |              | netsh interface ip show address "Local Area Connection 3"                                                                            | 29       |
|                                        |              | This allows you to <b>view</b> the IPoIB IP address.                                                                                 | 30       |
|                                        |              | iii) Verify by pinging IPoIB interface addresses on all nodes.                                                                       | 31       |
|                                        |              | 3                                                                                                    | 32       |
| 42.7.2 Setup information for Intel MDI | I            |                                                                                                    | 33       |
| 13.7.2 Setup information for inter MPI | tall I       | Intel MPI on every cluster node:                                                                                                    | 34       |
| 113                                    | tan i        |                                                                                                    | 35       |
| 1)                                     | Inte         | el MPI runtime environment kit                                                                                                    | 36       |
|                                        | a)           | http://www.intel.com/cd/software/products/asmo-na/eng/308295.htm                                                                     | 37       |
| 2)                                     | Inte         | el MPI Benchmarks,                                                                                                    | 20<br>20 |
|                                        | a)           | http://www.intel.com/cd/software/products/asmo-na/eng/clus-                                                                          | 10       |
| 3)                                     | Ad           | ld identical user account (%SystemDrive%\users\test) on every node.                                                                  | ∔1<br>42 |

4) Headnode mount points (%SystemDrive%\test\export) on user accounts.

|                                   |      |       |                                                                                                    | 2              |
|-----------------------------------|------|-------|----------------------------------------------------------------------------------------------------|----------------|
| 13.7.3 Additional Information     |      |       |                                                                                                    | 3              |
|                                   | 1)   | Go t  | o the individual test directories and follow the steps in the respective                                                                                                    | 4              |
|                                   | •    |       | DMEtxt mes.                                                                                                    | 6              |
|                                   | 2)   | For   | ntel MPI Support Services go to:                                                                                                    | 7              |
|                                   |      | a) [  | <u> http://software.intel.com/en-us/articles/intel-mpi-library-for-win-</u><br><u>dows/all/1/</u>                                                                                              | 8              |
|                                   |      | b) 3  | See Intel MPI Reference Manual for Additional information                                                                                                    | 9              |
|                                   |      |       |                                                                                                    | 10             |
| 13.7.4 Intel MPI (MVAPICH 2) - Te | st P | roced | ure                                                                                                    | 11             |
| , , ,                             | 1)   | Run   | a subnet manager from one node only.                                                                                                    | 12             |
|                                   | 2)   | Run   | Intel® MPI Benchmarks from the HPC head-node                                                                                                    | 13             |
|                                   | _)   | a) -  | Two sets of tests should be run, with these command lines                                                                                                    | 14             |
|                                   |      | a)    | wo sets of tests should be full, with these command lines                                                                                                    | 15             |
|                                   |      |       | IMB-MPI1 -multi 0 PingPong PingPing                                                                                                    | 16<br>17       |
|                                   |      |       | mpirun -np <number node="" nodes="" number="" of="" processors="" x=""></number>                                                                                                    | 18             |
|                                   |      |       | IMB-MPI1                                                                                                    | 19             |
|                                   |      |       | The first command runs just the PingPong and PingPing point-<br>to-point tests, but makes all tasks active (pairwise).                                                                         | 20<br>21       |
|                                   |      |       | The second command runs all the tests (PingPong, PingPing,<br>Sendrecv, Exchange, Bcast, Allgather, Allgatherv, Alltoall, Re-<br>duce, Reduce_scatter, Allreduce, Barrier), in non-multi mode. | 22<br>23<br>24 |
|                                   |      | b) (  | f the test passes shutdown current subnet manager and start another one on a different node; run both tests again.                                                                             | 25<br>26       |
|                                   | 3)   | Rep   | eat until all nodes have run a subnet manager and passed all tests.                                                                                                    | 27             |
|                                   |      |       |                                                                                                    | 28             |
|                                   |      |       |                                                                                                    | 29             |
| 13.7.5 Interpreting the results   |      |       |                                                                                                    | 30             |
|                                   | 1)   | TBA   |                                                                                                    | 31             |
|                                   |      |       |                                                                                                    | 32             |
|                                   |      |       |                                                                                                    | 33             |
|                                   |      |       |                                                                                                    | 34             |
|                                   |      |       |                                                                                                    | 35             |
|                                   |      |       |                                                                                                    | 36             |
|                                   |      |       |                                                                                                    | 37             |

| 14 BUG REPORTING METHODOLOGY | DURING                             | PRE-TESTING                                                                                                    | 1            |
|------------------------------|------------------------------------|----------------------------------------------------------------------------------------------------|--------------|
| The<br>inte                  | following<br>roperabilit           | bug reporting methodology will be followed during the execution of<br>y pre-testing at UNH-IOL.                                                                                                    | 23           |
| 1)                           | UNH-IOL<br>Logic, Me<br>focal poin | and the OEMs (e.g. Chelsio, Data Direct, Flextronics, Intel, LSI<br>Ilanox, NetEffect, Obsidian, QLogic and Voltaire) will assign a<br>t of contact to enable fast resolution of problems.               | 4<br>5<br>6  |
| 2)                           | Bug repo                           | ts will include:                                                                                                    | 7            |
|                              | a) Detai                           | ed fail report with all relevant detail (Test/Application, Topology.).                                                                                                    | 8            |
|                              | b) [For l                          | B] IB trace if needed.                                                                                                    | 9            |
|                              | c) [For i'                         | WARP] iWARP, TCP and SCTP traces if needed.                                                                                                    | 11           |
| 3)                           | Bug report<br>the switch           | ts will be sent via mail by UNH-IOL to the focal point assigned by OEM                                                                                                    | 12           |
| 4)                           | Bug repo                           | ts and suggested fixes will be sent to the OpenFabrics devel-                                                                                                    | 14           |
|                              | opment c<br>UNH-IOL<br>be mainta   | ommunity - <u>OFA Bugzilla</u> . When such reports are communicated, will ensure that confidentiality between UNH-IOL and the OEM will ined. Bug reports will be generalized and not include any company | 15<br>16     |
|                              | specific p                         | roprietary information such as product name, software name,                                                                                                    | 17           |
| 5)                           |                                    | C.                                                                                                    | 18           |
| 5)                           | OpenFab                            | rics repository. Documentation related to fixes will not mention any                                                                                                    | 20           |
| Na                           | Company                            | specific prophetary information.                                                                                                    | 21           |
| IET                          | e: This les<br>F iWARP             | during or after interoperability testing at plugfests.                                                                                                    | 22           |
|                              |                                    |                                                                                                    | 23           |
|                              |                                    |                                                                                                    | 24           |
|                              |                                    |                                                                                                    | 26           |
|                              |                                    |                                                                                                    | 27           |
|                              |                                    |                                                                                                    | 28           |
|                              |                                    |                                                                                                    | 29           |
|                              |                                    |                                                                                                    | 30           |
|                              |                                    |                                                                                                    | 31           |
|                              |                                    |                                                                                                    | ১∠<br>33     |
|                              |                                    |                                                                                                    | 34           |
|                              |                                    |                                                                                                    | 35           |
|                              |                                    |                                                                                                    | 36           |
|                              |                                    |                                                                                                    | 37           |
|                              |                                    |                                                                                                    | 38           |
|                              |                                    |                                                                                                    | 39           |
|                              |                                    |                                                                                                    | 4U<br>⊿1     |
|                              |                                    |                                                                                                    | - <b>T</b> I |

#### **15 RESULTS SUMMARY**

#### **15.1 INFINIBAND SPECIFIC TEST RESULTS**

Please add a check mark whenever a test case passes and when the system is behaving according to the criteria mentioned below. Otherwise indicate a failure along with a comment explaining the nature of the failure.

#### **Results Table 1 - IB Link Initialize**

| Test # | Test                                | Pass | Fail | Comment | 8  |
|--------|-------------------------------------|------|------|---------|----|
| 1      | Phy link up all ports               |      |      |         | 9  |
| 2      | Logical link up all ports switch SM |      |      |         | 1  |
| 3      | Logical link up all ports HCA SM    |      |      |         | 1: |
|        |                                     |      |      |         | 1  |

#### **Results Table 2 - IB Fabric Initialization**

| Test # | Test                                                  | Pass | Fail | Comment | 17 |
|--------|-------------------------------------------------------|------|------|---------|----|
| 1      | Verify that all ports are in Armed or<br>Active state |      |      |         | 18 |

#### **Results Table 3 - IB IPoIB - Connected Mode (CM)**

| Test # | Test                              | Pass | Fail | Comment | 2 |
|--------|-----------------------------------|------|------|---------|---|
| 1      | Ping all to all - Ping using SM 1 |      |      |         | 2 |
| 2      | Ping all to all - Ping using SM 2 |      |      |         | 2 |
| 3      | Ping all to all - Ping using SM 3 |      |      |         | 2 |
| 4      | Ping all to all - Ping using SM 4 |      |      |         | 2 |
| 5      | Ping all to all - Ping using SM 5 |      |      |         | 3 |
| 6      | Ping all to all - Ping using SM 6 |      |      |         | 3 |
| 7      | Ping all to all - Ping using SM x |      |      |         | 3 |
| 8      | Connect/Disconnect Host           |      |      |         | 3 |
| 9      | FTP Procedure                     |      |      |         | 3 |

1 2

3

4

5 6

7

14 15

16

21 22

- 38 39
- 40
- 41
- 42

| Test # | Test                              | Pass | Fail | Comment |
|--------|-----------------------------------|------|------|---------|
| 1      | Ping all to all - Ping using SM 1 |      |      |         |
| 2      | Ping all to all - Ping using SM 2 |      |      |         |
| 3      | Ping all to all - Ping using SM 3 |      |      |         |
| 4      | Ping all to all - Ping using SM 4 |      |      |         |
| 5      | Ping all to all - Ping using SM 5 |      |      |         |
| 6      | Ping all to all - Ping using SM 6 |      |      |         |
| 7      | Ping all to all - Ping using SM x |      |      |         |
| 8      | Connect/Disconnect Host           |      |      |         |
| 9      | FTP Procedure                     |      |      |         |

#### **Results Table 4 - IB IPoIB - Datagram Mode (DM)**

#### Table 5 - IB SM Failover/Handover

| Test # | Test                        | Pass | Fail | Comment |  |
|--------|-----------------------------|------|------|---------|--|
| 1      | Basic sweep test            |      |      |         |  |
| 2      | SM Priority test            |      |      |         |  |
| 3      | Failover test - Disable SM1 |      |      |         |  |
| 4      | Failover test - Disable SM2 |      |      |         |  |

#### **Results Table 6 - IB SRP**

| Test # | Test                 | Pass | Fail | Comment | 4    |
|--------|----------------------|------|------|---------|------|
| 1      | Basic dd application |      |      |         | 0.00 |
| 2      | IB SM kill           |      |      |         | 3    |
| 3      | Disconnect Initiator |      |      |         | 3    |
| 4      | Disconnect Target    |      |      |         | 3    |

| Test # | Test                                  | Pass | Fail | Comment |  |
|--------|---------------------------------------|------|------|---------|--|
| 1      | Basic Setup                           |      |      |         |  |
| 2      | Configure Gateway                     |      |      |         |  |
| 3      | Add Storage Device                    |      |      |         |  |
| 4      | Basic dd application                  |      |      |         |  |
| 5      | IB SM kill                            |      |      |         |  |
| 6      | Disconnect Host/Target                |      |      |         |  |
| 7      | Load Host/Target                      |      |      |         |  |
| 8      | dd after SRP Host and Target reloaded |      |      |         |  |
| 9      | Reboot Gateway                        |      |      |         |  |
| 10     | dd after FC Gateway reboot            |      |      |         |  |

### **Results Table 8 - Ethernet Gateway - (IB Specific)**

| Test # | Test                    | Pass | Fail | Comment |
|--------|-------------------------|------|------|---------|
| 1      | Basic Setup             |      |      |         |
| 2      | Start ULP               |      |      |         |
| 3      | Discover Gateway        |      |      |         |
| 4      | SM Failover             |      |      |         |
| 5      | Ethernet gateway reboot |      |      |         |
| 6      | ULP restart             |      |      |         |
| 7      | Unload/load ULP         |      |      |         |

#### **15.2 ETHERNET SPECIFIC TEST RESULTS** 2 **Results Table 9 - Ethernet Link Initialize** 3 Test # Test Fail Pass Comment 4 5 1 Phy link up all ports 6 2 Verify basic IP connectivity 7 8 9 10 **Results Table 10 - Ethernet Fabric Initialize** 11 Test # Test Pass Fail Comment 12 1 Fabric Initialization 13 14 15 16 **Results Table 11 - Ethernet Fabric Reconvergence** 17 18 Test # Test Pass Fail Comment 19 1 Fabric Reconvergence 20 21 22 **Results Table 12 - Ethernet Fabric Failover** 23 24 Test # Test Pass Fail Comment 25 Fabric Failover 1 26 27 28 29 **Results Table 13 - iWARP Connectivity** 30 Test # Pass Fail 31 Test Comment 32 1 Group 1 - Verify that each single iWARP operation over 33 single connection works 34 2 Group 2 - Verify that multiple iWARP operations over a 35 single connection work 36 3 Group 3 - Verify that multiple iWARP connections work 37 4 Group 4 - Verify that disconnect/reconnect physical con-38 nections work 39 5 Group 5 - Verify that IP Speed negotiation work 40

41 42

1

Group 6 - Verify that iWARP error ratio work

| OFA Interoperability Working Group | Ethernet Specific Test Results | March 27, 2009 |
|------------------------------------|--------------------------------|----------------|
| OFA-IWG INTEROPERABILITY TEST PLAN | RELEASE 1.28                   | DRAFT          |

## **Results Table 13 - iWARP Connectivity**

| Test # | Test                                                   | Pass | Fail | Comment |  |
|--------|--------------------------------------------------------|------|------|---------|--|
| 7      | Group 7 - Verify that stress pattern over iWARP work   |      |      |         |  |
| 8      | Group 8 - Verify that iWARP parameter negotiation work |      |      |         |  |

#### **15.3 TRANSPORT INDEPENDENT TEST RESULTS**

#### **Results Table 14 - TI iSER**

| Test # | Test                          | Pass | Fail | Comment | 6 |
|--------|-------------------------------|------|------|---------|---|
| 1      | Basic dd application          |      |      |         | 7 |
| 2      | IB SM kill                    |      |      |         | 8 |
| 3      | Disconnect Initiator          |      |      |         | 1 |
| 4      | Disconnect Target             |      |      |         | 1 |
| 5      | Repeat with previous SM Slave |      |      |         | 1 |

#### **Results Table 15 - TI NFS Over RDMA**

| Test # | Test                         | Pass | Fail | Comment |
|--------|------------------------------|------|------|---------|
| 1      | File and directory creation  |      |      |         |
| 2      | File and directory removal   |      |      |         |
| 3      | Lookups across mount point   |      |      |         |
| 4      | Setattr, getattr, and lookup |      |      |         |
| 5      | Read and write               |      |      |         |
| 6      | Readdir                      |      |      |         |
| 7      | Link and rename              |      |      |         |
| 8      | Symlink and readlink         |      |      |         |
| 9      | Statfs                       |      |      |         |

#### **Results Table 16 - TI RDS**

| Test # | Test                 | Pass | Fail | Comment | 34 |
|--------|----------------------|------|------|---------|----|
| 1      | rds-ping procedure   |      |      |         | 3  |
| 2      | rds-stress procedure |      |      |         | 36 |

#### **Results Table 17 - TI SDP**

| Test # | Test                | Pass | Fail | Comment |
|--------|---------------------|------|------|---------|
| 1      | netperf procedure   |      |      |         |
| 2      | FTP Procedure       |      |      |         |
| 3      | IB SCP Procedure    |      |      |         |
| 4      | iWARP SCP Procedure |      |      |         |

#### **Results Table 18 - TI uDAPL**

| Test # | Test                                                                       | Pass | Fail | Comment |
|--------|----------------------------------------------------------------------------|------|------|---------|
| 1      | P2P - Connection & simple send receive                                     |      |      |         |
| 2      | P2P - Verification, polling & scatter gather list                          |      |      |         |
| 3      | Switched Topology -Verification and private data                           |      |      |         |
| 4      | Switched Topology - Add multiple endpoints, polling, & scatter gather list |      |      |         |
| 5      | Switched Topology - Add RDMA Write                                         |      |      |         |
| 6      | Switched Topology - Add RDMA Read                                          |      |      |         |
| 7      | Multiple Switches - Multiple threads, RDMA Read, & RDMA Write              |      |      |         |
| 8      | Multiple Switches - Pipeline test with RDMA Write & scatter gather list    |      |      |         |
| 9      | Multiple Switches - Pipeline with RDMA Read                                |      |      |         |
| 10     | Multiple Switches - Multiple switches                                      |      |      |         |

## **Results Table 19 - TI Basic RDMA Interop**

| Test # | Test             | Pass | Fail | Comment | 35 |
|--------|------------------|------|------|---------|----|
| 1      | Small RDMA READ  |      |      |         | 36 |
|        |                  |      |      |         | 37 |
| 2      | Large RDMA READ  |      |      |         | 38 |
| 3      | Small RDMA Write |      |      |         | 39 |
| 4      | Large RDMA Write |      |      |         | 41 |

42

#### **Results Table 19 - TI Basic RDMA Interop**

http://www.openfabrics.org/

| Test # | Test              | Pass | Fail | Comment | 3 |
|--------|-------------------|------|------|---------|---|
| 5      | Small RDMA SEND   |      |      |         | 4 |
| 6      | Large RDMA SEND   |      |      |         | 5 |
| 7      | Small RDMA Verify |      |      |         | 6 |
| 8      | Large RDMA Verify |      |      |         | 8 |

#### **Results Table 20 - TI RDMA operations over Interconnect Components**

|        |               |      | I    | 1       | 12 |
|--------|---------------|------|------|---------|----|
| Test # | Test          | Pass | Fail | Comment | 13 |
| 1      | Switch Load   |      |      |         | 14 |
| 2      | Switch Fan In |      |      |         | 15 |

HP-MPI Test Results RELEASE 1.28

\_

## 15.4 HP-MPI TEST RESULTS

#### Results Table 21 - TI MPI - HP-MPI - (Not part of OFA Stack)

| Test # | Test Suite | Pass | Comment | 6  |
|--------|------------|------|---------|----|
| 1      | IMB        |      |         | 7  |
| 2      | rings2     |      |         | 8  |
| 3      | fork       |      |         | 9  |
| 4      | exitpath   |      |         | 11 |
| 5      | alltoone   |      |         | 12 |
|        |            |      |         | 13 |

Intel MPI Test Results RELEASE 1.28

1 2 3

4

24 25

26

#### **15.5 INTEL MPI TEST RESULTS**

#### Results Table 22a - Intel MPI Benchmark Summary

| Test # | Test Suite             | Pass | Fail | Comment | ( |
|--------|------------------------|------|------|---------|---|
| 1      | Test 1: PingPong       |      |      |         | 1 |
| 2      | Test 1: PingPing       |      |      |         | 8 |
| 3      | Test 1: Sendrecv       |      |      |         |   |
| 4      | Test 1: Exchange       |      |      |         |   |
| 5      | Test 1: Allreduce      |      |      |         |   |
| 6      | Test 1: Reduce         |      |      |         |   |
| 7      | Test 1: Reduce_scatter |      |      |         |   |
| 8      | Test 1: Allgather      |      |      |         |   |
| 9      | Test 1: Allgatherv     |      |      |         |   |
| 10     | Test 1: Alltoall       |      |      |         |   |
| 11     | Test 1: Alltoallv      |      |      |         | * |
| 12     | Test 1: Bcast          |      |      |         |   |
| 13     | Test 1: Barrier        |      |      |         |   |

#### Results Table 22b - TI MPI - Intel MPICH2 (Not part of OFA stack) Pass/Fail Summary

| Test # | Test Suite | Pass | Fail | Comment | 2  |
|--------|------------|------|------|---------|----|
| 1      | attr       |      |      |         | 29 |
| 2      | coll       |      |      |         | 3( |
| 3      | comm       |      |      |         | 31 |
| 4      | datatype   |      |      |         | 32 |
| 5      | errhan     |      |      |         | 34 |
| 6      | group      |      |      |         | 35 |
| 7      | info       |      |      |         | 36 |
| 8      | init       |      |      |         | 31 |
| 9      | pt2pt      |      |      |         | 39 |
| 10     | rma        |      |      |         | 4( |
| 11     | spawn      |      |      |         | 41 |

### Results Table 22b - TI MPI - Intel MPICH2 (Not part of OFA stack) Pass/Fail Summary

| Test # | Test Suite | Pass | Fail | Comment | 2 |
|--------|------------|------|------|---------|---|
| 12     | topo       |      |      |         | 4 |
| 13     | io         |      |      |         | 5 |
| 14     | F77        |      |      |         | 6 |
| 15     | схх        |      |      |         | 8 |
| 16     | threads    |      |      |         | 9 |

#### Results Table 22c TI MPI - Intel MPI (Not part of OFA stack) Test Failure Details

| Test # | Test Suite              | Pass | Comment |   |
|--------|-------------------------|------|---------|---|
| 1      | testlist2l (1085 tests) |      |         |   |
| 2      | testlist2-21 (23 tests) |      |         | - |
| 3      | testlist4 (216 tests)   |      |         | 1 |
| 4      | testlist4lg (1 test)    |      |         | 1 |
| 5      | testlist6 (46 tests)    |      |         | 2 |

## **15.6 OPEN MPI TEST RESULTS**

|        | Results Table 23 -                            | TI MPI | - Open | MPI     | 2<br>3<br>4 |
|--------|-----------------------------------------------|--------|--------|---------|-------------|
| Test # | Test Suite                                    | Pass   | Fail   | Comment | 5           |
|        | Phase 1: "                                    | Short" | tests  | ·       | 7           |
| 2      | OMPI built with OpenFabrics support           |        |        |         | 8           |
| 3      | OMPI basic functionality (hostname)           |        |        |         | 10          |
| 4.1    | Simple MPI functionality (hello_c)            |        |        |         | 11          |
| 4.2    | Simple MPI functionality (ring_c)             |        |        |         | 12          |
| 5      | Point-to-point benchmark (NetPIPE)            |        |        |         | 13          |
| 6.1.1  | Point-to-point benchmark (IMB PingPong multi) |        |        |         | 15          |
| 6.1.2  | Point-to-point benchmark (IMB PingPing multi) |        |        |         | 16          |
|        | Phase 2: "                                    | 'Long" | tests  |         | 17<br>18    |
| 6.2.1  | Point-to-point benchmark (IMB PingPong)       |        |        |         | 19          |
| 6.2.2  | Point-to-point benchmark (IMB PingPing)       |        |        |         | 20          |
| 6.2.3  | Point-to-point benchmark (IMB Sendrecv)       |        |        |         | 21          |
| 6.2.4  | Point-to-point benchmark (IMB Exchange)       |        |        |         | 23          |
| 6.2.5  | Collective benchmark (IMB Bcast)              |        |        |         | 24          |
| 6.2.6  | Collective benchmark (IMB Allgather)          |        |        |         | 25          |
| 6.2.7  | Collective benchmark (IMB Allgatherv)         |        |        |         | 20          |
| 6.2.8  | Collective benchmark (IMB Alltoall)           |        |        |         | 28          |
| 6.2.9  | Collective benchmark (IMB Reduce)             |        |        |         | 29          |
| 6.2.10 | Collective benchmark (IMB Reduce_scatter)     |        |        |         | 30          |
| 6.2.11 | Collective benchmark (IMB Allreduce)          |        |        |         | 32          |
| 6.2.12 | Collective benchmark (IMB Barrier)            |        |        |         | 33          |
| 6.3.1  | I/O benchmark (IMB S_Write_Indv)              |        |        |         | 34          |
| 6.3.2  | I/O benchmark (IMB S_IWrite_Indv)             |        |        |         | 35          |
| 6.3.3  | I/O benchmark (IMB S_Write_Expl)              |        |        |         | 37          |
| 6.3.4  | I/O benchmark (IMB S_IWrite_Expl)             |        |        |         | 38          |
| 6.3.5  | I/O benchmark (IMB P_Write_Indv)              |        |        |         | 39          |
| 6.3.6  | I/O benchmark (IMB P_IWrite_Indv)             |        |        |         | 40<br>41    |

## Results Table 23 - TI MPI - Open MPI

| Test # | Test Suite                          | Pass | Fail | Comment 2 |
|--------|-------------------------------------|------|------|-----------|
| 6.3.7  | I/O benchmark (IMB P_Write_Shared)  |      |      | 4         |
| 6.3.8  | I/O benchmark (IMB P_IWrite_Shared) |      |      | 5         |
| 6.3.9  | I/O benchmark (IMB P_Write_Priv)    |      |      | 6         |
| 6.3.10 | I/O benchmark (IMB P_IWrite_Priv)   |      |      | 8         |
| 6.3.11 | I/O benchmark (IMB P_Write_Expl)    |      |      | 9         |
| 6.3.12 | I/O benchmark (IMB P_IWrite_Expl)   |      |      | 1         |
| 6.3.13 | I/O benchmark (IMB C_Write_Indv)    |      |      | 1         |
| 6.3.14 | I/O benchmark (IMB C_IWrite_Indv)   |      |      | 1         |
| 6.3.15 | I/O benchmark (IMB C_Write_Shared)  |      |      | 1         |
| 6.3.16 | I/O benchmark (IMB C_IWrite_Shared) |      |      | 1         |
| 6.3.17 | I/O benchmark (IMB C_Write_Expl)    |      |      | 1         |
| 6.3.18 | I/O benchmark (IMB C_IWrite_Expl)   |      |      | 1         |
| 6.3.19 | I/O benchmark (IMB S_Read_Indv)     |      |      | 1         |
| 6.3.20 | I/O benchmark (IMB S_IRead_Indv)    |      |      | 2         |
| 6.3.21 | I/O benchmark (IMB S_Read_Expl)     |      |      | 2         |
| 6.3.22 | I/O benchmark (IMB S_IRead_Expl)    |      |      | 2         |
| 6.3.23 | I/O benchmark (IMB P_Read_Indv)     |      |      | 2         |
| 6.3.24 | I/O benchmark (IMB P_IRead_Indv)    |      |      | 2         |
| 6.3.25 | I/O benchmark (IMB P_Read_Shared)   |      |      | 2         |
| 6.3.26 | I/O benchmark (IMB P_IRead_Shared)  |      |      | 2         |
| 6.3.27 | I/O benchmark (IMB P_Read_Priv)     |      |      | 2         |
| 6.3.28 | I/O benchmark (IMB P_IRead_Priv)    |      |      | 3         |
| 6.3.29 | I/O benchmark (IMB P_Read_Expl)     |      |      | 3         |
| 6.3.30 | I/O benchmark (IMB P_IRead_Expl)    |      |      | 3         |
| 6.3.31 | I/O benchmark (IMB C_Read_Indv)     |      |      | 3         |
| 6.3.32 | I/O benchmark (IMB C_IRead_Indv)    |      |      | 3         |
| 6.3.33 | I/O benchmark (IMB C_Read_Shared)   |      |      | 3         |
| 6.3.34 | I/O benchmark (IMB C_IRead_Shared)  |      |      | 3         |
| 6.3.35 | I/O benchmark (IMB C_Read_Expl)     |      |      | 3         |
| 6.3.36 | I/O benchmark (IMB C_IRead_Expl)    |      |      | 4         |

| OFA Interoperability Working Group | Open MPI Test Results | March 27, 2009 |
|------------------------------------|-----------------------|----------------|
| OFA-IWG INTEROPERABILITY TEST PLAN | RELEASE 1.28          | DRAFT          |

# Results Table 23 - TI MPI - Open MPI

| Test # | Test Suite                     | Pass | Fail | Comment | 3        |
|--------|--------------------------------|------|------|---------|----------|
| 6.3.37 | I/O benchmark (IMB Open_Close) |      |      |         | 4        |
|        |                                |      |      |         | 5        |
|        |                                |      |      |         | 6        |
|        |                                |      |      |         | 7        |
|        |                                |      |      |         | õ        |
|        |                                |      |      |         | 9<br>10  |
|        |                                |      |      |         | 11       |
|        |                                |      |      |         | 12       |
|        |                                |      |      |         | 13       |
|        |                                |      |      |         | 14       |
|        |                                |      |      |         | 15       |
|        |                                |      |      |         | 16       |
|        |                                |      |      |         | 17       |
|        |                                |      |      |         | 18       |
|        |                                |      |      |         | 20       |
|        |                                |      |      |         | 21       |
|        |                                |      |      |         | 22       |
|        |                                |      |      |         | 23       |
|        |                                |      |      |         | 24       |
|        |                                |      |      |         | 25       |
|        |                                |      |      |         | 26       |
|        |                                |      |      |         | 27       |
|        |                                |      |      |         | 20       |
|        |                                |      |      |         | 30       |
|        |                                |      |      |         | 31       |
|        |                                |      |      |         | 32       |
|        |                                |      |      |         | 33       |
|        |                                |      |      |         | 34       |
|        |                                |      |      |         | 35       |
|        |                                |      |      |         | 36       |
|        |                                |      |      |         | 37       |
|        |                                |      |      |         | 30<br>30 |
|        |                                |      |      |         | 40       |
|        |                                |      |      |         | 41       |
|        |                                |      |      |         | 42       |

OSU MPI Test Results RELEASE 1.28

#### **15.7 OSU MPI TEST RESULTS**

#### **Results Table 24 - TI MPI - OSU**

| Test # | Test                            | Pass | Fail | Comment |
|--------|---------------------------------|------|------|---------|
| 1      | Test 1: PingPong                |      |      |         |
| 2      | Test 1: PingPing point-to-point |      |      |         |
| 3      | Test 2: PingPong                |      |      |         |
| 4      | Test 2: PingPing                |      |      |         |
| 5      | Test 2: Sendrecv                |      |      |         |
| 6      | Test 2: Exchange                |      |      |         |
| 7      | Test 2: Bcast                   |      |      |         |
| 8      | Test 2: Allgather               |      |      |         |
| 9      | Test 2: Allgatherv              |      |      |         |
| 10     | Test 2: Alltoall                |      |      |         |
| 11     | Test 2: Alltoallv               |      |      |         |
| 12     | Test 2: Reduce                  |      |      |         |
| 13     | Test 2: Reduce_scatter          |      |      |         |
| 14     | Test 2: Allreduce               |      |      |         |
| 15     | Test 2: Barrier                 |      |      |         |

#### **Results Table 25 Remarks**

**General Remarks:** Comments about the set-up, required updates to the TD, and any other issues that came up during the testing.